# HPE Gerenciamento de Laboratório do ALM

Versão do software: 12.53

Guia para Gerenciamento de Laboratório

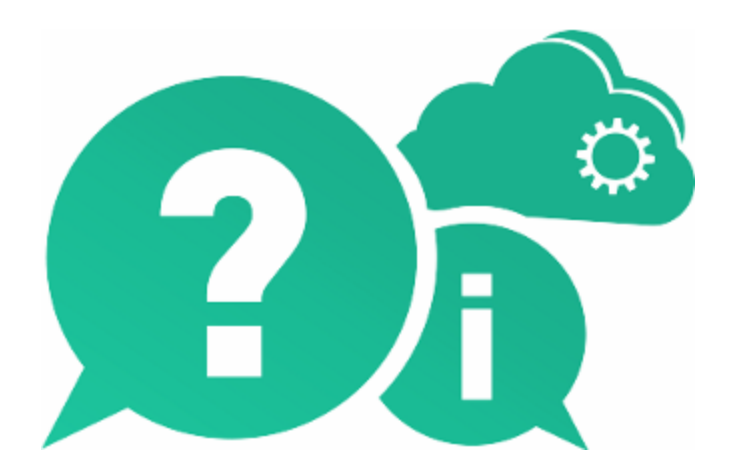

Data de publicação do documento: Maio de 2016 | Data de lançamento do software: Maio de 2016

### **Avisos legais**

#### Garantia

As únicas garantias para produtos e serviços Hewlett Packard Enterprise Development LP estão estipuladas nas declarações de garantia expressa que acompanham esses produtos e serviços. Nenhum conteúdo deste documento deve ser interpretado como parte de uma garantia adicional. A HPE não se responsabiliza por erros técnicos ou editoriais ou por omissões presentes neste documento.

As informações contidas neste documento estão sujeitas a alterações sem aviso prévio.

#### Legenda de direitos restritos

Software de computador confidencial. Uma licença válida da HPE é necessária para posse, utilização ou cópia. Em consonância com a FAR 12.211 e 12.212, o Software de Computador Comercial, a Documentação de Software de Computador e os Dados Técnicos para Itens Comerciais estão licenciados para o Governo Norteamericano, sujeitos à licença comercial padrão do fornecedor.

#### Aviso de direitos autorais

© Copyright 2002 - 2016 Hewlett Packard Enterprise Development LP

#### Avisos de marcas comerciais

Adobe™ é marca comercial da Adobe Systems Incorporated.

Microsoft® e Windows® são marcas registradas da Microsoft Corporation nos EUA.

UNIX® é marca registrada do The Open Group.

Oracle e Java são marcas registradas da Oracle e/ou de suas afiliadas.

## Atualizações da documentação

A página de título deste documento contém as seguintes informações de identificação:

- Número da versão do software, que indica a versão do software.
- Data de publicação do documento, que é alterada sempre que o documento é atualizado.
- Data de publicação do software, que indica a data de publicação desta versão do software.

Para conferir atualizações recentes ou verificar se você está usando a versão mais recente de um documento, visite: https://softwaresupport.hpe.com.

Esse site requer que você se registre para obter um HPE Passport e entrar no sistema. Para fazer o registro e obter uma ID do HPE Passport, visite https://softwaresupport.hpe.com e clique em **Registrar**.

### Suporte

Visite o site de suporte online da HPE Software em: https://softwaresupport.hpe.com

Esse site fornece informações de contato e detalhes sobre os produtos, os serviços e o suporte oferecidos pela HPE Software.

O suporte online da HPE Software proporciona recursos que os clientes podem usar para solucionar problemas por conta própria. Ele fornece uma maneira rápida e eficiente de acessar ferramentas interativas de suporte

técnico que são necessárias para a administração dos negócios. Como nosso cliente, você pode obter vários benefícios usando o site de suporte para:

- Pesquisar documentos de conhecimento de interesse
- · Enviar e acompanhar casos de suporte e solicitações de aprimoramentos
- Fazer download de patches de software
- · Gerenciar contratos de suporte
- Procurar contatos de suporte da HPE
- Consultar informações sobre serviços disponíveis
- Participar de discussões com outros clientes de software
- Pesquisar e registrar-se em treinamentos de software

A maioria das áreas de suporte exige registro como usuário do HPE Passport e acesso a esse sistema. Muitas delas também exigem um contrato de suporte. Para se registrar e obter uma ID do HPE Passport, visite: https://softwaresupport.hpe.com e clique em **Registrar**.

Para encontrar mais informações sobre níveis de acesso, visite: https://softwaresupport.hpe.com/web/softwaresupport/access-levels.

#### Soluções, Integrações e Práticas Recomendadas da HPE Software

Visite o HPE Software Solutions Now em https://softwaresupport.hpe.com/group/softwaresupport/search-result/-/facetsearch/document/KM01702710 para explorar como os produtos no catálogo da HPE Software trabalham em conjunto, além de trocar informações e resolver necessidades de negócios.

Visite a Cross Portfolio Best Practices Library em https://hpln.hpe.com/group/best-practices-hpsw para acessar uma grande variedade de materiais e documentos de práticas recomendadas.

# Conteúdo

| Capítulo 1: Visão geral do Gerenciamento de Laboratório               | 11 |
|-----------------------------------------------------------------------|----|
| Capítulo 2: Administração de Gerenciamento de Laboratório             | 14 |
| Introdução à administração do Gerenciamento de Laboratório            | 15 |
| Como criar administradores do Gerenciamento de Laboratório            |    |
| Como trabalhar com a administração do Gerenciamento de Laboratório    | 16 |
| Interface do usuário de administração do Gerenciamento de Laboratório | 19 |
| Guia Gerenciamento de Laboratório                                     | 20 |
| Caixa de diálogo Configurações Gerais do Performance Center           | 22 |
| Capítulo 3: Configurações de Projeto                                  | 24 |
| Visão Geral de Configurações de Projetos do                           | 25 |
| Usando Endereços IP de Destino                                        | 25 |
| Usando máscaras de sub-rede                                           | 25 |
| Como criar um projeto                                                 | 26 |
| Interface do Usuário de Configurações de Projeto                      | 28 |
| Módulo Configurações de Projeto                                       | 29 |
| Menus e botões do módulo Configurações de Projeto                     |    |
| Campos do Módulo Configurações de Projeto                             | 33 |
| Caixa de Diálogo Detalhes de Configurações de Projeto                 | 35 |
| Ações de DUVs                                                         | 39 |
| Caixa de diálogo Opções do Controlador do Performance Center          | 44 |
| Capítulo 4: Tarefas de Manutenção                                     | 55 |
| Visão geral de tarefas de manutenção                                  |    |
| Interface do usuário de Tarefas de Manutenção                         |    |
| Janela do módulo Tarefas de Manutenção                                | 59 |
| Campos de Tarefas de Manutenção                                       | 60 |
| Menus e botões de Tarefas de Manutenção                               | 61 |
| Caixa de diálogo Detalhes de Tarefas de Manutenção                    | 63 |
| Capítulo 5: Configurações da nuvem                                    | 65 |
| Visão Geral dos Hosts de Nuvem                                        | 66 |
| Benefícios do Uso de Hosts de Nuvem                                   | 66 |
| Usando Hosts de Nuvem no ALM                                          | 66 |
| Como Configurar Hosts de Nuvem                                        | 68 |
| Configurações Iniciais de Nuvem                                       | 68 |
| Visão geral das configurações iniciais da nuvem                       | 69 |
| Como configurar inicialmente a comunicação com a nuvem                | 74 |

| Como Definir Configurações de Rede da Nuvem             |     |
|---------------------------------------------------------|-----|
| Como Criar Certificados Digitais                        |     |
| Caixa de Diálogo Configurações de Rede da Nuvem         |     |
| Contas na nuvem                                         |     |
| Visão Geral das Contas na nuvem                         | 82  |
| Créditos de Nuvem                                       |     |
| Como gerenciar contas na nuvem                          |     |
| Adicionando uma Conta de Nuvem                          | 83  |
| Modificando Detalhes da Conta de Nuvem                  |     |
| Excluindo uma Conta de Nuvem                            |     |
| Interface do Usuário de Contas na nuvem                 |     |
| Janela do Módulo Contas na nuvem                        | 87  |
| Menus e Botões do Módulo Contas na nuvem                |     |
| Campos do Módulo Contas na nuvem                        | 92  |
| Caixa de Diálogo Nova Conta de Nuvem                    |     |
| Caixa de Diálogo Detalhes da Conta de Nuvem             | 94  |
| Caixa de diálogo Atribuir Projetos à Conta de Nuvem     | 96  |
| Página Projetos Vinculados da Conta de Nuvem            | 97  |
| Modelos de Host                                         |     |
| Visão Geral dos Modelos de Host                         | 100 |
| Como gerenciar modelos de host                          | 101 |
| Criando um Modelo de Host                               | 101 |
| Criando imagens para contas de nuvem do Microsoft Azure |     |
| Modificando Detalhes do Modelo de Host                  | 102 |
| Excluindo um Modelo de Host                             | 103 |
| Interface do Usuário de Modelos de Host                 | 103 |
| Janela do Módulo de Modelos de Host                     |     |
| Menus e Botões do Módulo Modelos de Host                | 104 |
| Campos do Módulo Modelos de Host                        | 108 |
| Caixa de Diálogo Novo Modelo de Host                    | 110 |
| Caixa de Diálogo Detalhes do Modelo de Host             | 111 |
| Provisionando Hosts                                     | 113 |
| Visão geral de hosts de provisionamento                 | 114 |
| Como provisionar e encerrar hosts de nuvem              | 114 |
| Provisionando Hosts de Nuvem                            | 114 |
| Encerrando Hosts de Nuvem                               | 116 |
| Interface do usuário de Hosts de Provisionamento        | 117 |
| Caixa de Diálogo Provisionar Hosts de Nuvem             | 118 |
| Relatório de Provisionamento de Hosts                   | 123 |
| Monitoramento de Recursos de Nuvem                      | 126 |
| Visão geral do monitoramento de recursos de nuvem       | 127 |
| Relatórios de Uso da Nuvem                              | 127 |
| Alertas e Notificações de Nuvem                         | 127 |

| Como Configurar Alertas de Nuvem                                               | 127 |
|--------------------------------------------------------------------------------|-----|
| Caixa de diálogo Alertas e Notificações de Nuvem                               |     |
| Conítulo 6: Poquraos do Laboratória                                            | 120 |
| Vieño Corol do Recursos de Laboratório                                         | 121 |
| Cereneiende Recursos de Laboratória                                            |     |
| Como gereneiar beste de verificação                                            | 134 |
| Como Cerenciar Dosts de Venificação                                            | 142 |
| Como Cerencial Pools de Hosts                                                  |     |
| Como Deserver Segmentes Tempereis                                              |     |
| Como Reservar Segmentos Temporal de Manutenção - Cono de Llas de Administrador | 145 |
| Programar um Segmento Temporal de Manutenção - Caso de Oso de Administrador    |     |
| Marua e hetães de módulo Recursos de Laboratorio                               | 150 |
| Mérula Llasta                                                                  |     |
|                                                                                | 159 |
| Janeia do modulo Hosts/Hosts de Venticação                                     | 160 |
|                                                                                |     |
| Calxa de dialogo Novo Host de Verificação                                      |     |
| Caixa de dialogo Detaines do Host de Venticação                                |     |
|                                                                                |     |
| Página Processos                                                               | 1/9 |
| Página Serviços                                                                | 180 |
| Pagina Venticar Status do Host                                                 | 181 |
| Campos de Venticar Status do Host                                              | 183 |
| Pagina Atras de Firewali                                                       |     |
| Caixa de Dialogo Selecionar Patch para Instalação                              |     |
|                                                                                | 188 |
| Janeia do modulo Pools                                                         |     |
| Campos de Pools                                                                |     |
| Calxa de dialogo Novo Pool de Hosts                                            |     |
| Caixa de dialogo Detaines do Pool de Hosts                                     |     |
| Caixa de dialogo Adicionar Hosts ao Pool                                       |     |
| Pagina Hosts Vinculados                                                        |     |
| Modulo Localizações                                                            |     |
| Janela do modulo Localizações                                                  |     |
| Campos de Localizações                                                         |     |
| Caixa de Dialogo Nova Localização de Host                                      |     |
| Caixa de Diálogo Detalhes da Localização do Host                               |     |
| Módulo Segmentos Temporais                                                     |     |
| Reserva de Segmento Temporal: Caixa de Diálogo Manutenção                      |     |
| Capítulo 7: Execuções de teste do Performance Center                           |     |
| Visão geral do Módulo de Execuções de Testes do Performance Center             |     |

| Interface do usuário de execuções de testes do Performance Center |     |
|-------------------------------------------------------------------|-----|
| Janela do Módulo Execuções de Testes do PC                        |     |
| Campos do módulo Execuções de Testes do PC                        |     |
| Menus e botões do módulo Execuções de Testes do PC                |     |
| Caixa de diálogo Detalhes da Execução                             | 216 |
|                                                                   |     |
| Capítulo 8: Relatórios de uso                                     | 218 |
| Visão geral de relatórios de uso                                  |     |
| Como Gerar Relatórios de Uso                                      | 220 |
| Interface do usuário de relatórios de uso                         |     |
| Relatório de Painel                                               |     |
| Relatório de Resumo de Recursos                                   |     |
| Relatório de Recurso por Usuário                                  |     |
| Relatório de Uso de Recursos por Projeto                          |     |
| Relatório de Simultaneidade                                       |     |
| Relatório limite do projeto versus uso real                       |     |
| Relatório de granularidade de protocolos                          |     |
| Relatório de Utilização da Atividade do Host                      |     |
| Relatório de Uso de Segmentos Temporais                           |     |
| Gráficos de Uso de Segmentos Temporais                            |     |
| Tabela Uso de Segmentos Temporais por Projeto                     |     |
| Tabela Uso de Segmentos Temporais por Usuário                     |     |
| Relatório de Uso Geral de DUVs                                    |     |
| Relatório de Detalhes de Uso de DUVs                              |     |
| Relatório de Informações Gerais da Nuvem                          | 246 |
| Relatório de Créditos de Nuvem por Tipo                           | 249 |
| Relatório de Utilização da Nuvem                                  |     |
| Relatório de Operações da nuvem                                   |     |
|                                                                   |     |
| Capítulo 9 <sup>.</sup> Integridade do sistema                    | 257 |
| Visão Geral da Integridade do Sistema                             | 258 |
| Interface do Usuário para Integridade do Sistema                  | 258 |
| Janela do módulo Integridade do Sistema                           | 259 |
| Caixa de diálogo Configurar Verificação do Sistema                | 260 |
|                                                                   |     |
| Capítulo 10: Licencas do Performance Center                       | 262 |
| Visão geral das licencas do Performance Center                    | 263 |
| Como definir chaves de licenca do Performance Center              | 266 |
| Interface do usuário de Licencas do PC                            | 266 |
| Janela do módulo Licenças do PC                                   |     |
| Caixa de diálogo Adicionar Licenca do Arguivo                     | 270 |
|                                                                   |     |

| Capítulo 11: Escutas MI                                               |     |
|-----------------------------------------------------------------------|-----|
| Visão Geral das Escutas MI                                            |     |
| Como Gerenciar Escutas MI                                             |     |
| Módulo Escutas MI                                                     | 274 |
| Janela do Módulo de Escutas MI                                        | 275 |
| Campos de Escutas MI                                                  |     |
| Menus e Botões do Módulo Escutas MI                                   |     |
| Caixa de diálogo Nova Escuta MI                                       | 279 |
| Caixa de diálogo Detalhes da Escuta MI                                |     |
| Capítulo 12: Gerenciamento de Diagnósticos                            |     |
| Visão Geral de Diagnósticos J2EE/.NET                                 |     |
| Visão Geral de Diagnósticos ERP/CRM                                   |     |
| Como Adicionar Mediadores ERP/CRM                                     |     |
| Como adicionar servidores do HP Diagnostics                           |     |
| Como Pré-configurar Diagnósticos Siebel/BD Siebel                     |     |
| Como Pré-configurar Diagnósticos Oracle 11i                           |     |
| Como Pré-configurar Diagnósticos SAP                                  |     |
| Como habilitar e desabilitar o registro em log no Servidor Siebel     |     |
| Como habilitar o registro em log no Servidor Oracle                   |     |
| Como definir e desabilitar a senha de diagnósticos do Servidor Oracle |     |
| Interface do usuário de diagnósticos                                  |     |
| Janela do módulo Diagnósticos                                         |     |
| Campos do Módulo Diagnósticos                                         |     |
| Menus e botões do módulo Diagnósticos                                 |     |
| Capítulo 13: Gerenciamento de Patches                                 |     |
| Visão Geral de Patches                                                |     |
| Como Fazer Upload de Patches no ALM                                   |     |
| Interface do Usuário de Gerenciamento de Patches                      |     |
| Janela do módulo Patches                                              |     |
| Campos do Módulo Patches                                              |     |
| Menus e botões do módulo Patches                                      |     |
| Caixa de diálogo Detalhes do Patch                                    |     |
| Caixa de diálogo Novo Patch                                           |     |
| Capítulo 14: Gerenciamento de Hosts AUT                               |     |
| Visão Geral de Recursos AUT                                           |     |
| Como Importar Dados de Hosts AUT do Excel                             |     |
| Interface do Usuário dos Módulos de Recursos AUT                      |     |
| Módulo Hosts AUT                                                      | 320 |
| Campos de Hosts AUT                                                   |     |

| Caixa de Diálogo Novo Host ALIT                                           | 300               |
|---------------------------------------------------------------------------|-------------------|
| Caixa de Diálogo Novo Host AUT                                            | 322               |
| Mádulo Pools ALIT                                                         | 324               |
| Página Hosts Vinculados                                                   | 326               |
| Caiva de diálogo Adicionar Hosts ALIT ao Pool                             | 320               |
| Campos de Pools AUT                                                       | 329               |
| Caixa de Diálogo Novo Pool de Hosts ALIT                                  | 320               |
| Caixa de Diálogo Novel i ou de Hosts AOT                                  | 330               |
| Menus e botões dos módulos de Recursos AUT                                | 332               |
|                                                                           |                   |
| Capítulo 15: Gerenciamento de projetos                                    | 336               |
| Como migrar um sistema de Gerenciamento de Laboratório a partir de um amb | piente de preparo |
| para um ambiente de produção                                              |                   |
|                                                                           |                   |
| Capítulo 16: Servidores do Performance Center                             |                   |
| Visão geral dos servidores do Performance Center                          |                   |
| Como gerenciar servidores do Performance Center                           |                   |
| Interface do usuário do módulo Servidores do Performance Center           |                   |
| Janela do módulo Servidores do PC                                         |                   |
| Menus e botões do módulo Servidores do PC                                 |                   |
| Campos do módulo Servidores do PC                                         |                   |
| Caixa de diálogo Detalhes do Servidor do PC                               | 351               |
| Caixa de diálogo Novo Servidor do PC                                      |                   |
| Página Processos                                                          |                   |
| Página Verificar Status do Servidor                                       |                   |
| Capítulo 17: Sonvidoros do CDA                                            | 358               |
| Visão goral do Sonvideros CDA                                             |                   |
| Como gerenciar Servidores CDA                                             |                   |
| Interface de usuárie de Servideres CDA                                    |                   |
|                                                                           |                   |
| Menue e betãos de médulo Servidores CDA                                   |                   |
| Compos de médule Servidores CDA                                           |                   |
| Campos do modulo Servidores CDA                                           |                   |
| Caixa de dialogo Novo Servidor do CDA                                     |                   |
| Caixa de dialogo Detaines do Servidor do CDA                              |                   |
| Capítulo 18: Lab Service                                                  |                   |
| ,<br>Visão Geral do HP ALM Lab Service                                    |                   |
| Instalando o HP ALM Lab Service                                           |                   |
| Modificar ou desinstalar o HP ALM Lab Service                             |                   |
| Usando o HP ALM Lab Service                                               | 377               |
| Logon Automático                                                          |                   |
|                                                                           |                   |

| Agente do HP ALM Lab Service |  |
|------------------------------|--|
|                              |  |
| Enviar comentários           |  |

# Capítulo 1: Visão geral do Gerenciamento de Laboratório

O Gerenciamento de Laboratório do HP ALM permite gerenciar os recursos que você utiliza para verificação no lado do servidor do ALM.

Testes do ALM podem ser executados com o uso de diferentes modos de execução. Se você for um usuário do ALM Edition ou do Performance Center, terá acesso a conjuntos de teste Funcionais e de Desempenho que podem executar testes imediatos ou agendados em hosts de verificação remotos. Use o ALM para implantar e testar suas compilações de forma completa e use o Gerenciamento de Laboratório para gerenciar os recursos de teste que formam a infraestrutura da funcionalidade de teste no lado do servidor do ALM.

O Gerenciamento de Laboratório consiste nos seguintes grupos de módulos:

#### Configurações de Laboratório

Permite gerenciar como os recursos são monitorados, mantidos e distribuídos aos seus projetos do ALM. Esse grupo consiste nos seguintes módulos:

| Configurações<br>de Projeto | Gerencia as configurações de cada um dos seus projetos do ALM.<br>Define configurações de limites de hosts e atribua pools de hosts a<br>um projeto específico. |
|-----------------------------|----------------------------------------------------------------------------------------------------|
| Tarefas de<br>Manutenção    | Monitora as tarefas que localizam e corrigem falhas nos principais componentes do seu sistema.                                                                  |

#### Configurações da nuvem

Permite adicionar contas de nuvem e modelos de host usados para provisionar hosts de verificação de nuvem no ALM.

| Contas na<br>nuvem | Adicionar suas contas de nuvem externas ao ALM.                      |
|--------------------|----------------------------------------------------------------------|
| Modelos de<br>Host | Criar e modificar os modelos usados para provisionar hosts de nuvem. |

#### Recursos de Laboratório

Permite criar e definir os hosts de verificação e os pools disponíveis para verificação no lado do servidor.

| Hosts                  | Cria e modifica os hosts de verificação que o ALM utiliza para<br>executar testes no lado do servidor. |
|------------------------|----------------------------------------------------------------------------------------------------|
| Pools                  | Cria e modifica pools de hosts de verificação. Pools de hosts são atribuídos a projetos do ALM.        |
| Localizações           | Defina as localizações que podem ser atribuídas a hosts de verificação.                                |
| Segmentos<br>Temporais | Agenda e reserva hosts para trabalho de manutenção manual.                                             |

#### Performance Center

Permite gerenciar os recursos, as configurações e os dados de resultados de testes relevantes para o Performance Center.

| Execuções<br>de Testes<br>do PC | Mostra informações de resultados de testes para a execução de testes do Performance Center em todos os projetos.                                       |
|---------------------------------|----------------------------------------------------------------------------------------------------|
| Relatórios<br>de uso            | Analisa usuários do site e o uso de recursos do Performance Center.                                                                                    |
| Integridade<br>do sistema       | Rastreia e mantém a integridade do sistema.                                                                                                    |
| Licenças<br>do PC               | Mantém as licenças de hosts do Performance Center e do Performance Center.                                                                             |
| Escutas MI                      | Cria e modifica Escutas MI, que permitem a execução de testes de desempenho atrás de um firewall.                                                      |
| Diagnóstico                     | Configura a integração de módulos de diagnósticos para permitir o monitoramento e a análise do desempenho de aplicativos complexos submetidos a teste. |
| Patches                         | Faz o upload de patches de aplicativos para que eles possam ser instalados em servidores e hosts do Performance Center.                                |
| Hosts AUT                       | Cria e modifica os computadores que hospedam os componentes AUT (Aplicativo Submetido a Testes).                                                       |
| Pools de<br>Hosts AUT           | Cria e modifica pools de hosts AUT.                                                                                                    |

Guia para Gerenciamento de Laboratório Capítulo 1: Visão geral do Gerenciamento de Laboratório

#### Servidores

Permite criar e configurar os servidores usados para verificação de desempenho e implantação de testes.

| Servidores<br>do PC  | Cria servidores do Performance Center e gerencia como eles são usados para verificação de desempenho.                                                                                 |
|----------------------|----------------------------------------------------------------------------------------------------|
| Servidores do<br>CDA | Cria e modifica servidores do CDA (HP Continuous Delivery<br>Automation), que permitem que o ALM implemente ambientes<br>dinamicamente para teste no lado do servidor usando a nuvem. |

# Capítulo 2: Administração de Gerenciamento de Laboratório

Este capítuloseção inclui:

| ٠ | Introdução à administração do Gerenciamento de Laboratório            | .15  |
|---|-----------------------------------------------------------------------|------|
| ٠ | Como criar administradores do Gerenciamento de Laboratório            | . 15 |
| ٠ | Como trabalhar com a administração do Gerenciamento de Laboratório    | .16  |
| ٠ | Interface do usuário de administração do Gerenciamento de Laboratório | .19  |

## Introdução à administração do Gerenciamento de Laboratório

Um usuário doGerenciamento de Laboratório deve receber privilégios de administrador para realizar tarefas de administrador, como criar e manter hosts e pools de hosts.

Usuários do Gerenciamento de Laboratório são definidos ou atribuídos com uma função de administrador em Administração do Site do ALM. Para obter detalhes sobre como criar um usuário administrador do Gerenciamento de Laboratório, consulte "Como criar administradores do Gerenciamento de Laboratório" abaixo.

Para obter detalhes sobre tarefas relacionadas, consulte "Como trabalhar com a administração do Gerenciamento de Laboratório" na página seguinte.

## Como criar administradores do Gerenciamento de Laboratório

Esta tarefa descreve como criar um usuário administrador do Gerenciamento de Laboratório, que é responsável por todas as tarefas de **administração de projeto** no Gerenciamento de Laboratório e Administração do Site.

#### Observação:

- Esta tarefa é um pré-requisito para a tarefa "Como trabalhar com a administração do Gerenciamento de Laboratório" na página seguinte.
- Esta tarefa é realizada em Administração do Site. Para obter detalhes sobre logon e utilização de Administração do Site, consulte o *Guia do Administrador do HP Application Lifecycle Management*.

#### Para criar um usuário administrador do Gerenciamento de Laboratório:

- 1. Faça logon em Administração do Site.
- 2. Na guia Usuários do Site, crie um novo usuário.
- 3. Na guia Gerenciamento de Laboratório do , selecione a guia Usuários de Gerenciamento de Laboratório. Para obter detalhes sobre a interface do usuário, consulte "Guia Gerenciamento de Laboratório" na página 20.
- 4. Adicione o usuário que você criou acima e selecione a opção Administrador de Projetos para esse novo usuário.

# Como trabalhar com a administração do Gerenciamento de Laboratório

Esta seção lista as tarefas que um administrador do Gerenciamento de Laboratório pode realizar.

Algumas das tarefas abaixo estão disponíveis apenas para projetos com licenças do Performance Center.

- "Pré-requisitos" abaixo
- "Realizar a configuração inicial do Performance Center" abaixo
- "Criar projetos do Performance Center e definir configurações de projetos" na página seguinte
- "Gerenciar e manter recursos de laboratório do Gerenciamento de Laboratório" na página seguinte
- "Visualizar e gerenciar execuções de testes de desempenho" na página seguinte
- "Visualizar relatórios de uso do Performance Center" na página seguinte
- "Fazer upload de patches de aplicativo" na página seguinte
- "Gerenciar Servidores do Performance Center" na página seguinte
- "Gerenciar licenças do Performance Center e de hosts do Performance Center" na página 18
- "Gerenciar Mediadores e Servidores de Diagnósticos" na página 18
- "Manter a integridade do sistema" na página 18
- "Alterar o usuário do sistema do Performance Center" na página 18
- "Atualizar o código de acesso para Segurança da Comunicação" na página 18
- "Atualizar as configurações de comunicação de hosts segura" na página 18
- "Definir configurações gerais do Performance Center" na página 18

#### Pré-requisitos

Para realizar qualquer uma dessas tarefas, você deve ser um administrador do Gerenciamento de Laboratório. Para obter detalhes sobre como criar um administrador do Gerenciamento de Laboratório, consulte "Como criar administradores do Gerenciamento de Laboratório" na página anterior.

#### Realizar a configuração inicial do Performance Center

Logo após a instalação dos componentes do Performance Center, a ferramenta de configuração dos componentes relevantes é aberta, solicitando definições de configuração iniciais. Se essa configuração tiver sido ignorada, você deverá configurar as definições manualmente para poder começar a trabalhar com o Performance Center.

Para obter detalhes, consulte o Guia do HP ALM Performance Center.

#### Criar projetos do Performance Center e definir configurações de projetos

Você pode criar projetos em Administração do Site e definir os limites e outras configurações para esses projetos em Gerenciamento de Laboratório, no módulo Configurações de Projeto. Para obter detalhes, consulte "Como criar um projeto" na página 26.

#### Gerenciar e manter recursos de laboratório do Gerenciamento de Laboratório

Hosts, pools de hosts e localizações de hosts são gerenciados nos módulos Recursos de Laboratório. Para obter detalhes, consulte "Como gerenciar hosts de verificação" na página 135.

Quando você planeja realizar tarefas de manutenção nos hosts (como instalar patches, reinicializar hosts e assim por diante), convém reservar esses hosts em segmentos temporais. Dessa maneira, é possível garantir que eles estejam disponíveis para manutenção. Para obter detalhes, consulte "Como Reservar Segmentos Temporais" na página 145.

#### Visualizar e gerenciar execuções de testes de desempenho

As execuções de testes de todo o Gerenciamento de Laboratório no sistema podem ser visualizadas e gerenciadas no módulo Execuções de Testes. Para obter detalhes, consulte "Janela do Módulo Execuções de Testes do PC" na página 208.

#### Visualizar relatórios de uso do Performance Center

Relatórios de Uso do Performance Center fornecem uma análise geral dos usuários do site do Performance Center, do uso de recursos, do uso de recursos simultâneos vs. limitações de licença, do uso de segmentos temporais e também do uso de recursos por duração e execuções. Para obter detalhes, consulte "Como Gerar Relatórios de Uso" na página 220.

Esses relatórios também podem ser exportados para PDF e formatos do Excel. Para obter detalhes, consulte How to Export Reports to PDF or Excel Formats .

#### Fazer upload de patches de aplicativo

Antes de poder instalar patches de aplicativo nos Servidores e hosts do Performance Center, você precisa fazer upload desses patches no sistema. Para obter detalhes, consulte "Como Fazer Upload de Patches no ALM" na página 305.

#### Gerenciar Servidores do Performance Center

É possível gerenciar Servidores do Performance Center no Gerenciamento de Laboratório a partir do módulo Servidores do PC. Para obter detalhes, consulte "Como gerenciar servidores do Performance Center" na página 340.

#### Gerenciar licenças do Performance Center e de hosts do Performance Center

É possível gerenciar a licença do Performance Center e a licença de host do Performance Center em Gerenciamento de Laboratório, no módulo Licenças. Para obter detalhes, consulte "Janela do módulo Licenças do PC" na página 267.

#### Gerenciar Mediadores e Servidores de Diagnósticos

A integração de módulos de diagnósticos com o ALM possibilita o monitoramento e a análise do desempenho de aplicativos complexos submetidos a teste. Para obter detalhes sobre como configurar os módulos de diagnósticos, consulte "Gerenciamento de Diagnósticos" na página 283.

#### Manter a integridade do sistema

É possível rastrear e manter a integridade do sistema , no módulo Integridade do Sistema. Para obter detalhes, consulte "Visão Geral da Integridade do Sistema" na página 258.

#### Alterar o usuário do sistema do Performance Center

Use o Utilitário de Identidade do Sistema, instalado no Servidor do Performance Center, para alterar o usuário do sistema do Performance Center nos hosts e no Servidor do Performance Center. Para obter detalhes, consulte *Guia do HP ALM Performance Center*.

#### Atualizar o código de acesso para Segurança da Comunicação

Use o Utilitário de Identidade do Sistema, instalado no Servidor do Performance Center, para atualizar o código de acesso para Segurança da Comunicação nos hosts e no Servidor do Performance Center. Para obter detalhes, consulte *Guia do HP ALM Performance Center*.

#### Atualizar as configurações de comunicação de hosts segura

Inicialmente, você define configurações de comunicação segura em cada host ou gerador de carga autônomo do Performance Center com o utilitário Configuração da Segurança do Host, instalado localmente em cada host ou gerador de carga. Para obter detalhes, consulte *Guia do HP ALM Performance Center*.

Para atualizar essas configurações em todos os hosts e geradores de carga simultaneamente, use o Gerenciador de Segurança de Host, instalado no Servidor do Performance Center. Para obter detalhes, consulte *Guia do HP ALM Performance Center*.

#### Definir configurações gerais do Performance Center

É possível gerenciar configurações gerais do Performance Center em Gerenciamento

de Laboratório. Na manchete, clique em 🖤 e selecione **Performance** CenterConfigurações Gerais. Para obter detalhes sobre a interface do usuário, consulte "Caixa de diálogo Configurações Gerais do Performance Center" na página 22.

# Interface do usuário de administração do Gerenciamento de Laboratório

Esta seção inclui:

| • | Guia Gerenciamento de Laboratório                           | .20 |
|---|-------------------------------------------------------------|-----|
| • | Caixa de diálogo Configurações Gerais do Performance Center | 22  |

## Guia Gerenciamento de Laboratório

A guia Gerenciamento de Laboratório em Administração do Site permite gerenciar os detalhes do projeto LAB\_PROJECT e definir usuários de Gerenciamento de Laboratório que sejam responsáveis por tarefas de administração do Gerenciamento de Laboratório.

| Site Projects | Lab Management | Site Users Site Conne | ctions Licenses | Servers                   | DB Servers Sit   | e Configuration | Site Analysis           |  |
|---------------|----------------|-----------------------|-----------------|---------------------------|------------------|-----------------|-------------------------|--|
| S. Refresh F  | Project        |                       | 🥖 Edit 🛯 🐥 Ping |                           | າ 🗵              |                 |                         |  |
| 🗆 🥰 LAB_P     | ROJECT         |                       | Lab Management  | Details Lab I             | lanagement Users |                 |                         |  |
|               |                |                       | 🐴 Add 🕶 🔥       | Add 🕶 🎄 Remove 🌀 Find 🍡 🏟 |                  |                 |                         |  |
|               |                |                       | User Name       | ۵                         | Full Name        |                 | Project Administrator 🔺 |  |
|               |                |                       | Admin           |                           | Admin            |                 |                         |  |
|               |                |                       | Viewer          |                           |                  |                 |                         |  |
|               |                |                       | user1           |                           | user1            |                 |                         |  |
|               |                |                       |                 |                           |                  |                 |                         |  |
|               |                |                       |                 |                           |                  |                 |                         |  |
|               |                |                       |                 |                           |                  |                 |                         |  |
|               |                |                       |                 |                           |                  |                 |                         |  |
|               |                |                       |                 |                           |                  |                 |                         |  |
|               |                |                       |                 |                           |                  |                 |                         |  |
|               |                |                       |                 |                           |                  |                 |                         |  |
|               |                |                       |                 |                           |                  |                 |                         |  |
|               |                |                       |                 |                           |                  |                 |                         |  |
|               |                |                       |                 |                           |                  |                 |                         |  |
|               |                |                       |                 |                           |                  |                 |                         |  |
|               |                |                       |                 |                           |                  |                 |                         |  |
|               |                |                       | <b>Ⅰ</b>        |                           |                  |                 |                         |  |
|               |                |                       | Total Users :3  |                           |                  |                 |                         |  |
| L             |                |                       | L               |                           |                  |                 |                         |  |

| Para acessar          | Em Administração do Site, clique na guia Gerenciamento de Laboratório.    |  |  |  |
|-----------------------|---------------------------------------------------------------------------|--|--|--|
| Tarefas<br>relevantes | "Como criar administradores do Gerenciamento de Laboratório" na página 15 |  |  |  |
| Consulte<br>também    | "Introdução à administração do Gerenciamento de Laboratório" na página 15 |  |  |  |

Os elementos da interface do usuário estão descritos a seguir:

| Elementos da<br>interface do<br>usuário | Descrição                                                                                                    |
|-----------------------------------------|----------------------------------------------------------------------------------------------------|
| 🥕 Editar                                | Editar Cadeia de Conexão. Edita a cadeia de conexão para<br>Gerenciamento de Laboratório. Para obter detalhes sobre como<br>editar a cadeia de conexão, consulte o documento Guia do<br>Administrador do HP Application Lifecycle Management. |
| 燥 Ping                                  | Efetuar Ping no Projeto. Verifica se o banco de dados de projetos está acessível através de Administração do Site.                                                                                                    |

| Elementos da<br>interface do<br>usuário                | Descrição                                                                                                    |
|--------------------------------------------------------|----------------------------------------------------------------------------------------------------|
| <b>*</b>                                               | Fazer Manutenção do Projeto. Permite operações de verificação, reparo e upgrade em projetos. Para obter detalhes, consulte <i>Guia do Administrador do HP Application Lifecycle Management.</i>                                                                                                    |
| <ul><li>✓ Ø</li></ul>                                  | Ativar/Desativar Projeto. Quando você desativa LAB_PROJECT,<br>os usuários não podem fazer logon em Gerenciamento de<br>Laboratório. Todos os usuários que estiverem conectados a esse<br>projeto serão forçados a fazer logoff quando você desativá-lo. O<br>projeto LAB_PROJECT não é excluído do servidor.             |
|                                                        | Além disso, os usuários não podem se conectar a projetos vinculados a LAB_PROJECT, e os usuários atualmente conectados são desconectados.                                                                                                    |
| - S                                                    | <b>Restaurar Projeto de Laboratório.</b> Restaura o acesso a LAB_<br>PROJECT e o adiciona à guia Gerenciamento de Laboratório em<br>Administração do Site. A restauração de um LAB_PROJECT<br>permite que você utilize apenas os projetos do Gerenciamento de<br>Laboratório que foram criados no LAB_PROJECT restaurado. |
|                                                        | consulte o documento <i>Guia do Administrador do HP Application</i><br>Lifecycle Management.                                                                                                    |
|                                                        | <b>Remover Projeto de Laboratório.</b> Remove LAB_PROJECT da guia<br>Gerenciamento de Laboratório em Administração do Site. Isso não<br>exclui LAB_PROJECT do servidor, e você pode restaurá-lo a<br>qualquer momento conforme necessário. Se o projeto ainda estiver<br>ativo, será solicitado que você o desative.      |
|                                                        | A remoção de LAB_PROJECT desativa todos os projetos<br>associados do Gerenciamento de Laboratório. Esses projetos só<br>podem ser habilitados com a restauração dessa versão de LAB_<br>PROJECT.                                                                                                    |
| Guia Detalhes<br>do<br>Gerenciamento<br>do Laboratório | Permite visualizar e editar detalhes de LAB_PROJECT para operação com Gerenciamento de Laboratório. Para obter detalhes sobre como visualizar e editar detalhes de projetos, consulte <i>Guia do Administrador do HP Application Lifecycle Management</i> .                                                               |
| Guia Usuários<br>de<br>Gerenciamento<br>de Laboratório | Permite atribuir usuários que são responsáveis pela administração do Gerenciamento de Laboratório. Para obter detalhes, consulte o <i>Guia do Administrador do HP Application Lifecycle Management</i> .                                                                                                    |

## Caixa de diálogo Configurações Gerais do Performance Center

Essa caixa de diálogo permite definir configurações gerais para o Performance Center.

| Para<br>acessar            | No Gerenciamento de Laboratório, no cabeçalho do ALM, clique em<br>e selecione Configurações Gerais do Performance Center. |
|----------------------------|----------------------------------------------------------------------------------------------------|
| Informações<br>importantes | As configurações definidas aqui são as configurações gerais do sistema do Performance Center.                              |
| Tarefas<br>relevantes      | "Como trabalhar com a administração do Gerenciamento de Laboratório" na página 16                                          |
| Consulte<br>também         | "Introdução à administração do Gerenciamento de Laboratório" na página 15                                                  |

| Elementos da<br>interface do<br>usuário                   | Descrição                                                                                                    |
|-----------------------------------------------------------|----------------------------------------------------------------------------------------------------|
| Servidor do PC ><br>Configurações<br>do Servidor do<br>PC | <ul> <li>Tamanho de cache ilimitado. O tamanho do cache do Servidor<br/>do Performance Center é ilimitado, e o cache não é limpo.</li> <li>Tamanho do cache. O tamanho do cache do Servidor do<br/>Performance Center, em gigabytes.</li> <li>Padrão: 1GB</li> </ul>                                                                                                    |
| Host do PC ><br>Configurações<br>do Host do PC            | Tempo limite para verificar a conectividade do gerador de carga em segundos.                                                                                                    |
| Host do PC ><br>Configurações<br>do Data<br>Processor     | <ul> <li>Duração mínima do Segmento Temporal do Processador de<br/>Dados (minutos). O tempo mínimo, em minutos, necessário para<br/>a atribuição de um segmento temporal de processador de<br/>dados.</li> <li>Padrão: 1 minuto</li> <li>Tempo limite para a tarefa pendente do processador de dados<br/>(minutos). O tempo durante o qual uma tarefa de<br/>processamento de dados pode permanecer em um estado<br/>pendente.</li> <li>Padrão: 30 minutos</li> </ul> |

Os elementos da interface do usuário estão descritos a seguir:

Guia para Gerenciamento de Laboratório Capítulo 2: Administração de Gerenciamento de Laboratório

| Elementos da<br>interface do<br>usuário | Descrição                                                                                        |  |  |
|-----------------------------------------|--------------------------------------------------------------------------------------------------|--|--|
| Aplicar                                 | Salva as configurações que você definiu.                                                         |  |  |
| Usar Padrão                             | Restaura as configurações padrão do Servidor do Performance<br>Center e do Processador de Dados. |  |  |

# Capítulo 3: Configurações de Projeto

Este capítuloseção inclui:

| • | Visão Geral de Configurações de Projetos do      | .25 |
|---|--------------------------------------------------|-----|
| • | Como criar um projeto                            | .26 |
| • | Interface do Usuário de Configurações de Projeto | .28 |

# Visão Geral de Configurações de Projetos do

O módulo Configurações de Projeto permite monitorar e modificar configurações de projetos, entre elas:

- Detalhes gerais do projeto
- Uso de endereços IP como destinos para verificação do desempenho
- Alocação e uso de usuáriosV de DUVs no projeto
- Configurações de segmento temporal para o projeto
- Configurações de controlador para o projeto

Para obter detalhes sobre como usar Endereços IP de Destino, consulte "Usando Endereços IP de Destino" abaixo.

## Usando Endereços IP de Destino

Endereços IP de destino são atribuídos de tal forma que os endereços de todos os hosts em uma rede específica compartilham um prefixo comum. Esse prefixo comum define a parte da rede do endereço IP, enquanto o restante define a parte do host (também conhecida como a parte local).

Nesse contexto, o termo rede refere-se a uma rede lógica que pode ser expandir por uma ou mais redes físicas. A parte da rede de um endereço IP identifica um site, enquanto a parte local identifica um único host nesse site.

## Usando máscaras de sub-rede

Um site que utiliza endereçamento de sub-rede deve especificar uma máscara de subrede de 32 bits para cada rede. Cada bit na máscara de sub-rede é definido como 1, quando a rede trata o bit correspondente no endereço IP como parte do endereço da rede, ou como 0, quando a rede trata o bit correspondente no endereço IP como parte da ID do host.

Por exemplo, considere a máscara de sub-rede

11111111 1111111 0000000 0000000

(ou, no formato decimal, 255.255.0.0). Essa máscara de sub-rede especifica que os dois primeiros octetos identificam a rede, enquanto os dois últimos octetos identificam o host nessa rede.

# Como criar um projeto

Esta tarefa descreve como criar um projeto. Você pode criar projetos em Administração do Site e definir as configurações desses projetos em Gerenciamento de Laboratório.

**Observação:** esta tarefa faz parte de uma tarefa de nível superior. Para obter detalhes, consulte "Como trabalhar com a administração do Gerenciamento de Laboratório" na página 16.

Esta tarefa inclui as seguintes etapas:

- "Fazer logon em Administração do Site" abaixo
- "Criar um domínio de projetos opcional" abaixo
- "Criar usuários administradores de projetos" abaixo
- "Criar um novo projeto" abaixo
- "Atribuir mais administradores de projetos ao projeto opcional" na página seguinte
- "Definir as configurações do projeto" na página seguinte
- "Adicionar e personalizar os usuários do projeto " na página seguinte
- 1. Fazer logon em Administração do Site

Abra o navegador da Web e digite a URL do ALM no seguinte formato:

http://<nome do ALM>[<:número da porta>]/qcbin

Na janela do HP Application Lifecycle Management, clique na guia Administração do Site.

Insira seu nome de usuário e sua senha de Administrador do Site e clique em Logon.

2. Criar um domínio de projetos - opcional

Clique no botão Criar Domínio, insira um nome para o novo domínio e clique em OK.

- 3. Criar usuários administradores de projetos
  - a. Selecione a guia Usuários do Site e clique no botão Novo Usuário. A caixa de diálogo Novo Usuário é aberta.
  - b. Insira os detalhes do usuário administrador de projetos e clique em OK.
  - c. Selecione o usuário, clique em **Senha** e insira a senha. Clique em **OK**. Para obter detalhes, consulte o documento *Guia do Administrador do HP Application Lifecycle Management*.
- 4. Criar um novo projeto

- a. Clique na guia **Projetos do Site** e selecione o domínio no qual você deseja criar o projeto.
- b. Clique no botão **Criar Projeto** e siga as etapas para criar o projeto. Quando solicitado:
  - Adicione os usuários administradores de projetos criados na etapa anterior.
  - Habilite a Extensão de Laboratório do ALM se ela ainda não estiver habilitada.

Para obter detalhes, consulte o documento *Guia do Administrador do HP Application Lifecycle Management*.

#### 5. Atribuir mais administradores de projetos ao projeto - opcional

Para acrescentar administradores de projetos adicionais:

- a. Clique na guia Projetos do Site.
- b. Na lista **Projetos** à esquerda, selecione o projeto que você criou.
- c. No painel direito, clique na guia Usuários do Projeto.
- d. Adicione outro usuário e selecione Administrador de Projetos.

#### 6. Definir as configurações do projeto

Projetos são criados com configurações padrão, que você pode modificar conforme desejar. As configurações de projetos são definidas em Gerenciamento de Laboratório da seguinte maneira:

- a. Faça logon em Gerenciamento de Laboratório com o seu nome de usuário e a sua senha de administrador.
- b. Na barra lateral de Gerenciamento de Laboratório, em **Configurações de** Laboratório, selecione **Configurações de Projeto**.
- c. Defina pelo menos as seguintes configurações: Limite de hosts, limite de usuáriosV e limite de Execuções Simultâneas.

Para obter detalhes sobre a interface do usuário, consulte "Caixa de Diálogo Detalhes de Configurações de Projeto" na página 35.

**Observação:** os administradores de projetos podem visualizar no ALM as configurações do projeto e também podem modificar algumas delas. Para acessar as configurações do projeto no ALM, no cabeçalho do ALM,

clique em 🍄 e selecione Configurações de Laboratório.

#### 7. Adicionar e personalizar os usuários do projeto

Essa etapa é realizada pelo administrador de projetos. Para obter detalhes, consulte o documento *Guia do Administrador do HP Application Lifecycle Management*.

## Interface do Usuário de Configurações de Projeto

Esta seção inclui:

| ٠ | Módulo Configurações de Projeto                              | .29  |
|---|--------------------------------------------------------------|------|
| • | Menus e botões do módulo Configurações de Projeto            | . 30 |
| • | Campos do Módulo Configurações de Projeto                    | .33  |
| • | Caixa de Diálogo Detalhes de Configurações de Projeto        | .35  |
| • | Caixa de diálogo Opções do Controlador do Performance Center | 44   |

## Módulo Configurações de Projeto

Esse módulo permite visualizar e gerenciar todos os projetos e suas configurações.

| rojeto                 |                                 | Pool             |                                   | AUT Pool                 |                    | Limite de UsuáriosV | Limite de DUVs  | Simultâneas |
|------------------------|---------------------------------|------------------|-----------------------------------|--------------------------|--------------------|---------------------|-----------------|-------------|
| other project          |                                 | General          |                                   |                          |                    | 100                 | 0               | 1           |
| test                   |                                 | General          |                                   |                          |                    | 10000               | 0               | 2           |
| 1                      |                                 | General          |                                   |                          |                    | 1000                | 10              | 3           |
| 2                      |                                 | General          |                                   | PC default AUT pool      |                    | 1000                | 2               | 3           |
|                        |                                 | General          |                                   |                          |                    | 0                   | 0               | 0           |
| roj                    |                                 | V_pool           |                                   |                          |                    | 1000                | 20              | 10          |
| <u>PC1</u>             |                                 | General          |                                   |                          |                    | 1000                | 0               | 10          |
| TOMATION M             | IGRATION PROJ.                  | General          |                                   |                          |                    | 0                   | 0               | 0           |
| 1                      |                                 | General          |                                   |                          |                    | 1000                | 0               | 10          |
| N for Migration        |                                 | General          |                                   |                          |                    | 0                   | 0               | 0           |
| oi1BHVat               |                                 | General          |                                   |                          |                    | 500                 | 0               | 5           |
| <u>i2</u>              |                                 | General          |                                   |                          |                    | 500                 | 0               | 10          |
|                        |                                 |                  |                                   |                          |                    |                     | h.              |             |
| nsações de DUVs        | do PC Histórico                 |                  |                                   |                          |                    |                     | -               |             |
| tro: ID Exclusiva do I | UX   🔍<br>Projelo (8574f181-dd8 | 6-40d4-be59-8765 | 5df42801); Classificar por Data d | aPublicação[Decrescente] | ED de Transação de | DUVs[Decrescente]   |                 |             |
| Post Date              | Responsável                     | Ação             | Número de DUVs                    | DUVs Atualizados         | Atualizado         | Atualizado          | ID de Transação | de DUVs     |
| 3/07/2010 14:4         | antons                          | Deallocated      | 100                               |                          |                    | 0                   | 1006            |             |
| 207/2010 14.4          | antone                          | Allocated        | 100                               |                          |                    | 100                 | 1005            |             |

| Para acessar               | Na barra lateral, em <b>Configurações de Laboratório</b> , selecione<br>Configurações de Projeto.                                                                |
|----------------------------|----------------------------------------------------------------------------------------------------|
| Informações<br>importantes | Esse módulo mostra uma lista de todos os projetos no ALM.<br>Como alternativa, você pode acessar configurações de projetos a<br>partir de um projeto específico. |
| Tarefas<br>relevantes      | "Como criar um projeto" na página 26                                                                                                    |
| Consulte<br>também         | "Visão Geral de Configurações de Projetos do" na página 25                                                                                                    |

Os elementos da interface do usuário estão descritos a seguir (elementos sem rótulo são mostrados entre colchetes angulares):

| Elementos da interface<br>do usuário                                                                          | Descrição                                                                                                    |
|----------------------------------------------------------------------------------------------------|----------------------------------------------------------------------------------------------------|
| <elementos comuns="" da<br="">interface do usuário do<br/>módulo Configurações<br/>de Projeto&gt;</elementos> | <ul> <li>Campos do módulo Configurações de Projeto. Para conhecer definições de campos, consulte "Campos do Módulo Configurações de Projeto" na página 33.</li> <li>Menus e botões do módulo Configurações de Projeto. Para conhecer descrições de comandos e botões, consulte " Menus e botões do módulo Configurações de Projeto" abaixo.</li> </ul> |
|                                                                                                    | <ul> <li>Menu principal e barra lateral do ALM. Para obter<br/>detalhes sobre o menu Ferramentas, menu e barra<br/>lateral Ajuda, consulte o Guia do Usuário do HP<br/>Application Lifecycle Management.</li> </ul>                                                                                                    |
| <grade configurações<br="">de Projeto&gt;</grade>                                                             | Mostra uma lista dos projetos no ALM e suas configurações.                                                                                                    |
| Guia Transações de<br>DUVs do PC                                                                              | Mostra as transações de DUVs do PC em cada projeto.<br>Para obter detalhes, consulte "Caixa de Diálogo Detalhes<br>de Configurações de Projeto" na página 35.                                                                                                    |
| Guia Histórico                                                                                                | Lista as alterações feitas no projeto atualmente<br>selecionado. Para obter detalhes, consulte o documento<br><i>Guia do Usuário do HP Application Lifecycle</i><br><i>Management</i> .                                                                                                    |

## Menus e botões do módulo Configurações de Projeto

O módulo Configurações de Projeto permite visualizar e gerenciar configurações de projetos.

| Para<br>acessar            | <ul> <li>Na barra lateral, em Configurações de Laboratório, selecione<br/>Configurações de Projeto.</li> <li>Administrador de projetos: No ALM, no cabeçalho, clique em<br/>selecione Performance CenterConfigurações de Projeto.</li> </ul> |
|----------------------------|----------------------------------------------------------------------------------------------------|
| Informações<br>importantes | Se você for administrador de projetos, poderá visualizar as configurações do projeto atual no ALM. Também poderá modificar algumas dessas configurações.                                                                                     |

Os menus e as barras de ferramentas do módulo Configurações de Projeto estão descritos a seguir:

| Elementos da<br>interface do<br>usuário (A - Z) | Onde                                                                                                 | Descrição                                                                                                    |
|-------------------------------------------------|----------------------------------------------------------------------------------------------------|----------------------------------------------------------------------------------------------------|
| Adicionar a<br>Favoritos                        | Favoritos                                                                                            | Abre a caixa de diálogo Adicionar Favorito,<br>com a qual você pode adicionar uma exibição<br>favorita à sua pasta particular ou pública. Para<br>obter detalhes, consulte o documento <i>Guia do</i><br><i>Usuário do HP Application Lifecycle</i><br><i>Management</i> .                                                                                                    |
| Copiar URL                                      | Configurações<br>de Projeto e<br><menu<br>ativado com o<br/>botão direito<br/>do mouse&gt;</menu<br> | Copia um projeto selecionado e cola sua URL<br>como um link. O projeto propriamente dito não<br>é copiado. Em vez disso, você pode colar o<br>endereço em outro local, como um email ou<br>um documento. Clique no link para abrir o ALM<br>e acessar o arquivo ou a pasta do projeto. Se<br>você ainda não estiver conectado, primeiro o<br>ALM solicitará detalhes de logon. |
| Exportar                                        | Configurações<br>de Projeto e<br><menu<br>ativado com o<br/>botão direito<br/>do mouse&gt;</menu<br> | Abre a caixa de diálogo Exportar Dados da<br>Grade, que permite exportar as configurações<br>de projetos na grade como um arquivo de<br>texto, uma planilha do Microsoft Excel, um<br>documento do Microsoft Word ou um<br>documento HTML.                                                                                                    |
|                                                 |                                                                                                    | <ul> <li>Escolha uma das opções a seguir:</li> <li>Tudo. Exporta todas as configurações de projetos na grade.</li> <li>Selecionados. Exporta as configurações de projetos selecionadas na grade.</li> </ul>                                                                                                    |
| Localizar 🔍                                     | Exibir                                                                                               | Abre a caixa de diálogo Localizar, permitindo<br>que você procure configurações de projetos no<br>módulo. Para obter detalhes sobre opções de<br>pesquisa, consulte o <i>Guia do Usuário do HP</i><br><i>Application Lifecycle Management</i> .                                                                                                    |
| Ir para<br>Configurações de<br>Projeto          | Configurações<br>de Projeto                                                                          | Abre a caixa de diálogo lr para Configurações<br>de Projeto, que permite localizar um registro<br>específico de configurações de projeto pelo<br>número da ID.                                                                                                    |

| Elementos da<br>interface do<br>usuário (A - Z) | Onde                                                                                                 | Descrição                                                                                                    |
|-------------------------------------------------|----------------------------------------------------------------------------------------------------|----------------------------------------------------------------------------------------------------|
| Filtros de Grade                                | Exibir e<br><menu<br>ativado com o<br/>botão direito<br/>do mouse&gt;</menu<br>                      | Permite filtrar os dados de acordo com uma<br>entrada na caixa de filtro. Para obter detalhes<br>sobre opções de filtragem, consulte <i>Guia do</i><br><i>Usuário do HP Application Lifecycle</i><br><i>Management</i> .                                                                                      |
| Painel de<br>informações                        | Exibir e<br><menu<br>ativado com o<br/>botão direito<br/>do mouse&gt;</menu<br>                      | Mostra/oculta o Painel de informações na área inferior do módulo.                                                                                                    |
| Organizar<br>Favoritos                          | Favoritos                                                                                            | Abre a caixa de diálogo Organizar Favoritos,<br>que permite organizar a lista de exibições<br>favoritos através da alteração de propriedades<br>ou da exclusão de exibições. Para obter<br>detalhes, consulte o documento <i>Guia do</i><br><i>Usuário do HP Application Lifecycle</i><br><i>Management</i> . |
| Detalhes de<br>Configurações de<br>Projeto      | Configurações<br>de Projeto e<br><menu<br>ativado com o<br/>botão direito<br/>do mouse&gt;</menu<br> | Abre a caixa de diálogo Detalhes de<br>Configurações de Projeto, que permite<br>visualizar e editar os detalhes do projeto<br>selecionado.                                                                                                    |
| Particular                                      | Favoritos                                                                                            | Lista as exibições favoritas que podem ser acessadas apenas pelo usuário que as criou.                                                                                                    |
| Pública                                         | Favoritos                                                                                            | Lista as exibições favoritas que podem ser acessadas por todos os usuários.                                                                                                    |
| Atualizar Tudo 🧟                                | Exibir                                                                                               | Atualiza a grade, para que ela mostre as informações mais atuais.                                                                                                    |
| Substituir                                      | Editar e<br><menu<br>ativado com o<br/>botão direito<br/>do mouse&gt;</menu<br>                      | Na grade Detalhes do Projeto, abre a caixa de<br>diálogo Substituir, que permite substituir um<br>valor de campo. Para obter detalhes, consulte<br>o documento <i>Guia do Usuário do HP</i><br><i>Application Lifecycle Management</i> .                                                                      |

| Elementos da<br>interface do<br>usuário (A - Z) | Onde                                                                            | Descrição                                                                                                    |
|-------------------------------------------------|---------------------------------------------------------------------------------|----------------------------------------------------------------------------------------------------|
| Selecionar<br>Colunas                           | Exibir                                                                          | Abre a caixa de diálogo Selecionar Colunas,<br>que permite determinar quais campos serão<br>exibidos na grade e também a ordem dessa<br>exibição. Para obter detalhes, consulte o<br>documento <i>Guia do Usuário do HP Application</i><br><i>Lifecycle Management</i> .                                            |
|                                                 |                                                                                 | Para obter detalhes sobre campos de<br>configurações de projetos, consulte "Campos<br>do Módulo Configurações de Projeto" abaixo.                                                                                                    |
| Definir<br>Filtro/Classificação                 | Exibir                                                                          | Permite filtrar e classificar as configurações de<br>projetos na grade. Todos os filtros ou ordens<br>de classificação atualmente aplicados<br>aparecerão abaixo da barra de ferramentas.<br>Para obter detalhes, consulte o documento<br><i>Guia do Usuário do HP Application Lifecycle</i><br><i>Management</i> . |
| Atualizar<br>Selecionados                       | Editar e<br><menu<br>ativado com o<br/>botão direito<br/>do mouse&gt;</menu<br> | Abre a caixa de diálogo Atualizar<br>Selecionados, que permite atualizar um valor<br>de campo para uma seleção múltipla na grade.<br>Para obter detalhes, consulte o documento<br><i>Guia do Usuário do HP Application Lifecycle</i><br><i>Management</i> .                                                         |

## Campos do Módulo Configurações de Projeto

| Campo                                                                           | Descrição                                                                                                    |
|---------------------------------------------------------------------------------|----------------------------------------------------------------------------------------------------|
| Pool AUT                                                                        | O pool de hosts AUT do projeto.                                                                                                    |
| Duração da<br>Extensão<br>Automática do<br>Pacote de<br>Verificação de<br>Build | O número de minutos pelos quais um segmento temporal do pacote de verificação de build é estendido automaticamente se o segmento temporal inicial não é longo o suficiente. Exige que a opção Estender Automaticamente Segmento Temporal esteja habilitada para o segmento temporal e exige que os recursos de teste apropriados estejam disponíveis para estender o segmento temporal. |

Esta seção descreve os campos do módulo Configurações de Projeto:

| Campo                                                                               | Descrição                                                                                                    |
|-------------------------------------------------------------------------------------|----------------------------------------------------------------------------------------------------|
| Domínio do CDA                                                                      | O domínio do servidor do CDA.                                                                                                    |
| Servidor do CDA                                                                     | O nome do servidor do CDA.                                                                                                    |
| Limite de<br>Execuções<br>Simultâneas                                               | O número máximo de execuções de teste simultâneas permitido em um projeto.                                                                                                    |
| Servidor de<br>Diagnóstico                                                          | O Servidor de Diagnóstico definido para o projeto.                                                                                                    |
| Nome do Domínio                                                                     | O domínio no qual o projeto foi criado.                                                                                                    |
| Duração da<br>Extensão<br>Automática do<br>Teste Funcional                          | O número de minutos pelos quais um segmento temporal do<br>teste funcional é estendido automaticamente se o segmento<br>temporal inicial não é longo o suficiente. Exige que a opção<br>Estender Automaticamente Segmento Temporal esteja<br>habilitada para o segmento temporal e exige que os recursos de<br>teste apropriados estejam disponíveis para estender o segmento<br>temporal. |
| Limite de Hosts                                                                     | O número total de hosts (Controlador + geradores de carga)<br>reservados para um segmento temporal não pode exceder esse<br>limite.                                                                                                    |
| ID                                                                                  | A ID do projeto.                                                                                                    |
| Máximo de<br>Tentativas para<br>Estender<br>Automaticamente<br>Segmento<br>Temporal | O número máximo de vezes que um segmento temporal pode ser<br>estendido automaticamente se o segmento temporal inicial não é<br>longo o suficiente para o PVB ou conjunto de testes funcional ser<br>concluído.                                                                                                    |
| Pool                                                                                | O pool de hosts do projeto.                                                                                                    |
| Projeto                                                                             | O nome do projeto.                                                                                                    |
| DUVs<br>Consumidos                                                                  | O número de DUVs consumidos pelo projeto.                                                                                                    |
| Limite de DUVs                                                                      | O número máximo de DUVs disponíveis para o projeto.                                                                                                    |

| Campo                     | Descrição                                                                                                    |
|---------------------------|----------------------------------------------------------------------------------------------------|
| Modo de<br>Trabalho VuGen | O modo a ser usado para fazer o upload de scripts do VuGen:                                                                                                    |
|                           | <ul> <li>Modo de Arquivos de Tempo de Execução. Faz upload<br/>apenas dos arquivos necessários para reproduzir o script<br/>corretamente.</li> </ul>                                       |
|                           | <ul> <li>Modo Definido pelo Usuário. Faz upload de qualquer arquivo<br/>disponível, incluindo imagens de miniatura.</li> </ul>                                                             |
| Limite de<br>UsuáriosV    | O número máximo de usuáriosV que um projeto pode executar<br>de uma vez. O número total usado por todos os testes de<br>desempenho simultâneos do projeto não deve exceder esse<br>limite. |

## Caixa de Diálogo Detalhes de Configurações de Projeto

Essa caixa de diálogo permite definir configurações para um projeto.

| Para<br>acessar            | <ol> <li>Na barra lateral de Gerenciamento de Laboratório, em<br/>Configurações de Laboratório, selecione Configurações de<br/>Projeto.</li> <li>Clique com o botão direito do mouse em um projeto na grade e<br/>selecione Detalhes de Configurações de Projeto.</li> </ol> |
|----------------------------|----------------------------------------------------------------------------------------------------|
| Informações<br>importantes | A página Opções de Controlador só ficará disponível quando você<br>estiver conectado a um projeto específico. Não é possível definir<br>opções de Controlador no Gerenciamento de Laboratório.                                                                               |
| Tarefas<br>relevantes      | "Como criar um projeto" na página 26                                                                                                    |
| Consulte<br>também         | "Visão Geral de Configurações de Projetos do" na página 25                                                                                                    |

#### **Elementos Comuns**

Os elementos comuns da interface do usuário estão descritos a seguir:

| Elementos da<br>interface do<br>usuário | Descrição                                                                                                    |
|-----------------------------------------|----------------------------------------------------------------------------------------------------|
| Ö                                       | Salvar. Salva os detalhes.                                                                                                    |
|                                         | Primeira/Anterior/Próxima/Última Entidade. Permite navegar pela lista de projetos.                                                                                                    |
|                                         | Disponível em: Somente para o Gerenciamento de Laboratório                                                                                                    |
| AB                                      | Verificação Ortográfica. Faz a verificação ortográfica da palavra ou da caixa de texto selecionada.                                                                                                    |
|                                         | Dicionário de Sinônimos. Exibe um sinônimo, um antônimo ou uma palavra relacionada para a palavra selecionada.                                                                                                    |
| <b>A</b>                                | <b>Opções de Ortografia.</b> Permite configurar como a ortografia deve ser verificada.                                                                                                    |
|                                         | Pesquisa de Campo. Permite que você procure um nome de campo<br>especificado. Oferece suporte a pesquisas de curingas com<br>asterisco "*" e ponto de interrogação "?".<br>Por exemplo: a*b retorna acb e adefb; a?b retorna acb |
| Projeto                                 | O nome do projeto.                                                                                                    |

#### Página de Detalhes

Essa página mostra os detalhes gerais sobre o projeto selecionado. Para obter detalhes, consulte "Campos do Módulo Configurações de Projeto" na página 33.
### Página IPs de Destino do PC

Essa página permite definir endereços IP a serem usados como destinos para verificação do desempenho.

| 🖗 🔒 👘                      |                  |             |         |
|----------------------------|------------------|-------------|---------|
| ID:                        | 10               | 01 Projeto: | testpt  |
| Detalhes IPs de Destino do |                  | * 🗦 🗙 🖸     | ŧ       |
| 🆧 Transações de D          |                  | IP          | Máscara |
| Configurações de Histórico |                  |             |         |
|                            |                  |             |         |
|                            |                  |             |         |
|                            | $\forall \Delta$ |             |         |
|                            |                  |             |         |
|                            |                  |             |         |
|                            |                  |             |         |
|                            |                  |             |         |
|                            |                  |             |         |

| Informações<br>importantes | O IP de Destino pode ser definido apenas em hosts do Performance<br>Center, e não em geradores de carga autônomos. |
|----------------------------|----------------------------------------------------------------------------------------------------|
| Tarefas<br>relevantes      | "Como criar um projeto" na página 26                                                                               |
| Consulte<br>também         | "Usando Endereços IP de Destino" na página 25                                                                      |

| Elementos da<br>interface do<br>usuário | Descrição                                                                                                    |
|-----------------------------------------|----------------------------------------------------------------------------------------------------|
| *                                       | Novo. Abre a caixa de diálogo Novo IP de Destino, permitindo que você defina um IP a ser usado como destino para verificação do desempenho. |
|                                         | Editar. Abre a caixa de diálogo Detalhes do IP de Destino, que permite visualizar e editar os detalhes do IP de destino selecionado.        |
| ×                                       | Excluir. Permite excluir os IPs de destino selecionados.                                                                                    |
| Q                                       | Atualizar. Atualiza a grade, para que ela mostre as informações mais atuais.                                                                |

| Elementos da<br>interface do<br>usuário | Descrição                                          |
|-----------------------------------------|----------------------------------------------------|
| IP                                      | Um endereço IP de destino.                         |
| Máscara                                 | Uma máscara de sub-rede de 32 bits para cada rede. |

## Página Transações de DUVs do PC

Essa página permite o acompanhamento das transações de DUVs do PC nos projetos.

| AB R AR                                                                          |    |              |                                  |                     |                        |                        |                |
|----------------------------------------------------------------------------------|----|--------------|----------------------------------|---------------------|------------------------|------------------------|----------------|
| ID:                                                                              | 1  | 001 Projeto  | testpt                           |                     |                        |                        |                |
| <ul> <li>Detalhes</li> <li>IPs de Destino do</li> <li>Transações de D</li> </ul> |    | ID Exclusiva | IR   9.<br>do Projeto[1f7396d3-3 | 3caf-4c35-bb0e-8b3a | a76c6384b]; Classifica | ar por: Data de Postag | em(Descending) |
| Configurações de Histórico                                                       |    | Data de      | Nome do                          | Ação                | Número de              | DUVs em Uso            | DUVs           |
|                                                                                  |    |              |                                  |                     |                        |                        |                |
|                                                                                  | ΔÞ |              |                                  |                     |                        |                        |                |
|                                                                                  |    |              |                                  |                     |                        |                        |                |
|                                                                                  |    |              |                                  |                     |                        |                        |                |
|                                                                                  |    |              |                                  |                     |                        |                        |                |
|                                                                                  |    | 4            |                                  |                     |                        |                        |                |

| Elementos<br>da interface<br>do usuário<br>(A - Z) | Descrição                                                                                                    |
|----------------------------------------------------|----------------------------------------------------------------------------------------------------|
| Ação                                               | A ação de DUVs realizada. Para obter detalhes sobre as possíveis ações, consulte "Ações de DUVs" na página seguinte. |
| ID da<br>Execução -<br>Em Uso por                  | A ID da execução de teste que está executando os DUVs.                                                               |
| ID da<br>Execução do<br>Proprietário               | A ID da execução de teste que emitiu originalmente os DUVs.                                                          |
| Data de<br>Postagem                                | A data na qual a transação ocorreu.                                                                                  |

| Elementos<br>da interface<br>do usuário<br>(A - Z) | Descrição                                                                                                    |  |  |
|----------------------------------------------------|----------------------------------------------------------------------------------------------------|--|--|
| Nome do<br>usuário<br>responsável                  | O usuário, ou processo de sistema automatizado, responsável pela<br>transação.                                                                                                    |  |  |
| ID Exclusiva                                       | Identifica todas as ações pertencentes à mesma transação.                                                                                                    |  |  |
|                                                    | <b>Observação:</b> Em uma execução comum que utiliza DUVs,<br>existem três ações: Emitido, Pendente e Expirado. Cada uma<br>dessas ações tem uma ID de transação diferente, mas a<br>mesma ID de Token. |  |  |
| DUVs em uso<br>atualizados                         | O número atual de DUVs que estão sendo executados como resultado da transação.                                                                                                    |  |  |
| DUVs<br>Pendentes<br>Atualizados                   | O número atual de DUVs que estão no estado Pendente como resultado da transação.                                                                                                    |  |  |
| Limite do<br>Projeto<br>Atualizado                 | O limite de DUVs do projeto como resultado da transação.                                                                                                    |  |  |
| Número de<br>DUVs                                  | A quantidade de DUVs envolvidos na ação.                                                                                                    |  |  |
| ID da<br>Transação<br>de DUVs                      | A ID da ação.                                                                                                    |  |  |

## Ações de DUVs

A tabela a seguir lista as possíveis ações de DUVs.

| Elementos<br>da<br>interface<br>do usuário<br>(A - Z) | Descrição                                                                                                    |
|-------------------------------------------------------|----------------------------------------------------------------------------------------------------|
| Alocado                                               | VUDs adicionados ao limite de DUVs do projeto pelo administrador.                                                                                                    |
| Desalocado                                            | VUDs removidos do limite de DUVs do projeto pelo administrador.                                                                                                    |
| Expirado                                              | DUVs removidos da licença após o término do seu período ativo de 24 horas.<br>Observação: os DUVs envolvidos em um teste de desempenho que exceder as 24 horas continuarão a ser executados até o final antes de expirarem.                                                                                                    |
| Emitido                                               | <ul> <li>DUVs adicionados a um teste de desempenho.</li> <li>Observação: <ul> <li>Todos os DUVs envolvidos em um teste de desempenho são considerados emitidos no início do teste, independentemente de a execução desses DUVs ter ou não começado.</li> <li>A quantidade de DUVs emitidos diminui o limite de DUVs do projeto na mesma proporção.</li> <li>Todos os DUVs não utilizados retornam ao limite de DUVs do projeto na conclusão do teste.</li> </ul> </li> </ul> |
| Pendente                                              | DUVs que concluíram uma execução de teste, mas que ainda estão disponíveis para uso adicional porque seus períodos ativos de 24 horas ainda não terminaram.                                                                                                    |
| Restituído                                            | DUVs que foram emitidos, mas não foram utilizados no teste. Esses<br>DUVs retornam ao limite de DUVs do projeto e podem ser novamente<br>emitidos em uma data posterior.                                                                                                    |

| Elementos<br>da<br>interface<br>do usuário<br>(A - Z) | Descrição                                                                                                    |
|-------------------------------------------------------|----------------------------------------------------------------------------------------------------|
| Reutilizado                                           | DUVs em execução que são obtidos de DUVs no estado Pendente.<br><b>Observação:</b> O ALM Performance Center reutiliza primeiro os<br>DUVs no estado Pendente antes de emitir novos DUVs. Por<br>exemplo, suponha que você defina um teste de desempenho<br>que inclua 100 DUVs, com um limite de projetos atual de 200 e<br>no qual 25 DUVs se encontram no estado Pendente. O ALM<br>Performance Center reutiliza primeiro os 25 DUVs pendentes e<br>só emite 75 da licença. O novo limite será 125. |

## Página Configurações de Segmentos Temporais

Essa página permite definir configurações de segmentos temporais.

| No 🔁 🔂                                                                                                    |                                                                                                    |
|----------------------------------------------------------------------------------------------------|----------------------------------------------------------------------------------------------------|
| ID:                                                                                                    | 1001 Projeto: Lestpl                                                                                                    |
| <ul> <li>Detalhes</li> <li>Pes de Destino do</li> <li>Transações de D</li> <li>Configurações de</li> <li>Histórico</li> </ul> | Erviar Alertas para  Criador do segmento temporal  Administrador(es) de projeto  Regras para Alertas  Send alerts for failed timeslots scheduled to start in the next Send alerts for failed timeslots scheduled to start in the next Send alert if timeslot is in failure state for at least  Novas Tentativas de Autoinicialização Repetir autoinicia  Sol 🔹 % decorridos do segmento temporal.  (Valor máximo: 93 %; Valor mínimo: 1%) Observação: não haverá novas tentativas nos últimos 30 minutos do segmento temporal. |

| Elementos da<br>interface do<br>usuário | Descrição                                                                                                    |
|-----------------------------------------|----------------------------------------------------------------------------------------------------|
| Enviar Alertas                          | Os usuários que devem receber um alerta de segmento temporal:                                                                                                    |
| para                                    | <ul> <li>Criador do segmento temporal. O usuário que reservou o<br/>segmento temporal.</li> </ul>                                                                                                    |
|                                         | <ul> <li>Modificador do segmento temporal. O usuário que modificou o<br/>segmento temporal pela última vez.</li> </ul>                                                                                        |
|                                         | <ul> <li>Administradores de projetos. Administradores do projeto no<br/>qual o segmento temporal foi reservado.</li> </ul>                                                                                    |
| Regras para<br>Alertas                  | As condições nas quais os alertas de segmentos temporais são enviados (ambas as condições devem ser válidas):                                                                                                 |
|                                         | <ul> <li>Enviar alertas para segmentos temporais agendados para<br/>início nas próximas <xx> horas. Envia um alerta quando um<br/>segmento temporal está a XX horas do seu horário de início.</xx></li> </ul> |
|                                         | Valor padrão: 72 horas                                                                                                    |
|                                         | Valor mínimo: 12 horas                                                                                                    |
|                                         | <ul> <li>Enviar alerta se o segmento temporal estiver em estado de<br/>falha por pelo menos <xx> minutos. Envia um alerta quando o<br/>segmento temporal permaneceu inválido por XX minutos.</xx></li> </ul>  |
|                                         | Valor padrão: 30 minutos                                                                                                    |
|                                         | Valor máximo: 360 minutos (6 horas)                                                                                                    |

| Elementos da<br>interface do<br>usuário     | Descrição                                                                                                    |
|---------------------------------------------|----------------------------------------------------------------------------------------------------|
| Novas<br>Tentativas de<br>Autoinicialização | Se um teste de desempenho vinculado a um segmento temporal<br>estiver agendado para autoinicialização, mas não começar a ser<br>executado, o sistema continuará a tenta autoinicializar esse teste<br>até que a sua execução seja iniciada com êxito.                               |
|                                             | A opção <b>Novas Tentativas de Autoinicialização</b> permite<br>especificar quando o sistema deve <b>parar de tentar</b> autoinicializar<br>o teste. De qualquer forma, as novas tentativas serão<br>interrompidas se houver 30 minutos ou menos restantes no<br>segmento temporal. |
|                                             | Valor padrão: 50%, ou seja, o sistema interrompe as novas tentativas quando metade do segmento temporal já passou.                                                                                                    |
|                                             | Valor máximo: 99%; Valor mínimo: 1%                                                                                                    |
|                                             | <b>Observação:</b> O sistema tenta reiniciar um teste de desempenho até três vezes.                                                                                                    |

### Página de Histórico

Essa página lista as alterações feitas no projeto. Para obter detalhes, consulte o documento *Guia do Usuário do HP Application Lifecycle Management*.

## Caixa de diálogo Opções do Controlador do Performance Center

Essa caixa de diálogo permite configurar opções globais de Controlador para o seu projeto do Performance Center.

| 🖳 Opções do Controlador d                                                                                                    | o Performance Center                                                                                                    |
|----------------------------------------------------------------------------------------------------|----------------------------------------------------------------------------------------------------|
| Opções de Execução     Moritores     Configurações de     Tempo Umite     Informações de Depuração     Geral     Configurações de Ag | Montores         Dados de Transações         Obter amostra de informações na frequência de (sec) 5         Enviar informações no modo de |
|                                                                                                    | OK Cancelar Usar Padrão                                                                                                    |

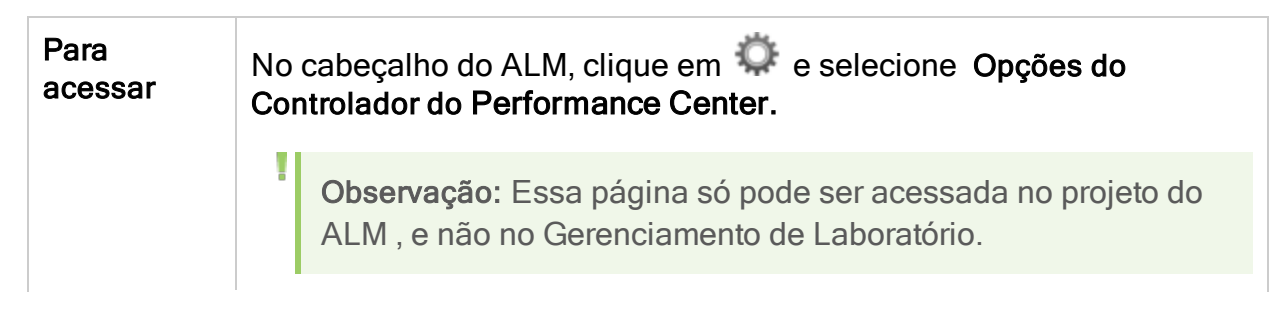

| Informações<br>importantes | O Controlador é o gerente de um teste de desempenho. Ele recebe os scripts, suas configurações de tempo de execução e uma lista dos geradores de carga para uso. O Controlador emite instruções aos geradores de carga que incluem quais scripts devem ser executados, quantos usuáriosV devem ser executados por script e o cronograma para começar a executar esses usuáriosV. |
|----------------------------|----------------------------------------------------------------------------------------------------|
|                            | Durante o teste de desempenho, o Controlador mostra informações de monitoramento online. Na conclusão da execução de teste, ele agrupa esses dados para análise.                                                                                                    |
|                            | Antes de executar um teste de desempenho, você pode configurar<br>opções de geradores de carga e usuáriosV para todos os seus testes<br>de desempenho no projeto. Embora as configurações padrão<br>correspondam à maioria dos ambientes, elas podem ser modificadas<br>para personalizar o comportamento dos testes.                                                            |
|                            | As configurações se aplicam a todas as execuções de teste futuras do projeto e em geral só precisam ser definidas uma vez. Elas são aplicadas globalmente a todos os geradores de carga em um teste de desempenho.                                                                                                    |
| Tarefas<br>relevantes      | "Como criar um projeto" na página 26                                                                                                    |
| Consulte<br>também         | "Visão Geral de Configurações de Projetos do" na página 25                                                                                                    |

### Opções de Execução > Monitores

Permite ativar o monitor de Transações, configurar o comportamento dos dados de transações e definir a taxa de amostragem de dados, bem como as configurações de depuração e frequência para os monitores online.

| Elementos<br>da interface<br>do usuário | Descrição                                                                                                    |
|-----------------------------------------|----------------------------------------------------------------------------------------------------|
| Dados de<br>Transações                  | Configura o comportamento dos dados para os gráficos online de Transações, Pontos de Dados e Recursos da Web.                                                                                                    |
|                                         | <ul> <li>Habilitar Monitor de Transações. Selecione essa opção para ativar<br/>o monitor online de Transações de UsuáriosV e iniciar o<br/>monitoramento de transações no começo de uma execução de teste.</li> <li>Obter amostra de informações na frequência de &lt;&gt;. Selecione a<br/>frequência, em segundos, na qual o monitor online obtém uma<br/>amostra dos dados para gerar os gráficos online de Transações,<br/>Pontos de Dados e Recursos da Web.</li> <li>Quanto maior a frequência, menor será o tráfego da rede. A média<br/>dos dados é obtida para o período de frequência definido, e apenas<br/>um valor é enviado ao Controlador.</li> <li>Valor padrão: 5 segundos</li> </ul> |
|                                         | <ul> <li>Exemplo:</li> <li>Para um teste pequeno, use uma frequência de 1.</li> <li>Para um teste grande, use uma frequência de 3 a 5.</li> <li>Observação: Não é possível modificar essas configurações</li> </ul>                                                                                                    |
|                                         | execução de teste antes de desativar o monitor ou alterar sua<br>frequência.                                                                                                    |

| Elementos D<br>da interface<br>do usuário | Descrição                                                                                                    |
|-------------------------------------------|----------------------------------------------------------------------------------------------------|
| Enviar<br>informações<br>no modo de<br>•  | <ul> <li>Especifica como enviar dados de volta ao Controlador.</li> <li>Resumo. Envia um resumo dos dados da transação de volta ao Controlador.</li> <li>Dados Brutos. Envia todos os dados de transações de volta ao Controlador em formato bruto. O envio de dados brutos poupa tempo, pois esses dados não precisam ser processados.</li> <li>Observação: Quando a opção Dados Brutos está selecionada, o volume de dados transferidos ao Controlador pode causar mais tráfego de rede. Se a velocidade de transferência for um fator</li> </ul> |

| Elementos<br>da interface<br>do usuário    | Descrição                                                                                                    |
|--------------------------------------------|----------------------------------------------------------------------------------------------------|
| Monitores<br>de<br>Recursos<br>de Servidor | <ul> <li>Configura o comportamento dos monitores de Recursos de Servidor.</li> <li>Taxa de Amostragem de Dados. O período de tempo (em segundos) entre amostragens de dados consecutivas. Por padrão, o monitor online obtém amostras dos dados em intervalos de três segundos. Se você aumentar a taxa de amostragem, os dados serão monitorados com menos frequência. Essa configuração se aplica a todos os gráficos.</li> </ul>                                                                                                    |
|                                            | <ul> <li>Observação:</li> <li>A taxa de amostragem configurada aqui será aplicada a todos os monitores de servidor que você ativar em seguida. Ela não será aplicada a monitores de servidor que já foram ativados. Para aplicar a nova taxa de amostragem aos monitores de servidor ativados, salve seu teste de desempenho e reabra-o.</li> <li>Cada tipo de monitor tem uma taxa de amostragem mínima diferente. Se a taxa de amostragem padrão, ou a taxa definida aqui, for menor que a taxa de amostragem mínima de um monitor, esse monitor obterá amostras de dados com sua taxa de amostragem mínima do Monitor para Oracle é de 10 segundos. Se a taxa de amostragem de dados for definida aqui como menos de 10 segundos, o Monitor para Oracle continuará a monitorar dados em intervalos de 10 segundos.</li> </ul> |
| Depuração                                  | <ul> <li>Exibir Mensagens de Depuração. O monitor online fornece recursos de depuração. Selecione essa opção para mostrar as mensagens de depuração na janela de Saída.</li> <li>Nível de depuração. Para o monitor de Rede, você pode indicar o nível de depuração (detalhes) das mensagens enviadas ao log, variando de 1 a 9.</li> </ul>                                                                                                    |

### Opções de Execução > Configurações de Tempo de Execução

Permite especificar configurações de tempo de execução para testes no que diz respeito a cotas de usuáriosV, interrupção de usuáriosV e propagação de sequências aleatórias com o objetivo de impedir a sobrecarga do sistema e controlar como os usuáriosV param de ser executados.

| Elementos<br>da<br>interface<br>do usuário | Descrição                                                                                                    |
|--------------------------------------------|----------------------------------------------------------------------------------------------------|
| Cota de<br>UsuáriosV                       | Cotas de usuáriosV impedem a sobrecarga do sistema. Essas cotas se aplicam aos usuáriosV em todos os geradores de carga.                                                                                                    |
|                                            | Número de usuáriosV que podem ser inicializados simultaneamente em todos os geradores de carga. Limita o número de usuáriosV inicializados de uma só vez (ao enviar um comando Inicializar).                                                                                    |
|                                            |                                                                                                    |
| Ao Parar<br>UsuáriosV                      | Controla como os usuáriosV param de ser executados quando você<br>interrompe manualmente uma execução de teste:                                                                                                    |
|                                            | <ul> <li>Aguardar a conclusão da iteração atual antes de parar. (Opção<br/>padrão) O usuárioV conclui a iteração que está executando antes de<br/>parar. Os usuáriosV são movidos para o status Saindo Gradualmente<br/>e encerram a execução de teste gradualmente.</li> </ul> |
|                                            | <ul> <li>Aguardar a conclusão da ação atual antes de parar. O usuárioV<br/>conclui a ação que está executando antes de parar. Os usuáriosV são<br/>movidos para o status Saindo Gradualmente e encerram a execução<br/>de teste gradualmente.</li> </ul>                        |
|                                            | <ul> <li>Parar imediatamente. Os usuáriosV param de ser executados<br/>imediatamente, são movidos para o status Saindo e encerram a<br/>execução de teste imediatamente.</li> </ul>                                                                                             |

| Elementos<br>da<br>interface<br>do usuário                                | Descrição                                                                                                    |
|---------------------------------------------------------------------------|----------------------------------------------------------------------------------------------------|
| Modo<br>avançado<br>aleatório<br>do<br>parâmetro<br>de tipo de<br>arquivo | <ul> <li>Usar sequência aleatória com propagação. Permite definir um número de propagação para sequenciamento aleatório. Selecione essa opção se você descobrir um problema durante a execução do teste e quiser repeti-la usando a mesma sequência de valores aleatórios.</li> <li>Usar propagação &lt;#&gt;. Cada valor de propagação representa uma sequência de valores aleatórios usados para a execução de testes. Sempre que você utilizar esse valor de propagação, a mesma sequência de valores será atribuída aos usuáriosV no teste.</li> </ul> |
|                                                                           | Essa configuração se aplica a scripts de usuáriosV parametrizados que utilizam o método Aleatório de atribuição de valores a partir de um arquivo de dados. Ela também afeta a porcentagem aleatória do tempo de raciocínio gravado (consulte as informações sobre a caixa de diálogo Configurações de Tempo de Execução no documento <i>Guia do Usuário do HP Virtual User Generator</i> ).                                                                                                    |

### Opções de Execução > Tempo Limite

Permite definir tempos limites para vários comandos do Performance Center. Quando um comando é emitido pelo Controlador, você pode definir um tempo máximo para o gerador de carga ou o usuárioV executar esse comando. Se o comando não for concluído dentro do limite de tempo, o Controlador emitirá uma mensagem de erro.

| Elementos<br>da<br>interface<br>do usuário         | Descrição                                                                                                    |
|----------------------------------------------------|----------------------------------------------------------------------------------------------------|
| Tempo<br>Limite de<br>Comandos<br>(em<br>segundos) | Habilitar verificações de tempo limite. Habilita as verificações de tempo limite de geradores de carga e usuáriosV descritas a seguir.                                                                                                    |
|                                                    | <b>Observação:</b> Se essa opção não estiver selecionada, o ALM irá aguardar por um tempo ilimitado até a conexão e a desconexão dos geradores de carga e até a realização das ações Inicializar, Iniciar UsuáriosV, Duração e Parar UsuáriosV. |

| Elementos<br>da<br>interface<br>do usuário | Descrição                                                                                                    |
|--------------------------------------------|----------------------------------------------------------------------------------------------------|
| Gerador<br>de Carga                        | <ul> <li>Tempos limites de geradores de carga:</li> <li>Operação de conexão (s). O tempo (em segundos) decorrido antes de uma conexão com qualquer gerador de carga. Se uma conexão não for bem-sucedida durante esse período, o status do gerador de carga mudará para Reprovado.</li> <li>Tempo limite de conexão padrão: 30 segundos</li> <li>Operação de desconexão (s). O tempo decorrido antes da desconexão de qualquer gerador de carga. Se o gerador de carga não for desconectado durante esse período, seu status mudará para Reprovado.</li> <li>Tempo limite de desconexão padrão: 120 segundos</li> </ul> |
| UsuáriosV                                  | <ul> <li>Tempos limites de usuáriosV:</li> <li>estágio de inicialização (s). O valor de tempo limite para a ação linicializar.</li> <li>Limite de tempo padrão: 180 segundos</li> <li>Estágio de execução (s). O valor de tempo limite para a ação liniciar UsuáriosV.</li> <li>Limite de tempo padrão: 120 segundos</li> <li>Estágio de pausa (s). O valor de tempo limite para a ação Duração.</li> <li>Limite de tempo padrão: 120 segundos</li> <li>Estágio de parada (s). O valor de tempo limite para a ação Parar UsuáriosV.</li> <li>Limite de tempo padrão: 120 segundos</li> </ul>                            |
|                                            | Observação: Os cálculos consideram o número de usuáriosV<br>ativos e sua influência sobre os valores de tempo limite. Por<br>exemplo, 1000 usuáriosV tentando uma inicialização exigem<br>muito mais tempo do que apenas 10 usuáriosV. Um valor interno<br>é adicionado ao valor de tempo limite especificado com base no<br>número de usuáriosV ativos.                                                                                                    |

### Opções de Execução > Informações de Depuração

Permite selecionar o tipo de informações para rastreamento durante uma execução de teste. Dependendo da seleção feita aqui, arquivos de rastreamento são criados e usados de modo a coletar informações para fins de depuração.

Os elementos da interface do usuário estão descritos a seguir:

| Elementos da<br>interface do<br>usuário    | Descrição                                                                                                    |
|--------------------------------------------|----------------------------------------------------------------------------------------------------|
| Habilitar os<br>seguintes<br>rastreamentos | <ul> <li>Os sinalizadores de rastreamento relacionados a problemas de verificação do desempenho com os quais você está se deparando:</li> <li>Geral. Realiza um rastreamento geral durante a execução de teste.</li> <li>Transferência de Arquivo. Rastreia problemas com a transferência de arquivos durante a execução de teste.</li> <li>Comunicação de entrada. Rastreia a comunicação de entrada durante a execução de teste.</li> <li>Comunicação de saída. Rastreia a comunicação de saída durante a execução de teste.</li> </ul>                                      |
|                                            | Observação: O agente do Performance Center e o<br>Controlador criam alguns arquivos temporários que coletam<br>informações como o arquivo de parâmetros enviado ao<br>usuárioV, o arquivo de compilação de saída e o arquivo de<br>configuração. Os arquivos do agente do Performance Center<br>são salvos em pastas brr do diretório TMP ou TEMP no<br>computador agente. Os arquivos do Controlador são salvos<br>em pastas Irr do diretório TMP ou TEMP no computador<br>Controlador. Ao final da execução de teste, todos esses<br>arquivos são automaticamente excluídos. |

### Opções de Execução > Geral

Permite selecionar um modo de alocação de vários endereços IP quando a falsificação de IPs está habilitada. Também permite exibir um aviso prévio na janela do Designer de Testes de Desempenho.

| Elementos da<br>interface do<br>usuário | Descrição                                                                                                    |
|-----------------------------------------|----------------------------------------------------------------------------------------------------|
| Modo de<br>Vários<br>Endereços IP       | <ul> <li>O Controlador pode alocar um endereço IP de uma das seguintes maneiras:</li> <li>Alocação de endereço IP por processo. Aloca endereços IP por processo.</li> <li>Alocação de endereço IP por thread. Aloca endereços IP por thread, resultando em um intervalo mais variado de endereços IP em uma execução de teste.</li> <li>Exemplo:         <ul> <li>UsuáriosV da Web exigem a alocação de endereços IP por processo.</li> <li>Endereços IP de usuáriosV WinSock podem ser alocados por thread ou por processo.</li> </ul> </li> </ul> |
| Avisos<br>Prévios                       | Exibe avisos prévios no painel Mensagens da janela Designer de Testes de Desempenho.                                                                                                    |

Os elementos da interface do usuário estão descritos a seguir:

### Resultados da Execução > Configurações de Agrupamento

Permite especificar o comportamento relacionado ao agrupamento dos resultados de uma execução.

| Elementos<br>da<br>interface<br>do usuário    | Descrição                                                                                                    |
|-----------------------------------------------|----------------------------------------------------------------------------------------------------|
| Banco de<br>Dados de<br>Mensagens<br>de Saída | <ul> <li>Adicionar output.mdb a RawResults.zip se for menor que o tamanho<br/>de RawResults.zip (MB). O processo agrupador adiciona output.mdb<br/>a RawResults.zip somente quando seu tamanho for menor que o<br/>tamanho especificado do arquivo RawResults.zip.</li> </ul> |
|                                               | <ul> <li>Sempre excluir output.mdb de RawResults.zip. O processo<br/>agrupador sempre exclui output.mdb de RawResults.zip.</li> </ul>                                                                                                    |

Guia para Gerenciamento de Laboratório Capítulo 3: Configurações de Projeto

| Elementos<br>da<br>interface<br>do usuário | Descrição                                                                                                    |
|--------------------------------------------|----------------------------------------------------------------------------------------------------|
| Tempo<br>Limite                            | <ul> <li>Tempo limite de agrupamento em minutos. O tempo máximo<br/>durante o qual o processo de agrupamento deve continuar em<br/>execução sem nenhum progresso.</li> </ul>                                                                     |
|                                            | <ul> <li>Tempo limite de agrupamento de diagnósticos em minutos. O tempo<br/>máximo durante o qual o processo de agrupamento deve continuar<br/>em execução sem nenhum progresso ao agrupar resultados com<br/>dados de Diagnósticos.</li> </ul> |

## Capítulo 4: Tarefas de Manutenção

Este capítuloseção inclui:

| • | Visão geral de tarefas de manutenção          | 56 |
|---|-----------------------------------------------|----|
| • | Interface do usuário de Tarefas de Manutenção | 58 |

## Visão geral de tarefas de manutenção

Para executar testes no lado do servidor no ALM, o sistema deve estar ativo e em funcionamento corretamente. Tarefas de manutenção automatizadas agendadas permitem o monitoramento constante dos principais componentes do sistema para a detecção de falhas. Use o módulo Tarefas de Manutenção para verificar o status do sistema.

| Elementos<br>da interface<br>do usuário<br>(A - Z)  | Descrição                                                                                                    |  |  |
|-----------------------------------------------------|----------------------------------------------------------------------------------------------------|--|--|
| Tarefa<br>Verificar<br>Host                         | Verifica a instalação do host e atualiza seu status para Operacional<br>ou Não Operacional.<br>Frequência padrão: A cada 24 horas                                                                                                    |  |  |
| Tarefa de<br>Processador<br>de Dados                | <ul> <li>Define e atualiza uma fila de processamento de dados para qualquer<br/>uma das seguintes ações: Analisar uma execução de teste, recalcular<br/>um ANS ou adicionar execuções de teste a um relatório de<br/>tendências.</li> <li>Frequência padrão: A cada minuto</li> </ul> |  |  |
| Manipular<br>Hosts<br>Funcionais<br>sem<br>Sondagem | Verifica o campo Hora da Última Sondagem de todos os hosts de verificação Funcionais registrados. Se um host de verificação não esteve ativo por muito tempo, essa tarefa irá alterar o status desse host para <b>Ocioso</b> ou <b>Não Operacional</b> .                              |  |  |
| Tarefa de<br>Atualização<br>de Status<br>AFW        | Atualiza o status real ( <b>Operacional</b> ou <b>Não Operacional</b> ) de um host<br>localizado atrás de um firewall.<br><b>Frequência padrão:</b> A cada 15 minutos                                                                                                    |  |  |
| Tarefa de<br>Execuções<br>Órfãs                     | Identifica execuções de testes órfãs durante e hora do segmento temporal ativo.<br>Frequência padrão: A cada 15 minutos                                                                                                    |  |  |

A tabela a seguir descreve as tarefas de manutenção:

| Elementos<br>da interface<br>do usuário<br>(A - Z) | Descrição                                                                                                    |  |  |
|----------------------------------------------------|----------------------------------------------------------------------------------------------------|--|--|
| Tarefa de<br>Recuperação<br>de Recursos            | <ul> <li>Faz testes de validação predefinidos em Controladores e geradores de carga que estão no estado Não Operacional. Se o host passar no teste, seu status mudará para Operacional.</li> <li>Testes de validação de Controlador. Testa a conexão OTA, a capacidade de execução e o espaço em disco disponível.</li> </ul> |  |  |
|                                                    | <ul> <li>Testes de validação do Gerador de Carga. Testa a conexão com o agente.</li> </ul>                                                                                                    |  |  |
|                                                    | Os parâmetros da tarefa devem estar dentro das seguintes diretrizes:<br>• MIN_APPLICATION_DIR_DISK_SPACE: Entre 10 e 1000<br>• CHECK_LG_TIMEOUT: Entre 1 e 15<br>• MAX_RETRIES: Entre 1 e 1000<br>Frequência padrão: A cada 15 minutos                                                                                        |  |  |
|                                                    | <b>Observação:</b> Para geradores de carga atrás de um firewall, isso<br>é feito pela tarefa de Atualização do Status AFW (consulte<br>acima).                                                                                                    |  |  |
| Tarefa de<br>Limpeza de                            | Limpa resultados de execuções de testes de Controladores ou geradores de carga nos seguintes casos:                                                                                                    |  |  |
| Resultados                                         | <ul> <li>Se os resultados já tiverem sido agrupados.</li> </ul>                                                                                                    |  |  |
|                                                    | <ul> <li>Houver testes de desempenho antigos cujos resultados não foram<br/>agrupados.</li> </ul>                                                                                                    |  |  |
|                                                    | <ul> <li>Se o teste de desempenho tiver sido excluído.</li> </ul>                                                                                                    |  |  |
|                                                    | O parâmetro de tarefa <b>RESULT_EXPIRY_DAYS</b> deve estar entre 1 e 1000.                                                                                                    |  |  |
|                                                    | Frequência padrão: A cada 6 horas                                                                                                    |  |  |
| Sincronizar<br>horários de<br>Laboratório<br>e AS  | izar Encontra a diferença de horário entre Gerenciamento de Laboratório e Administração de Site e insere essa diferença no parâmetro SA_<br>tório LAB_TIME_DIFF_MILLIS da tabela DATACONST.                                                                                                    |  |  |

# Interface do usuário de Tarefas de Manutenção

Esta seção inclui:

| • | Janela do módulo Tarefas de Manutenção             | . 59 |
|---|----------------------------------------------------|------|
| • | Campos de Tarefas de Manutenção                    | .60  |
| • | Menus e botões de Tarefas de Manutenção            | 61   |
| • | Caixa de diálogo Detalhes de Tarefas de Manutenção | .63  |

## Janela do módulo Tarefas de Manutenção

Esse módulo mostra informações sobre tarefas de manutenção realizadas pelo sistema.

| Nenhum Filtro Definido             |                       |                                                                                              |
|------------------------------------|-----------------------|----------------------------------------------------------------------------------------------|
| Nome                               | Recorrência (minutos) | Descrição                                                                                    |
| Posseren Posseren Took             | 15                    | Tarafa da son moração da son mora                                                            |
| Recult Cleaning Task               | 360                   | Tarefa de Limneza de Berultados                                                              |
| TEW Status Undate Task             | 15                    | Tarefa de átualização de Status de Host atrás de Firewall                                    |
| Imban Bun Task                     | 15                    | Verificação de internidade de execuções de testes                                            |
| lata Processor Task                | 1                     | Maninular tarefas nendentes do processador de dados                                          |
| beck Host Task                     | 15                    | Verificação de validade de hosts de teste                                                    |
| landle Non Poling Functional Hosts | 5                     | Transformar hosts funcionais sem sondagem em Não Operacionais e Ociosos                      |
| ivnchronize Lab and SA times       | 5                     | Este trabalho grava a diferenca de tempo entre o Laboratório e o SA em um parâmetro SA LA    |
| landle Stale Execution             | 5                     | Lidar com Itens de Execução Obsoletos que não foram atualizados pelo cliente durante um dete |
| Jrohan PAL Reports Task            | 60                    | Excluir itens de relatório que não fazem parte de nenhum relatório.                          |
|                                    |                       |                                                                                              |
| Parâmetros Descrição               | II                    |                                                                                              |

| Para acessar       | Na barra lateral, em <b>Configurações de Laboratório</b> , selecione<br>Tarefas de Manutenção. |
|--------------------|------------------------------------------------------------------------------------------------|
| Consulte<br>também | "Visão geral de tarefas de manutenção" na página 56                                            |

Os elementos da interface do usuário estão descritos a seguir (elementos sem rótulo são mostrados entre colchetes angulares):

| Elementos da<br>interface do usuário                                        | Descrição                                                                                                    |  |
|-----------------------------------------------------------------------------|----------------------------------------------------------------------------------------------------|--|
| <elementos da<br="">interface do usuário<br/>da guia Tarefas de</elementos> | <ul> <li>Campos de Tarefas de Manutenção. Para conhecer<br/>definições de campos, consulte "Campos de Tarefas de<br/>Manutenção" na página seguinte.</li> </ul>                                                             |  |
| Manutenção>                                                                 | <ul> <li>Menus e botões de Tarefas de Manutenção. Para conhecer<br/>descrições de comandos e botões, consulte "Menus e<br/>botões de Tarefas de Manutenção" na página 61.</li> </ul>                                        |  |
|                                                                             | • Menu principal e barra lateral do ALM. Para obter detalhes<br>sobre o menu Ferramentas, o menu Ajuda e a barra lateral,<br>consulte o documento <i>Guia do Usuário do HP Application</i><br><i>Lifecycle Management</i> . |  |

| Elementos da<br>interface do usuário                 | Descrição                                                                                                    |  |  |
|------------------------------------------------------|----------------------------------------------------------------------------------------------------|--|--|
| <grade de="" tarefas<br="">de manutenção&gt;</grade> | Mostra uma lista de tarefas de manutenção. Para obter detalhes, consulte "Visão geral de tarefas de manutenção" na página 56.                               |  |  |
| Guia Parâmetros                                      | Mostra informações de parâmetros para a tarefa de manutenção selecionada.                                                                                   |  |  |
|                                                      | Clique com o botão direito do mouse na caixa de texto para<br>exibir uma barra de ferramentas para aplicar formatação e<br>verificar a ortografia do texto. |  |  |
| Guia Descrição                                       | Mostra uma descrição da tarefa de manutenção selecionada.                                                                                                   |  |  |

## Campos de Tarefas de Manutenção

Os campos a seguir estão disponíveis na guia Tarefas de Manutenção:

| Campo (A -<br>Z)              | Descrição                                                                                                    |  |
|-------------------------------|----------------------------------------------------------------------------------------------------|--|
| Descrição                     | Uma descrição da tarefa de manutenção.                                                                                                    |  |
| ID                            | A ID da tarefa de manutenção.                                                                                                    |  |
| Hora da<br>Última<br>Execução | A última vez em que a tarefa de manutenção foi executada.                                                                                             |  |
| Nome                          | O nome da tarefa de manutenção. Para obter uma lista de tipos de tarefas de manutenção, consulte "Visão geral de tarefas de manutenção" na página 56. |  |
| Recorrência<br>(minutos)      | A frequência da tarefa de manutenção.                                                                                                    |  |

## Menus e botões de Tarefas de Manutenção

| Elementos da<br>interface do<br>usuário (A - Z) | Onde                                                                                                  | Descrição                                                                                                    |
|-------------------------------------------------|----------------------------------------------------------------------------------------------------|----------------------------------------------------------------------------------------------------|
| Copiar URL                                      | Tarefas de<br>Manutenção<br>e <menu<br>ativado com<br/>o botão<br/>direito do<br/>mouse&gt;</menu<br> | Copia uma tarefa de manutenção selecionada e<br>cola sua URL como um link. A tarefa<br>propriamente dita não é copiada. Em vez disso,<br>você pode colar o endereço em outro local, como<br>um email ou um documento. Clique no link para<br>abrir o ALM e acessar o arquivo ou a pasta da<br>tarefa. Se você ainda não estiver conectado,<br>primeiro o ALM solicitará detalhes de logon.                   |
| Exportar                                        | Tarefas de<br>Manutenção<br>e <menu<br>ativado com<br/>o botão<br/>direito do<br/>mouse&gt;</menu<br> | <ul> <li>Abre a caixa de diálogo Exportar Dados da<br/>Grade, que permite exportar as tarefas na grade<br/>como um arquivo de texto, uma planilha do<br/>Microsoft Excel, um documento do Microsoft<br/>Word ou um arquivo HTML.</li> <li>Escolha uma das opções a seguir:</li> <li>Tudo. Exporta todas as tarefas na grade.</li> <li>Selecionados. Exporta as tarefas selecionadas<br/>na grade.</li> </ul> |
| Localizar                                       | Exibir                                                                                                | Abre a caixa de diálogo Localizar, permitindo<br>que você procure tarefas no módulo. Para obter<br>detalhes sobre opções de pesquisa, consulte o<br><i>Guia do Usuário do HP Application Lifecycle</i><br><i>Management</i> .                                                                                                    |
| Ir para Tarefa de<br>Manutenção 🔊               | Tarefas de<br>Manutenção                                                                              | Abre a caixa de diálogo lr para Tarefa de<br>Manutenção, que permite localizar uma tarefa<br>específica pelo número da ID. Apenas é possível<br>acessar tarefas que estão disponíveis no filtro<br>atual.                                                                                                    |

| Elementos da<br>interface do<br>usuário (A - Z) | Onde                                                                                                  | Descrição                                                                                                    |
|-------------------------------------------------|----------------------------------------------------------------------------------------------------|----------------------------------------------------------------------------------------------------|
| Filtros de Grade                                | Exibir e<br><menu<br>ativado com<br/>o botão<br/>direito do<br/>mouse&gt;</menu<br>                   | Permite filtrar os dados de acordo com uma<br>entrada na caixa de filtro. Para obter detalhes<br>sobre opções de filtragem, consulte <i>Guia do</i><br><i>Usuário do HP Application Lifecycle</i><br><i>Management</i> .                                                        |
| Painel de<br>informações                        | Exibir e<br><menu<br>ativado com<br/>o botão<br/>direito do<br/>mouse&gt;</menu<br>                   | Mostra/oculta o Painel de informações na área inferior do módulo.                                                                                                    |
| Detalhes de<br>Tarefas de<br>Manutenção 🗐       | Tarefas de<br>Manutenção<br>e <menu<br>ativado com<br/>o botão<br/>direito do<br/>mouse&gt;</menu<br> | Abre a caixa de diálogo Detalhes da Tarefa de<br>Manutenção, que permite visualizar e editar os<br>detalhes da tarefa.                                                                                                    |
| Atualizar Tudo                                  | Exibir                                                                                                | Atualiza a grade, para que ela mostre as informações mais atuais.                                                                                                    |
| Substituir                                      | Editar e<br><menu<br>ativado com<br/>o botão<br/>direito do<br/>mouse&gt;</menu<br>                   | Na grade, abre a caixa de diálogo Substituir, que<br>permite substituir um valor de campo. Para obter<br>detalhes, consulte o <i>Guia do Usuário do HP</i><br><i>Application Lifecycle Management</i> .                                                                         |
| Selecionar<br>Colunas                           | Exibir                                                                                                | Abre a caixa de diálogo Selecionar Colunas, que<br>permite determinar quais campos serão exibidos<br>na grade e também a ordem dessa exibição.<br>Para obter detalhes, consulte o documento <i>Guia</i><br><i>do Usuário do HP Application Lifecycle</i><br><i>Management</i> . |
|                                                 |                                                                                                    | Para obter detalhes sobre campos de Integridade<br>do Sistema, consulte "Campos de Tarefas de<br>Manutenção" na página 60.                                                                                                    |

| Elementos da<br>interface do<br>usuário (A - Z) | Onde                                                                                | Descrição                                                                                                    |
|-------------------------------------------------|-------------------------------------------------------------------------------------|----------------------------------------------------------------------------------------------------|
| Definir<br>Filtro/Classificação                 | Exibir                                                                              | Permite filtrar e classificar as tarefas na grade.<br>Todos os filtros ou ordens de classificação<br>atualmente aplicados aparecerão abaixo da<br>barra de ferramentas. Para obter detalhes,<br>consulte o documento <i>Guia do Usuário do HP</i><br><i>Application Lifecycle Management</i> . |
| Atualizar<br>Selecionados                       | Editar e<br><menu<br>ativado com<br/>o botão<br/>direito do<br/>mouse&gt;</menu<br> | Abre a caixa de diálogo Atualizar Selecionados,<br>que permite atualizar um valor de campo para<br>uma seleção múltipla na grade. Para obter<br>detalhes, consulte o documento <i>Guia do Usuário</i><br><i>do HP Application Lifecycle Management</i> .                                       |

# Caixa de diálogo Detalhes de Tarefas de Manutenção

Essa caixa de diálogo mostra detalhes sobre uma tarefa de manutenção selecionada.

| Para<br>acessar    | <ol> <li>Na barra lateral, em Configurações de Laboratório, selecione<br/>Tarefas de Manutenção.</li> <li>Selecione uma tarefa de manutenção na grade e clique em<br/>Detalhes da Tarefa de Manutenção</li> </ol> |
|--------------------|----------------------------------------------------------------------------------------------------|
| Consulte<br>também | <ul> <li>"Janela do módulo Tarefas de Manutenção" na página 59</li> <li>"Campos de Tarefas de Manutenção" na página 60</li> <li>"Visão geral de tarefas de manutenção" na página 56</li> </ul>                    |

| Elementos da<br>interface do<br>usuário | Descrição                                                                       |
|-----------------------------------------|---------------------------------------------------------------------------------|
|                                         | Salvar. Salva os detalhes.                                                      |
| K 0 0 0                                 | Primeira/Anterior/Próxima/Última Entidade. Permite navegar pela lista de hosts. |

| Elementos da<br>interface do<br>usuário | Descrição                                                                                                    |
|-----------------------------------------|----------------------------------------------------------------------------------------------------|
| AB                                      | Verificação Ortográfica. Faz a verificação ortográfica da palavra ou da caixa de texto selecionada.                                                                                                    |
| Re.                                     | Dicionário de Sinônimos. Exibe um sinônimo, um antônimo ou uma palavra relacionada para a palavra selecionada.                                                                                                    |
| <b>1</b>                                | <b>Opções de Ortografia.</b> Permite configurar como a ortografia deve ser verificada.                                                                                                    |
|                                         | <ul> <li>Pesquisa de Campo. Permite que você procure um nome de campo especificado. Oferece suporte a pesquisas de curingas com asterisco "*" e ponto de interrogação "?".</li> <li>Por exemplo: a*b retorna acb e adefb; a?b retorna acb</li> </ul> |
| Guia Detalhes                           | Lista os detalhes da tarefa de manutenção atualmente selecionada.<br>Para obter detalhes, consulte "Campos de Tarefas de Manutenção"<br>na página 60.                                                                                                |
| Guia Descrição                          | Mostra a descrição da tarefa de manutenção selecionada.                                                                                                    |
| Guia<br>Parâmetros                      | Mostra parâmetros em uma grade, juntamente com seus valores e descrições. Para obter detalhes, consulte "Visão geral de tarefas de manutenção" na página 56.                                                                                         |

## Capítulo 5: Configurações da nuvem

Este capítuloseção inclui:

| Visão Geral dos Hosts de Nuvem     |    |
|------------------------------------|----|
| Como Configurar Hosts de Nuvem     |    |
| Configurações Iniciais de Nuvem    | 68 |
| Contas na nuvem                    | 81 |
| Modelos de Host                    |    |
| Provisionando Hosts                |    |
| Monitoramento de Recursos de Nuvem |    |

## Visão Geral dos Hosts de Nuvem

Testar seu aplicativo de software pode ser um processo com uso intensivo de recursos. Em particular, o teste de desempenho pode exigir um ambiente de laboratório extenso, usando vários hosts de geração de carga e um controlador, e exigindo recursos de agrupamento para processar os resultados do teste. Pode haver situações em que você precise de mais hosts do os disponíveis no seu laboratório de teste, ou você pode ter decidido que não quer manter seu próprio ambiente de laboratório. Em qualquer um desses casos, você pode recorrer a um provedor de nuvem como o Amazon EC2 ou Microsoft Azure para fornecer hosts de verificação sob demanda de acordo com as suas necessidades. O ALM integra-se com suas contas de nuvem para ajudá-lo a extrair o máximo dos seus recursos de nuvem.

### Observação:

- O HP ALM fornece suporte apenas para provisionamento de geradores de carga do Performance Center.
- O HP ALM integra-se apenas com contas de nuvem do Microsoft Azure e do Amazon EC2.
- Os geradores de carga baseados na nuvem são os mais adequados para testar um AUT disponível externamente.

## Benefícios do Uso de Hosts de Nuvem

Usando hosts de nuvem no ALM, você pode:

- Provisionar hosts de verificação apenas quando precisar deles.
- Gerenciar o provisionamento de nuvem a cada projeto, sendo que cada projeto tem acesso apenas aos recursos de nuvem de que precisa.
- Permitir que os testadores de CQ provisionem hosts de verificação pré-aprovados sem necessidade de acesso direto às suas contas de nuvem.
- Regular o uso do host de nuvem atribuindo créditos a projetos.
- Exibir relatórios de uso do host de nuvem para gerenciar o consumo de recursos de nuvem.

## Usando Hosts de Nuvem no ALM

O uso de hosts de nuvem no ALM envolve:

Guia para Gerenciamento de Laboratório Capítulo 5: Configurações da nuvem

| Definir<br>Configuraçõe<br>s Iniciais de<br>Nuvem | Adicionar<br>Contas de<br>Nuvem<br>Host<br>Provisionand<br>o Hosts de<br>Nuvem                                                                                                    | Monitorar o<br>Consumo de<br>Recursos                                      |
|---------------------------------------------------|----------------------------------------------------------------------------------------------------|----------------------------------------------------------------------------|
| Fase                                              | Descrição                                                                                                    | Para obter<br>detalhes:                                                    |
| Definir<br>Configurações<br>Iniciais de<br>Nuvem  | Configurar uma conta com um provedor de<br>nuvem e obter as credenciais do provedor de<br>nuvem. Depois, você configura a comunicação<br>do ALM para seu provedor de nuvem e define<br>configurações de rede para se comunicar com<br>seus geradores de carga baseados na nuvem.                                                                            | "Visão geral das<br>configurações<br>iniciais da<br>nuvem" na<br>página 69 |
| Adicionar<br>Contas na<br>nuvem                   | Após estabelecer uma conta com um provedor<br>de nuvem, é necessário também estabelecer<br>uma conta de nuvem no ALM. Ao definir uma<br>conta de nuvem no ALM, você insere suas<br>credenciais de provedor de nuvem, associa<br>projetos à conta e define o número total de<br>créditos de nuvem permitidos para consumo<br>pelos seus hosts provisionados. | "Visão Geral das<br>Contas na<br>nuvem" na<br>página 82                    |
| Definir<br>Modelos de<br>Host                     | Os modelos de host são usados para definir<br>detalhes relacionados ao provisionamento,<br>como tipos de instância, regiões, especificações<br>de hardware e imagens de software. Você pode<br>usar os modelos de host padrão ou criar seus<br>próprios modelos. O ALM usa os detalhes do<br>modelo selecionado para provisionar seu host.                  | "Visão Geral dos<br>Modelos de<br>Host" na página<br>100                   |
|                                                   | <b>Observação:</b> Não é possível usar<br>modelos padrão para contas do Microsoft<br>Azure. Você deve criar os seus próprios<br>modelos.                                                                                                    |                                                                            |
| Provisionando<br>Hosts de<br>Nuvem                | O provisionamento é o processo de solicitar ao<br>provedor de nuvem a criação de uma máquina<br>na nuvem. Ele usa a conta de nuvem e o modelo<br>de host selecionados para definir a máquina.<br>Você pode escolher o número de máquinas e<br>suas localizações. Você também pode verificar<br>o saldo de créditos da conta selecionada.                    | "Visão geral de<br>hosts de<br>provisionamento"<br>na página 114           |

| Fase                                  | Descrição                                                                                                    | Para obter<br>detalhes:                                                       |
|---------------------------------------|----------------------------------------------------------------------------------------------------|-------------------------------------------------------------------------------|
| Monitorar o<br>Consumo de<br>Recursos | Após provisionar seus hosts de nuvem, você<br>pode analisar e monitorar seu consumo de<br>recursos de nuvem gerando relatórios de uso e<br>enviando alertas e notificações. | "Visão geral do<br>monitoramento<br>de recursos de<br>nuvem" na<br>página 127 |

Para obter detalhes sobre como definir hosts de nuvem no ALM, consulte "Como Configurar Hosts de Nuvem" abaixo.

## Como Configurar Hosts de Nuvem

Esta tarefa descreve como configurar hosts de nuvem no ALM.

- 1. Execute as etapas iniciais para se comunicar com a nuvem. Para obter detalhes sobre tarefas, consulte "Como configurar inicialmente a comunicação com a nuvem" na página 74.
- 2. Adicione contas de nuvem ao ALM. Para obter detalhes sobre tarefas, consulte "Como gerenciar contas na nuvem" na página 83.
- 3. Use o padrão ou crie modelos de host adicionais. No Microsoft Azure, você deve criar modelos de host. Para obter detalhes sobre tarefas, consulte "Como gerenciar modelos de host" na página 101.
- 4. Provisione os hosts de nuvem. Para obter detalhes sobre tarefas, consulte "Como provisionar e encerrar hosts de nuvem" na página 114.
- Monitore o consumo de recursos de nuvem configurando alertas de nuvem e gerando relatórios de uso. Para obter detalhes sobre tarefas, consulte "Como Configurar Alertas de Nuvem" na página 127 e "Como Gerar Relatórios de Uso" na página 220.

## Configurações Iniciais de Nuvem

#### Esta seção inclui:

| Visão geral das configurações iniciais da nuvem        |  |
|--------------------------------------------------------|--|
| Como configurar inicialmente a comunicação com a nuvem |  |
| Como Definir Configurações de Rede da Nuvem            |  |
| Como Criar Certificados Digitais                       |  |
| Caixa de Diálogo Configurações de Rede da Nuvem        |  |

## Visão geral das configurações iniciais da nuvem

Para configurar inicialmente a comunicação com um provedor de nuvem, é necessário estabelecer uma conta e obter as credenciais do provedor de nuvem. Depois, você deve configurar a comunicação do ALM para seu provedor de nuvem e definir configurações de rede para se comunicar com seus geradores de carga baseados na nuvem.

### Criação de Conta de Provedor de Nuvem

Para usar os serviços de provedor de nuvem, é necessário primeiro criar uma conta com esse provedor. É preciso fornecer credenciais como para armazenar e acessar recursos na nuvem, como:

- Amazon EC2 Chave de Acesso, Chave Secreta e Número da Conta
- Microsoft Azure ID da Inscrição e Arquivo de Certificado

**Observação:** O HP ALM integra-se apenas com contas de nuvem do Microsoft Azure e do Amazon EC2.

Para obter detalhes sobre como criar contas de provedor de nuvem, consulte a documentação fornecida pelo seu provedor de nuvem.

### Comunicação com o Provedor de Nuvem

Ao se comunicar com seu provedor de nuvem, você pode optar por fazê-lo diretamente ou por meio de um proxy.

O seguinte diagrama ilustra a comunicação direta com um provedor de nuvem:

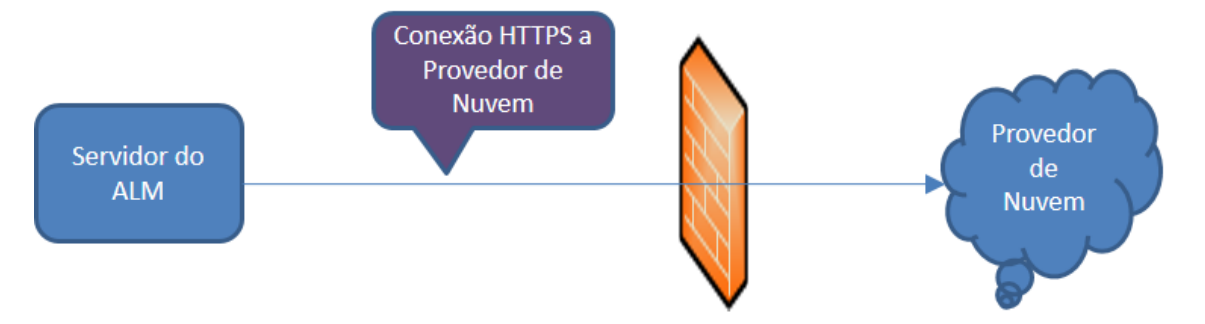

A comunicação é iniciada do servidor do ALM, passando pelo firewall da organização até o provedor de nuvem. As portas são abertas apenas para solicitações de saída.

O seguinte diagrama ilustra a comunicação com um provedor de nuvem por meio de um servidor proxy:

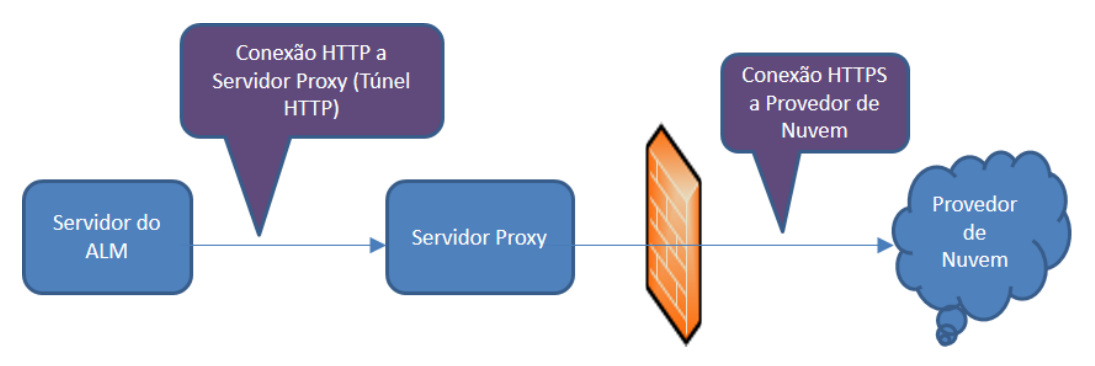

A comunicação é iniciada do servidor do ALM até o servidor proxy definido usando um túnel HTTP. O servidor proxy então passa pelo firewall da organização e transfere as solicitações de saída para o provedor de nuvem.

### Comunicação com Gerador de Carga Baseado na Nuvem

Ao se comunicar com seus hosts baseados na nuvem, você pode optar por fazê-lo diretamente ou por meio de um proxy.

#### Observação:

- Quando a comunicação é por um proxy, o SSL (Secure Socket Layer) é necessário
- O HP ALM fornece suporte apenas para provisionamento de geradores de carga do Performance Center.

O seguinte diagrama ilustra a comunicação direta com um gerador de carga baseado na nuvem:

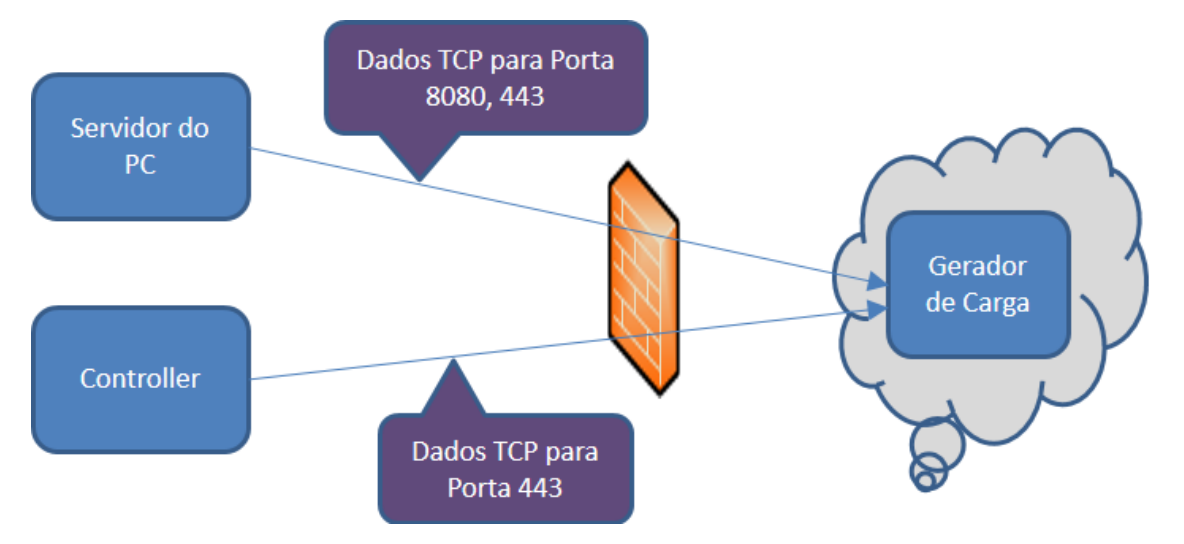

A comunicação é iniciada do servidor do Performance Center e do Controlador e passa por um firewall até o gerador de carga baseado na nuvem. Os dados são transmitidos por TCP (Transmission Control Protocol) usando portas. As portas são abertas para solicitações de saída e podem ser reconfiguradas.

O seguinte diagrama ilustra a comunicação com um gerador de carga baseado na nuvem por meio de um servidor proxy:

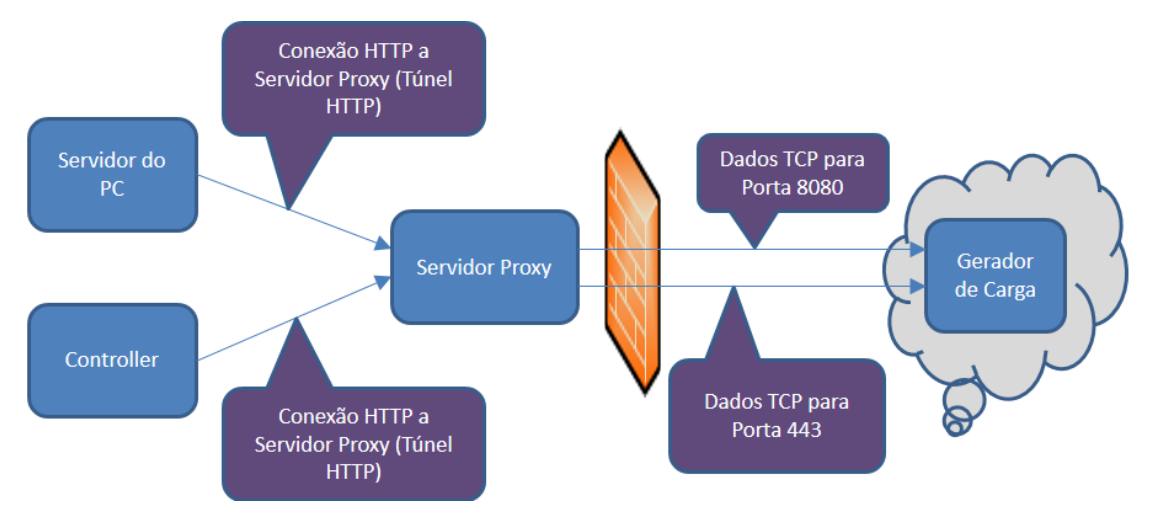

A comunicação é iniciada do servidor do Performance Center e do Controladoraté o servidor proxy definido. Um Túnel HTTP é usado como meio para comunicação do servidor do Performance Center e do Controlador até o servidor proxy. O servidor proxy então passa pelo firewall e transfere os dados para o gerador de carga baseado na nuvem, por meio das portas TCP.

**Observação:** O SSL tem suporte entre o controlador e o gerador de carga baseado na nuvem.

## Definição de Configurações de Segurança

Recursos adicionais de segurança relacionados ao seu provedor de nuvem.

| Recurso                | Descrição                                                                                                    |  |
|------------------------|----------------------------------------------------------------------------------------------------|--|
| Grupos de<br>Segurança | Enquanto o acesso aos hosts na sua rede local em geral é controlado<br>por um firewall, o acesso aos seus hosts de nuvem é controlado usando<br>grupos de segurança. Um grupo de segurança especifica os protocolos<br>permitidos e quais portas estão abertas para o tráfego de entrada e<br>saída de um host de nuvem. Para o tráfego de entrada, você pode<br>restringir o acesso a um ou mais endereços IP. |  |
|                        | Exemplo: você precisa se conectar aos seus hosts de nuvem por<br>meio da Área de Trabalho Remota. Por isso, configura o seu<br>grupo de segurança para permitir o tráfego de entrada pela porta<br>TCP 3389 (RDP). Porém, você permite apenas o acesso aos<br>endereços IP da sua empresa, a fim de impedir o acesso não<br>autorizado proveniente de fora.                                                     |  |
|                        | Os grupos de segurança são configurados no site do seu provedor de<br>nuvem e devem ser criados separadamente para cada região. Você<br>pode criar quantos grupos de segurança precisar, até o limite imposto<br>pelo seu provedor de nuvem. Você seleciona um grupo de segurança<br>no momento em que provisiona hosts de nuvem, e esse grupo de<br>segurança é aplicado até os hosts serem encerrados.        |  |
|                        | <b>Observação:</b> Não se aplica a contas de nuvem do Microsoft Azure.                                                                                                    |  |
| Recurso            | Descrição                                                                                                    |  |
|--------------------|----------------------------------------------------------------------------------------------------|--|
| Pares de<br>Chaves | Os pares de chaves são necessários se você pretende se conectar remotamente a um host de nuvem criado de uma imagem pública.                                                                                                    |  |
|                    | Um par de chaves é composto por uma chave pública e uma chave<br>privada. A chave pública é salva no host de nuvem, e a chave privada é<br>salva localmente no seu computador ou rede.                                                                                                    |  |
|                    | Cuidado: ao criar um novo par de chaves, solicita-se que você salve a chave privada. Salve-a em um local seguro. Sem a chave privada, você não pode fazer logon em seus hosts!                                                                                                    |  |
|                    | A chave privada é usada de forma diferente para hosts do Linux e do<br>Windows:                                                                                                    |  |
|                    | Hosts do Windows. Ao se conectar remotamente a um host do<br>Windows, você precisa da senha de administrador. A senha de<br>administrador é gerada no site do seu provedor de nuvem quando você<br>carrega a chave privada.                                                                                                    |  |
|                    | Hosts do Linux. A própria chave privada é usada ao se conectar a um host do Linux.                                                                                                    |  |
|                    | Os pares de chaves são criados no site do seu provedor de nuvem e<br>devem ser criados separadamente para cada região. Você pode criar<br>quantos pares de chaves precisar para suas diferentes equipes de<br>teste, até o limite imposto pelo seu provedor de nuvem. Você seleciona<br>um par de chaves no momento em que provisiona hosts de nuvem, e<br>esse par de chaves é aplicado até os hosts serem encerrados. |  |
|                    | Observação: se você provisiona hosts de uma imagem<br>personalizada, a senha de administrador (computadores com<br>Windows) ou a chave pública (computadores com Linux) é obtida<br>do computador onde a imagem foi criada. Se precisar da senha<br>de administrador ou da chave privada, contate a pessoa que<br>gerencia suas imagens personalizadas.                                                                 |  |
|                    | <b>Observação:</b> Não se aplica a contas de nuvem do Microsoft<br>Azure.                                                                                                    |  |

| Recurso                      | Descrição                                                                                                    |  |
|------------------------------|----------------------------------------------------------------------------------------------------|--|
| Endereços<br>IP<br>Elásticos | Este recurso do provedor de nuvem permite definir endereços IP<br>estáticos para seus hosts provisionados. Você pode usar endereços IP<br>elásticos para abrir as configurações do firewall para provisionar<br>computadores host sem a necessidade de usar endereços IP diferentes<br>a cada vez. Para isso, você pode criar e usar um pool estático de<br>endereços IP para conceder o acesso ao firewall reservado apenas<br>para a sua conta. Esse pool de endereços IP permanece associado<br>com a sua conta de nuvem até que você decida liberá-lo explicitamente. |  |
|                              | <b>Observação:</b> Não se aplica a contas de nuvem do Microsoft Azure.                                                                                                    |  |
| Arquivos<br>de               | Certificados são um componente-chave da segurança do Windows Azure.                                                                                                    |  |
| Certificado                  | Existem dois tipos diferentes de certificados que desempenham um papel em proteger seus aplicativos ou serviços, certificados de serviços e certificados de gerenciamento.                                                                                                    |  |
|                              | Você deve fornecer certificados de serviços do Windows Azure no formato de Troca de Informações Pessoais (.pfx) para uso no ALM.                                                                                                    |  |
|                              | Você deve fornecer certificados de gerenciamento do Windows Azure no formato X.509 (.cer) e carregá-los no Azure.                                                                                                    |  |
|                              | <b>Observação:</b> Aplica-se somente a contas de nuvem do Microsoft Azure.                                                                                                    |  |

Para obter detalhes sobre grupos de segurança, pares de chaves, endereços IP elásticos e arquivos de certificado, consulte a documentação fornecida pelo seu provedor de nuvem.

Para obter detalhes sobre tarefas de configuração inicial da comunicação, consulte "Como configurar inicialmente a comunicação com a nuvem" abaixo.

# Como configurar inicialmente a comunicação com a nuvem

Esta tarefa descreve as etapas iniciais necessárias para configurar a comunicação com a nuvem.

Para obter uma visão geral, consulte "Visão geral das configurações iniciais da nuvem" na página 69.

**Observação:** Esta tarefa faz parte de uma tarefa de nível superior. Para obter detalhes, consulte "Como Configurar Hosts de Nuvem" na página 68.

#### 1. Criar uma conta com um provedor de nuvem

- a. Inscreva-se e crie uma conta para usar os serviços do provedor de nuvem.
- b. Obtenha as seguintes credenciais de nuvem:
  - i. Amazon EC2 Chave de Acesso, Chave Secreta e Número da Conta
  - ii. Microsoft Azure ID da Inscrição e Arquivo de Certificado

**Observação:** O HP ALM integra-se apenas com contas de nuvem do Microsoft Azure e do Amazon EC2.

2. Definir a comunicação de nuvem do servidor do ALM ao seu provedor de nuvem

Se a sua organização usa um servidor proxy para se comunicar com uma rede externa, defina as configurações de proxy na caixa de diálogo Configurações de Rede da Nuvem. Para obter detalhes sobre tarefas, consulte "Como Definir Configurações de Rede da Nuvem" na página seguinte.

3. Definir a comunicação de um gerador de carga baseado na nuvem

Para obter detalhes sobre tarefas, consulte "Como Definir Configurações de Rede da Nuvem" na página seguinte.

# 4. Definir configurações de segurança no lado do provedor de nuvem para contas de nuvem do Amazon EC2

a. No console do seu provedor de nuvem, crie um grupo de segurança. As portas definidas para comunicação com o gerador de carga baseado na nuvem devem ser abertas. Para obter detalhes sobre as regras do grupo de segurança, consulte o *Guia de Solução de Problemas do Gerenciamento de Laboratório HP ALM*.

Para obter detalhes sobre grupos de segurança, consulte a documentação fornecida pelo seu provedor de nuvem.

- b. Crie um par de chaves.
- c. Se você planeja trabalhar com endereços IP elásticos, aloque-os e certifique-se de que eles estejam abertos no firewall da sua organização para comunicação de saída.
- 5. Definir configurações de segurança no lado do provedor de nuvem para contas de nuvem do Microsoft Azure
  - a. Você deve aumentar a intensidade do JDK para Sem Limite. Baixe a versão

apropriada da Java Cryptography Extension em java.sun.com. Substitua os arquivos local\_policy.jar e US\_export\_policy.jar no JRE. Os arquivos jar estão localizados por padrão em C:\Program Files\HP\ALM\java\jre\lib\security.

- b. Crie certificados de serviço do Windows Azure no formato de Troca de Informações Pessoais (.pfx) para uso no ALM.
- c. Crie certificados de gerenciamento do Windows Azure no formato X.509 (.cer) e carregue-os no Azure.

# Como Definir Configurações de Rede da Nuvem

Esta seção descreve como definir configurações de rede da nuvem para comunicação do ALM com seu provedor de nuvem e para comunicação com seus geradores de carga baseados na nuvem.

Para obter uma visão geral, consulte "Visão geral das configurações iniciais da nuvem" na página 69.

**Observação:** Esta tarefa faz parte de uma tarefa de nível superior. Para obter detalhes, consulte "Como configurar inicialmente a comunicação com a nuvem" na página 74.

#### 1. Pré-requisitos para usar SSL (Secure Socket Layer)

Para habilitar SSL para seu gerador de carga baseado na nuvem, você deve criar uma Autoridade de Certificação (AC) e um Certificado Digital, e armazenar os arquivos no ALM, no servidor do Performance Center e no Controlador. Para obter mais detalhes sobre a criação dos certificados, consulte "Como Criar Certificados Digitais" na página seguinte.

2. Abrir a caixa de diálogo Configurações de Rede da Nuvem

No Gerenciamento de Laboratório, no cabeçalho, clique em 🐺 e selecione **Configurações de Rede da Nuvem**. Para obter detalhes sobre a interface do usuário, consulte "Caixa de Diálogo Configurações de Rede da Nuvem" na página 79.

**Observação:** A opção Configurações de Rede da Nuvem não estará disponível se um servidor do Performance Center não tiver sido criado. Para obter mais detalhes sobre a criação de servidores do Performance Center, consulte "Como gerenciar servidores do Performance Center" na página 340.

- 3. Habilitar a comunicação do ALM com seu provedor de nuvem
  - a. Em Configurações do Proxy, insira a URL do Servidor Proxy (formato: http

[s]://servidor[:8080]).

- b. Insira o **Nome de usuário** e a **Senha** de um usuário com direitos de conexão ao servidor proxy.
- 4. Para habilitar a comunicação de um gerador de carga baseado na nuvem
  - a. Em Configurações de Comunicação do Performance Center, defina o modo de comunicação. Por padrão, Usar servidor proxy para comunicação com Gerador de Carga e Usar SSL para comunicação com Gerador de Carga estão selecionados. Observe que, se a comunicação for por meio de um proxy, o SSL será necessário.
  - b. Insira o número Porta do Serviço de Agente do Performance Center. Essa porta é usada para executar usuáriosV no gerador de carga. Ela deve estar aberta para solicitações de saída.
  - c. Insira o número da Porta do Serviço de Agente de Gerenciamento Remoto.
     Essa porta é usada para operações do Gerenciamento de Laboratório. Ela deve estar aberta para solicitações de saída.

# Como Criar Certificados Digitais

Esta tarefa descreve como criar uma Autoridade de Certificação e um Certificado Digital para trabalhar com SSL (Secure Socket Layer) e proteger a comunicação com seus geradores de carga baseados na nuvem.

Para obter uma visão geral, consulte "Visão geral das configurações iniciais da nuvem" na página 69.

**Observação:** Esta tarefa faz parte de uma tarefa de nível superior. Para obter detalhes, consulte "Como Definir Configurações de Rede da Nuvem" na página anterior.

1. Criar uma Autoridade de Certificação (AC)

Observação: esta etapa descreve como criar uma AC usando o utilitário gen\_ ca\_cert.exe. Se estiver trabalhando em uma plataforma Linux, use o utilitário gen\_ca\_cert.

Para criar a AC, execute as seguintes etapas:

- a. Execute o utilitário gen\_ca\_cert a partir da pasta <pasta raiz do LoadRunner>\bin
- b. Execute o comando gen\_ca\_cert com pelo menos uma das seguintes opções:

Guia para Gerenciamento de Laboratório Capítulo 5: Configurações da nuvem

- -country\_name
- organization\_name
- -common\_name

Este processo cria dois arquivos na pasta da qual o utilitário foi executado: o Certificado CA (cacert.cer) e a Chave Privada da AC (capvk.cer).

**Observação:** por padrão, a AC é válida por três anos a partir da data de geração. Para alterar as datas de validação, use as opções **-nb\_time** (começo da validade) e/ou **-na\_time** (fim da validade).

O seguinte exemplo cria dois arquivos: **ca\_igloo\_cert.cer** e **ca\_igloo\_pk.cer** na pasta atual:

```
gen_ca_cert - country_name "Polo Norte" -organization_name "Igloo Makers" -
common_name "ICL" -CA_cert_file_name "ca_igloo_cert.cer" - CA_pk_file_name "ca_
igloo_pk.cer" -nb_time 10/10/2013 -na_time 11/11/2013
```

- c. Instale a AC usando uma das seguintes opções:
  - -install <nome do arquivo de certificado>. Substitui qualquer lista de AC anterior e cria uma nova que inclui somente essa AC.
  - -install\_add < nome do arquivo de certificado>. Adiciona a nova AC à lista de AC existente.

**Observação:** as opções -install e -install\_add instalam apenas o arquivo de certificado. Mantenha o arquivo de chave privada em um lugar seguro e use-o apenas para emitir certificados.

2. Criar um Certificado Digital

**Observação:** esta etapa descreve como criar um certificado digital usando o utilitário **gen\_cert.exe**. Se estiver trabalhando em uma plataforma Linux, use o utilitário **gen\_cert**.

Para criar um certificado digital, execute as seguintes etapas:

- a. Execute o utilitário gen\_cert a partir da pasta <pasta raiz do LoadRunner>\bin.
- b. Execute o comando gen\_cert com pelo menos uma das seguintes opções:
  - -country\_name
  - organization\_name
  - organization\_unit\_name
  - -eMail

#### -common\_name

É importante observar o seguinte:

- Os arquivos de Certificado de AC e Chave Privada de AC são necessários para a criação do certificado. Por padrão, pressupõe-se que estejam na pasta atual e sejam denominados cacert.cer e capvk.cer, respectivamente. Em qualquer outro caso, use as opções -CA\_cert\_file\_name e -CA\_pk\_file\_name para dar as localizações corretas.
- O arquivo de certificado é criado na pasta da qual o utilitário foi executado.
   Por padrão, o nome do arquivo é cert.cer.
- 3. Copie os certificados para o ALM, o Performance Center e o Controlador
  - a. ALM: Copiar cert.cer e cacert.cer para <diretório de implantação do ALM>\repository\sa\DomsInfo\Certificates.
  - b. servidor do Performance Center: copie cert.cer para <diretório do Servidor do Performance Center>\dat\cert e cacert.cer para <diretório do Servidor do Performance Center>\dat\cert\Verify.
  - C. Controlador: copie cert.cer para <diretório do Host do Performance Center>\dat\cert e cacert.cer para <diretório do Host do Performance Center>\dat\cert\Verify.

# Caixa de Diálogo Configurações de Rede da Nuvem

Essa caixa de diálogo permite definir as configurações iniciais da nuvem. Essas configurações permitem a comunicação com o ALM e seus geradores de carga baseados em nuvem para executar os testes de desempenho.

| Para                  | Somente para o Gerenciamento de Laboratório:                                                                                                    |  |
|-----------------------|----------------------------------------------------------------------------------------------------|--|
| acessar               | No Gerenciamento de Laboratório, no cabeçalho, clique em 🍄 e selecione <b>Configurações de Rede da Nuvem</b> .                                                                 |  |
| Tarefas<br>relevantes | <ul> <li>"Como configurar inicialmente a comunicação com a nuvem" na<br/>página 74</li> <li>"O arras Dafasis Canfirma a constructor da Dada da Numero" na másica 70</li> </ul> |  |
|                       | <ul> <li>"Como Definir Configurações de Rede da Nuvem" na pagina 76</li> <li>"Como Criar Certificados Digitais" na página 77</li> </ul>                                        |  |
|                       | Como Comigural Hosis de Nuvern na pagina os                                                                                                    |  |
| Consulte<br>também    | <ul> <li>"Visão geral das configurações iniciais da nuvem" na página 69</li> <li>"Visão Geral das Contas na nuvem" na página 82</li> </ul>                                     |  |

#### Configurações de Proxy

Os elementos da interface do usuário estão descritos a seguir:

| Elementos da<br>interface do usuário | Descrição                                                                                             |
|--------------------------------------|----------------------------------------------------------------------------------------------------|
| Servidor Proxy                       | A URL do seu servidor proxy (formato: http[s]://server [:8080]).                                      |
| Nome do Usuário                      | O nome de um usuário com direitos de conexão com o servidor proxy (formato: <b>Domain\username</b> ). |
| Senha                                | A senha do usuário com direitos de conexão com o servidor proxy.                                      |

#### Configurações de Comunicação do Performance Center

Os elementos da interface do usuário estão descritos a seguir:

| Elementos da<br>interface do<br>usuário             | Descrição                                                                                                    |  |
|-----------------------------------------------------|----------------------------------------------------------------------------------------------------|--|
| Servidor Proxy<br>do Usuário<br>para<br>Comunicação | Permite a comunicação com seu gerador de carga usando os detalhes de proxy definidos na seção Configurações do Proxy acima.                                                                                                    |  |
| do Gerador de<br>Carga                              | <b>Observação:</b> ao habilitar essa opção, você habilita também a opção <b>Usar SSL para comunicação com Gerador de Carga</b> .                                                                                                    |  |
| Usar SSL para                                       | Permite a comunicação com seu gerador de carga usando SSL.                                                                                                    |  |
| comunicação<br>com Gerador<br>de Carga              | <ul> <li>Observação:</li> <li>Essa é a seleção padrão.</li> <li>Para usar SSL, você deve criar certificados digitais. Os certificados devem ser armazenados no ALM, no servidor do Performance Center e no Controlador. Para obter mais detalhes sobre a criação de certificados digitais, consulte "Como Criar Certificados Digitais" na página 77.</li> </ul> |  |

| Elementos da<br>interface do<br>usuário                      | Descrição                                                                                                    |  |
|--------------------------------------------------------------|----------------------------------------------------------------------------------------------------|--|
| Porta do<br>Serviço de<br>Agente do<br>Performance<br>Center | O número da porta do Serviço de Agente do Performance Center.<br>Essa porta é usada para executar usuáriosV no gerador de carga.<br>Observação: a porta deve ser aberta para solicitações de saída. |  |
|                                                              | Valor padrão: 54345                                                                                                    |  |
| Porta do<br>Serviço de<br>Agente de                          | O número da porta do Agente de Gerenciamento Remoto. Essa porta é usada para operações do Gerenciamento de Laboratório.                                                                             |  |
| Gerenciamento<br>Remoto                                      | <b>Observação:</b> a porta deve ser aberta para solicitações de saída.                                                                                                    |  |
|                                                              | Valor padrão: 54245                                                                                                    |  |

# Contas na nuvem

Esta seção inclui:

| • | Visão Geral das Contas na nuvem         | 82  |
|---|-----------------------------------------|-----|
| • | Como gerenciar contas na nuvem          | .83 |
| • | Interface do Usuário de Contas na nuvem | .86 |

# Visão Geral das Contas na nuvem

Após estabelecer uma conta de provedor de nuvem, é necessário estabelecer também uma conta de nuvem no ALM. Ao definir uma conta de nuvem no ALM, você insere suas credenciais de provedor de nuvem, associa projetos à conta e define o número total de créditos de nuvem permitidos para consumo pelos seus hosts provisionados.

As contas de nuvem podem ser adicionadas do Gerenciamento de Laboratório ou de projetos do ALM. Contas adicionadas do Gerenciamento de Laboratório são públicas e podem ser acessadas por qualquer projeto ao qual estejam vinculadas. Contas adicionadas de projetos do ALM são privadas e podem ser acessadas apenas dos projetos onde foram criadas.

**Observação:** É necessário ter uma conta do Microsoft Azure ou do Amazon EC2 para adicionar uma conta no ALM.

# Créditos de Nuvem

Ao configurar contas de nuvem no ALM, a fim de assegurar a eficiência e reduzir o custo, você pode regular o provisionamento da nuvem atribuindo créditos de nuvem virtual aos seus projetos. Para cada projeto, você pode definir o número total de créditos de nuvem permitidos para consumo pelos seus hosts provisionados. Observe que os créditos usados e consumidos não são representativos do custo efetivo para o seu provedor de nuvem.

Você pode configurar o recebimento de alertas de email que notificam quando seus créditos ficam abaixo de um valor definido. Para obter detalhes, consulte "Como Configurar Alertas de Nuvem" na página 127. Você também pode monitorar seu consumo de créditos de nuvem gerando relatórios de uso. Para obter detalhes, consulte "Como Gerar Relatórios de Uso" na página 220.

#### Observação:

- Depois que um host é provisionado, ele consome créditos do projeto que o provisionou.
- Os créditos são consumidos para cada host por hora, e o número de créditos consumidos por hora é especificado no modelo do host.
- Os hosts só poderão ser provisionados se houver créditos suficientes disponíveis. Quando a soma total de créditos cair a zero, não será possível provisionar novos hosts. O host já provisionado continuará consumindo créditos.

Guia para Gerenciamento de Laboratório Capítulo 5: Configurações da nuvem

Para obter detalhes sobre como criar e gerenciar contas de nuvem no ALM, consulte "Como gerenciar contas na nuvem" abaixo.

# Como gerenciar contas na nuvem

Esta seção descreve como gerenciar suas contas de nuvem no ALM.

Para obter uma visão geral, consulte "Visão Geral das Contas na nuvem" na página anterior.

**Observação:** Esta tarefa faz parte de uma tarefa de nível superior. Para obter detalhes, consulte "Como Configurar Hosts de Nuvem" na página 68.

### Adicionando uma Conta de Nuvem

Esta tarefa descreve como adicionar uma conta de nuvem ao ALM e como vincular projetos a essa conta.

1. Pré-requisitos

Para adicionar uma conta de nuvem ao ALM, você deve ter uma conta de nuvem existente com um provedor de nuvem compatível.

Depois que sua conta de nuvem estiver pronta, será necessário registrar as seguintes informações do site do seu provedor de nuvem:

- Chave de Acesso da Conta (somente para contas do Amazon EC2)
- Chave Secreta da Conta (somente para contas do Amazon EC2)
- Número da Conta (somente para contas do Amazon EC2)
- ID da Inscrição (somente para contas de nuvem do Microsoft Azure)
- Arquivo de Certificado (somente para contas do Microsoft Azure)
- 2. Adicionar uma conta de nuvem ao ALM

Para adicionar uma nuvem ao ALM:

- a. No ALM ou no Gerenciamento de Laboratório, vá para Configurações da nuvem
   > Contas na nuvem.
- b. Clique no botão Nova Conta de Nuvem A "Caixa de Diálogo Nova Conta de Nuvem" na página 93 é aberta.
- c. Insira as informações da sua conta de nuvem. Clique em OK para adicionar a conta de nuvem ao ALM.
- d. Se o **Provedor** for o Microsoft Azure, a caixa de diálogo Certificado de Acesso à API do MS Azure será aberta.

- i. Selecione o certificado de serviço do Microsoft Azure no formato de Troca de Informações Pessoais (.pfx).
- ii. Insira a senha do certificado de serviço.
- iii. Clique em OK.

**Observação:** o processo de criação da conta pode levar vários minutos para ser concluído.

**Observação:** as contas de nuvem adicionadas de projetos do usuário são privadas e podem ser usadas apenas pelos projetos que as criaram. Porém, se um projeto compartilhar um pool com outros projetos, os computadores provisionados serão vistos de todos os projetos que estiverem compartilhando o mesmo pool.

Agora você pode criar modelos e provisionar hosts dessa conta de nuvem.

#### 3. Vincular projetos à sua conta de nuvem

Cada projeto que precisa provisionar hosts de uma conta de nuvem criada no Gerenciamento de Laboratório deve ser vinculado a essa conta.

Para vincular projetos a uma conta de nuvem criada no Gerenciamento de Laboratório:

- a. No Gerenciamento de Laboratório, vá para Configurações da nuvem > Contas na nuvem.
- b. Na grade Contas, selecione a conta de nuvem que você deseja vincular.
- c. Na guia Projetos Vinculados, clique em Atribuir Projetos à Conta de Nuvem <sup>34</sup>.
   A "Caixa de diálogo Atribuir Projetos à Conta de Nuvem" na página 96 é aberta.
- d. Selecione os projetos na grade e clique em Atribuir. Isso vincula os projetos selecionados à conta de nuvem.

Todos os projetos vinculados agora podem provisionar hosts de nuvem da conta de nuvem selecionada.

**Observação:** apenas contas adicionadas no Gerenciamento de Laboratório podem ser vinculadas a projetos. Uma conta adicionada de um projeto do usuário é vinculada automaticamente ao projeto que a adicionou e não pode ser vinculada a nenhum outro projeto.

#### 4. Definir o número total de créditos para a sua conta de nuvem

Ao definir créditos no Gerenciamento de Laboratório, você aloca créditos para cada projeto listado na sua conta de nuvem. No ALM, você define créditos para um único projeto.

- Gerenciamento de Laboratório: na guia Projetos Vinculados, sob Saldo de Crédito, defina o número de créditos para cada projeto listado na conta.
- ALM: vá para Configurações da nuvem > Contas na nuvem. Na grade Contas, selecione a conta de nuvem. Na guia Créditos, defina o número de créditos para a conta.

#### Observação:

- Depois que um host é provisionado, ele consome créditos do projeto e da conta que o provisionou.
- Os créditos são consumidos para cada host por hora, e o número de créditos consumidos por hora é especificado no modelo do host.
- Os hosts só poderão ser provisionados se houver créditos suficientes disponíveis. Quando a soma total de créditos cair a zero, não será possível provisionar novos hosts. O host já provisionado continuará consumindo créditos.
- Você pode configurar o recebimento de alertas de email que notificam quando seus créditos ficam abaixo de um valor definido. Para obter detalhes, consulte "Como Configurar Alertas de Nuvem" na página 127. Você também pode monitorar seu consumo de crédito de nuvem gerando relatórios de uso. Para obter detalhes, consulte "Como Gerar Relatórios de Uso" na página 220.

#### Modificando Detalhes da Conta de Nuvem

Para modificar detalhes de uma conta de nuvem:

- 1. Faça logon no projeto que criou a conta de nuvem.
- Em Configurações da nuvem > Contas na nuvem, selecione uma conta de nuvem na grade e clique no botão Detalhes da Conta de Nuvem
   A "Caixa de Diálogo Detalhes da Conta de Nuvem" na página 94 é aberta.
- 3. Faça as alterações necessárias e clique em OK.

#### Excluindo uma Conta de Nuvem

Para excluir uma conta de nuvem:

- Encerre todos os hosts de nuvem provisionados da conta de nuvem que você deseja excluir. Consulte "Como provisionar e encerrar hosts de nuvem" na página 114 para obter mais informações.
- 2. Faça logon no projeto que criou a conta de nuvem que você deseja excluir.

3. Em Configurações da nuvem > Contas na nuvem, selecione uma conta de nuvem

na grade e clique no botão **Excluir** <sup>1</sup>. A conta de nuvem e todos os modelos de host que a usam são excluídos.

**Cuidado:** ao excluir uma conta de nuvem, todos os modelos de host que usam essa conta de nuvem são excluídos também.

**Observação:** você não poderá excluir uma conta de nuvem se houver hosts de nuvem provisionados atualmente por essa conta.

# Interface do Usuário de Contas na nuvem

#### Esta seção inclui:

### Janela do Módulo Contas na nuvem

O módulo Contas na nuvem permite adicionar suas contas de nuvem externas ao ALM.

| Para<br>acessar            | Gerenciamento de Laboratório e ALM: Na barra lateral, em Configurações da nuvem, clique em Contas na nuvem.                                                                                                    |  |
|----------------------------|----------------------------------------------------------------------------------------------------|--|
| Informações<br>importantes | <ul> <li>Gerenciamento de Laboratório: contas criadas dentro de projetos do usuário são somente leitura. Para editar essas contas, acesse o projeto do proprietário.</li> <li>ALM: só as contas criadas dentro do projeto atual são visíveis.</li> </ul> |  |
| Tarefas<br>relevantes      | "Como gerenciar contas na nuvem" na página 83                                                                                                    |  |
| Consulte<br>também         | "Visão Geral das Contas na nuvem" na página 82, "Visão Geral dos<br>Hosts de Nuvem" na página 66                                                                                                    |  |

Os elementos da interface do usuário estão descritos a seguir (elementos sem rótulo são mostrados entre colchetes angulares):

| Elementos<br>da interface<br>do usuário                                                                       | Descrição                                                                                                    |
|----------------------------------------------------------------------------------------------------|----------------------------------------------------------------------------------------------------|
| <elementos<br>comuns<br/>da interface<br/>do usuário<br/>do módulo<br/>Contas na<br/>nuvem&gt;</elementos<br> | Campos do módulo Contas na nuvem: Para conhecer definições de<br>campos, consulte "Campos do Módulo Contas na nuvem" na página<br>92.<br>Menus e botões de contas na nuvem: Para conhecer descrições de<br>comandos e botões, consulte "Menus e Botões do Módulo Contas na<br>nuvem" na página seguinte. |
| <grade<br>Contas&gt;</grade<br>                                                                               | Exibe uma lista de contas de nuvem que você adicionou ao ALM.                                                                                                    |
| Guia<br>Descrição                                                                                             | Permite inserir uma descrição da conta de nuvem selecionada.                                                                                                    |

| Elementos<br>da interface<br>do usuário | Descrição                                                                                                    |
|-----------------------------------------|----------------------------------------------------------------------------------------------------|
| Guia<br>Projetos<br>Vinculados          | <ul> <li>Exibe uma lista de projetos vinculados à conta de nuvem selecionada e permite vincular ou desvincular projetos adicionais. Para um projeto do usuário provisionar hosts de uma conta de nuvem criada no Gerenciamento de Laboratório, você deve vincular a conta ao projeto. Além disso, essa guia exibe o total de créditos disponíveis para a conta selecionada. Para obter detalhes, consulte "Página Projetos Vinculados da Conta de Nuvem" na página 97.</li> <li>Disponível em: Gerenciamento de Laboratório</li> </ul> |
| Créditos                                | Exibe o total de créditos disponíveis para a conta selecionada.<br>Disponível em: ALM                                                                                                    |
| Log de<br>Eventos                       | O Log de Eventos mostra os eventos que ocorrem na criação da conta de nuvem, relatando a origem e a gravidade de cada evento. Para obter detalhes, consulte "Log de Eventos" na página 177.                                                                                                    |
| Guia<br>Histórico                       | Lista alterações feitas na conta de nuvem selecionada. Para obter detalhes, consulte o documento <i>Guia do Usuário do HP Application Lifecycle Management</i> .                                                                                                    |

#### Menus e Botões do Módulo Contas na nuvem

Esta seção descreve os menus e os botões disponíveis no módulo Contas na nuvem.

| Informações<br>importantes | <ul> <li>Gerenciamento de Laboratório: contas criadas dentro de projetos do usuário são somente leitura. Para editar essas contas, acesse o projeto do proprietário.</li> <li>ALM: só as contas criadas dentro do projeto atual são visíveis.</li> </ul> |
|----------------------------|----------------------------------------------------------------------------------------------------|
| Tarefas<br>relevantes      | "Como gerenciar contas na nuvem" na página 83                                                                                                    |
| Consulte<br>também         | "Visão Geral das Contas na nuvem" na página 82, "Visão Geral dos<br>Hosts de Nuvem" na página 66                                                                                                    |

Os elementos da interface do usuário estão descritos a seguir:

| Elemento da<br>interface do<br>usuário (A - Z) | Menu                                                                                                   | Descrição                                                                                                    |
|------------------------------------------------|----------------------------------------------------------------------------------------------------|----------------------------------------------------------------------------------------------------|
| Adicionar a<br>Favoritos                       | Favoritos                                                                                              | Abre a caixa de diálogo Adicionar Favorito, com a<br>qual você pode adicionar uma exibição favorita à<br>sua pasta particular ou pública. Para obter detalhes,<br>consulte o documento <i>Guia do Usuário do HP</i><br><i>Application Lifecycle Management</i> .                                                                                                    |
| Detalhes da Conta<br>de Nuvem                  | Contas<br>na<br>nuvem e<br><menu<br>ativado<br/>com o<br/>botão<br/>direito do<br/>mouse&gt;</menu<br> | Abre a caixa de diálogo Detalhes da Conta de<br>Nuvem, para que você possa visualizar os detalhes<br>de uma conta de nuvem. Consulte "Caixa de<br>Diálogo Detalhes da Conta de Nuvem" na página<br>94 para obter mais informações.                                                                                                    |
| Copiar URL                                     | Contas<br>na<br>nuvem e<br><menu<br>ativado<br/>com o<br/>botão<br/>direito do<br/>mouse&gt;</menu<br> | Copia um link para a conta de nuvem selecionada.<br>A conta de nuvem propriamente dita não é copiada.<br>Em vez disso, você pode colar o endereço em outro<br>local, como um email ou um documento. Clique no<br>link para abrir o ALM e ir diretamente para a conta<br>de nuvem. Se você ainda não estiver conectado,<br>primeiro o ALM solicitará detalhes de logon. |
| Excluir                                        | Editar e<br><menu<br>ativado<br/>com o<br/>botão<br/>direito do<br/>mouse&gt;</menu<br>                | Exclui a conta de nuvem selecionada. Uma conta de nuvem só poderá ser excluída se não houver hosts de nuvem provisionados atualmente dessa conta.                                                                                                    |

| Elemento da<br>interface do<br>usuário (A - Z) | Menu                                                                                                   | Descrição                                                                                                    |
|------------------------------------------------|----------------------------------------------------------------------------------------------------|----------------------------------------------------------------------------------------------------|
| Exportar                                       | Contas<br>na<br>nuvem e<br><menu<br>ativado<br/>com o<br/>botão<br/>direito do<br/>mouse&gt;</menu<br> | <ul> <li>Abre a caixa de diálogo Exportar Todos os Dados da Grade, que permite exportar as contas na grade como um arquivo de texto, uma planilha do Microsoft Excel, um documento do Microsoft Word ou um documento HTML.</li> <li>Selecione uma das seguintes opções:</li> <li>Tudo. Exporta todos os recursos na grade.</li> <li>Selecionados. Exporta os recursos selecionados na grade.</li> </ul> |
| Localizar                                      | Exibir                                                                                                 | Abre a caixa de diálogo Localizar, permitindo que<br>você pesquise uma conta. Para obter detalhes<br>sobre opções de pesquisa, consulte o <i>Guia do<br/>Usuário do HP Application Lifecycle Management</i> .                                                                                                    |
| Ir para Conta de<br>Nuvem                      | Contas<br>na<br>nuvem                                                                                  | Abre a caixa de diálogo Ir para Conta de Nuvem,<br>permitindo localizar uma conta de nuvem específica<br>por seu número de ID.                                                                                                    |
| Filtros de Grade                               | Exibir e<br><menu<br>ativado<br/>com o<br/>botão<br/>direito do<br/>mouse&gt;</menu<br>                | Exibe as caixas de filtro de cada coluna na grade.<br>Para obter detalhes sobre opções de filtragem,<br>consulte <i>Guia do Usuário do HP Application</i><br><i>Lifecycle Management</i> .                                                                                                    |
| Painel de<br>informações                       | Exibir e<br><menu<br>ativado<br/>com o<br/>botão<br/>direito do<br/>mouse&gt;</menu<br>                | Mostra/oculta o Painel de informações na área inferior do módulo.                                                                                                    |
| Nova Conta de<br>Nuvem                         | Contas<br>na<br>nuvem                                                                                  | Abre a caixa de diálogo Nova Conta de Nuvem,<br>para que você adicionar uma nova conta de nuvem.<br>Consulte "Caixa de Diálogo Nova Conta de<br>Nuvem" na página 93 para obter mais informações.                                                                                                    |

| Elemento da<br>interface do<br>usuário (A - Z) | Menu                                                                                    | Descrição                                                                                                    |
|------------------------------------------------|-----------------------------------------------------------------------------------------|----------------------------------------------------------------------------------------------------|
| Organizar<br>Favoritos                         | Favoritos                                                                               | Organiza suas exibições favoritas. Para obter<br>detalhes, consulte o documento <i>Guia do Usuário do</i><br><i>HP Application Lifecycle Management</i> .                                                                                                    |
| Particular                                     | Favoritos                                                                               | Lista as exibições favoritas acessíveis apenas ao usuário que as criou.                                                                                                    |
| Pública                                        | Favoritos                                                                               | Lista as exibições favoritas acessíveis a todos os usuários.                                                                                                    |
| Atualizar Tudo                                 | Exibir                                                                                  | Atualiza a exibição, para que ela mostre as informações mais atuais.                                                                                                    |
| Substituir                                     | Editar e<br><menu<br>ativado<br/>com o<br/>botão<br/>direito do<br/>mouse&gt;</menu<br> | Abre a caixa de diálogo Substituir, que permite<br>substituir um valor de campo na grade. Para obter<br>detalhes, consulte o documento <i>Guia do Usuário do</i><br><i>HP Application Lifecycle Management</i> .                                                                                                    |
| Selecionar<br>Colunas                          | Exibir                                                                                  | Abre a caixa de diálogo Selecionar Colunas, que<br>permite determinar quais campos serão exibidos na<br>grade e também a ordem dessa exibição. Para<br>obter detalhes, consulte o documento <i>Guia do</i><br><i>Usuário do HP Application Lifecycle Management</i> .                                                                                                    |
| Definir<br>Filtro/Classificação                | Exibir                                                                                  | <ul> <li>Permite definir opções de filtro e classificação para a grade Contas na nuvem.</li> <li>Inclui as seguintes opções:</li> <li>Definir Filtro/Classificação. Abre a caixa de diálogo Filtro, permitindo filtrar e classificar contas de nuvem.</li> <li>Limpar Filtro/Classificação. Limpa todos os filtros ou classificações que você tenha aplicado. Para obter detalhes, consulte o documento <i>Guia do Usuário do HP Application Lifecycle Management.</i></li> </ul> |

| Elemento da<br>interface do<br>usuário (A - Z) | Menu                                                                                    | Descrição                                                                                                    |
|------------------------------------------------|-----------------------------------------------------------------------------------------|----------------------------------------------------------------------------------------------------|
| Atualizar<br>Selecionados                      | Editar e<br><menu<br>ativado<br/>com o<br/>botão<br/>direito do<br/>mouse&gt;</menu<br> | Abre a caixa de diálogo Atualizar Selecionados,<br>permitindo atualizar um valor de campo de várias<br>contas de nuvem na grade. Para obter detalhes,<br>consulte o documento <i>Guia do Usuário do HP</i><br><i>Application Lifecycle Management</i> . |

### Campos do Módulo Contas na nuvem

Esta seção descreve os campos da conta de nuvem. No Gerenciamento de Laboratório, todos os campos em contas privadas são somente leitura.

| Campo              | Descrição                                                                                                    |  |
|--------------------|----------------------------------------------------------------------------------------------------|--|
| Chave de<br>Acesso | Permite ao ALM se conectar à sua conta de nuvem. Fornecida a você pelo seu provedor de conta de nuvem. Observação: Não se aplica a contas de nuvem do Microsoft Azure.                                                       |  |
| Conta ID           | A ID da conta. Gerada automaticamente pelo ALM no momento em que a conta é adicionada.                                                                                                    |  |
| Número<br>da Conta | O número da conta do Amazon EC2. Este número é usado para acessar imagens personalizadas da conta de nuvem.                                                                                                    |  |
|                    | <b>Observação:</b> a adição de um número de conta incorreto resultará na incapacidade de acessar imagens personalizadas relacionadas a esta conta.                                                                           |  |
|                    | Disponível para: somente no número das contas do Amazon EC2.                                                                                                    |  |
| Hosts<br>Ativos    | O número de hosts atualmente provisionados desta conta. Hosts podem<br>ser visualizados no Gerenciamento de Laboratório em Recursos do<br>Laboratório > Hosts e no ALM em Recursos de Laboratório > Hosts de<br>Verificação. |  |

| Campo                   | Descrição                                                                                                    |
|-------------------------|----------------------------------------------------------------------------------------------------|
| Criado<br>por           | O usuário que criou a conta.                                                                                                    |
| Criado<br>em<br>Projeto | O projeto no qual a conta de nuvem foi criada.                                                                                          |
| Descrição               | Uma descrição da conta de nuvem.                                                                                                    |
| Nome                    | O nome escolhido para a conta de nuvem.                                                                                                 |
| Provedor                | O provedor de nuvem para uma conta específica.                                                                                          |
|                         | <b>Observação:</b> O HP ALM integra-se apenas com contas de nuvem do Microsoft Azure e do Amazon EC2.                                   |
| Chave<br>Secreta        | Serve de senha para a <b>chave de acesso</b> usadas para se conectar à sua conta de nuvem. Fornecida a você pelo seu provedor de nuvem. |
|                         | Observação: Não se aplica a contas de nuvem do Microsoft Azure.                                                                         |
| ID da<br>Inscrição      | A ID da Inscrição para a conta de nuvem do Microsoft Azure.<br>Disponível para: somente para contas do Microsoft Azure.                 |

### Caixa de Diálogo Nova Conta de Nuvem

Esta caixa de diálogo permite adicionar novas contas de nuvem ao ALM.

| Para<br>acessar            | Gerenciamento de Laboratório e ALM:                                                                                                    |
|----------------------------|----------------------------------------------------------------------------------------------------|
|                            | <ol> <li>Na barra lateral, em Configurações da nuvem, clique em Contas<br/>na nuvem.</li> </ol>                                                                                                    |
|                            | <ol> <li>Clique no botão Nova Conta de Nuvem ou selecione Nova<br/>Conta de Nuvem no menu Contas na nuvem.</li> </ol>                                                                                                    |
| Informações<br>importantes | <ul> <li>É necessário ter uma conta do Microsoft Azure ou do Amazon EC2<br/>para adicionar uma conta no ALM.</li> </ul>                                                                                                    |
|                            | <ul> <li>As contas de nuvem adicionadas do Gerenciamento de Laboratório<br/>são públicas e podem ser usadas por qualquer projeto. As contas<br/>de nuvem adicionadas em projetos do usuário são privadas e<br/>podem ser usadas apenas no projeto de onde foram adicionadas.</li> </ul> |

| Tarefas<br>relevantes | "Como gerenciar contas na nuvem" na página 83  |
|-----------------------|------------------------------------------------|
| Consulte<br>também    | "Visão Geral das Contas na nuvem" na página 82 |

Os elementos da interface do usuário estão descritos a seguir (elementos sem rótulo são mostrados entre colchetes angulares):

| Elemento<br>da interface<br>do usuário | Descrição                                                                                                    |
|----------------------------------------|----------------------------------------------------------------------------------------------------|
| ×                                      | Redefina todos os campos. Apaga todos os dados inseridos nos campos da caixa de diálogo.                                                                                                    |
| AB STATE                               | Verificação Ortográfica. Faz a verificação ortográfica da palavra ou da caixa de texto selecionada.                                                                                                    |
| Re                                     | Dicionário de Sinônimos. Exibe um sinônimo, um antônimo ou uma palavra relacionada para a palavra selecionada.                                                                                                    |
| AR:                                    | <b>Opções de Ortografia.</b> Permite configurar como a ortografia deve ser verificada.                                                                                                    |
|                                        | Pesquisa de Campo. Permite que você procure um nome de campo<br>especificado. Oferece suporte a pesquisas de curingas com asterisco<br>"*" e ponto de interrogação "?".<br>Por exemplo: a*b retorna acb e adefb; a?b retorna acb |
| Nome                                   | O nome escolhido para a conta de nuvem.                                                                                                    |
| Detalhes                               | Campos obrigatórios são exibidos em vermelho. Para obter detalhes sobre os campos da conta de nuvem disponíveis, consulte "Campos do Módulo Contas na nuvem" na página 92.                                                       |
| Descrição                              | Permite inserir uma descrição da conta de nuvem.                                                                                                    |

### Caixa de Diálogo Detalhes da Conta de Nuvem

Esta caixa de diálogo exibe detalhes sobre a conta de nuvem selecionada.

| Para acessar               | Gerenciamento de Laboratório e ALM:                                                                                                |
|----------------------------|----------------------------------------------------------------------------------------------------|
|                            | <ol> <li>Na barra lateral, em Configurações da nuvem, clique em Contas<br/>na nuvem.</li> </ol>                                    |
|                            | <ol> <li>Clique com o botão direito do mouse em uma conta de nuvem<br/>na grade e selecione Detalhes da Conta de Nuvem.</li> </ol> |
| Informações<br>importantes | <ul> <li>Essa caixa de diálogo está disponível no Gerenciamento de<br/>Laboratório e no ALM.</li> </ul>                            |
|                            | <ul> <li>Gerenciamento de Laboratório: contas de nuvem adicionadas em<br/>projetos do usuário são somente leitura.</li> </ul>      |
|                            | <ul> <li>ALM: contas criadas no Gerenciamento de Laboratório são<br/>somente leitura.</li> </ul>                                   |
| Tarefas<br>relevantes      | "Como gerenciar contas na nuvem" na página 83                                                                                      |
| Consulte<br>também         | "Visão Geral das Contas na nuvem" na página 82                                                                                     |

Os elementos da interface do usuário estão descritos a seguir:

| Elementos da<br>interface do<br>usuário | Descrição                                                                                                    |
|-----------------------------------------|----------------------------------------------------------------------------------------------------|
|                                         | Salvar. Salva os detalhes.                                                                                                    |
| K 4 4 A                                 | Primeira/Anterior/Próxima/Última Entidade. Permite navegar pela lista de contas de nuvem.                                                                                |
| 45                                      | Verificação Ortográfica. Faz a verificação ortográfica da palavra ou da caixa de texto selecionada.                                                                      |
|                                         | Dicionário de Sinônimos. Exibe um sinônimo, um antônimo ou uma palavra relacionada para a palavra selecionada.                                                           |
| AR:                                     | <b>Opções de Ortografia.</b> Permite configurar como a ortografia deve ser verificada.                                                                                   |
|                                         | <b>Pesquisa de Campo.</b> Permite que você procure um nome de campo especificado. Oferece suporte a pesquisas de curingas com asterisco "*" e ponto de interrogação "?". |
|                                         | Por exemplo: a*b retorna acb e adefb; a?b retorna acb                                                                                                    |

| Elementos da<br>interface do<br>usuário | Descrição                                                                                                    |
|-----------------------------------------|----------------------------------------------------------------------------------------------------|
| Conta ID                                | A ID da conta. Gerada automaticamente pelo ALM no momento em que a conta é adicionada.                                                                                                    |
| Nome                                    | O nome escolhido para a conta de nuvem.                                                                                                    |
| Detalhes                                | Lista os detalhes da conta de nuvem atualmente selecionada. Para obter detalhes sobre os campos da conta de nuvem disponíveis, consulte "Campos do Módulo Contas na nuvem" na página 92.                                                                                                    |
| Crédito                                 | Defina créditos totais para a conta selecionada.                                                                                                    |
|                                         | Disponível em: ALM                                                                                                    |
| Projetos<br>Vinculados                  | Permite vincular projetos do usuário à conta. Para uma conta de<br>nuvem criada no Gerenciamento de Laboratório ser acessível de<br>um projeto do usuário, você deve vincular a conta ao projeto. Para<br>obter detalhes, consulte "Página Projetos Vinculados da Conta de<br>Nuvem" na página seguinte.<br><b>Disponível em:</b> Gerenciamento de Laboratório |
| Log de<br>Eventos                       | O Log de Eventos mostra os eventos que ocorrem na criação da conta de nuvem, relatando a origem e a gravidade de cada evento. Para obter detalhes, consulte "Log de Eventos" na página 177.                                                                                                    |
| Histórico                               | Lista as alterações feitas na conta de nuvem atualmente selecionada. Para obter detalhes, consulte o documento <i>Guia do Usuário do HP Application Lifecycle Management</i> .                                                                                                    |

### Caixa de diálogo Atribuir Projetos à Conta de Nuvem

Esta caixa de diálogo permite vincular projetos a uma conta de nuvem.

| Para                       | Somente Gerenciamento de Laboratório:                                                                                                    |
|----------------------------|----------------------------------------------------------------------------------------------------|
| acessar                    | <ul> <li>Do módulo Contas na nuvem: Na barra lateral do Gerenciamento de<br/>Laboratório, em Configurações de Laboratório, selecione Contas na<br/>nuvem. No painel de informações, selecione Projetos Vinculados e<br/>clique no botão Atribuir Projetos à Conta de Nuvem <sup>33</sup>.</li> </ul>                                                                                                    |
|                            | <ul> <li>Da caixa de diálogo Detalhes da Conta de Nuvem: Na barra lateral<br/>do Gerenciamento de Laboratório, em Configurações de<br/>Laboratório, selecione Contas na Nuvem. Clique com o botão<br/>direito do mouse em uma conta de nuvem e selecione Detalhes da<br/>Conta de Nuvem. Na caixa de diálogo Detalhes da Conta de<br/>Nuvem, selecione Projetos Vinculados e clique no botão Atribuir<br/>Projetos à Conta de Nuvem</li></ul> |
| Informações<br>importantes | A caixa de diálogo Atribuir Projetos à Conta de Nuvem só aparece no Gerenciamento de Laboratório.                                                                                                    |
| Tarefas<br>relevantes      | "Como gerenciar contas na nuvem" na página 83                                                                                                    |
| Consulte<br>também         | "Visão Geral das Contas na nuvem" na página 82                                                                                                    |

Os elementos da interface do usuário estão descritos a seguir (elementos sem rótulo são mostrados entre colchetes angulares):

| Elementos da interface<br>do usuário | Descrição                                                                         |
|--------------------------------------|-----------------------------------------------------------------------------------|
|                                      | Atualizar Tudo. Atualiza a grade, para que ela mostre as informações mais atuais. |
| Atribuir                             | Atribua o projeto selecionado à conta de nuvem.                                   |
| <grade projetos=""></grade>          | Lista os projetos que podem ser atribuídos a conta de nuvem.                      |
| Selecionados                         | Exibe os projetos a serem atribuídos à conta de nuvem.                            |

### Página Projetos Vinculados da Conta de Nuvem

A página Projetos Vinculados permite vincular uma conta de nuvem a um ou mais projetos. Depois que a conta é vinculada a um projeto, ela pode ser usada para provisionar hosts de dentro do projeto. Além disso, esta página exibe o total de créditos disponíveis para a conta selecionada.

| Para                       | Somente para o Gerenciamento de Laboratório:                                                                                                    |
|----------------------------|----------------------------------------------------------------------------------------------------|
| acessar                    | <ul> <li>Do módulo Contas na nuvem: Na barra lateral do Gerenciamento de<br/>Laboratório, em Configurações de Laboratório, selecione Contas na<br/>nuvem. No painel de informações, selecione Projetos Vinculados.</li> </ul>                                                                                                    |
|                            | <ul> <li>Da caixa de diálogo Detalhes da Conta de Nuvem: Na barra lateral<br/>do Gerenciamento de Laboratório, em Configurações de<br/>Laboratório, selecione Contas na nuvem. Clique com o botão direito<br/>do mouse em uma conta de nuvem e selecione Detalhes da Conta<br/>de Nuvem. Na caixa de diálogo Detalhes da Conta de Nuvem,<br/>selecione Projetos Vinculados.</li> </ul> |
| Informações<br>importantes | Para provisionar hosts de uma conta de nuvem do Gerenciamento de<br>Laboratório quando você está dentro de um projeto do usuário, é<br>necessário vincular a conta de nuvem ao projeto a partir desta página.                                                                                                    |
|                            | A página Projetos Vinculados da Conta de Nuvem só aparece no Gerenciamento de Laboratório.                                                                                                    |
| Tarefas<br>relevantes      | "Como gerenciar contas na nuvem" na página 83                                                                                                    |
| Consulte<br>também         | "Visão Geral das Contas na nuvem" na página 82                                                                                                    |

Os elementos da interface do usuário estão descritos a seguir (elementos sem rótulo são mostrados entre colchetes angulares):

| Elementos<br>da<br>interface<br>do usuário | Descrição                                                                                                    |
|--------------------------------------------|----------------------------------------------------------------------------------------------------|
| <b>2</b> 2.                                | Atribuir Projetos à Conta de Nuvem. Abre a caixa de diálogo Atribuir<br>Projetos à Conta de Nuvem, permitindo selecionar projetos que podem<br>provisionar a partir desta conta de nuvem. Para obter detalhes, consulte<br>"Caixa de diálogo Atribuir Projetos à Conta de Nuvem" na página 96. |
| <b></b>                                    | Cancelar atribuição de projeto da conta de nuvem. Impede os projetos selecionados de provisionar desta conta de nuvem.                                                                                                    |
| 1                                          | Ir para Projeto. Exibe o projeto selecionado no módulo Configurações de Projeto.                                                                                                    |
| Ø                                          | Atualizar Tudo. Atualiza a grade, para que ela mostre as informações mais atuais.                                                                                                    |

| Elementos<br>da<br>interface<br>do usuário | Descrição                                   |
|--------------------------------------------|---------------------------------------------|
| Projeto                                    | Exibe projetos vinculados à conta de nuvem. |
| Saldo de<br>Crédito                        | Exibe o saldo de crédito restante.          |

# Modelos de Host

Esta seção inclui:

| • | Visão Geral dos Modelos de Host         | .100 |
|---|-----------------------------------------|------|
| • | Como gerenciar modelos de host          | .101 |
| • | Interface do Usuário de Modelos de Host | 103  |

# Visão Geral dos Modelos de Host

Um modelo de host define detalhes técnicos relacionados ao host que será provisionado usando esse modelo. Os seguintes detalhes são especificados em um modelo de host:

- A conta de nuvem que é usada para provisionar o host.
- O custo por hora. Indica o número de créditos que o host consome por hora.

**Observação:** os créditos usados e consumidos não são representativos do custo efetivo para o seu provedor de nuvem.

• O tipo do host e a finalidade.

**Observação:** o HP ALM fornece suporte apenas para geradores de carga de teste de desempenho.

- O local da nuvem onde os hosts são provisionados.
- As especificações de hardware do host (Tipo de Instância).
- A imagem de software usada para o host (Imagem de Máquina).

**Observação:** O HP fornece diversas imagens predefinidas para você usar ao criar modelos de host. Convém usar as imagens predefinidas. Os tipos de instância e as imagens de máquina são gerenciados no site do seu provedor de nuvem e são acessados automaticamente quando você cria modelos de host. Para contas de nuvem do Microsoft Azure, não é possível usar imagens predefinidas. Você deve criar as suas próprias imagens.

Todos os hosts de nuvem são provisionados a partir de modelos de host. Quando você provisiona um host, o ALM copia os detalhes do modelo no host provisionado.

Por padrão, o ALM cria modelos de host para cada conta de nuvem do Amazon EC2. Esses modelos usam as imagens predefinidas e as configurações de hardware recomendadas da HP (especificadas por tipo de instância) para a máquina geradora de carga. Você pode usar os modelos de host padrão ou criar seus próprios modelos de host. Para contas de nuvem do Microsoft Azure, você deve criar os seus próprios modelos de host. Ao usar os hosts de modelo, o administrador pode controlar e gerenciar quais especificações do computador são permitidas e recomendadas para uso.

Os modelos de host podem ser gerenciados do Gerenciamento de Laboratório ou de projetos do ALM. Os modelos de host adicionados do Gerenciamento de Laboratório são públicos e podem ser usados por qualquer projeto que esteja vinculado à conta de

nuvem do modelo. Os modelos de host adicionados de projetos do usuário são particulares e podem ser usados apenas pelos projetos que os criaram.

Para obter instruções de como criar um modelo de host, consulte "Como gerenciar modelos de host" abaixo.

# Como gerenciar modelos de host

Esta seção descreve como criar e gerenciar modelos de host no ALM.

Para obter uma visão geral, consulte "Visão Geral dos Modelos de Host" na página anterior.

**Observação:** Esta tarefa faz parte de uma tarefa de nível superior. Para obter detalhes, consulte "Como Configurar Hosts de Nuvem" na página 68.

# Criando um Modelo de Host

Esta tarefa descreve como criar um modelo de host no ALM.

#### 1. Considerações ao criar modelos de host

Ao criar modelos de host, lembre-se de:

- Criar um modelo para cada configuração de host de que seus testadores precisarão. Os testadores podem provisionar hosts de nuvem apenas de modelos existentes.
- Descrever claramente o tipo do host que é provisionado por cada modelo, para que os testadores possam provisionar exatamente os hosts de que precisam.
- Assegurar que o número de créditos consumidos por um host reflita com precisão o custo do provisionamento desse host.

#### 2. Pré-requisitos

Para adicionar um modelo de host ao ALM, você deve ter adicionado pelo menos uma conta de nuvem. Consulte "Como gerenciar contas na nuvem" na página 83 para obter mais informações.

Ao criar modelos de host, você precisa fornecer o seguinte:

- Local. Especifica a região da nuvem a partir da qual o modelo provisiona os hosts. Os tipos de instância e as imagens de máquina disponíveis para o modelo dependem da localização escolhida.
- Tipo de Instância. Especifica a configuração de hardware dos hosts criados a partir do modelo. Os tipos de instância são fornecidos pelo seu provedor de nuvem. Familiarize-se com cada um dos tipos de instância disponíveis do seu provedor de nuvem antes de começar a criar modelos de host.

- Imagem de Máquina. Especifica a imagem de software a ser usada para hosts criados a partir do modelo. As imagens de máquina são gerenciadas no site do seu provedor de nuvem. Carregue todas as imagens necessárias no seu provedor de nuvem antes de começar a criar modelos de host. A HP também fornece um conjunto de imagens predefinidas para você usar. Contas de nuvem do Microsoft Azure não podem usar imagens predefinidas.
- 3. Criar um modelo de host

Para criar um modelo de host:

- a. Faça logon no projeto que criou a conta de nuvem para a qual você está criando modelos de host.
- b. Vá para Configurações da nuvem > Modelos de Host.
- c. Clique no botão Novo Modelo de Host \*. A caixa de diálogo Novo Modelo de Host é aberta. Para obter detalhes, consulte "Caixa de Diálogo Novo Modelo de Host" na página 110.
- d. Insira os detalhes do novo modelo de host e clique em OK. O modelo de host é criado. Para obter informações sobre o que inserir em cada campo, consulte "Campos do Módulo Modelos de Host" na página 108.

O seu novo modelo de host agora pode ser usado para provisionar hosts de nuvem.

#### Observação:

- Os modelos de host adicionados de projetos do usuário são particulares e podem ser usados apenas pelos projetos que os criaram. Os modelos de host adicionados do Gerenciamento de Laboratório são públicos e podem ser usados por qualquer projeto que esteja vinculado à conta de nuvem do modelo.
- Ao criar um modelo de host, você pode selecionar apenas contas de nuvem que foram adicionadas no mesmo projeto.

#### Criando imagens para contas de nuvem do Microsoft Azure

Para criar imagens para contas de nuvem do Microsoft Azure, siga as instruções no artigo KM01774286 da base de conhecimento de autoatendimento da HP Software.

#### Modificando Detalhes do Modelo de Host

Para modificar detalhes de um modelo de host:

1. Faça logon no projeto que criou o modelo de host.

2. Em Configurações da nuvem > Modelo de Host, selecione um modelo de host na

grade e clique no botão **Detalhes do Modelo de Host** . A "Caixa de Diálogo Detalhes do Modelo de Host" na página 111 é aberta.

3. Faça as alterações necessárias e clique em OK.

### Excluindo um Modelo de Host

Para excluir um modelo de host:

- 1. Faça logon no projeto que criou o modelo de host que você deseja excluir.
- Em Configurações da nuvem > Modelos de Host, selecione um modelo de host na grade e clique no botão Excluir . O modelo de host é excluído.

**Observação:** a exclusão de um modelo de host não encerra os hosts de nuvem provisionados desse modelo. Consulte "Como provisionar e encerrar hosts de nuvem" na página 114 para obter mais informações sobre o encerramento de hosts de nuvem.

# Interface do Usuário de Modelos de Host

#### Esta seção inclui:

| ٠ | Janela do Módulo de Modelos de Host         | 104 |
|---|---------------------------------------------|-----|
| ٠ | Menus e Botões do Módulo Modelos de Host    | 104 |
| • | Campos do Módulo Modelos de Host            | 108 |
| • | Caixa de Diálogo Novo Modelo de Host        | 110 |
| • | Caixa de Diálogo Detalhes do Modelo de Host | 111 |

### Janela do Módulo de Modelos de Host

O módulo Modelos de Host permite criar modelos de host para uso no provisionamento de hosts de nuvem.

| Para<br>acessar            | Gerenciamento de Laboratório e ALM: na barra lateral, em Configurações da nuvem, clique em Modelos de Host.                                                          |  |  |
|----------------------------|----------------------------------------------------------------------------------------------------|--|--|
| Informações<br>importantes | Gerenciamento de Laboratório: modelos de host criados dentro de projetos do usuário são somente leitura. Para editar essas contas, acesse o projeto do proprietário. |  |  |
|                            | ALM: só os modelos de host criados dentro do projeto atual são visíveis.                                                                                             |  |  |
| Tarefas<br>relevantes      | "Como gerenciar modelos de host" na página 101                                                                                                    |  |  |
| Consulte<br>também         | "Visão Geral dos Modelos de Host" na página 100, "Visão Geral dos<br>Hosts de Nuvem" na página 66                                                                    |  |  |

Os elementos da interface do usuário estão descritos a seguir (elementos sem rótulo são mostrados entre colchetes angulares):

| Elementos da interface<br>do usuário                                                    | Descrição                                                                                                    |  |
|-----------------------------------------------------------------------------------------|----------------------------------------------------------------------------------------------------|--|
| <elementos comuns="" da<br="">interface do usuário do<br/>módulo Modelos de</elementos> | Campos do módulo Modelos de Host: Para conhecer<br>definições de campos, consulte "Campos do Módulo<br>Modelos de Host" na página 108.                                              |  |
| Host>                                                                                   | Menus e botões do módulo Hosts: Para conhecer<br>descrições de comandos e botões, consulte "Menus e<br>Botões do Módulo Modelos de Host" abaixo.                                    |  |
| <grade de="" modelos=""></grade>                                                        | Exibe uma lista de modelos de host que você adicionou ao ALM.                                                                                                    |  |
| Guia Descrição                                                                          | Permite inserir uma descrição do modelo de host selecionado.                                                                                                    |  |
| Guia Histórico                                                                          | Lista as alterações feitas no modelo de host<br>selecionado. Para obter detalhes, consulte o documento<br><i>Guia do Usuário do HP Application Lifecycle</i><br><i>Management</i> . |  |

### Menus e Botões do Módulo Modelos de Host

Esta seção descreve os menus e os botões disponíveis no módulo Modelos de Host.

| Informações<br>importantes | <ul> <li>Gerenciamento de Laboratório: modelos de host criados dentro de projetos do usuário são somente leitura. Para editar essas contas, acesse o projeto do proprietário.</li> </ul> |  |
|----------------------------|----------------------------------------------------------------------------------------------------|--|
|                            | ALM: só os modelos de host criados dentro do projeto atual são visíveis.                                                                                                    |  |
| Tarefas<br>relevantes      | "Como gerenciar modelos de host" na página 101                                                                                                    |  |
| Consulte<br>também         | "Visão Geral dos Modelos de Host" na página 100, "Visão Geral dos<br>Hosts de Nuvem" na página 66                                                                                        |  |

| Elemento da<br>interface do<br>usuário (A - Z) | Menu                                                                                                | Descrição                                                                                                    |
|------------------------------------------------|----------------------------------------------------------------------------------------------------|----------------------------------------------------------------------------------------------------|
| Adicionar a<br>Favoritos                       | Favoritos                                                                                           | Abre a caixa de diálogo Adicionar Favorito, com a<br>qual você pode adicionar uma exibição favorita à<br>sua pasta particular ou pública. Para obter detalhes,<br>consulte o documento <i>Guia do Usuário do HP</i><br><i>Application Lifecycle Management</i> .                                                                                                    |
| Detalhes do<br>Modelo de Host                  | Modelos<br>de Host<br>e <menu<br>ativado<br/>com o<br/>botão<br/>direito do<br/>mouse&gt;</menu<br> | Abre a caixa de diálogo Detalhes do Modelo de<br>Host para que você possa visualizar os detalhes de<br>um modelo de host. Consulte "Caixa de Diálogo<br>Detalhes do Modelo de Host" na página 111 para<br>obter mais informações.                                                                                                    |
| Copiar URL                                     | Modelos<br>de Host<br>e <menu<br>ativado<br/>com o<br/>botão<br/>direito do<br/>mouse&gt;</menu<br> | Copia um link para o modelo de host selecionado.<br>O modelo de host propriamente dito não é copiado.<br>Em vez disso, você pode colar o endereço em outro<br>local, como um email ou um documento. Clique no<br>link para abrir o ALM e ir diretamente para o modelo<br>de host. Se você ainda não estiver conectado,<br>primeiro o ALM solicitará detalhes de logon. |

Os elementos da interface do usuário estão descritos a seguir:

| Elemento da<br>interface do<br>usuário (A - Z) | Menu                                                                                                | Descrição                                                                                                    |
|------------------------------------------------|----------------------------------------------------------------------------------------------------|----------------------------------------------------------------------------------------------------|
| Excluir                                        | Editar e<br><menu<br>ativado<br/>com o<br/>botão<br/>direito do<br/>mouse&gt;</menu<br>             | Exclui o modelo de host selecionado.                                                                                                    |
| *                                              |                                                                                                    | <b>Observação:</b> a exclusão de um modelo de host não encerra os hosts de nuvem provisionados desse modelo.                                                                                                    |
| Exportar                                       | Modelos<br>de Host<br>e <menu<br>ativado<br/>com o<br/>botão<br/>direito do<br/>mouse&gt;</menu<br> | <ul> <li>Abre a caixa de diálogo Exportar Todos os Dados da Grade, que permite exportar os modelos na grade como um arquivo de texto, uma planilha do Microsoft Excel, um documento do Microsoft Word ou um documento HTML.</li> <li>Selecione uma das seguintes opções:</li> <li>Tudo. Exporta todos os recursos na grade.</li> <li>Selecionados. Exporta os recursos selecionados na grade.</li> </ul> |
| Localizar                                      | Exibir                                                                                              | Abre a caixa de diálogo Localizar, permitindo que<br>você pesquise um modelo. Para obter detalhes<br>sobre opções de pesquisa, consulte o <i>Guia do</i><br><i>Usuário do HP Application Lifecycle Management</i> .                                                                                                    |
| Ir para Modelo de<br>Host                      | Modelos<br>de Host                                                                                  | Abre a caixa de diálogo Ir para Modelo de Host, que permite localizar um modelo de host específico pelo número de ID.                                                                                                    |
| Filtros de Grade                               | Exibir e<br><menu<br>ativado<br/>com o<br/>botão<br/>direito do<br/>mouse&gt;</menu<br>             | Exibe as caixas de filtro de cada coluna na grade.<br>Para obter detalhes sobre opções de filtragem,<br>consulte <i>Guia do Usuário do HP Application</i><br><i>Lifecycle Management</i> .                                                                                                    |

| Elemento da<br>interface do<br>usuário (A - Z) | Menu                                                                                    | Descrição                                                                                                    |
|------------------------------------------------|-----------------------------------------------------------------------------------------|----------------------------------------------------------------------------------------------------|
| Painel de<br>informações                       | Exibir e<br><menu<br>ativado<br/>com o<br/>botão<br/>direito do<br/>mouse&gt;</menu<br> | Mostra/oculta o Painel de informações na área inferior do módulo.                                                                                                    |
| Novo Modelo de<br>Host                         | Modelos<br>de Host                                                                      | Abre a caixa de diálogo Novo Modelo de Host para<br>que você possa adicionar um novo modelo de host.<br>Consulte "Caixa de Diálogo Novo Modelo de Host"<br>na página 110 para obter mais informações.                                                                 |
| Organizar<br>Favoritos                         | Favoritos                                                                               | Organiza suas exibições favoritas. Para obter detalhes, consulte o documento <i>Guia do Usuário do HP Application Lifecycle Management</i> .                                                                                                    |
| Particular                                     | Favoritos                                                                               | Lista as exibições favoritas acessíveis apenas ao usuário que as criou.                                                                                                    |
| Pública                                        | Favoritos                                                                               | Lista as exibições favoritas acessíveis a todos os usuários.                                                                                                    |
| Atualizar Tudo                                 | Exibir                                                                                  | Atualiza a exibição, para que ela mostre as informações mais atuais.                                                                                                    |
| Substituir                                     | Editar e<br><menu<br>ativado<br/>com o<br/>botão<br/>direito do<br/>mouse&gt;</menu<br> | Abre a caixa de diálogo Substituir, que permite<br>substituir um valor de campo na grade. Para obter<br>detalhes, consulte o documento <i>Guia do Usuário do</i><br><i>HP Application Lifecycle Management</i> .                                                      |
| Selecionar<br>Colunas                          | Exibir                                                                                  | Abre a caixa de diálogo Selecionar Colunas, que<br>permite determinar quais campos serão exibidos na<br>grade e também a ordem dessa exibição. Para<br>obter detalhes, consulte o documento <i>Guia do</i><br><i>Usuário do HP Application Lifecycle Management</i> . |

| Elemento da<br>interface do<br>usuário (A - Z) | Menu                                                                                    | Descrição                                                                                                    |
|------------------------------------------------|-----------------------------------------------------------------------------------------|----------------------------------------------------------------------------------------------------|
| Definir<br>Filtro/Classificação                | Exibir                                                                                  | <ul> <li>Permite definir opções de filtro e classificação para a grade Modelos de Host.</li> <li>Inclui as seguintes opções:</li> <li>Definir Filtro/Classificação. Abre a caixa de diálaga Filtra, que parmite filtrar e classificar.</li> </ul>         |
|                                                |                                                                                         | <ul> <li>Limpar Filtro/Classificação. Limpa todos os<br/>filtros ou classificações que você tenha aplicado.<br/>Para obter detalhes, consulte o documento Guia<br/>do Usuário do HP Application Lifecycle<br/>Management.</li> </ul>                      |
| Atualizar<br>Selecionados                      | Editar e<br><menu<br>ativado<br/>com o<br/>botão<br/>direito do<br/>mouse&gt;</menu<br> | Abre a caixa de diálogo Atualizar Selecionados,<br>permitindo atualizar um valor de campo para vários<br>modelos de host na grade. Para obter detalhes,<br>consulte o documento <i>Guia do Usuário do HP</i><br><i>Application Lifecycle Management</i> . |

### Campos do Módulo Modelos de Host

Esta seção descreve os campos de modelos de host. Os campos de modelos de host só podem ser editados no projeto do qual o modelo foi criado.

| Campo             | Descrição                                                                                                    |  |  |
|-------------------|----------------------------------------------------------------------------------------------------|--|--|
| Conta da<br>nuvem | A conta de nuvem para a qual o modelo provisiona um host.                                                                                                    |  |  |
| Descrição         | Uma descrição do modelo de host.                                                                                                    |  |  |
|                   | Dica: descreva claramente o tipo de host que é provisionado por<br>cada modelo, para que os testadores possam escolher os<br>modelos apropriados ao provisionar hosts. |  |  |
| Campo                 | Descrição                                                                                                    |
|-----------------------|----------------------------------------------------------------------------------------------------|
| Atributos<br>do Host  | Permite especificar os atributos de sistema do host.<br><b>Exemplo:</b> Memória do host: Alta; Força do host: Média; Componentes<br>instalados: Cliente Citrix.                                                                                                    |
|                       | <b>Dica:</b> É possível personalizar os atributos de hosts no<br>Gerenciamento de Laboratório. Para obter detalhes, consulte o<br><i>Guia do Administrador do HP Application Lifecycle Management.</i>                                                                                                    |
| Crédito de<br>Host    | O número de créditos por hora consumidos por cada host provisionado deste modelo.                                                                                                    |
| Instalação<br>do host | <ul> <li>O tipo de instalação do host.</li> <li>Os seguintes tipos estão disponíveis:</li> <li>Gerador de Carga Unix. Indica que esse host Unix é usado como Gerador de Carga para testes de desempenho.</li> <li>GC Windows Autônomo. Indica que esse host Windows é usado como Gerador de Carga autônomo para testes de desempenho.</li> <li>Observação: <ul> <li>Certifique-se de selecionar o tipo de instalação correto para a imagem. Configurações incorretas farão com que os testes de desempenho sejam executados incorretamente.</li> <li>As opções Unified Functional Testing e Host Windows aparecem na lista de Instalação do host, mas não estão disponíveis para seleção</li> </ul> </li> </ul> |
| Finalidade<br>do Host | As ferramentas de teste disponíveis no host. Por exemplo: Controlador,<br>Gerador de carga, Processador de dados, QuickTest Professional,<br>Sprinter e assim por diante.<br>Observação: O HP ALM fornece suporte apenas para o Gerador<br>de Carga.                                                                                                    |
| Tipo de<br>instância  | As especificações de hardware dos hosts de nuvem provisionados do modelo. Os tipos de instância podem ser visualizados no site do seu provedor de nuvem e são acessados automaticamente quando você cria modelos de host.                                                                                                    |

| Campo                   | Descrição                                                                                                    |
|-------------------------|----------------------------------------------------------------------------------------------------|
| Local                   | No Amazon EC2 e no Microsoft Azure, a região onde os hosts são provisionados.                                                                                                    |
| Imagem<br>de<br>Máquina | A imagem de software usada para hosts de nuvem provisionados do<br>modelo. As imagens de máquina são gerenciadas no site do seu<br>provedor de nuvem e são acessadas automaticamente quando você cria<br>modelos de host. |
|                         | <b>Observação:</b> Se o valor da Imagem de Máquina não puder ser exibido, verifique se você usou o número da conta de nuvem correto.                                                                                      |
| Modelo Id               | A ID do modelo de host. Gerada automaticamente pelo ALM no momento em que o modelo é criado.                                                                                                    |
| Nome do<br>Modelo       | O nome que você dá ao modelo.                                                                                                    |

### Caixa de Diálogo Novo Modelo de Host

Esta caixa de diálogo permite adicionar novos modelos de host ao ALM.

| Para acessar               | Gerenciamento de Laboratório e ALM:                                                                                 |
|----------------------------|----------------------------------------------------------------------------------------------------|
|                            | <ol> <li>na barra lateral, em Configurações da nuvem, clique em<br/>Modelos de Host.</li> </ol>                     |
|                            | <ol> <li>Clique no botão Novo Modelo de Host ou escolha Novo<br/>Modelo de Host no menu Modelos de Host.</li> </ol> |
| Informações<br>importantes | É necessário ter uma conta do Microsoft Azure ou do Amazon EC2 para adicionar um modelo de host no ALM.             |
| Tarefas<br>relevantes      | "Como gerenciar modelos de host" na página 101                                                                      |
| Consulte<br>também         | "Visão Geral dos Modelos de Host" na página 100                                                                     |

Os elementos da interface do usuário estão descritos a seguir (elementos sem rótulo são mostrados entre colchetes angulares):

| Elemento<br>da<br>interface<br>do<br>usuário | Descrição                                                                                                    |
|----------------------------------------------|----------------------------------------------------------------------------------------------------|
| ×                                            | Redefina todos os campos. Apaga todos os dados inseridos nos campos da caixa de diálogo.                                                                                                    |
| AB                                           | Verificação Ortográfica. Faz a verificação ortográfica da palavra ou da caixa de texto selecionada.                                                                                                    |
| Re.                                          | Dicionário de Sinônimos. Exibe um sinônimo, um antônimo ou uma palavra relacionada para a palavra selecionada.                                                                                                    |
| AR:                                          | <b>Opções de Ortografia.</b> Permite configurar como a ortografia deve ser verificada.                                                                                                    |
|                                              | Pesquisa de Campo. Permite que você procure um nome de campo<br>especificado. Oferece suporte a pesquisas de curingas com asterisco "*"<br>e ponto de interrogação "?".<br>Por exemplo: a*b retorna acb e adefb; a?b retorna acb |
| Nome                                         | O nome escolhido para o modelo de host. Escolha um nome que<br>descreva claramente o tipo do host que é provisionado pelo modelo,<br>para que os testadores possam provisionar exatamente os hosts de que<br>precisam            |
| Detalhes                                     | Campos obrigatórios são exibidos em vermelho. Para obter detalhes<br>sobre os campos de modelo de hosts disponíveis, consulte "Campos do<br>Módulo Modelos de Host" na página 108.                                               |
| Descrição                                    | Permite inserir uma descrição do modelo de host.                                                                                                    |

### Caixa de Diálogo Detalhes do Modelo de Host

Esta caixa de diálogo exibe detalhes sobre o modelo de host selecionado.

| Para acessar | Gerenciamento de Laboratório e ALM:                                                                                               |
|--------------|----------------------------------------------------------------------------------------------------|
|              | <ol> <li>na barra lateral, em Configurações da nuvem, clique em<br/>Modelos de Host.</li> </ol>                                   |
|              | <ol> <li>Clique com o botão direito do mouse em um modelo de host na<br/>grade e selecione Detalhes do Modelo de Host.</li> </ol> |

| Informações<br>importantes | <ul> <li>Essa caixa de diálogo está disponível no Gerenciamento de<br/>Laboratório e no ALM.</li> <li>Os campos de modelos de host só podem ser editados no projeto<br/>do qual o modelo foi criado.</li> </ul> |
|----------------------------|----------------------------------------------------------------------------------------------------|
| Tarefas<br>relevantes      | "Como gerenciar modelos de host" na página 101                                                                                                    |
| Consulte<br>também         | "Visão Geral dos Modelos de Host" na página 100                                                                                                    |

Os elementos da interface do usuário estão descritos a seguir:

| Elementos da<br>interface do<br>usuário | Descrição                                                                                                    |
|-----------------------------------------|----------------------------------------------------------------------------------------------------|
| Ö                                       | Salvar. Salva os detalhes.                                                                                                    |
| K 4 4 4                                 | Primeira/Anterior/Próxima/Última Entidade. Permite navegar pela lista de modelos de host.                                                                                                  |
| AB                                      | Verificação Ortográfica. Faz a verificação ortográfica da palavra ou da caixa de texto selecionada.                                                                                        |
| Re.                                     | Dicionário de Sinônimos. Exibe um sinônimo, um antônimo ou uma palavra relacionada para a palavra selecionada.                                                                             |
| æ                                       | <b>Opções de Ortografia.</b> Permite configurar como a ortografia deve ser verificada.                                                                                                    |
| 00                                      | <b>Pesquisa de Campo.</b> Permite que você procure um nome de campo especificado. Oferece suporte a pesquisas de curingas com asterisco "*" e ponto de interrogação "?".                   |
|                                         | Por exemplo: a*b retorna acb e adefb; a?b retorna acb                                                                                                    |
| Modelo Id                               | A ID do modelo de host. Gerada automaticamente pelo ALM no momento em que o modelo de host é adicionado.                                                                                   |
| Nome do<br>Modelo                       | O nome escolhido para o modelo de host.                                                                                                    |
| Detalhes                                | Lista os detalhes do modelo de host atualmente selecionado. Para obter detalhes sobre os campos de modelo de hosts disponíveis, consulte "Campos do Módulo Modelos de Host" na página 108. |

| Elementos da<br>interface do<br>usuário | Descrição                                                                                                    |
|-----------------------------------------|----------------------------------------------------------------------------------------------------|
| Descrição                               | Permite inserir uma descrição do modelo de host.                                                                                                    |
| Histórico                               | Lista as alterações feitas no modelo de host atualmente selecionado. Para obter detalhes, consulte o documento <i>Guia do Usuário do HP Application Lifecycle Management</i> . |

# **Provisionando Hosts**

Esta seção inclui:

| • | Visão geral de hosts de provisionamento          | 114 |
|---|--------------------------------------------------|-----|
| • | Como provisionar e encerrar hosts de nuvem       | 114 |
| • | Interface do usuário de Hosts de Provisionamento | 117 |

## Visão geral de hosts de provisionamento

Assim como ocorre com todos os hosts de verificação, os hosts de nuvem devem ser adicionados aos seus recursos de laboratório antes de serem usados para a realização de testes. O processo de adicionar hosts de nuvem é chamado de provisionamento. Quando você provisiona um host, está reservando um computador na nuvem com uma configuração específica. A configuração inclui os detalhes de hardware do computador e a imagem de software aplicada ao computador. No ALM, todos os hosts são provisionados a partir de modelos. Para obter detalhes sobre modelos de host, consulte "Visão Geral dos Modelos de Host" na página 100.

Para obter instruções sobre como provisionar hosts, consulte "Como provisionar e encerrar hosts de nuvem" abaixo.

#### Observações:

- Os hosts podem ser provisionados no Gerenciamento de Laboratório em Recursos de Laboratório > Hosts. Os hosts podem ser provisionados em projetos do usuário em Recursos de Laboratório > Hosts de Verificação.
- Depois que um host é provisionado, ele consome créditos do projeto que o provisionou. Os créditos são consumidos para cada host por hora, e o número de créditos consumidos por hora é especificado no modelo do host. Você deve ter pelo menos um crédito para provisionar seus hosts solicitados.

### Como provisionar e encerrar hosts de nuvem

Esta seção descreve como provisionar e encerrar hosts de nuvem do ALM.

Para obter uma visão geral, consulte "Visão geral de hosts de provisionamento" acima.

**Observação:** Esta tarefa faz parte de uma tarefa de nível superior. Para obter detalhes, consulte "Como Configurar Hosts de Nuvem" na página 68.

### Provisionando Hosts de Nuvem

Esta tarefa descreve como provisionar hosts de nuvem no ALM.

#### 1. Pré-requisitos

Para provisionar hosts do ALM:

 Você deve ter pelo menos uma conta de nuvem e pelo menos um modelo de host vinculado ao seu projeto. Consulte "Como gerenciar contas na nuvem" na página 83 e "Como gerenciar modelos de host" na página 101 para obter mais informações.

 O seu projeto deve ter créditos de nuvem suficientes disponíveis para provisionar seus hosts desejados. Consulte "Como gerenciar contas na nuvem" na página 83 para obter mais informações. Se não tiver permissão para adicionar créditos a um projeto, contate o administrador do laboratório.

Ao provisionar hosts, você precisa fornecer o seguinte:

- Grupo de Segurança. Especifica o tráfego de rede de entrada e de saída permitido para seus hosts de nuvem. Por exemplo, se você precisa se conectar aos seus hosts de nuvem por meio da Área de Trabalho Remota, seu grupo de segurança deve permitir tráfego de saída pela porta TCP 3389 (RDP). Os grupos de segurança são configurados no site do seu provedor de nuvem e são selecionados no ALM durante o provisionamento. Para obter detalhes sobre grupos de segurança, consulte "Visão geral das configurações iniciais da nuvem" na página 69.
- Par de Chaves. Permite que você se conecte remotamente aos seus hosts de nuvem. Para hosts do Windows, o par de chaves é usado para gerar a senha de administrador principal. Para hosts do Linux, o par de chaves é usado para fazer logon no computador. Os pares de chaves são criados no site do seu provedor de nuvem e são selecionados no ALM durante o provisionamento. Para obter detalhes sobre pares de chaves, consulte "Visão geral das configurações iniciais da nuvem" na página 69.

Observação: Não se aplica a contas de nuvem do Microsoft Azure.

**Observação:** os grupos de segurança e os pares de chaves são criados separadamente para cada local da nuvem. Verifique se você configurou os grupos de segurança e os pares de chaves necessários para os locais de onde provisionará.

#### 2. Considerações no provisionamento de hosts

Ao provisionar hosts, tenha em mente o seguinte:

- A localização onde você provisiona hosts pode afetar a eficácia do seu teste. Selecione uma localização da nuvem que corresponda às suas necessidades de teste.
- Os modelos de host são criados separadamente para cada localização. Assim, um modelo que existe em uma localização pode não existir em outra. Saiba quais localizações contêm os modelos de que você precisa ou adicione seus modelos desejados às localizações de onde você pretende provisionar.
- Se você precisar se conectar remotamente aos hosts provisionados, selecione um par de chaves para o qual você tenha a chave privada e selecione um grupo de segurança que permita conexões remotas.

Observação: Não se aplica a contas de nuvem do Microsoft Azure.

 Os hosts são provisionados em lotes. Todos os hosts provisionados em um único lote usam a mesma conta, localização e modelo, e têm configurações idênticas. Para provisionar tipos de hosts diferentes, você deve criar lotes diferentes. Uma única solicitação de provisão pode incluir vários lotes de hosts.

#### 3. Provisionar hosts de nuvem

Para provisionar hosts de nuvem:

- a. No Gerenciamento de Laboratório, vá para Recursos de Laboratório > Hosts. No ALM, vá para Recursos de Laboratório > Hosts de Verificação.
- b. Clique no botão Provisionar... <sup>(A)</sup>. A caixa de diálogo Provisão dos hosts é aberta. Para obter detalhes, consulte "Caixa de Diálogo Provisionar Hosts de Nuvem" na página 118.
- c. Insira os detalhes de cada lote de hosts a ser provisionado e clique em Adicionar Lote.

**Observação:** Você deve ter pelo menos um crédito para provisionar seus hosts solicitados.

 Após adicionar todos os lotes necessários, clique em Provisionar. Os hosts são enfileirados para provisionamento e o Relatório de Provisionamento de Nuvem é aberto.

#### 4. Publicar provisionamento

O Relatório de Provisionamento de Host mostra o progresso do provisionamento e é atualizado automaticamente. Se houver algum erro durante o provisionamento, você o verá aqui. Para obter detalhes, consulte "Relatório de Provisionamento de Hosts" na página 123.

Assim que seus hosts de nuvem forem provisionados, você poderá começar a usálos para executar testes.

**Observação:** Pode haver um atraso de alguns minutos entre o momento em que o status de um host de nuvem muda para Operacional e o momento em que o host fica pronto para uso.

Depois que o provisionamento é concluído, os hosts começam a consumir créditos do seu projeto.

### Encerrando Hosts de Nuvem

Para encerrar um host de nuvem:

- 1. No Gerenciamento de Laboratório, vá para Recursos de Laboratório > Hosts. No ALM, vá para Recursos de Laboratório > Hosts de Verificação.
- 2. Selecione um host de nuvem na grade e clique no botão **Excluir** . O host de nuvem entra na fila para encerramento.

O encerramento do host pode levar alguns instantes. Depois que o host é encerrado, ele é removido da grade Hosts.

## Interface do usuário de Hosts de Provisionamento

Esta seção inclui:

| • | Caixa de Diálogo Provisionar Hosts de Nuvem | 118 |
|---|---------------------------------------------|-----|
| • | Relatório de Provisionamento de Hosts       | 123 |

### Caixa de Diálogo Provisionar Hosts de Nuvem

A caixa de diálogo Provisionar Hosts de Nuvem permite provisionar hosts. Você pode selecionar quantos hosts provisionar e onde os hosts serão provisionados, e pode selecionar todas as configurações de host necessárias.

| Provisionar Hos                      | sts de Nuvem    |                                     |               |                                                                                     |                     |
|--------------------------------------|-----------------|-------------------------------------|---------------|-------------------------------------------------------------------------------------|---------------------|
| .ote n.º2                            |                 |                                     |               |                                                                                     | Text Adicionados(0) |
| 1 Criar Lo                           | ote             |                                     |               | ✓                                                                                   |                     |
| • Quantidade de Hosts:               | 1               | :                                   | Conta:        | Amazon_Project 🗸 🗸                                                                  |                     |
| Local:                               | Amazon EC2 US E | ast (Northern 🗸 🕕                   | • Modelo:     | Amazon_Project US East Windc 🗸 🕕                                                    |                     |
| Saldo Atual da<br><b>94.08</b> Crédi | Conta:<br>tos   | Preço do Modelo:<br>2 Créditos/Hora |               | Total Diário:<br>Tempite Price X Hosts Amount X 24 hours<br>48 Créditos/Dia(2/Hora) |                     |
| Configu     Grupo de segurance:      | rar Hosts       | ~0                                  | Pools:        | PrimaryCloudPool                                                                    |                     |
| Par de Chaves:                       | key 1           | <ul> <li>①</li> </ul>               | Atributos:    | Memória do host: Média 🗸 🛈                                                          |                     |
| Data de Notif:                       | 12/25/13        | 1                                   | IPs Elásticos | Usar Endereços de IP Elástico 🕕                                                     |                     |
|                                      |                 |                                     |               |                                                                                     |                     |
|                                      |                 |                                     |               |                                                                                     |                     |
|                                      |                 |                                     |               | 🗭 Adicion ar Lote                                                                   |                     |

Esta é a caixa de diálogo Provisionar Hosts de Nuvem para o Microsoft Azure:

| Create B                                                           | atch             |                        |                                                                              | <ul> <li>Image: A start of the start of the start of</li></ul> |   |
|--------------------------------------------------------------------|------------------|------------------------|------------------------------------------------------------------------------|----------------------------------------------------------------------------------------------------|---|
| Hosts Amount:                                                      | 1                | 0                      | Account:                                                                     | MS Azure 🗸 🗸                                                                                                    |   |
| Location:                                                          | MS Azure West US | • 0                    | Template:                                                                    | Azure template 🗸 🔾                                                                                                    |   |
| Current Account                                                    | Balance:         | Template Price:        |                                                                              | Daily Total:                                                                                                    | - |
| 100.00 Cre                                                         | dits             | 4.00 Credits / Hor     | ur                                                                           | 96.00 Credits / Day (4.00 / Hour)                                                                                                    |   |
| Configur                                                           | a Hosts          |                        |                                                                              |                                                                                                    |   |
| 2 Configur<br>Username:<br>RDP/SSH Port:                           | e Hosts          | 0                      | Password:     Confirm     Password:                                          | C                                                                                                    |   |
| 2 Configur<br>Username:<br>RDP/SSH Port:<br>Pools:                 | e Hosts          | 0<br>• 0<br>• 0        | <ul> <li>Password:</li> <li>Confirm<br/>Password:<br/>Attributes:</li> </ul> | C C C C C C C C C C C C C C C C C C C                                                                                                    |   |
| 2 Configur<br>Username:<br>RDP/SSH Port:<br>Pools:<br>Notif. Date: | e Hosts          | 0<br>• 0<br>• 0<br>• 0 | <ul> <li>Password:</li> <li>Confirm<br/>Password:<br/>Attributes:</li> </ul> |                                                                                                    |   |
| 2 Configur<br>Username:<br>RDP/SSH Port:<br>Pools:<br>Notif. Date: | e Hosts          |                        | <ul> <li>Password:</li> <li>Confirm<br/>Password:<br/>Attributes:</li> </ul> |                                                                                                    |   |

| Para                       | Gerenciamento de Laboratório:                                                                                                    |
|----------------------------|----------------------------------------------------------------------------------------------------|
| acessar                    | 1. Na barra lateral, em Recursos de Laboratório, clique em Hosts.                                                                                                 |
|                            | <ol> <li>Clique no botão Provisionar <sup>the</sup> ou selecione Hosts de<br/>Verificação &gt; Provisionar.</li> </ol>                                            |
|                            | ALM:                                                                                                    |
|                            | <ol> <li>Na barra lateral, em Recursos de Laboratório, clique em Hosts de<br/>Verificação.</li> </ol>                                                             |
|                            | <ol> <li>Clique no botão Provisionar <sup>theore</sup> ou selecione Hosts de Verificação &gt; Provisionar.</li> </ol>                                             |
|                            | My Performance Center:                                                                                                    |
|                            | <ol> <li>Na barra de navegação do My Performance Center, selecione<br/>Recursos &gt; Hosts de Verificação.</li> <li>Clique no botão Provisionar Hosts.</li> </ol> |
| Informações<br>importantes | Você deve ter pelo menos uma conta de nuvem e pelo menos um modelo de host vinculado ao seu projeto para provisionar hosts.                                       |
| Tarefas<br>relevantes      | "Como provisionar e encerrar hosts de nuvem" na página 114                                                                                                    |
| Consulte<br>também         | "Visão geral de hosts de provisionamento" na página 114                                                                                                    |
|                            |                                                                                                    |

Os elementos da interface do usuário estão descritos a seguir:

| Elemento da<br>interface do<br>usuário | Descrição                                                                                                    |
|----------------------------------------|----------------------------------------------------------------------------------------------------|
| Lote n.º                               | Mostra o número do lote cujos detalhes você está inserindo.                                                                                                    |
| Quantidade de<br>Hosts                 | Insira o número de hosts a provisionar no lote. Lembre-se de que<br>todos os hosts do lote usam a mesma conta, localização e modelo,<br>e têm configurações idênticas. |
| Conta                                  | Selecione a nuvem da conta a partir da qual provisionar.                                                                                                    |
| Local                                  | Selecione uma localização geográfica adequada na qual provisionar os hosts. Selecione uma localização para a qual você tenha configurado um modelo de host apropriado. |

| Elemento da<br>interface do<br>usuário | Descrição                                                                                                    |
|----------------------------------------|----------------------------------------------------------------------------------------------------|
| Modelo                                 | O modelo de host especifica a finalidade dos hosts, hardware,<br>imagem de máquina e créditos consumidos por hora. Selecione<br>um modelo de host de acordo com as suas necessidades de teste.<br>A lista de modelos disponíveis baseia-se na localização<br>selecionada.                                                                                                    |
| Saldo Atual da<br>Conta                | Mostra o número de créditos disponíveis na sua conta.<br>Disponível em: ALM e Performance Center                                                                                                    |
| Preço do<br>Modelo                     | Mostra o custo em créditos por hora do modelo selecionado.<br>Disponível em: ALM e Performance Center                                                                                                    |
| Total Diário                           | Mostra o número total de créditos por dia que o lote consumirá.<br>Disponível em: ALM e Performance Center                                                                                                    |
| Grupo de<br>Segurança                  | Selecione um grupo de segurança que permita o acesso<br>necessário aos seus hosts de verificação. O grupo de segurança<br>especifica quais conexões de entrada e saída são permitidas dos<br>hosts, como porta 80 (HTTP) ou porta 3389 (RDP). Os grupos de<br>segurança são configurados no site do seu provedor de nuvem e<br>devem ser criados separadamente para cada localização.<br>Somente os grupos de segurança configurados para a sua<br>localização selecionada são exibidos. Para obter detalhes,<br>consulte "Visão geral das configurações iniciais da nuvem" na<br>página 69. |
|                                        | <b>Observação:</b> Não se aplica a contas de nuvem do Microsoft Azure.                                                                                                    |
| Pools                                  | Selecione os pools de host apropriados aos quais os hosts recém-<br>provisionados serão adicionados.                                                                                                    |

| Elemento da<br>interface do<br>usuário | Descrição                                                                                                    |
|----------------------------------------|----------------------------------------------------------------------------------------------------|
| Par de Chaves                          | Selecione um par de chaves para o qual você tenha a chave<br>privada. O par de chaves é usado para gerar a senha de<br>administrador, no caso de computadores com Windows, e para<br>fazer logon em computadores com Linux. O par de chaves só é<br>relevante se você planeja se conectar remotamente aos seus<br>hosts de nuvem. Os pares de chaves são gerenciados no site do<br>seu provedor de nuvem e devem ser criados separadamente para<br>cada localização. Somente os pares de chave configurados para a<br>sua localização selecionada são exibidos. |
|                                        | <b>Observação:</b> você deve ter pelo menos um par de chaves para provisionar um host.                                                                                                    |
|                                        | Para obter mais detalhes sobre pares de chaves, consulte "Visão geral das configurações iniciais da nuvem" na página 69.                                                                                                    |
|                                        | <b>Observação:</b> Não se aplica a contas de nuvem do Microsoft Azure.                                                                                                    |
| Atributos                              | Selecione os atributos que correspondem aos recursos dos hosts.<br>Os atributos do host são usados para identificar hosts adequados<br>ao executar testes.                                                                                                    |
|                                        | <b>Observação:</b> a lista de atributos pode ser modificada na<br>Personalização de Projetos do ALM. Para obter detalhes,<br>consulte <i>Guia do Administrador do HP Application Lifecycle</i><br><i>Management</i> .                                                                                                    |
| Data da<br>Notificação                 | Insira a data para notificação se os hosts ainda estiverem sendo<br>provisionados no provedor de nuvem. Os hosts provisionados<br>após essa data serão listados no relatório de resumo diário dos<br>hosts de nuvem.                                                                                                    |
|                                        | <b>Observação:</b> esse um campo opcional; porém, é<br>recomendável que você insira um valor para melhor<br>controle dos hosts que passarem da data de vencimento.<br>Esse valor pode modificado no módulo Host.                                                                                                    |

| Elemento da<br>interface do<br>usuário | Descrição                                                                                                    |  |  |
|----------------------------------------|----------------------------------------------------------------------------------------------------|--|--|
| IPs Elásticos                          | Se você definiu um pool de endereços IP predefinidos com seu<br>provedor de nuvem, selecione esta opção para usar esses<br>endereços IP estáticos predefinidos para provisionar seu host.<br>Para obter mais detalhes sobre endereços IP elásticos, consulte<br>"Visão geral das configurações iniciais da nuvem" na página 69.<br>Observação: Não se aplica a contas de nuvem do Microsoft<br>Azure. |  |  |
| Nome de<br>Usuário                     | O nome do usuário que conecta a porta RDP/SSH ao computador provisionado. O nome de usuário deve atender aos requisitos de complexidade de nome de usuário do sistema operacional que você está usando para essa máquina virtual.<br>Observação: Aplica-se somente a contas de nuvem do Microsoft Azure.                                                                                              |  |  |
| Senha                                  | A senha do usuário que conecta a porta RDP/SSH ao computador<br>provisionado. A senha deve atender aos requisitos de<br>complexidade de senha do sistema operacional que você está<br>usando para essa máquina virtual.<br>Observação: Aplica-se somente a contas de nuvem do<br>Microsoft Azure.                                                                                                    |  |  |
| Confirmar<br>Senha                     | Reinsira a senha do usuário que conecta a porta RDP/SSH ao computador provisionado.  Observação: Aplica-se somente a contas de nuvem do Microsoft Azure.                                                                                                    |  |  |
| Porta RDP/SSH                          | A porta da área de trabalho remota para conexão segura.<br><b>Observação:</b> Aplica-se somente a contas de nuvem do<br>Microsoft Azure.                                                                                                    |  |  |

| Elemento da<br>interface do<br>usuário | Descrição                                                                                                    |
|----------------------------------------|----------------------------------------------------------------------------------------------------|
| Adicionar Lote                         | Adiciona o lote selecionado ao carrinho. Quando você clica em<br><b>Provisionar</b> , todos os hosts do carrinho são enfileirados para<br>provisionamento.                                                        |
| Lotes<br>Adicionados                   | Mostra todos os lotes que vão ser provisionados. Você pode clicar no botão Excluir Lote in para remover um lote do carrinho.                                                                                      |
| Excluir Lote                           | Exclui o lote selecionado e o remove do carrinho.                                                                                                    |
| Provisionar                            | Enfileira todos os lotes do carrinho para provisionamento e abre o relatório de Provisionamento de Hosts. Para obter mais detalhes sobre esse relatório, consulte "Relatório de Provisionamento de Hosts" abaixo. |

### Relatório de Provisionamento de Hosts

O relatório de Provisionamento de Hosts permite visualizar o progresso do provisionamento dos seus hosts por localização. O relatório o orienta nas etapas de provisionamento. Os detalhes desse processo são exibidos em um arquivo de log. Assim que seus hosts de nuvem forem provisionados, você poderá começar a usá-los para executar testes.

| Rela<br>Inic         | atório de Provisionamento de Nuv                                                                                                    |                                          |                                                                                                    |        |                       |                         |                  | A User           | : sa l Help |
|----------------------|----------------------------------------------------------------------------------------------------|------------------------------------------|----------------------------------------------------------------------------------------------------|--------|-----------------------|-------------------------|------------------|------------------|-------------|
| Inic                 |                                                                                                    | /em                                      |                                                                                                    |        |                       |                         |                  |                  |             |
|                      | tiada:                                                                                                    | Número de host                           | ts provisionados e verificados.                                                                                  |        |                       |                         |                  |                  |             |
| <mark>12</mark><br>ภ | 2:49 06 Jan 2014<br>Port sa                                                                                                    | Processamento                            | 0/8 Provisionado e Verificado<br>0/8 Falha                                                                       |        |                       |                         |                  | Atualizar   •    |             |
| Prov                 | visionamento por localização                                                                                                    |                                          |                                                                                                    |        |                       |                         |                  |                  |             |
|                      | 4                                                                                                    | N. Cust                                  |                                                                                                    | *      | Amazon EC2            | Asia Pacific (Sing      | apore) Details   | Mostear todos or | locals      |
|                      |                                                                                                    | h and the                                |                                                                                                    |        | P.Nome                | Tipo de Instância       | Import           | Status           | 100         |
| 1.0                  |                                                                                                    |                                          |                                                                                                    |        | mazon EC2 Asia Pacif  | ic (Singapore); 8 Hosts |                  |                  |             |
|                      |                                                                                                    | 1. 1. 1. 1. 1. 1. 1. 1. 1. 1. 1. 1. 1. 1 |                                                                                                    |        | ending provision req_ | Micro                   | Win_LoadRunner32 | Pendente         |             |
|                      | 7                                                                                                    | A 46 8 1 1                               | e de la companya de la companya de la companya de la companya de la companya de la companya de la companya de la |        | ending provision req_ | Micro                   | Win_LoadRunner32 | Pondonte         |             |
|                      |                                                                                                    |                                          |                                                                                                    | Bister | ending provision req  | Nicro                   | Win_LoadRunner32 | Pendente         |             |
|                      |                                                                                                    |                                          |                                                                                                    | •)     | ending provision req  | Nicro                   | Win_LoadRunner32 | Pendente         |             |
|                      | and a second second sec |                                          | Provisioning Creating Do                                                                                         |        | rending provision req | Micro                   | Win_LoadRunner32 | Pendente         |             |
|                      |                                                                                                    |                                          | Amilion EC2 Asia Pacific                                                                                         |        | ending provision req  | Nicro                   | Win_LoadRunner32 | Pendente         |             |
|                      |                                                                                                    |                                          | (Children, all                                                                                                   |        | ending provision req  | Micro                   | Win_LoadRunner32 | Pendente         |             |
|                      |                                                                                                    |                                          |                                                                                                    |        | ending provision req_ | Micro                   | Win_LoadRunner32 | Pendente         |             |

| Para                       | Gerenciamento de Laboratório:                                                                                                    |
|----------------------------|----------------------------------------------------------------------------------------------------|
| acessar                    | 1. Na barra lateral, em Recursos de Laboratório, clique em Hosts.                                                                                                    |
|                            | <ol> <li>Clique na seta suspensa Operações de Host e selecione<br/>Relatório de Provisionamento para Host.</li> </ol>                                                                                       |
|                            | Alternativamente, clique no botão <b>Provisionar</b> <sup>🏝</sup> . Na caixa de<br>diálogo Provisionar Hosts de Nuvem, clique no botão <b>Provisionar</b> .                                                 |
|                            | ALM:                                                                                                    |
|                            | <ol> <li>Na barra lateral, em Recursos de Laboratório, clique em Hosts de<br/>Verificação.</li> </ol>                                                                                                    |
|                            | <ol> <li>Clique na seta suspensa Operações de Host e selecione<br/>Relatório de Provisionamento para Host.</li> </ol>                                                                                       |
|                            | Alternativamente, clique no botão <b>Provisionar</b> <sup>🏝</sup> . Na caixa de<br>diálogo Provisionar Hosts de Nuvem, clique no botão <b>Provisionar</b> .                                                 |
|                            | Meu Performance Center:                                                                                                    |
|                            | <ol> <li>Na barra de navegação do My Performance Center, selecione<br/>Recursos &gt; Hosts de Verificação.</li> </ol>                                                                                       |
|                            | <ol> <li>Clique no botão Relatório de Provisionamento.<br/>Alternativamente, clique no botão Provisionar Hosts. Na caixa de<br/>diálogo Provisionar Hosts de Nuvem, clique no botão Provisionar.</li> </ol> |
| Informações<br>importantes | <ul> <li>Você deve ter pelo menos uma conta de nuvem e pelo menos um<br/>modelo de host vinculado ao seu projeto para provisionar hosts.</li> </ul>                                                         |
|                            | • Pode haver um atraso de alguns minutos entre o momento em que o status de um host de nuvem muda para Operacional e o momento em que o host fica pronto para uso.                                          |
|                            | <ul> <li>Depois que o provisionamento é concluído, os hosts começam a<br/>consumir créditos do seu projeto.</li> </ul>                                                                                      |
| Tarefas<br>relevantes      | "Como provisionar e encerrar hosts de nuvem" na página 114                                                                                                    |
| Consulte<br>também         | "Visão geral de hosts de provisionamento" na página 114                                                                                                    |

Os elementos da interface do usuário estão descritos a seguir:

| Elementos da<br>interface do<br>usuário            | Descrição                                                                                                    |
|----------------------------------------------------|----------------------------------------------------------------------------------------------------|
| Iniciado em                                        | Esta seção contém os seguintes detalhes:<br><ul> <li>A data e a hora em que o provisionamento começa.</li> </ul>                                                       |
|                                                    | <ul><li>O nome do usuário que está executando o relatório.</li><li>O status de processamento do relatório.</li></ul>                                                   |
| Número de hosts<br>provisionados e<br>verificados: | Indica o número de hosts enfileirados para provisionamento e seu status.                                                                                               |
| Atualizar                                          | O relatório é atualizado automaticamente. Clique na seta para<br>alterar a taxa de atualização automática em segundos. Valores<br>possíveis: 1, 10, ou 30.             |
|                                                    | Indica o número de hosts enfileirados para provisionamento e seu status na localização especificada. Clique no indicador para abrir o painel de detalhes do relatório. |
|                                                    | Os estados possíveis são:                                                                                                    |
|                                                    | Provisionamento. O host está no processo de ser provisionado.                                                                                                    |
|                                                    | Verificando. O host está no processo de ser verificado.                                                                                                    |
|                                                    | Concluído. O host foi provisionado e verificado.                                                                                                    |
|                                                    | <b>Concluído - Reprovado.</b> O host não conseguiu alcançar um estado provisionado.                                                                                    |
| ~                                                  | Abre os detalhes do relatório. O relatório exibe os seguintes elementos:                                                                                               |
|                                                    | <ul> <li>Mostrar todos os locais. Se tiver mais de um local em<br/>execução ao mesmo tempo, você poderá visualizar os detalhes<br/>de todos eles.</li> </ul>           |
|                                                    | IP/Nome. O nome ou endereço IP do host.                                                                                                    |
|                                                    | <ul> <li>Tipo de Instância. As especificações de hardware do host.</li> </ul>                                                                                          |
|                                                    | <ul> <li>Imagem: A imagem de sonware usada para o nosi.</li> <li>Status, Indica o status de provisionamento do host</li> </ul>                                         |
|                                                    | <ul> <li>Log = Exibe um log de eventos relacionados ao host.</li> </ul>                                                                                                |

## Monitoramento de Recursos de Nuvem

#### Esta seção inclui:

| • | Visão geral do monitoramento de recursos de nuvem | 127 |
|---|---------------------------------------------------|-----|
| • | Como Configurar Alertas de Nuvem                  | 127 |
| • | Caixa de diálogo Alertas e Notificações de Nuvem  | 128 |

## Visão geral do monitoramento de recursos de nuvem

Você pode analisar e monitorar o consumo de recursos de nuvem dos seus hosts provisionados gerando relatórios de uso e enviando alertas e notificações.

### Relatórios de Uso da Nuvem

Os seguintes relatórios de uso da nuvem estão disponíveis:

| Relatório                         | Descrição                                                                                                    |
|-----------------------------------|----------------------------------------------------------------------------------------------------|
| Informações<br>Gerais da<br>Nuvem | Mostra um resumo dos créditos consumidos e dos hosts provisionados para cada projeto.                                                                                        |
| Créditos de<br>Nuvem por<br>Tipo  | Mostra os créditos de nuvem consumidos por local, por modelo, por instância e por imagem.                                                                                    |
| Utilização<br>da Nuvem            | Mostra um resumo por projeto do tempo produtivo total do host de nuvem ou o tempo em execução em relação ao tempo ocioso, bem como o valor de crédito do tempo ocioso total. |
| Operações<br>e Host de<br>Nuvem   | Mostra operações individuais de provisionamento e encerramento,<br>bem como dados detalhados de provisionamento de cada host.                                                |

Para obter detalhes, consulte "Visão geral de relatórios de uso" na página 219.

### Alertas e Notificações de Nuvem

Os seguintes alertas e notificações estão disponíveis para hosts provisionados:

- Hosts ociosos (tempo de inatividade)
- Uso da conta (saldo de crédito)
- Detalhes do status do host (hosts operacionais, não operacionais, indisponíveis)

Para obter mais detalhes sobre como configurar alertas, consulte "Como Configurar Alertas de Nuvem" abaixo.

## Como Configurar Alertas de Nuvem

Esta seção descreve como configurar alertas e notificações da nuvem. Para saber mais sobre alertas de nuvem, consulte "Visão geral de hosts de provisionamento" na página 114.

- 1. Pré-requisitos
  - Para permitir que você envie alertas e notificações a usuários, certifique-se de definir o Protocolo de Email do ALM. Para obter detalhes, consulte o *Guia do Administrador do HP Application Lifecycle Management*.
  - É necessário ter as permissões de usuário apropriadas para definir alertas e notificações da nuvem. Para obter mais detalhes sobre permissões, consulte o *Guia do Administrador do HP Application Lifecycle Management*.
  - Para receber emails, um administrador deve configurar o correio a ser usado para enviar emails. O administrador deve pertencer a um grupo TDAdmin e ter um endereço de email válido.
- No ALM ou Gerenciamento de Laboratório, na manchete, clique em e selecione Alertas e Notificações da Nuvem. Para obter detalhes, consulte "Caixa de diálogo Alertas e Notificações de Nuvem" abaixo.
- 3. Defina alertas e regras para notificar usuários.

## Caixa de diálogo Alertas e Notificações de Nuvem

Esta caixa de diálogo permite definir alertas e notificações para que informem rotineiramente usuários sobre atividades de nuvem importantes.

| Para<br>acessar            | No ALM ou no Gerenciamento de Laboratório, no cabeçalho, clique em 🍄 e selecione Alertas e Notificações da Nuvem.                                                                                                    |
|----------------------------|----------------------------------------------------------------------------------------------------|
| Informações<br>importantes | <ul> <li>Para permitir que você envie alertas e notificações a usuários, certifique-se de definir o Protocolo de Email do ALM. Para obter detalhes, consulte o <i>Guia do Administrador do HP Application Lifecycle Management</i>.</li> <li>É necessário ter as permissões de usuário apropriadas para definir alertas e notificações da nuvem. Para obter mais detalhes sobre permissões, consulte o <i>Guia do Administrador do HP Application Lifecycle Management</i>.</li> </ul> |
| Tarefas<br>relevantes      | "Como Configurar Alertas de Nuvem" na página anterior                                                                                                    |
| Consulte<br>também         | "Visão geral de hosts de provisionamento" na página 114                                                                                                    |

#### Enviar Alertas para

Este painel permite definir os usuários que devem receber os alertas e notificações.

Os elementos da interface do usuário estão descritos a seguir:

| Elementos da interface do usuário                 | Descrição                                             |
|---------------------------------------------------|-------------------------------------------------------|
| O usuário que provisionou os hosts (se aplicável) | Notifica o usuário que provisionou os hosts de nuvem. |
| Administrador de projetos                         | Notifica o usuário administrador de projetos.         |
| Os seguintes usuários:                            | Notifica os usuários especificados.                   |

#### Regras para Alertas e Notificações

Este painel permite definir regras para notificar usuários.

Os elementos da interface do usuário estão descritos a seguir:

| Elementos da interface do<br>usuário                                                                      | Descrição                                                                                                    |
|----------------------------------------------------------------------------------------------------|----------------------------------------------------------------------------------------------------|
| Enviar alertas para hosts que estão ociosos nas últimas X                                                 | Envia alertas para hosts de nuvem que estiveram no estado ocioso nas últimas X horas.                                                                        |
| horas                                                                                                    | Somente para o ALM: os alertas serão enviados a hosts provisionados do projeto conectado atualmente.                                                         |
|                                                                                                    | Somente para o Gerenciamento de Laboratório:<br>os alertas serão enviados para os hosts<br>provisionados do Gerenciamento de Laboratório.                    |
| Incluir hosts provisionados a<br>partir de contas públicas em<br>outros projetos                          | Somente para o Gerenciamento de Laboratório:<br>inclui hosts provisionados para contas de nuvem<br>adicionadas do Gerenciamento de Laboratório.              |
| Enviar resumo diário de hosts<br>de nuvem em                                                              | Envia um resumo de hosts de nuvem na hora<br>especificada. O relatório inclui informações sobre<br>as operações de hoje, uso da conta e detalhes da<br>host. |
| Enviar alertas quando o projeto<br>tiver menos de X créditos<br>restantes na conta de nuvem<br>específica | Notificado quando o projeto tem menos do que o<br>número especificado de créditos na conta de<br>nuvem.                                                      |

# Capítulo 6: Recursos de Laboratório

Este capítuloseção inclui:

| • | Visão Geral de Recursos de Laboratório                 | 131 |
|---|--------------------------------------------------------|-----|
| • | Gerenciando Recursos de Laboratório                    | 134 |
| • | Interface do usuário do módulo Recursos de Laboratório | 150 |

## Visão Geral de Recursos de Laboratório

Os módulos de Recursos de Laboratório possibilitam definir, gerenciar e manter os recursos usados para testes no lado do servidor do ALM.

Quando o ALM é usado sem o Gerenciamento de Laboratório, os usuários precisam controlar testes a partir de seus computadores locais. Esse método de teste é chamado de execução no lado do cliente. O Gerenciamento de Laboratório permite aos usuários executar testes usando a execução no lado do servidor. Após a configuração dos hosts de verificação, os usuários podem utilizar o ALM para agendar e executar testes em hosts remotos sem exigir a intervenção desses usuários. Os recursos do Gerenciamento de Laboratório permitem configurar e manter os hosts e pools de hosts usados para a execução do teste.

#### Hosts de Verificação/Hosts

Hosts de verificação são usados para executar testes e processar os dados coletados desses testes. Você pode definir hosts como hosts Funcionais ou hosts de Desempenho.

Hosts Funcionais e de Desempenho podem ter as seguintes finalidades:

| Hosts<br>funcionais<br>(somente<br>ALM Edition) | <ul> <li>Business Process Testing. Um host de verificação no qual testes de processos de negócios são executados.</li> <li>QuickTest Professional. Um host de verificação no qual o QuickTest Professional é executado.</li> <li>Service Test Um host de verificação no qual o Service Test é executado.</li> <li>Testes do Sistema. Um host de verificação no qual um Teste de Sistema é executado.</li> <li>Unified Functional Testing. Um host de verificação no qual o Unified Functional Testing é executado.</li> <li>VAPI-XP. Um host de verificação no qual o VAPI-XP é executado.</li> </ul> |
|-------------------------------------------------|----------------------------------------------------------------------------------------------------|
|                                                 | <ul> <li>Observação:</li> <li>você deve registrar um host de verificação no ALM para disponibilizá-lo para teste funcional. Consulte "Usando o HP ALM Lab Service" na página 377.</li> <li>Você pode impedir que hosts de verificação funcionais sejam selecionados automaticamente.</li> <li>É possível reservar hosts para um usuário específico, para que outros usuários não possam selecionar os hosts reservados.</li> </ul>                                                                                                    |

| Hosts de<br>desempenho | <ul> <li>Controlador. Um host de verificação usado para gerenciar um teste de desempenho. Durante uma execução de teste, o Controlador emite instruções aos geradores de carga que incluem quais scripts devem ser executados, quantos usuáriosV devem ser executados por script e quando começar e parar de executá-los. Há apenas um Controlador por teste.</li> <li>Gerador de carga. Um host de verificação no qual os usuáriosV são executados durante um teste. Pode haver muitos geradores de carga para um determinado teste.</li> <li>Processador de dados. Um host de verificação usado para processar e publicar os dados coletados durante uma execução de teste.</li> </ul> |
|------------------------|----------------------------------------------------------------------------------------------------|
|                        | Observação:                                                                                                    |
|                        | <ul> <li>Para proporcionar maior flexibilidade (especialmente quando<br/>os recursos são escassos), você pode alocar um host de<br/>Desempenho de dupla finalidade como Controlador e<br/>gerador de carga. Em geral, essa prática não é recomendada<br/>e só é apropriada para testes que possuem um número muito<br/>pequeno de usuáriosV. alocar hosts, o sistema tenta usar<br/>hosts de função única antes de hosts Controladores e<br/>geradores de carga de dupla finalidade.</li> <li>Embora soia possível definir um host como Controlador o</li> </ul>                                                                                                    |
|                        | <ul> <li>Embora seja possível definir um host como Controlador e<br/>processador de dados, convém configurar um host separado<br/>para o processamento de dados.</li> </ul>                                                                                                    |
|                        | <ul> <li>Um host localizado atrás de um firewall ou um host UNIX<br/>pode ser usado somente como gerador de carga.</li> </ul>                                                                                                    |

O módulo Testing Hosts/Hosts está disponível no Gerenciamento de Laboratório e em projetos do ALM.

Para obter detalhes sobre tarefas de gerenciamento de hosts de verificação, consulte "Como gerenciar hosts de verificação" na página 135.

#### Pools de hosts

Um pool de hosts é um grupo de hosts de verificação. Cada projeto tem um pool de hosts. Durante o gerenciamento de um pool de hosts, é importante compreender os recursos totais disponíveis.

Se você estiver usando o pool para um projeto que envolva teste de desempenho, o pool deverá conter pelo menos um Controlador, um gerador de carga e um processador

de dados. Como os hosts podem ter uma funcionalidade dupla, é recomendável que um pool contenha, entre outros hosts, pelo menos um host que possa ser dedicado totalmente à funcionalidade de Controlador.

Disponível em: Somente para o Gerenciamento de Laboratório.

Para obter detalhes sobre tarefas de gerenciamento de pools de hosts, consulte "Como Gerenciar Pools de Hosts" na página 143.

#### Contas na nuvem

Uma conta de nuvem é uma versão do Gerenciamento de Laboratório de uma conta real com um provedor de nuvem.

Para obter detalhes, consulte "Visão Geral das Contas na nuvem" na página 82.

#### Modelos de Nuvem

Um modelo de nuvem é um conjunto de detalhes que representa um determinado tipo de host de nuvem.

Para obter detalhes, consulte "Visão Geral dos Modelos de Host" na página 100.

#### Segmentos Temporais

Durante a execução de testes ou operações de manutenção em computadores host, os recursos necessários para essas tarefas devem estar disponíveis e precisam se enquadrar nos limites de projetos e licenças. O módulo Segmentos Temporais permite a reserva antecipada de recursos, para garantir que os recursos necessários estejam disponíveis quando você estiver pronto para realizar essas tarefas.

Há dois tipos de segmentos temporais: de verificação e de manutenção.

- A reserva de um segmento temporal de testes assegura que os recursos necessários para um teste funcional ou de desempenho estejam disponíveis quando você precisar executá-lo. Você reserva segmentos temporais de verificação apenas em seu projeto do ALM.
- A reserva de um segmento temporal de manutenção assegura que os recursos necessários para uma tarefa de manutenção estejam disponíveis quando ela for executada. Você reserva segmentos temporais de manutenção no projeto do Gerenciamento de Laboratório.

Para obter detalhes sobre como reservar segmentos temporais, consulte "Como Reservar Segmentos Temporais" na página 145.

## Gerenciando Recursos de Laboratório

O fluxo de trabalho para gerenciar os Recursos de Laboratório é representado abaixo.

Guia para Gerenciamento de Laboratório Capítulo 6: Recursos de Laboratório

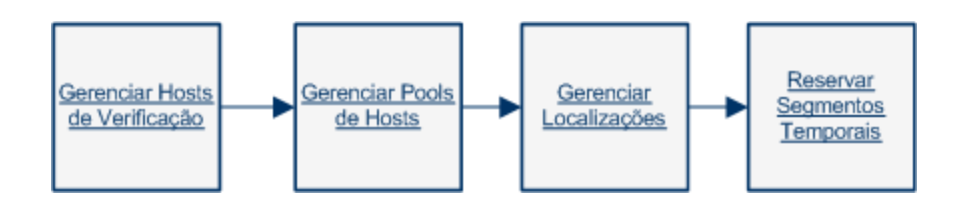

## Como gerenciar hosts de verificação

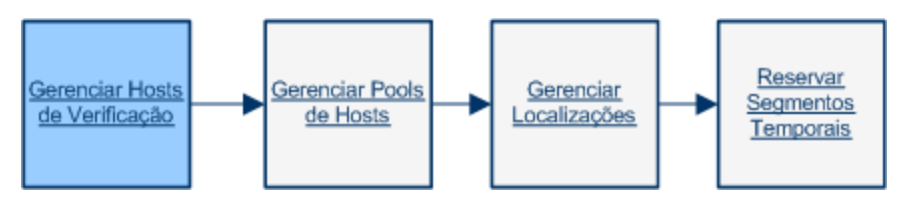

Esta seção descreve como criar, modificar e monitorar hosts de verificação necessários para executar testes funcionais e de desempenho no lado do servidor no ALM.

#### Observação:

- O módulo Hosts aparece no Gerenciamento de Laboratório e no ALM, exceto pelo fato de que no ALM ele é rotulado como Hosts de Verificação. As instruções abaixo referem-se ao módulo Hosts do Gerenciamento de Laboratório, mas a maior parte da funcionalidade aplica-se ao módulo Hosts de Verificação do ALM também.
- Se você estiver usando o módulo Hosts de Verificação no ALM, apenas os hosts de verificação anexados ao pool de hosts do projeto ficarão visíveis.
- Edições do ALM: O gerenciamento de hosts de verificação Funcional só está disponível para a Edição do ALM. Para obter detalhes sobre as edições do ALM e suas funcionalidades, consulte *Guia do Usuário do HP Application Lifecycle Management*. Para descobrir qual edição do ALM você está usando, pergunte ao administrador do site do ALM.

#### Esta tarefa descreve como:

- "Adicionar um host de verificação" na página seguinte
- "Importar dados de hosts de verificação do Excel " na página 137
- "Modificar/visualizar detalhes de recursos de laboratório" na página 141
- "Verificar conexões de hosts com hosts de verificação" na página 141
- "Reinicializar hosts" na página 142
- "Instalar patches em hosts" na página 142
- "Reconfigurar hosts" na página 142
- "Encerrar processos em um host de Desempenho" na página 142
- "Vincular hosts de verificação a pools de hosts" na página 143

Guia para Gerenciamento de Laboratório Capítulo 6: Recursos de Laboratório

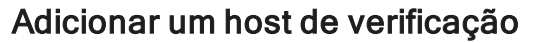

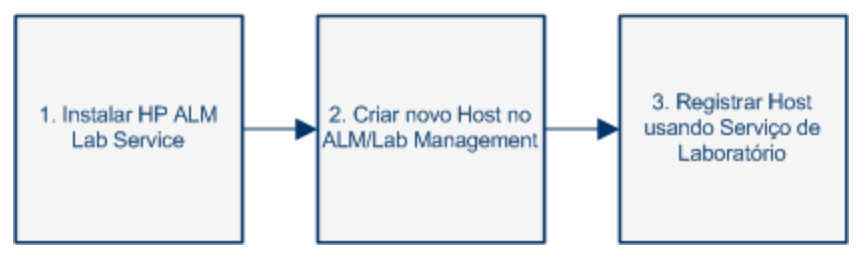

Para executar testes funcionais e de desempenho no lado do servidor, você deve adicionar hosts de verificação ao ALM. Para obter uma visão geral dos hosts de verificação, consulte "Visão Geral de Recursos de Laboratório" na página 131.

Para adicionar um host do seu laboratório de teste ao ALM:

1. Pré-requisitos.

Certifique-se do seguinte:

- As ferramentas de teste necessárias estão instaladas nos seus hosts de verificação. Consulte a documentação das suas ferramentas de teste específicas para ver instruções de instalação.
- Se um host de verificação que você está adicionando estiver em uma localização remota, essa localização deverá ser adicionada no módulo Recursos de Laboratório > Localizações. Para obter detalhes sobre tarefas, consulte "Como Gerenciar Localizações de Host" na página 144.
- Se um host de verificação que você está adicionando estiver atrás de um firewall, ele deverá se comunicar com um host de Desempenho através de uma Escuta MI. Verifique se a Escuta MI foi adicionada no módulo Recursos de Laboratório > Escutas MI. Para obter detalhes sobre tarefas, consulte "Como Gerenciar Escutas MI" na página 273.
- Para hosts com fins de teste funcional, o HP ALM Lab Service deve estar instalado nos hosts de verificação que você está adicionando. Para baixar e instalar o HP ALM Lab Service no seu host de verificação, selecione Ajuda > Ferramentas do ALM para abrir a página do suplemento Ferramentas. Clique no link HP ALM Lab Service e baixe o pacote apropriado para o seu sistema operacional. Para obter detalhes sobre a instalação do HP Lab Service, consulte "Instalando o HP ALM Lab Service" na página 370.
- 2. Crie um novo host de verificação.

**Dica:** você pode usar o recurso Importar Hosts para importar uma lista de hosts de um arquivo do Excel para o ALM. Para obter detalhes, consulte "Importar dados de hosts de verificação do Excel " na página seguinte.

Em Recursos de Laboratório > Hosts, clique no botão Novo Host de Verificação

. Para obter detalhes sobre a interface do usuário, consulte "Caixa de diálogo Novo Host de Verificação" na página 172.

**Observação:** hosts criados dentro de um projeto do ALM são particulares e só podem existir em um pool de hosts de cada vez.

#### 3. Registre o host de verificação.

Por motivos de segurança, um host de verificação funcional deve ser registrado com o uso do HP ALM Lab Service antes de poder ser usado. Após o registro do host de verificação, ele deve ser aprovado em Gerenciamento de Laboratório.

Se você definir o campo Aprovação Automática do Registro do host de verificação como Y, ele será automaticamente aprovado quando você registrá-lo. Se você definir a Aprovação Automática do Registro como N, conclua o registro alterando o campo Status para Registrado.

Para obter mais detalhes sobre o registro de um host de verificação usando o Lab Service, consulte "Usando o HP ALM Lab Service" na página 377.

**Observação:** O Lab Service e o servidor do ALM ao qual você está se conectando devem ser da mesma versão para serem compatíveis. Se a sua versão do Lab Service não for igual à do servidor do ALM, a grade Hosts/Hosts de Verificação exibe seu host de verificação como **Indisponível**.

Para provisionar hosts da nuvem para uso em testes de desempenho, consulte "Como provisionar e encerrar hosts de nuvem" na página 114.

#### Importar dados de hosts de verificação do Excel

Você pode importar uma lista de hosts de verificação de um arquivo do Excel (.xls ou .csv) usando o ALM ou o Gerenciamento de Laboratório.

- 1. Verifique se o arquivo do Excel está configurado de forma que as colunas possam ser reconhecidas e mapeadas pelo recurso Importar.
  - A primeira linha do arquivo do Excel deve conter os nomes dos campos, ou nomes lógicos correspondentes, indicados na tabela a seguir. (Nomes lógicos não diferenciam maiúsculas de minúsculas.)

Alguns campos são obrigatórios, enquanto outros são necessários ou opcionais.

- Obrigatório indica um campo que deve aparecer no arquivo do Excel. Se você o omitir, a importação falhará. Se você omitir um valor em uma das linhas da coluna do campo, a importação dessa linha específica falhará.
- Obrigatório indica um campo que convém aparecer no arquivo do Excel. Se você o omitir, o código adicionará o campo com o valor padrão para todas as linhas. Se você incluir o campo, mas omitir um valor em uma das linhas dessa coluna, o código adicionará o valor padrão para essa linha.

- **Opcional** indica um campo que não precisa aparecer no arquivo do Excel. Omitir esse campo não tem efeito sobre o procedimento de importação.
- Campos que representam campos virtuais, de referência e inválidos são ignorados.
- Colunas vazias são permitidas.

Configure as colunas e os valores no arquivo da seguinte maneira:

| Nome do<br>campo          | Nome<br>Lógico                                     | Valor                                                                                                    | Campo para                                                |                                                                                                    |  |
|---------------------------|----------------------------------------------------|----------------------------------------------------------------------------------------------------|-----------------------------------------------------------|----------------------------------------------------------------------------------------------------|--|
| HOST_NAME<br>Obrigatório  | Nome                                               | Qualquer<br>cadeia de<br>caracteres                                                                                 | O nome válido do computado host de verificação.           |                                                                                                    |  |
| HOST_ Fina<br>PURPOSE     | Finalidade                                         | Controlador,<br>Gerador de<br>Carga, OTP                                                                            | A finalidade do host de verificação.                      |                                                                                                    |  |
| Obligatorio               | Springatorio<br>Sprinter e<br>assim por<br>diante. | Sprinter e<br>assim por<br>diante.                                                                                  |                                                           | Observação: Pode ser<br>qualquer combinação<br>das opções. As opções<br>devem ser separadas<br>por ponto-e-vírgula e<br>sem espaços. |  |
|                           |                                                    |                                                                                                    | <b>Exemplo:</b> Controlador;<br>processador de Dados; QTP |                                                                                                    |  |
| HOST_STATE<br>Obrigatório | Status                                             | <ul> <li>Operacional</li> <li>Não<br/>Operacional</li> <li>Indisponível</li> <li>Padrão:<br/>Operacional</li> </ul> | O estado do host de verificação.                          |                                                                                                    |  |

| Nome do<br>campo                     | Nome<br>Lógico     | Valor                                                                                                    | Campo para                                                                                                    |  |  |
|--------------------------------------|--------------------|----------------------------------------------------------------------------------------------------|----------------------------------------------------------------------------------------------------|--|--|
| HOST_<br>INSTALLATION<br>Obrigatório | Instalação         | <ul> <li>Unified<br/>Functional<br/>Testing</li> <li>Gerador de<br/>Carga Unix</li> <li>Host do<br/>Windows.</li> <li>GC<br/>Windows<br/>Autônomo</li> <li>Padrão: Host<br/>do Windows.</li> </ul> | O tipo de instalação do host de verificação.<br>Observação: Existe um espaço duplo em:<br>• "Host< <i>espaço&gt;</i><br><i><espaço></espaço></i> Host"<br>• "Gerador de Carga<br><i><espaço><espaço></espaço></espaço></i><br>Unix" |  |  |
| HOST_<br>PRIORITY<br>Obrigatório     | Prioridade         | <ul> <li>1-Prioridade<br/>Mais Baixa</li> <li>2, 3 8</li> <li>9-Prioridade<br/>Mais Alta</li> <li>Padrão: 5</li> </ul>                                                                             | A prioridade do host de verificação.                                                                                                    |  |  |
| HOST_SSL_<br>ENABLED<br>Obrigatório  | Habilitar<br>SSL   | ∘Y<br>∘N<br>Padrão: N                                                                                                    | Habilitado para SSL                                                                                                    |  |  |
| HOST_<br>USERNAME<br>Opcional        | Nome de<br>Usuário | Qualquer<br>cadeia de<br>caracteres                                                                                                    | O nome de usuário para logon no host de verificação.                                                                                                    |  |  |
| HOST_<br>PASSWORD<br>Opcional        | Senha              | Qualquer<br>cadeia de<br>caracteres                                                                                                    | A senha do usuário para logon no host de verificação.                                                                                                    |  |  |
| HOST_<br>DOMÍNIO<br>Opcional         | Domínio            | Qualquer<br>cadeia de<br>caracteres                                                                                                    | O domínio do host de verificação.                                                                                                    |  |  |
| HOST_<br>DESCRIÇÃO<br>Opcional       | Descrição          | Qualquer<br>cadeia de<br>caracteres                                                                                                    | A descrição do host de verificação.                                                                                                    |  |  |

Os campos especificados na tabela a seguir não devem estar incluídos no arquivo do Excel. Durante a importação de cada host, esses campos recebem valores padrão.

| Nome do<br>campo | Valor padrão atribuído                                                             |
|------------------|------------------------------------------------------------------------------------|
| Pertence a pools | Geral (Se estiver adicionando de um projeto do ALM, o padrão é o pool do projeto.) |
| Local            | Padrão                                                                             |
| Escuta MI        | Nenhum                                                                             |

**Observação:** se os dados desses campos estiverem incluídos no arquivo do Excel, eles serão ignorados. Os valores padrão não relevantes para um host específico devem ser modificados manualmente no módulo Hosts.

#### Exemplo:

Å

A imagem a seguir ilustra um arquivo do Excel configurado com os seguintes tipos de hosts AUT: **testabc**, **testhost** e um terceiro host cujo nome não foi fornecido.

| 0  |                                      | • (* • 🖨 ) •                 | PCHo           | stsImport_eg.                    | kls [Compatib                       | ility Mode                     | ] - Microso              | oft Excel              |                   |                      | x |
|----|--------------------------------------|------------------------------|----------------|----------------------------------|-------------------------------------|--------------------------------|--------------------------|------------------------|-------------------|----------------------|---|
|    | Home                                 | Insert                       | Page Layout    | Formulas                         | Data Re                             | eview                          | /iew Ad                  | ld-Ins                 |                   | 0 - 🖻                | x |
| No | ormal Page<br>Layout<br>Vorkbook Vie | I<br>Show/Hid                | e Zoom 1       | 00% Zoom to<br>Selection<br>Zoom | Rew Wind<br>Arrange A<br>Freeze Par | dow 📑<br>III 🗖<br>nes * 🗖<br>V | 다.<br>Alt<br>Alt<br>Work | ve Swit<br>space Windo | ch<br>ws • Macros |                      |   |
|    | D36                                  | - (*                         | f <sub>x</sub> |                                  |                                     |                                |                          |                        |                   |                      | × |
|    | A                                    | В                            | С              | D                                | E                                   | F                              | G                        | Н                      |                   | J                    |   |
| 1  | HOST_NAME                            | HOST_PURPOSE                 | HOST_STATE     | HOST_INSTALLA<br>TION            | HOST_PRIORITY                       | HOST_SSL_<br>ENABLED           | HOST_USER<br>NAME        | HOST_PASS<br>VORD      | HOST_DOMAIN       | HOST_DESCRIP<br>TION | Â |
| 2  | testabo                              | Load Generator               | Operational    | Windows Host                     | 3                                   | N                              |                          |                        |                   | Host number 1        |   |
| 3  | testhost                             | Controller;Load<br>Generator |                |                                  | 8                                   | Y                              | user                     | pass                   | domain            |                      |   |
| 4  |                                      | Data Processor               |                | Windows Host                     |                                     |                                |                          |                        |                   |                      |   |
| 5  |                                      |                              |                |                                  |                                     |                                |                          |                        |                   |                      |   |

- 2. Importe os hosts de verificação.
  - a. Em Recursos de Laboratório > Hosts, selecione Hosts de Verificação > Importar.
  - b. Navegue até o arquivo do Excel que contém os hosts e clique em Abrir.

Ao final do processo de importação, um relatório mostrará os resultados, e os hosts importados serão listados no módulo Host. Os hosts que não forem importados com êxito deverão ser adicionados manualmente.

#### Modificar/visualizar detalhes de recursos de laboratório

Em Recursos de Laboratório > Hosts, selecione um host de verificação na grade e

clique no botão Detalhes do Host de Verificação 🗐.

Para obter detalhes sobre a interface do usuário, consulte "Caixa de diálogo Detalhes do Host de Verificação" na página 173.

#### Verificar conexões de hosts com hosts de verificação

Em **Recursos de Laboratório > Hosts**, clique com o botão direito do mouse em um host de verificação na grade e selecione **Verificar Host**.

O Gerenciador de Tarefas é aberto, e o resultado geral de cada verificação realizada no host (Aprovado ou Reprovado) é exibido.

É possível visualizar o progresso dessa verificação de host na guia Verificar Status do Host do módulo Hosts.

**Observação:** O único teste que pode ser executado em um host Funcional é o teste **Efetuar Ping em Host**.

Com base na finalidade e na localização do host de verificação, as seguintes verificações são realizadas:

|                             | Hos         | t Gerac  | dor de Carg  | а       | Host            | Host<br>Processad | Host<br>Funcion<br>al |
|-----------------------------|-------------|----------|--------------|---------|-----------------|-------------------|-----------------------|
| Verificação<br>Realizada    | Regula<br>r | UNI<br>X | Autônom<br>o | AF<br>W | Controlad<br>or | or de<br>Dados    |                       |
| Efetuar<br>Ping em<br>Host  | Sim         | Sim      | Sim          | N/A     | Sim             | Sim               | Sim                   |
| Patches<br>Instalados       | Sim         | N/A      | N/A          | N/A     | Sim             | Sim               | N/A                   |
| Serviços                    | Sim         | N/A      | N/A          | N/A     | Sim             | Sim               | N/A                   |
| Desempen<br>ho              | Sim         | N/A      | N/A          | N/A     | Sim             | Sim               | N/A                   |
| Status Atrás<br>de Firewall | N/A         | N/A      | N/A          | Sim     | N/A             | N/A               | N/A                   |

Como alternativa, você pode realizar as verificações acima junto com uma verificação de conectividade adicional do host com uma URL específica. Clique com o botão

direito do mouse em um host na grade, selecione Verificar Conectividade com URL e insira a URL.

- Exemplo:
  - URL Regular: http://www.website.com
  - Nome do computador: computador22 OU http://computador22

#### Reinicializar hosts

Em **Recursos de Laboratório > Hosts**, clique com o botão direito do mouse no host da grade que você deseja reinicializar e selecione **Reinicializar Host**.

#### Instalar patches em hosts

#### Observações:

- Para instalar patches em um host, é preciso que esses patches já tenham sido carregados no ALM. Para obter detalhes, consulte "Como Fazer Upload de Patches no ALM" na página 305.
- Patches só podem ser instalados em um host quando o estado desse host é ocioso.
- Você só pode instalar patches em hosts de Desempenho.

Em **Recursos de Laboratório > Hosts**, clique com o botão direito do mouse no host da grade em que você deseja instalar o patch e selecione **Instalar Patch**.

Para obter detalhes sobre a interface do usuário, consulte "Caixa de Diálogo Selecionar Patch para Instalação" na página 187.

#### **Reconfigurar hosts**

**Observação:** Você só pode reconfigurar hosts de Desempenho.

A reconfiguração de um host redefine a licença desse host, o usuário do sistema do Performance Center (IUSR\_METRO) e o código de acesso para Segurança da Comunicação no computador host.

Para reconfigurar um host, vá para **Recursos de Laboratório > Hosts**. Na grade, clique com o botão direito do mouse no host que você deseja reconfigurar e selecione **Reconfigurar Host**.

#### Encerrar processos em um host de Desempenho

Para finalizar um processo em um host de desempenho, vá para Recursos de

Laboratório > Hosts. Selecione um host e, na guia Processos, selecione o processo e clique em 🔀.

#### Vincular hosts de verificação a pools de hosts

**Observação:** O gerenciamento de pools de hosts só está disponível no Gerenciamento de Laboratório.

É possível preencher pools de hosts no Gerenciamento de Laboratório de uma destas maneiras:

- No módulo Hosts. Você pode vincular um host de verificação a um ou mais pools de hosts.
- No módulo Pools. Você pode vincular um ou mais hosts de verificação a um pool de hosts específico. Para obter detalhes, consulte "Como Gerenciar Pools de Hosts" abaixo.

Para vincular um host de verificação a um ou mais pools de hosts a partir do módulo **Hosts**:

- 1. Vá para Recursos de Laboratório > Hosts.
- 2. Clique com o botão direito do mouse em um host na grade e selecione **Detalhes do** Host de Verificação.
- 3. Clique na seta para baixo ao lado de **Pertence a Pools** e selecione os pools nos quais esse host será incluído. Clique em **OK**.

## Como Gerenciar Pools de Hosts

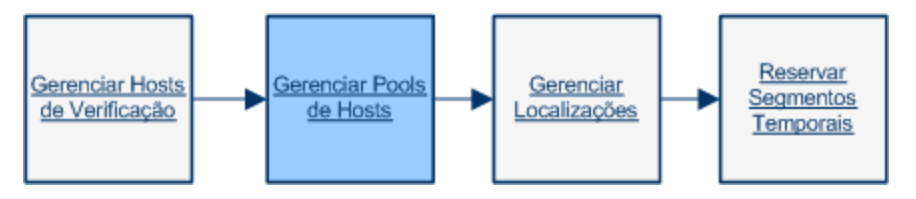

Esta seção descreve como gerenciar pools de hosts de verificação usados para executar testes funcionais e de desempenho no lado do servidor no ALM.

Esta tarefa descreve como:

- "Adicionar um pool de hosts" abaixo
- "Modificar/visualizar detalhes do pool de hosts" na página seguinte
- "Vincular hosts a pools de hosts" na página seguinte

#### Adicionar um pool de hosts

Antes de criar e executar testes no lado do servidor no ALM, você deve adicionar seus

hosts de verificação a um pool de hosts e atribuí-lo ao seu projeto. Para obter uma visão geral dos pools de hosts, consulte "Visão Geral de Recursos de Laboratório" na página 131. Para obter detalhes sobre como criar hosts de verificação, consulte "Como gerenciar hosts de verificação" na página 135.

Para adicionar um pool de hosts:

- 1. Vá para Recursos de Laboratório > Pools.
- 2. Clique no botão Novo Pool de Hosts . Para obter informações sobre a interface do usuário, consulte " Caixa de diálogo Novo Pool de Hosts" na página 191.

#### Modificar/visualizar detalhes do pool de hosts

Em Recursos de Laboratório > Pools, selecione um pool de hosts na grade e clique no

botão Detalhes do Pool de Hosts 🖳

Para obter detalhes sobre a interface do usuário, consulte "Caixa de diálogo Detalhes do Pool de Hosts" na página 192.

#### Vincular hosts a pools de hosts

Para vincular um ou mais hosts a um pool de hosts a partir do módulo Pools:

- 1. Vá para Recursos de Laboratório > Pools.
- 2. Selecione um pool de hosts na grade.
- 3. Na guia Hosts Vinculados, clique em Adicionar Hosts ao Pool<sup>4</sup>. Selecione os hosts na grade e clique em Adicionar.

Para obter informações sobre a interface do usuário, consulte "Página Hosts Vinculados" na página 195.

### Como Gerenciar Localizações de Host

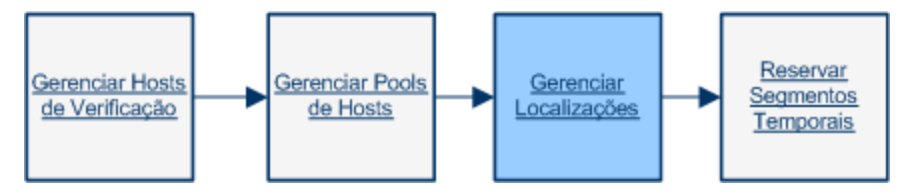

Esta seção descreve como gerenciar as localizações dos hosts de verificação usados para executar testes funcionais e de desempenho no lado do servidor no ALM.

**Observação:** As localizações da nuvem são criadas automaticamente quando uma nova conta de nuvem é adicionada ao ALM. As localizações da nuvem são somente leitura.

#### Esta tarefa descreve como:
- "Adicionar uma localização de host" abaixo
- "Modificar/visualizar detalhes da localização do host" abaixo
- "Atribuir uma localização a um host" abaixo

#### Adicionar uma localização de host

Você pode organizar seus hosts de verificação de acordo com a localização, criando uma entidade de localização de host no módulo Localizações. Para obter uma visão geral das localizações de host, consulte "Visão Geral de Recursos de Laboratório" na página 131. Para obter detalhes sobre como criar hosts de verificação, consulte "Como gerenciar hosts de verificação" na página 135.

Para adicionar uma localização de host:

- 1. Vá para Recursos de Laboratório > Localizações.
- 2. Clique no botão Nova Localização de Host . Para obter informações sobre a interface do usuário, consulte "Caixa de Diálogo Nova Localização de Host" na página 198.

#### Modificar/visualizar detalhes da localização do host

Em Recursos de Laboratório > Localizações, selecione uma localização de host na

grade e clique no botão Detalhes do Pool de Hosts

Para obter detalhes sobre a interface do usuário, consulte "Caixa de Diálogo Detalhes da Localização do Host" na página 199.

#### Atribuir uma localização a um host

Para atribuir uma localização a um host:

- 1. Vá para Recursos de Laboratório > Hosts.
- Selecione um host de verificação na grade e clique no botão Detalhes do Host de Verificação
- 3. Na caixa de diálogo Host de Verificação, selecione sua localização no campo Localização.

Para obter informações sobre a interface do usuário, consulte "Caixa de diálogo Detalhes do Host de Verificação" na página 173.

## **Como Reservar Segmentos Temporais**

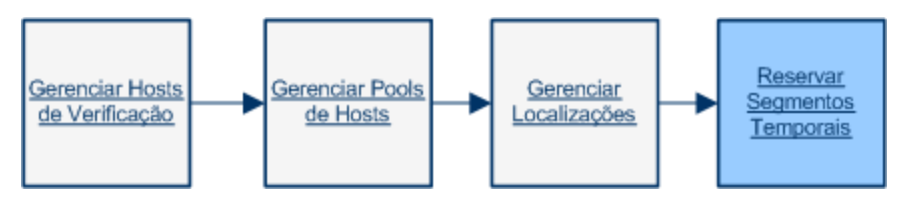

#### Esta tarefa descreve como reservar hosts para a realização de tarefas de manutenção.

#### Observação:

- Esta tarefa faz parte de uma tarefa de nível superior. Para obter detalhes, consulte "Como trabalhar com a administração do Gerenciamento de Laboratório" na página 16.
- Para obter detalhes sobre como reservar segmentos temporais de verificação, consulte o *Guia do Usuário do HP Application Lifecycle Management*.

#### 1. Criar um segmento temporal de manutenção

- a. Na barra lateral do Gerenciamento de Laboratório, em Hosts, selecione Segmentos Temporais.
- b. Na barra de ferramentas Segmentos Temporais, clique no botão Novo

#### Segmento Temporal de Manutenção 🍱

 c. Insira os detalhes do segmento temporal e selecione hosts. Para obter detalhes sobre a interface do usuário, consulte "Reserva de Segmento Temporal: Caixa de Diálogo Manutenção" na página 201.

#### 2. Verificar a disponibilidade dos hosts solicitados

Execute um dos procedimentos a seguir:

 (Recomendado) Clique em Calcular Disponibilidade. O sistema verifica a disponibilidade dos hosts solicitados para o segmento temporal selecionado. Os resultados desse cálculo aparecem na guia Status do Segmento Temporal e são exibidos graficamente no cronograma de disponibilidade de recursos. A linha do tempo de disponibilidade mostra todos os segmentos temporais quando os hosts solicitados podem ser reservados. Mesmo que os hosts solicitados não possam ser reservados para o segmento temporal selecionado, eles podem estar disponíveis em outros momentos.

Se o segmento temporal não puder ser reservado, considere os motivos exibidos na guia Status do Segmento Temporal ao repetir a seleção dos hosts. Se o segmento temporal puder ser reservado, você poderá clicar em **Enviar** para salvá-lo.

Por exemplo, você solicita um host específico para uma hora, começando às 15:00, e clica em **Calcular Disponibilidade**. A linha do tempo de disponibilidade indica que esse host já está reservado das 17:00 às 21:00. Portanto, você pode selecionar qualquer segmento temporal entre 15:00 e 16:00 ou qualquer horário após as 21:00 para reservar o host. A guia **Status do Segmento Temporal** indica que o segmento temporal pode ser reservado.

 Clique em Enviar. O sistema calcula a disponibilidade dos hosts solicitados durante o segmento temporal selecionado. Se todos os hosts estiverem disponíveis, a caixa de diálogo Reserva de Segmentos Temporais será fechada, e o segmento temporal será reservado e exibido no módulo Segmentos Temporais. Se o segmento temporal não puder ser reservado, os motivos serão exibidos na guia Status do Segmento Temporal.

**Observação:** se um host que você está tentando reservar para manutenção estiver reservado para outro segmento temporal ainda não iniciado e a sua tarefa de manutenção não puder ser atrasada, consulte primeiro o usuário que reservou o outro segmento temporal. Se ele concordar, mova a hora de início do outro segmento temporal ou exclua-o de acordo.

## Programar um Segmento Temporal de Manutenção - Caso de Uso de Administrador

Daniel é o administrador de sistema no datacenter da Mercury Tours. Ele trabalha lá há três anos, e uma das suas tarefas é administrar o laboratório de servidores. A Mercury Tours usa o ALM para gerenciar seus projetos e no ano passado decidiu começar a usar o Gerenciamento de Laboratório para gerenciar os hosts de verificação em seu laboratório de servidores.

Daniel recebeu a incumbência de garantir que os hosts de verificação permaneçam íntegros. Ele usa o Gerenciamento de Laboratório para manter seus servidores. Uma das suas tarefas típicas é programar um segmento temporal de manutenção para um dos hosts de verificação, para que ele possa trabalhar neles. Daniel usa a lista de verificação a seguir para organizar o segmento temporal.

- Pré-requisitos para programar um segmento temporal de manutenção
- Criar meu novo segmento temporal de manutenção
- Fazer meu trabalho de manutenção durante o segmento temporal

Daniel decide programar um segmento temporal de manutenção para hoje, para que ele possa desligar com segurança e instalar um novo hardware em alguns de seus hosts. Ele consulta sua lista de verificação e começa a trabalhar:

#### Pré-requisitos para programar um segmento temporal de manutenção

Daniel verifica se o Gerenciamento de Laboratório está ativo e operando corretamente e se seus hosts de verificação estão todos registrados e disponíveis.

#### Criar meu novo segmento temporal de manutenção

Daniel navega até **Testes > Segmentos Temporais** no Gerenciamento de Laboratório. A caixa de diálogo Reserva de Segmento Temporal é aberta.

| ecução: Mai                                                                                  | intenance                                                                | ~                                 | Iniciar:                  | Manualmente      |                                       | <ul> <li>Nome:</li> </ul>                       |                    |                           |            |     |              |    |
|----------------------------------------------------------------------------------------------|--------------------------------------------------------------------------|-----------------------------------|---------------------------|------------------|---------------------------------------|-------------------------------------------------|--------------------|---------------------------|------------|-----|--------------|----|
| eserve hosts p                                                                               | ara uma operação de                                                      | e manutenção                      | manual.                   |                  |                                       |                                                 |                    | Duração:                  | 1 🗘 h      | r 0 | <b>v</b> (6) |    |
|                                                                                              |                                                                          |                                   |                           |                  |                                       |                                                 |                    | Hora de Início:           | 18/02/2014 | × 1 | 16:00        | ~  |
|                                                                                              |                                                                          |                                   |                           |                  |                                       |                                                 |                    | Hora de Término:          | 18/02/2014 | × 1 | 17:00        | ~  |
|                                                                                              |                                                                          |                                   |                           |                  |                                       |                                                 |                    |                           |            |     |              |    |
| Adicionar H                                                                                  | lost Específico 🛛 🖶                                                      | Editar 💥                          | 🚯 🛛 🖽                     | Calcular Dispor  | nbiidade                              |                                                 |                    |                           |            |     |              |    |
| osts Solicitad                                                                               | los                                                                      | te                                | rça-feira                 | , 18 de fevereir | o de 2014                             |                                                 |                    |                           |            |     |              |    |
| po de Host                                                                                   | Propriedad                                                               | les 1                             | 5:00                      | 17:00            | 18:00                                 | 19:00                                           | 20:00              | 21:00                     | 22:00      | 23  | 8:00         | 00 |
|                                                                                              |                                                                          | 6                                 | P                         |                  |                                       |                                                 |                    |                           |            |     |              |    |
|                                                                                              |                                                                          |                                   |                           |                  |                                       | Disponibili                                     | dade n             | ão calculadal             |            |     |              |    |
|                                                                                              |                                                                          |                                   |                           |                  | -                                     | Disponibili                                     | dade n             | ão calculadal             |            |     |              |    |
| 🗸 н                                                                                          | toras de Início 🗙                                                        | Recursos Inc                      | uficientes                | 🔏 Limite d       | le Licenças/Proje                     | Disponibili<br>tos 🕜 Desce                      | dade na            | ão calculadal             | isponível  |     |              |    |
| 🖌 H<br>atus do Segmi                                                                         | loras de Início 🗙<br>ento Temp                                           | Recursos In:                      | uficientes                | 🔏 Limite c       | le Licenças/Proje                     | Disponibili                                     | dade na            | ão calculadal             | isponível  |     |              |    |
| ✓ H<br>atus do Segmi                                                                         | toras de Início 🗙<br>ento Temp Desce<br>hecido.                          | Recursos Int                      | uficientes                | 🔏 Limite c       | de Licenças/Proje                     | Disponibili                                     | dade n             | ão calculadal             | isponível  |     |              |    |
| ✓ H<br>atus do Segmo<br>Descont                                                              | toras de Início 🗶<br>ento Temp Descr<br>hecido.                          | Recursos In:                      | uficientes                | R Limite c       | le Licenças/Proje                     | Disponibili                                     | dade n<br>onhecido | ão calculadal             | isponível  |     |              |    |
| ✓ H<br>atus do Segm<br>Descont<br>Para verilio                                               | toras de Início X<br>ento Temp Desci<br>hecido.<br>car a disponibilidade | Recursos In:<br>ição              | uficientes<br>solicitados | umite c          | le Licenças/Proje<br>e tempo selecion | Disponibili<br>tos 🕜 Descr                      | dade n<br>onhecido | ão calculadal Recurso Ind | isponível  |     |              |    |
| <ul> <li>✓ H</li> <li>A do Segministrativo</li> <li>Descont</li> <li>Para verific</li> </ul> | toras de Início<br>ento Temp Desci<br>hecido.<br>car a disponibildade    | Recursos Int<br>ição dos recursos | uficientes<br>solicitados | R Limite c       | le Licenças/Proje<br>e tempo selecion | Disponibili<br>tos 🕜 Descr<br>ado, clique em "C | dade n<br>onhecido | ão calculada! Recurso Ind | isponível  |     |              |    |
| <ul> <li>✓ H</li> <li>atus do Segm</li> <li>Descont</li> <li>Para verific</li> </ul>         | toras de Início<br>ento Temp. Descr<br>hecido.<br>car a disponibilidade  | Recursos Int<br>ição              | uficientes<br>solicitados | R Limite c       | le Licenças/Proje                     | ado, clique em "C                               | dade n<br>onhecido | ão calculada!             | isponível  |     |              |    |

**Referência:** "Reserva de Segmento Temporal: Caixa de Diálogo Manutenção" na página 201

Daniel insere os seguintes detalhes nos campos da caixa de diálogo Reserva de Segmento Temporal:

- Nome: reinicialização do host da Mercury Tours
- Duração: 1 hora, 30 minutos
- Hora de início: 12/10/2012, 14:00
- Hora de término: 12/10/2012, 15:30

Então, Daniel clica no botão Adicionar Host(s) Específico(s) e seleciona os hosts que deseja reinicializar.

Daniel verifica os detalhes do segmento temporal mais uma vez e clica em **Enviar**. Repentinamente, surge um erro!

| Erro         |                                                                 | × |
|--------------|-----------------------------------------------------------------|---|
| $\bigotimes$ | Não é possível salvar um segmento<br>temporal que contém erros. |   |
|              | ОК                                                              |   |

Confuso, Daniel verifica a guia **Status do Segmento Temporal** na parte inferior da caixa de diálogo Reserva de Segmento Temporal:

| Status do Segmento Temp | poral Descrição                                      |  |  |  |  |  |  |
|-------------------------|------------------------------------------------------|--|--|--|--|--|--|
| 🛞 Segmento tem          | 🔏 Segmento temporal não puder ser reservado.         |  |  |  |  |  |  |
| Os hosts a seguir       | Os hosts a seguir já estão em uso: mercurytours_lab2 |  |  |  |  |  |  |
|                         |                                                      |  |  |  |  |  |  |
|                         |                                                      |  |  |  |  |  |  |

A mensagem indica que o host **mercurytours\_lab2**, um dos hosts de verificação que ele estava reservando para reinicialização, já estava reservado durante o segmento temporal programado. Ele não pode reservar o host para manutenção até resolver esse conflito.

Daniel agora tem de decidir o que fazer. Pode fazer o seu trabalho de manutenção em outra hora ou pode contatar o proprietário do segmento temporal de testes e descobrir se ele se importa em mover o segmento temporal de testes.

Daniel procura o nome do testador e descobre que o segmento temporal de testes reservado pertence a João, um amigo seu. Ele liga para João e pergunta se o segmento temporal de testes pode ser adiado para 16:00. João não se importa em atender ao pedido de Daniel e concorda.

Daniel seleciona e abre o segmento temporal de testes, e altera a Hora de início. Agora ele consegue reservar seu segmento temporal de manutenção com êxito para 14:00.

| 🔉 Reserva de Segmentos Temporais                                                                                                    |                   |           |                    |                   |             |                                  |                |                   |     |
|----------------------------------------------------------------------------------------------------|-------------------|-----------|--------------------|-------------------|-------------|----------------------------------|----------------|-------------------|-----|
| Execução: Manutenção 🔹 Início: Manualmente 💌 Nome: Mercury Tours host reboot                                                                                                    |                   |           |                    |                   |             |                                  |                |                   |     |
| execução Manuterção 💉 Indoi Manuamente x Nome: Mercury Touris host reboot<br>Reservar hosts para uma operação de manuterção.<br>Hora de Trício: 26/12/2012 x 14:00 -<br>Hora de Término: 26/12/2012 x 15:30 - |                   |           |                    |                   |             |                                  |                |                   |     |
| Adicionar Host<br>Específico                                                                                                    | 👂 Edit 🗙 🕼        | 🔳 Calo    | tular Disponibilio | lade              |             |                                  |                |                   |     |
| Hosts Solicitados                                                                                                    |                   | נמבר 2012 | יום רביעי 26 די    |                   |             |                                  |                |                   | -   |
| Tipo do Host                                                                                                    | Propriedades      | 12:00     | 13:00              | 14:00             | 15:00       | 16:00 17:00                      | 18:00          | 19:00             | 20: |
|                                                                                                    |                   | 00        | 6 6 6              | 0 0 0             | 00          |                                  | P 🕞 🕞 🕼 🕼      | 0 0 0             |     |
| Host                                                                                                    | mercurytours_lab1 |           |                    |                   |             |                                  |                |                   |     |
| Host                                                                                                    | mercurytours_lab2 |           |                    |                   |             |                                  |                |                   |     |
| Host                                                                                                    | mercurytours_lab3 |           |                    |                   |             |                                  |                |                   |     |
| Host                                                                                                    | mercurytours_lab4 |           |                    |                   |             |                                  |                |                   | -   |
| 4                                                                                                    |                   |           |                    |                   |             |                                  |                |                   |     |
|                                                                                                    |                   | 🛹 Horas ( | je inído 🗙 Re      | cursos Insuficien | tes 🔏 Limit | e de 🛛 🕜 Desconhi<br>aca/Projeto | ecido 📃 Recurs | so Não Disponível |     |
| Status do Sagmanto Tr                                                                                                    | amporal Descripão |           |                    |                   |             | iça/riojeco                      |                |                   |     |
| Socius co segmento temporal puder ser reservado.                                                                                                    |                   |           |                    |                   |             |                                  |                |                   |     |
|                                                                                                    |                   |           | En                 | viar Cance        | alar Ajuda  |                                  |                |                   |     |

#### Fazer meu trabalho de manutenção durante o segmento temporal

Às 14:00, Daniel desliga os hosts de verificação em seu laboratório de servidores e instala o novo hardware. Ao terminar, ele reinicia os servidores e os testa. Ele leva apenas uma hora para terminar, então está dentro dos limites do segmento temporal.

# Interface do usuário do módulo Recursos de Laboratório

Esta seção inclui:

| ٠ | Menus e botões do módulo Recursos de Laboratório | .151  |
|---|--------------------------------------------------|-------|
| ٠ | Módulo Hosts                                     | .159  |
| • | Módulo Pools                                     | . 188 |
| ٠ | Módulo Localizações                              | .196  |
| • | Módulo Segmentos Temporais                       | .200  |

## Menus e botões do módulo Recursos de Laboratório

Os módulos de Recursos de Laboratório possibilitam o gerenciamento dos recursos de laboratório usados para a execução de testes.

| Informações<br>importantes | <ul> <li>Alguns recursos só estão disponíveis no Gerenciamento de<br/>Laboratório. Apenas um usuário com privilégios de administrador<br/>pode gerenciar esses recursos.</li> <li>Os usuários não administradores no Gerenciamento de Laboratório</li> </ul> |
|----------------------------|----------------------------------------------------------------------------------------------------|
|                            | podem visualizar detalhes de hosts e detalhes de pools de hosts<br>pertencentes aos seus projetos e também podem reconfigurar,<br>reinicializar e verificar a conectividade desses hosts.                                                                    |
|                            | <ul> <li>Este tópico está relacionado a todos os módulos de Recursos de<br/>Laboratório:</li> </ul>                                                                                                    |
|                            | • Hosts                                                                                                    |
|                            | Pools                                                                                                    |
|                            | Localizações                                                                                                    |
|                            | <ul> <li>Escutas MI (disponíveis no grupo do Performance Center)</li> </ul>                                                                                                    |
|                            | Todos esses recursos de laboratório são chamados genericamente<br>de <recurso>.</recurso>                                                                                                    |
| Tarefas<br>relevantes      | "Gerenciando Recursos de Laboratório" na página 134                                                                                                    |

Os menus e as barras de ferramentas comuns dos módulos de Recursos de Laboratório estão descritos a seguir:

| Elementos da interface do usuário (A - Z) | Onde      | Descrição                                                                                                    |
|-------------------------------------------|-----------|----------------------------------------------------------------------------------------------------|
| Adicionar a Favoritos                     | Favoritos | Abre a caixa de diálogo Adicionar<br>Favorito, com a qual você pode<br>adicionar uma exibição favorita à sua<br>pasta particular ou pública. Para obter<br>detalhes, consulte o documento <i>Guia<br/>do Usuário do HP Application<br/>Lifecycle Management</i> . |

| Elementos da interface do usuário (A - Z) | Onde                                       | Descrição                                                                                                    |
|-------------------------------------------|--------------------------------------------|----------------------------------------------------------------------------------------------------|
| E Aprovar Registro                        | Módulo<br>Hosts/Hosts<br>de<br>Verificação | Permite aprovar o registro de um host<br>de verificação, tornando-o disponível<br>para a execução de testes.                                                                                                    |
|                                           | Verificação                                | <ul> <li>Observação:</li> <li>Se o campo Aprovação<br/>Automática do Registro para<br/>o host selecionado for<br/>definido como Y, esse botão<br/>ficará desabilitado.</li> <li>Este botão é habilitado<br/>apenas no Gerenciamento de<br/>Laboratório,<br/>independentemente de qual<br/>projeto tenha adicionado o<br/>host.</li> </ul>                                           |
| Atualizar Automaticamente                 | Módulo<br>Hosts/Hosts<br>de<br>Verificação | Atualiza a grade automaticamente a cada 30 segundos.                                                                                                    |
| S Verificar Conectividade com URL         | Módulo<br>Hosts/Hosts<br>de<br>Verificação | Realiza as mesmas verificações que o botão <b>Verificar Host</b> , além de verificar a conectividade com qualquer URL especificada.                                                                                                    |
| Verificar Host                            | Módulo<br>Hosts/Hosts<br>de<br>Verificação | Para hosts Funcionais, verifica se as<br>finalidades associadas ao host de<br>verificação selecionado são válidas.<br>Os resultados são exibidos na caixa<br>de diálogo Gerenciador de Tarefas,<br>juntamente com uma lista de<br>resultados de validação.<br>Para hosts de Desempenho, verifica a<br>conectividade entre o host<br>selecionado e outros computadores no<br>sistema |

| Elementos da interface do<br>usuário (A - Z) | Onde                                                                                                 | Descrição                                                                                                    |
|----------------------------------------------|----------------------------------------------------------------------------------------------------|----------------------------------------------------------------------------------------------------|
| Fila de Processadores de Dados               | Módulo<br>Hosts/Hosts<br>de<br>Verificação                                                           | Abre a janela Fila de Processadores<br>de Dados, permitindo a visualização<br>das solicitações de processamento de<br>dados pendentes.                                                                                                |
|                                              |                                                                                                    | <b>Observação:</b> Disponível apenas<br>para hosts com finalidades de<br>Desempenho.                                                                                                    |
| Excluir 🔀                                    | Editar e<br><menu<br>ativado com</menu<br>                                                           | Exclui o recurso selecionado na grade.                                                                                                    |
|                                              | o botão<br>direito do<br>mouse>                                                                      | <b>Observação:</b> Não é possível<br>excluir uma Escuta MI que<br>esteja sendo usada por um host.                                                                                                    |
| <detalhes do="" recurso=""></detalhes>       | Barra de<br>ferramentas<br>e menu<br>ativado com<br>o botão<br>direito do<br>mouse                   | Abre a caixa de diálogo Detalhes do<br><recurso>, que permite visualizar e<br/>editar os detalhes do recurso<br/>selecionado.</recurso>                                                                                               |
| Exportar                                     | Barra de<br>ferramentas<br>e <menu<br>ativado com<br/>o botão<br/>direito do<br/>mouse&gt;</menu<br> | Abre a caixa de diálogo Exportar<br>Todos os Dados da Grade, que<br>permite exportar os recursos na grade<br>como um arquivo de texto, uma<br>planilha do Microsoft Excel, um<br>documento do Microsoft Word ou um<br>documento HTML. |
|                                              |                                                                                                    | Selecione uma das seguintes opções:                                                                                                    |
|                                              |                                                                                                    | <ul> <li>Tudo. Exporta todos os recursos na<br/>grade.</li> </ul>                                                                                                    |
|                                              |                                                                                                    | <ul> <li>Selecionados. Exporta os recursos<br/>selecionados na grade.</li> </ul>                                                                                                    |

| Elementos da interface do usuário (A - Z) | Onde                                                                                | Descrição                                                                                                    |
|-------------------------------------------|-------------------------------------------------------------------------------------|----------------------------------------------------------------------------------------------------|
| Localizar                                 | Exibir                                                                              | Abre a caixa de diálogo Localizar,<br>permitindo que você procure um<br>recurso no módulo. Para obter<br>detalhes sobre opções de pesquisa,<br>consulte o <i>Guia do Usuário do HP</i><br><i>Application Lifecycle Management</i> .                                                     |
| Ir para <recurso></recurso>               | Barra de<br>Ferramentas                                                             | Abre a caixa de diálogo lr para<br><recurso>, que permite localizar um<br/>recurso específico pelo número da ID.<br/>Apenas é possível acessar recursos<br/>que se encontram no filtro atual.</recurso>                                                                                 |
| Filtros de Grade                          | Exibir e<br><menu<br>ativado com<br/>o botão<br/>direito do<br/>mouse&gt;</menu<br> | Permite filtrar os dados de acordo com<br>uma entrada na caixa de filtro. Para<br>obter detalhes sobre opções de<br>filtragem, consulte <i>Guia do Usuário do</i><br><i>HP Application Lifecycle Management</i> .                                                                       |
| Relatório de<br>Provisionamento de Hosts  | Módulo<br>Hosts/Hosts<br>de<br>Verificação                                          | Abre o relatório de provisionamento do<br>host de nuvem selecionado. Para<br>obter detalhes, consulte "Relatório de<br>Provisionamento de Hosts" na página<br>123. Esta opção é desabilitada se<br>mais de um host é selecionado ou se<br>o host selecionado não é um host de<br>nuvem. |
| Importar                                  | Módulo<br>Hosts/Hosts<br>de<br>Verificação                                          | Permite importar uma lista de hosts do<br>laboratório a partir de um arquivo do<br>Excel (.xls ou .csv) para o ALM<br>(formato .xls ou .csv).                                                                                                    |
| Painel de informações                     | Exibir e<br><menu<br>ativado com<br/>o botão<br/>direito do<br/>mouse&gt;</menu<br> | Mostra/oculta o Painel de informações na área inferior do módulo.                                                                                                    |

| Elementos da interface do usuário (A - Z) | Onde                                       | Descrição                                                                                                    |  |
|-------------------------------------------|--------------------------------------------|----------------------------------------------------------------------------------------------------|--|
| 😥 Instalar Patch                          | Módulo<br>Hosts                            | Abre a caixa de diálogo Instalar Patch,<br>permitindo que você selecione<br>patches para instalação nos hosts<br>selecionados. Para obter detalhes,<br>consulte "Caixa de Diálogo Selecionar<br>Patch para Instalação" na página 187.                                                                                                    |  |
|                                           |                                            | <ul> <li>Observação:</li> <li>Não será possível usar o recurso Instalar Patch em hosts Controladores e geradores de carga se eles estiverem no estado Em Execução. Você só poderá instalar patches quando esses hosts estiverem em estado ocioso.</li> <li>Esse recurso só deve ser usado para instalar patches certificados do ALM.</li> <li>Disponível apenas para hosts com finalidades de Desempenho.</li> </ul> |  |
| Relatório de Último<br>Provisionamento    | Módulo<br>Hosts/Hosts<br>de<br>Verificação | Abre o relatório de provisionamento<br>dos hosts de nuvem mais<br>recentemente provisionados. Para<br>obter detalhes, consulte "Relatório de<br>Provisionamento de Hosts" na página<br>123.                                                                                                    |  |
| Novo <recurso></recurso>                  | Barra de<br>Ferramentas                    | Permite adicionar um recurso.                                                                                                    |  |

| Elementos da interface do<br>usuário (A - Z) | Onde                                       | Descrição                                                                                                    |
|----------------------------------------------|--------------------------------------------|----------------------------------------------------------------------------------------------------|
| Organizar Favoritos                          | Favoritos                                  | Organiza suas exibições favoritas.<br>Para obter detalhes, consulte o<br>documento <i>Guia do Usuário do HP</i><br><i>Application Lifecycle Management</i> .                                                                                                    |
| Particular                                   | Favoritos                                  | Lista as exibições favoritas que podem<br>ser acessadas apenas pelo usuário<br>que as criou.                                                                                                    |
| Provisionar 📥                                | Módulo<br>Hosts/Hosts<br>de<br>Verificação | Permite provisionar hosts de nuvem.<br>Para obter detalhes, consulte "Como<br>provisionar e encerrar hosts de<br>nuvem" na página 114.                                                                                                    |
| Pública                                      | Favoritos                                  | Lista as exibições favoritas que podem ser acessadas por todos os usuários.                                                                                                    |
| ★ Exibições rápidas:                         | Módulo<br>Hosts/Hosts<br>de<br>Verificação | <ul> <li>As exibições rápidas são filtros<br/>predefinidos para a grade Hosts. As<br/>seguintes exibições rápidas estão<br/>disponíveis:</li> <li>Todos os Hosts. Mostra todos os<br/>hosts. Inclui hosts de nuvem, local,<br/>desempenho e funcionais.</li> <li>Hosts de Verificação Funcionais.<br/>Mostra todos os hosts com fins de<br/>UFT, Service Test Professional,<br/>Business Process Testing, Teste do<br/>Sistema ou VAPI-XP.</li> <li>Todos os Hosts de Teste de<br/>Desempenho. Mostra todos os hosts<br/>com fins de Controlador,<br/>Processador de Dados ou Gerador<br/>de Carga. Inclui tanto hosts de<br/>nuvem quanto hosts locais.</li> <li>Hosts de Teste de Desempenho<br/>Locais. Mostra todos os hosts de<br/>teste de desempenho locais.</li> <li>Geradores de Carga de Nuvem.<br/>Mostra todos os geradores de carga<br/>de nuvem.</li> </ul> |

| Elementos da interface do usuário (A - Z)             | Onde                                       | Descrição                                                                                                    |  |  |
|-------------------------------------------------------|--------------------------------------------|----------------------------------------------------------------------------------------------------|--|--|
| Reinicializar Host                                    | Módulo<br>Hosts/Hosts<br>de<br>Verificação | Permite reinicializar remotamente os computadores hosts.                                                                                                    |  |  |
|                                                       |                                            | <ul> <li>Observação:</li> <li>Não é possível realizar hosts<br/>Controladores e geradores de<br/>carga enquanto eles estão no<br/>estado Em Execução. Esses<br/>hosts só podem ser<br/>reinicializados quando estão<br/>em estado ocioso.</li> <li>Não é possível reiniciar um<br/>host gerador de carga UNIX.</li> <li>Disponível apenas para hosts<br/>com finalidades de<br/>Desempenho.</li> </ul> |  |  |
| Reconfigurar Host<br>Hosts/Hosts<br>de<br>Verificação |                                            | <ul> <li>Redefine o seguinte no computador<br/>host selecionado:</li> <li>Licença de host</li> <li>Usuário do sistema (IUSR_METRO)</li> <li>Código de acesso de segurança de<br/>comunicação</li> </ul>                                                                                                    |  |  |
|                                                       |                                            | <ul> <li>Observação:</li> <li>Apenas é possível<br/>reconfigurar um host de cada<br/>vez.</li> <li>Disponível apenas para hosts<br/>com finalidades de<br/>Desempenho.</li> </ul>                                                                                                    |  |  |
| Atualizar Tudo                                        | Exibir                                     | Atualiza a grade, para que ela mostre as informações mais atuais.                                                                                                    |  |  |

| Elementos da interface do usuário (A - Z) | Onde                                                                                | Descrição                                                                                                    |
|-------------------------------------------|-------------------------------------------------------------------------------------|----------------------------------------------------------------------------------------------------|
| Substituir                                | Editar e<br><menu<br>ativado com<br/>o botão<br/>direito do<br/>mouse&gt;</menu<br> | Na grade <recurso>, abre a caixa de<br/>diálogo Substituir, que permite<br/>substituir um valor de campo. Para<br/>obter detalhes, consulte o documento<br/><i>Guia do Usuário do HP Application<br/>Lifecycle Management</i>.</recurso>                                                                     |
| Selecionar Colunas                        | Exibir                                                                              | Abre a caixa de diálogo Selecionar<br>Colunas, que permite determinar quais<br>campos serão exibidos na grade e<br>também a ordem dessa exibição. Para<br>obter detalhes, consulte o documento<br><i>Guia do Usuário do HP Application</i><br><i>Lifecycle Management</i> .                                  |
| Definir Filtro/Classificação              | Exibir                                                                              | Permite filtrar e classificar os recursos<br>na grade. Todos os filtros ou ordens<br>de classificação atualmente aplicados<br>aparecerão abaixo da barra de<br>ferramentas. Para obter detalhes,<br>consulte o documento <i>Guia do</i><br><i>Usuário do HP Application Lifecycle</i><br><i>Management</i> . |
| Painel Mostrar Resumo da<br>Nuvem         | Módulo<br>Hosts/Hosts<br>de<br>Verificação                                          | Exibe o Painel Resumo da Nuvem,<br>localizado acima da grade Hosts.                                                                                                    |
| Cancelar registro                         | Módulo<br>Hosts/Hosts<br>de<br>Verificação                                          | Permite cancelar o registro de um host<br>de verificação, tornando-o indisponível<br>para a execução de testes.                                                                                                    |
| Atualizar Selecionados                    | Editar e<br><menu<br>ativado com<br/>o botão<br/>direito do<br/>mouse&gt;</menu<br> | Abre a caixa de diálogo Atualizar<br>Selecionados, que permite atualizar<br>um valor de campo para uma seleção<br>múltipla na grade. Para obter detalhes,<br>consulte o documento <i>Guia do</i><br><i>Usuário do HP Application Lifecycle</i><br><i>Management</i> .                                        |

## Módulo Hosts

| Janela do módulo Hosts/Hosts de Verificação       |     |
|---------------------------------------------------|-----|
| Campos de hosts                                   |     |
| Caixa de diálogo Novo Host de Verificação         |     |
| Caixa de diálogo Detalhes do Host de Verificação  | 173 |
| Log de Eventos                                    |     |
| Página Processos                                  |     |
| Página Serviços                                   |     |
| Página Verificar Status do Host                   |     |
| Página Atrás de Firewall                          |     |
| Caixa de Diálogo Selecionar Patch para Instalação |     |

## Janela do módulo Hosts/Hosts de Verificação

Esse módulo permite visualizar e gerenciar os hosts usados para a execução de testes.

| * 📥 🖂 🗙        | 007-              | m i 🕫 Eiltro        | s Ránidos   |                               | Q S Operacô    | ies de Host 👻               |                       |                           |                |
|----------------|-------------------|---------------------|-------------|-------------------------------|----------------|-----------------------------|-----------------------|---------------------------|----------------|
| Manhum filtra  | dofinido          |                     |             |                               |                |                             |                       |                           |                |
| Recurso de had | te de nuverre     | 0 Total             | O Can da J  | Demuisiana das 0              | Não Operaciona | Lou Indianophial            | Dreeks ears a         | Line                      | ~              |
| Ne samo de mos | is de noveni.     |                     | U Serruo I  |                               | Nau Operaciona |                             | Pronca para o         | 050                       |                |
| Origem         | Nome/IP           | Criado en           | Projeto     | Status                        | Estado do Host | Finalidade                  | Localização           | Host                      | Pertence a     |
| Local          | mvd-vm0           | 💿 Lah Man           | agement     | Oneracional                   | Orinso         | Controller Data Pr          | Padrão                |                           | General Vital  |
| Local          | myd-ym0           | S Lab Man           | agement     | Operacional                   | Ocioso         | Controller;Data Pr          | Padrão                |                           | General;Vital  |
| Local          | myd-ym0           | 💿 Lab Man           | agement     | Operacional                   | Ocioso         | Controller;Load Ge          | Padrão                |                           | General;Vital  |
| Local          | myd-vm0           | S Lab Man           | agement     | 😮 Não Operaciona              | Ocioso         | Controller;Data Pr          | Padrão                |                           | General;Vital  |
| Local          | myd-vm0           | 💿 Lab Man           | agement     | 😳 Não Operaciona              | l Ocioso       | Controller;Data Pr          | Padrão                |                           | General;Vital  |
|                |                   |                     |             |                               |                |                             |                       |                           |                |
|                |                   |                     |             |                               |                |                             |                       |                           |                |
|                |                   |                     |             |                               |                |                             |                       |                           |                |
|                |                   |                     |             |                               |                |                             |                       |                           |                |
|                |                   |                     |             |                               |                |                             |                       |                           |                |
| Descrição      | Log de<br>Eventos | Componente<br>do PC | s Instalado | <sup>S</sup> Programas Instal | ados Processo: | s Serviços Status<br>do Hos | das Verificações<br>t | Execuções At<br>do PC Fir | ravés de 🛛 🕹 👻 |
| BIUA           | ab 😑 i= i         | aalor               | ra 15) (°   | ∰ 4%   Q, Q,                  | ×              |                             |                       |                           |                |

| Para<br>acessar            | Gerenciamento de Laboratório: Na barra lateral, em Recursos de<br>Laboratório, selecione Hosts.<br>ALM: na barra lateral, em Recursos de Laboratório, selecione Hosts de<br>Verificação.                                                                                                    |  |
|----------------------------|----------------------------------------------------------------------------------------------------|--|
| Informações<br>importantes | Alguns elementos só ficam visíveis para hosts de Desempenho.<br>Gerenciamento de Laboratório: o módulo Hosts mostra uma lista de<br>todos os hosts disponíveis.<br>ALM: o módulo Hosts de Verificação mostra uma lista de todos os<br>hosts no pool de hosts do projeto.                                                                                                    |  |
|                            | Edições do ALM: Parte da funcionalidade relacionada ao gerenciamento de hosts de verificação Funcional só está disponível para a Edição do ALM. Para obter detalhes sobre as edições do ALM e suas funcionalidades, consulte <i>Guia do Usuário do HP Application Lifecycle Management</i> . Para descobrir qual edição do ALM você está usando, pergunte ao administrador do site do ALM. |  |
| Tarefas<br>relevantes      | "Como gerenciar hosts de verificação" na página 135                                                                                                    |  |
| Consulte<br>também         | "Visão Geral de Recursos de Laboratório" na página 131                                                                                                    |  |

Os elementos da interface do usuário estão descritos a seguir (elementos sem rótulo são mostrados entre colchetes angulares):

| Elementos da<br>interface do<br>usuário                                                         | Descrição                                                                                                    |  |
|-------------------------------------------------------------------------------------------------|----------------------------------------------------------------------------------------------------|--|
| <elementos<br>comuns da<br/>interface do<br/>usuário do<br/>módulo<br/>Hosts&gt;</elementos<br> | <ul> <li>Campos do módulo Hosts. Para conhecer definições de campos, consulte "Campos de hosts" na página 163.</li> <li>Menus e botões do módulo Hosts. Para conhecer descrições de comandos e botões, consulte "Menus e botões do módulo Recursos de Laboratório" na página 151.</li> </ul> |  |
| <painel<br>Resumo da<br/>Nuvem&gt;</painel<br>                                                  | Exibe um resumo dos hosts de nuvem por status/estado do host.<br>Clique no número ao lado de um status/estado do host para filtrar a<br>grade de Hosts por esse status/estado do host.                                                                                                    |  |
|                                                                                                 | Para exibir o Painel Resumo da Nuvem: No menu Nuvem, selecione<br>Painel Mostrar Resumo da Nuvem.                                                                                                    |  |
|                                                                                                 | Para fechar o Painel Resumo da Nuvem: Clique no botão de X na extremidade direita do painel.                                                                                                    |  |
| <grade<br>Hosts&gt;</grade<br>                                                                  | Mostra uma lista dos hosts no ALM.                                                                                                    |  |
| Guia<br>Descricão                                                                               | Descreve o host atualmente selecionado.                                                                                                    |  |
|                                                                                                 | Dica: Clique com o botão direito do mouse nessa área para<br>exibir uma barra de ferramentas para aplicar formatação e<br>verificar a ortografia do texto.                                                                                                    |  |
| Guia Log de<br>Eventos                                                                          | Mostra informações detalhadas sobre as tarefas executadas no host selecionado, o status da ação e uma descrição de quaisquer erros. Para obter detalhes, consulte "Log de Eventos" na página 177.                                                                                            |  |
| Guia<br>Componentes<br>Instalados do<br>PC                                                      | Mostra uma lista dos componentes do PC instalados no computador host, incluindo versões e patches.                                                                                                    |  |
|                                                                                                 | <b>Observação:</b> Disponível apenas para hosts com finalidades de Desempenho.                                                                                                    |  |
|                                                                                                 | Para atualizar a grade, clique em 🧖.                                                                                                    |  |

| Elementos da<br>interface do<br>usuário | Descrição                                                                                                    |  |
|-----------------------------------------|----------------------------------------------------------------------------------------------------|--|
| Guia<br>Programas<br>Instalados         | Mostra uma lista de todos os programas instalados no computador<br>host. Os detalhes incluem a versão, o fornecedor do software e a<br>data em que ele foi instalado no computador host.                                                                                                    |  |
|                                         | <b>Observação:</b> Disponível apenas para hosts com finalidades de Desempenho.                                                                                                    |  |
|                                         | Para atualizar a grade, clique em 🧖.                                                                                                    |  |
| Guia<br>Processos                       | Mostra informações detalhadas sobre os processos e o uso de recursos do host selecionado.                                                                                                    |  |
|                                         | <b>Observação:</b> Disponível apenas para hosts com finalidades de Desempenho.                                                                                                    |  |
|                                         | Para obter detalhes, consulte "Página Processos" na página 179.                                                                                                    |  |
| Guia Serviços                           | Mostra os serviços em execução no computador host.                                                                                                    |  |
|                                         | <b>Observação:</b> Disponível apenas para hosts com finalidades de Desempenho.                                                                                                    |  |
|                                         | Para obter detalhes, consulte " Página Serviços" na página 180.                                                                                                    |  |
| Guia Verificar<br>Status do<br>Host     | Mostra o status de cada etapa das verificações de host. Para ver os detalhes do status de uma verificação de host, clique com o botão direito do mouse em uma linha da guia Verificar Status do Host e selecione <b>Detalhes da guia Verificar Status do Host</b> . Para obter detalhes, consulte "Campos de Verificar Status do Host" na página 183. |  |
| Guia<br>Execuções do<br>PC              | Mostra informações detalhadas sobre as execuções de testes<br>realizadas no host selecionado. Para obter detalhes, consulte<br>"Janela do Módulo Execuções de Testes do PC" na página 208.                                                                                                    |  |

| Elementos da<br>interface do<br>usuário | Descrição                                                                                                    |  |
|-----------------------------------------|----------------------------------------------------------------------------------------------------|--|
| Guia Atrás de<br>Firewall               | Para hosts atrás de um firewall, permite definir configurações<br>avançadas através de firewall. Para obter detalhes, consulte "<br>Página Atrás de Firewall" na página 184. |  |
|                                         | <b>Observação:</b> Disponível apenas para hosts com finalidades de Desempenho.                                                                                               |  |
| Guia<br>Histórico                       | Lista as alterações feitas no host atualmente selecionado. Para obter detalhes, consulte <i>Guia do Usuário do HP Application Lifecycle Management</i> .                     |  |

### Campos de hosts

Esta seção descreve os campos de hosts. No Gerenciamento de Laboratório, é possível modificar os campos de hosts públicos e particulares. No ALM, apenas é possível modificar os campos de hosts particulares.

| Campo (A - Z)                     | Descrição                                                                                                    |  |  |
|-----------------------------------|----------------------------------------------------------------------------------------------------|--|--|
| ID do Segmento<br>Temporal Ativo  | A ID do segmento temporal para o qual esse host está reservado e que está aberto no momento.                                                                                                    |  |  |
| Pertence a Pools                  | Os pools de hosts aos quais o host está atribuído.<br>Pools de hosts permitem controlar quais hosts são alocados a<br>projetos específicos. O sistema aloca hosts para um teste do<br>pool de hosts do projeto. Os hosts devem ser atribuídos a<br>pelo menos um pool.<br>Observação: Hosts particulares podem ser atribuídos a<br>apenas um pool. |  |  |
|                                   | <b>Disponível em:</b> Somente para o Gerenciamento de Laboratório.                                                                                                    |  |  |
| Conta da nuvem                    | O nome da conta de nuvem da qual o host foi provisionado.                                                                                                    |  |  |
| Identificador da<br>nuvem de host | Uma ID exclusiva para o host atribuída pelo provedor de nuvem.                                                                                                    |  |  |
| Imagem da nuvem                   | A imagem de máquina aplicada ao host de nuvem.                                                                                                    |  |  |

| Campo (A - Z)                            | Descrição                                                                                                    |  |  |
|------------------------------------------|----------------------------------------------------------------------------------------------------|--|--|
| Tipo de instância da<br>nuvem            | O tipo de instância do host de nuvem.                                                                                                    |  |  |
| Solicitação de Id da<br>nuvem            | A ID do provedor de nuvem para uma única solicitação de<br>provisionamento. Uma solicitação de provisionamento inclui<br>todos os lotes de hosts solicitados. Cada lote tem a sua<br>própria ID de Item de Solicitação de Nuvem.    |  |  |
|                                          | Dica: Você pode filtrar por Solicitação de ld da nuvem<br>para ver todos os hosts que foram provisionados em<br>uma única solicitação de provisionamento.                                                                           |  |  |
| ID de Item de<br>Solicitação de<br>Nuvem | A ID do provedor de nuvem para um lote de hosts dentro de<br>uma solicitação de provisionamento. Todos os hosts de um<br>lote têm especificações e configurações idênticas.                                                         |  |  |
|                                          | Dica: Você pode filtrar por ID de Item de Solicitação de Nuvem para ver todos os hosts que foram provisionados em um único lote de hosts.                                                                                           |  |  |
| Modelo de Nuvem                          | O modelo de host usado para provisionar o host. A alteração de um modelo de host não afeta os hosts existentes que foram provisionados do modelo.                                                                                   |  |  |
| Criado em Projeto                        | O projeto no qual o host foi criado. É possível modificar todos<br>os hosts no Gerenciamento de Laboratório, incluindo hosts<br>particulares. No ALM, apenas é possível criar e modificar<br>hosts particulares no pool do projeto. |  |  |
|                                          | <b>Observação:</b> Disponível apenas no Gerenciamento de Laboratório.                                                                                                    |  |  |
| Descrição                                | Uma descrição do host.                                                                                                    |  |  |

| Campo (A - Z)                     | Descrição                                                                                                    |  |  |
|-----------------------------------|----------------------------------------------------------------------------------------------------|--|--|
| Habilitar SSL                     | Indica se o host Gerador de Carga irá ou não se comunicar com o Controlador via SSL (Secure Socket Layer).                                                                                                    |  |  |
|                                   | <b>Observação:</b> O gerador de carga usa SSL para se<br>comunicar com o Controlador apenas durante o tempo<br>de execução. Para a funcionalidade não relacionada<br>ao tempo de execução (por exemplo, o agrupamento<br>de resultados), o gerador de carga não usa o SSL<br>como protocolo de comunicação. |  |  |
|                                   | Relevante apenas para hosts Geradores de Carga<br>localizados atrás de um firewall.                                                                                                    |  |  |
| Excluir da<br>Autocorrespondência | Se o valor desse campo for 'Y', o host não poderá ser<br>selecionado via autocorrespondência. O host apenas poderá<br>ser selecionado por nome.                                                                                                    |  |  |
|                                   | lsso só é aplicável a hosts funcionais.                                                                                                    |  |  |
| Atributos do Host                 | Os atributos de sistema do host.                                                                                                    |  |  |
|                                   | Exemplo: Memória, força, componentes instalados                                                                                                    |  |  |
|                                   | Dica: É possível personalizar os atributos de hosts no<br>Gerenciamento de Laboratório. Para obter detalhes,<br>consulte o Guia do Administrador do HP Application<br>Lifecycle Management.                                                                                                    |  |  |
| ID do Host                        | A ID do host.                                                                                                    |  |  |

| Campo (A - Z)  | Descrição                                                                                                    |  |  |  |
|----------------|----------------------------------------------------------------------------------------------------|--|--|--|
| Estado do Host | A atividade atual no host.                                                                                                    |  |  |  |
|                | Ocioso. Indica que o host não está em uso.                                                                                                    |  |  |  |
|                | <ul> <li>Instalando. Indica que um patch está sendo instalado no<br/>host.</li> </ul>                                                                                                    |  |  |  |
|                | <ul> <li>Reinicializando. Indica que o host está sendo<br/>reinicializado.</li> </ul>                                                                                                    |  |  |  |
|                | <ul> <li><estados de="" execução="">. Indica o estado do host durante<br/>uma execução de teste de desempenho.</estados></li> </ul>                                                                                                    |  |  |  |
|                | • < Estados de processamento de dados>. Indica o estado do host durante uma tarefa de processamento de dados.                                                                                                    |  |  |  |
|                | <ul> <li><estados de="" provisionamento="">. Indica o status de<br/>provisionamento de um host de nuvem. O Estado do Host<br/>muda para ocioso assim que o host é provisionado.</estados></li> </ul>                                                                                                    |  |  |  |
| Versão do Host | A versão do agente do Lab Service instalada no host de verificação.                                                                                                    |  |  |  |
|                | Cuidado: Se o agente do Lab Service instalado no host<br>de verificação não for da mesma versão que o servidor<br>do ALM, o status do host de verificação será definido<br>como Indisponível, e você não poderá executar testes<br>no lado do servidor. Para reativar o host de verificação,<br>faça upgrade do agente do Lab Service para a versão<br>atual e redefina o status na grade Host de Verificação<br>como Operacional. |  |  |  |

| Campo (A - Z)                          | Descrição                                                                                                    |
|----------------------------------------|----------------------------------------------------------------------------------------------------|
| Instalação                             | O tipo de instalação do host.                                                                                                    |
|                                        | Os seguintes tipos estão disponíveis:                                                                                                    |
|                                        | Windows UFT. Indica que esse host tem o Unified<br>Functional Testing instalado.                                                                                                    |
|                                        | <ul> <li>O HP Unified Functional Testing (UFT) compreende o produto anteriormente conhecido como HP QuickTest</li> <li>Professional e o produto conhecido como HP Service Test.</li> <li>A funcionalidade fornecida pelo QuickTest agora é</li> </ul>                                                                                                    |
|                                        | conhecida como verificação de GUI no UFT.                                                                                                    |
|                                        | <ul> <li>A funcionalidade fornecida pelo Service Test também é<br/>conhecida como verificação de API no UFT.</li> </ul>                                                                                                    |
|                                        | <b>Observação:</b> Se você selecionar Windows UFT,<br>Service Test e QTP serão selecionados como<br>finalidades padrão. Instalações do Windows<br>UFT devem incluir pelo menos uma dessas<br>finalidades padrão.                                                                                                    |
|                                        | <ul> <li>Gerador de Carga Unix. Indica que esse host Unix é usado como Gerador de Carga para testes de desempenho.</li> <li>Host Windows. Indica que este host Windows pode ser usado para finalidades de desempenho (Controlador, Gerador de Carga ou Processador de Dados) ou para uma verificação funcional geral (Teste do Sistema, Vapi-XP, etc.).</li> <li>GC Windows Autônomo. Indica que esse host Windows é usado como Gerador de Carga autônomo para testes de desempenho.</li> </ul> |
|                                        | <b>Observação:</b> Não é possível modificar esse campo para um host existente.                                                                                                    |
| Última Verificação de<br>Configuração  | A última verificação de configuração realizada.                                                                                                    |
| Última Verificação de<br>Conectividade | A última verificação de conectividade realizada.                                                                                                    |

| Campo (A - Z)                                    | Descrição                                                                                                    |
|--------------------------------------------------|----------------------------------------------------------------------------------------------------|
| Última Verificação de<br>Instalação              | A última verificação de instalação realizada.                                                                                                    |
| Última Verificação de<br>Desempenho              | A última verificação de desempenho realizada.                                                                                                    |
| Hora da Última<br>Sondagem                       | A última sondagem realizada.                                                                                                    |
| Hora da Última<br>Recuperação                    | A última vez que o host foi restaurado ao status Operacional.<br>Se um host torna-se não operacional, o ALM muda o status<br>do host para Não Operacional. Se o host depois ficar<br>operacional novamente, o ALM mudará o status novamente<br>para Operacional e adicionará um carimbo de data e hora ao<br>campo Hora da Última Recuperação. |
| ID do Segmento<br>Temporal da Última<br>Execução | A ID do segmento temporal durante o qual um teste de desempenho foi executado ou um processamento de dados ocorreu no host.                                                                                                    |
| Local                                            | A localização do host. Por exemplo, localizações podem ser<br>definidas de acordo com áreas físicas.<br>A localização também determina se um host reside atrás de<br>um firewall. Em caso positivo, você precisará selecionar uma<br>Escuta MI para habilitar a coleta dos dados.                                                              |
| Nome Lógico                                      | O nome do host ou endereço IP do host.                                                                                                    |
| Nome/IP                                          | O nome ou endereço IP do host.<br>Observação: O nome deve ser inserido sem o sufixo de<br>nome de host.                                                                                                    |

| Campo (A - Z)              | Descrição                                                                                                    |
|----------------------------|----------------------------------------------------------------------------------------------------|
| Senha                      | A senha do usuário do sistema do Performance Center no computador host.<br>Padrão: P3rfoRm@1nce                                                                                                    |
|                            | <ul> <li>Observação:</li> <li>O nome de usuário do sistema e a senha do<br/>Performance Center apenas são exibidos para hosts<br/>UNIX e para qualquer host que tenha sido migrado<br/>de versões anteriores do Performance Center.</li> <li>O nome de usuário do sistema e a senha de hosts<br/>Windows recém-adicionados (detalhes não são<br/>exibidos aqui) são idênticos aos do restante do<br/>sistema do Performance Center.</li> </ul> |
| Escuta MI do PC            | O endereço IP ou o nome da Escuta MI que habilita a coleta<br>dos dados.<br>Relevante apenas para hosts localizados atrás de um<br>firewall.                                                                                                    |
| Prioridade                 | Uma classificação atribuída ao host. Quanto maior a prioridade atribuída ao host, maiores serão as chances de ele ser alocado a um teste. Há vários critérios que devem ser considerados ao se atribuir uma prioridade. As principais considerações incluem se o host é um computador dedicado ou um recurso compartilhado e o tipo de hardware instalado no computador.                                                                       |
| ID do Local do<br>Provedor | A região da qual um host de nuvem foi provisionado.                                                                                                    |

| Campo (A - Z)                             | Descrição                                                                                                    |
|-------------------------------------------|----------------------------------------------------------------------------------------------------|
| Finalidade                                | As ferramentas de teste disponíveis no host. Por<br>exemplo: Controlador, Gerador de carga, Processador de<br>dados, QuickTest Professional, Sprinter e assim por diante.                                                                                         |
|                                           | Observação:                                                                                                    |
|                                           | <ul> <li>Se o computador host estiver localizado atrás de um<br/>firewall ou for um computador UNIX, ele não poderá<br/>funcionar como um Controlador ou processador de<br/>dados.</li> </ul>                                                                     |
|                                           | <ul> <li>Se você tiver selecionado GC Windows Autônomo<br/>ou Gerador de Carga Unix como opção de<br/>instalação, a finalidade Gerador de Carga estará<br/>automaticamente selecionada para o host, e as<br/>outras opções ficarão desabilitadas.</li> </ul>      |
| Aprovação<br>Automática do                | Indica se o host de verificação será automaticamente                                                                                                    |
| Registro                                  | Para obter detalhes, consulte "Usando o HP ALM Lab<br>Service" na página 377.                                                                                                    |
| Data da Requisição<br>de Registro         | A data e a hora em que o ALM recebeu uma solicitação de registro de host de um host de verificação recém-adicionado.                                                                                                    |
| Detalhes da<br>Solicitação de<br>Registro | Detalhes sobre o host que enviou uma solicitação de registro.                                                                                                    |
| Status de Registro                        | O status do registro do host. Para poder usar o host para<br>verificação, primeiro você precisa registrá-lo usando o HP<br>ALM Lab Service. Em seguida, esse host precisa ser<br>aprovado por um Administrador de Laboratório no<br>Gerenciamento de Laboratório. |
|                                           | Para obter detalhes, consulte "Usando o HP ALM Lab<br>Service" na página 377.                                                                                                    |
|                                           | <b>Observação:</b> Não será possível alterar o <b>Status</b> do host para "Operacional" se o <b>Status de Registro</b> for "Não registrado".                                                                                                    |

| Campo (A - Z)               | Descrição                                                                                                    |
|-----------------------------|----------------------------------------------------------------------------------------------------|
| Reservado para o<br>Usuário | O usuário que tem permissão para acessar esse host.<br>Isso só é aplicável a hosts funcionais.                                                                                                    |
| Origem                      | A origem do host de verificação:<br>Local. O host existe no seu laboratório de teste.<br>Nuvem. O host foi provisionado de um provedor de nuvem.                                                                                                    |
| Status                      | <ul> <li>O status do host. Um indicador aparece ao lado do nome do host, indicando seu status atual.</li> <li>Os possíveis status são:</li> <li>Operacional. O computador host está ativo e em execução.</li> <li>Não Operacional. O computador host está inativo.</li> <li>Indisponível. Não há informações disponíveis sobre o status do host.</li> </ul>                                                                                                    |
| Nome de Usuário             | <ul> <li>O nome do usuário do sistema no computador host.</li> <li>Padrão: IUSR_METRO</li> <li>Observação: <ul> <li>O nome de usuário do sistema e a senha do apenas são exibidos para hosts UNIX e para qualquer host que tenha sido migrado de versões anteriores do Gerenciamento de Laboratório.</li> <li>O nome de usuário do sistema e a senha de hosts Windows recém-adicionados (detalhes não são exibidos aqui) são idênticos aos do restante do sistema do Gerenciamento de Laboratório.</li> </ul> </li> </ul> |

## Caixa de diálogo Novo Host de Verificação

| Para<br>acessar            | <ul> <li>Gerenciamento de Laboratório: Em Recursos de Laboratório, selecione Hosts. Em seguida, clique no botão Novo Host de Verificação *.</li> <li>ALM: em Recursos de Laboratório, selecione Hosts de Verificação. Em seguida, clique no botão Novo Host de Verificação **</li> </ul>                                                                                                    |
|----------------------------|----------------------------------------------------------------------------------------------------|
| Informações<br>importantes | <ul> <li>Você pode criar novos hosts públicos apenas no Gerenciamento de<br/>Laboratório. Os hosts criados no ALM são considerados hosts<br/>particulares e são adicionados diretamente ao pool de hosts do<br/>projeto. É possível modificar hosts particulares no ALM.</li> <li>Você só poderá criar um host atrás de um firewall se este tiver a<br/>finalidade de Gerador de carga.</li> </ul> |
| Tarefas<br>relevantes      | "Como gerenciar hosts de verificação" na página 135                                                                                                    |
| Consulte<br>também         | "Visão Geral de Recursos de Laboratório" na página 131                                                                                                    |

Essa caixa de diálogo permite criar um host de verificação.

Os elementos da interface do usuário estão descritos a seguir:

| Elementos<br>da<br>interface<br>do usuário | Descrição                                                                                                    |
|--------------------------------------------|----------------------------------------------------------------------------------------------------|
| ×                                          | Limpar Todos os Campos. Limpa os dados.                                                                        |
| AB STATE                                   | Verificação Ortográfica. Faz a verificação ortográfica da palavra ou da caixa de texto selecionada.            |
|                                            | Dicionário de Sinônimos. Exibe um sinônimo, um antônimo ou uma palavra relacionada para a palavra selecionada. |
| ₽                                          | <b>Opções de Ortografia.</b> Permite configurar como a ortografia deve ser verificada.                         |

| Elementos<br>da<br>interface<br>do usuário | Descrição                                                                                                    |  |
|--------------------------------------------|----------------------------------------------------------------------------------------------------|--|
| 00                                         | Pesquisa de Campo. Permite que você procure um nome de campo<br>especificado. Oferece suporte a pesquisas de curingas com asterisco "*"<br>e ponto de interrogação "?".<br>Por exemplo: a*b retorna acb e adefb; a?b retorna acb                                                                                                    |  |
| Nome                                       | O nome do novo host.                                                                                                    |  |
|                                            | Dica: Dê um nome significativo ao host. Esse nome pode fazer<br>referência à localização, à finalidade, ao tipo, à identidade ou ao<br>sistema operacional do host. Quanto mais informações forem<br>fornecidas com o nome, mais fácil será a utilização e a<br>manutenção do sistema. Escolha um nome de fácil memorização<br>e que não seja muito longo. |  |
|                                            | Cuidado: Para hosts remotos que estão sendo usados para testes funcionais, esse nome deve corresponder ao nome dos computadores sem o nome do domínio. Se o nome inserido não corresponder ao nome do host que você está tentando registrar, o registro irá falhar.                                                                                        |  |
| Detalhes                                   | Campos necessários são marcados com um asterisco (*) e exibidos em vermelho. Para obter detalhes sobre os campos de host disponíveis, consulte "Campos de hosts" na página 163.                                                                                                    |  |

## Caixa de diálogo Detalhes do Host de Verificação

Essa caixa de diálogo mostra detalhes sobre um host selecionado.

Para acessar
Gerenciamento de Laboratório: Em Recursos de Laboratório, selecione Hosts. Clique com o botão direito do mouse em um host na grade e selecione Detalhes do Host de Verificação.
ALM: em Recursos de Laboratório, selecione Hosts de Verificação. Clique com o botão direito do mouse em um host na grade e selecione Detalhes do Host de Verificação.

| Informações<br>importantes | <ul> <li>Essa caixa de diálogo está disponível no Gerenciamento de<br/>Laboratório e no ALM.</li> <li>Alguns elementos da interface do usuário só ficam disponíveis para<br/>hosts de Desempenho.</li> </ul> |
|----------------------------|----------------------------------------------------------------------------------------------------|
| Tarefas<br>relevantes      | "Como gerenciar hosts de verificação" na página 135                                                                                                    |
| Consulte<br>também         | "Visão Geral de Recursos de Laboratório" na página 131                                                                                                    |

Os elementos da interface do usuário estão descritos a seguir:

| Elementos da<br>interface do<br>usuário | Descrição                                                                                                    |
|-----------------------------------------|----------------------------------------------------------------------------------------------------|
| 8                                       | Salvar. Salva os detalhes.                                                                                                    |
| K 4 4 4                                 | Primeira/Anterior/Próxima/Última Entidade. Permite navegar pela lista de hosts.                                                                                          |
| AB                                      | Verificação Ortográfica. Faz a verificação ortográfica da palavra ou da caixa de texto selecionada.                                                                      |
|                                         | Dicionário de Sinônimos. Exibe um sinônimo, um antônimo ou uma palavra relacionada para a palavra selecionada.                                                           |
| <b>*</b>                                | <b>Opções de Ortografia.</b> Permite configurar como a ortografia deve ser verificada.                                                                                   |
| 00                                      | <b>Pesquisa de Campo.</b> Permite que você procure um nome de campo especificado. Oferece suporte a pesquisas de curingas com asterisco "*" e ponto de interrogação "?". |
|                                         | Por exemplo: a*b retorna acb e adefb; a?b retorna acb                                                                                                    |
| ID do Host                              | A ID do host.                                                                                                    |
| Nome                                    | O nome do host.                                                                                                    |
| Detalhes                                | Lista os detalhes do host atualmente selecionado. Para obter detalhes sobre os campos de host disponíveis, consulte "Campos de hosts" na página 163.                     |

| Elementos da<br>interface do<br>usuário | Descrição                                                                                                    |
|-----------------------------------------|----------------------------------------------------------------------------------------------------|
| Componentes<br>Instalados do<br>PC      | Mostra uma lista dos componentes do Performance Center<br>instalados no host, incluindo versões e patches.<br>Observação:<br>• Use a barra de navegação na parte inferior da página para            |
|                                         | <ul> <li>Disponível apenas para hosts com finalidades de<br/>Desempenho.</li> </ul>                                                                                                    |
| Log de<br>Eventos                       | Mostra informações detalhadas sobre as tarefas executadas no host selecionado, o status do evento e uma descrição de quaisquer erros. Para obter detalhes, consulte "Log de Eventos" na página 177. |
| Programas<br>Instalados                 | Mostra uma lista de todos os programas instalados no computador<br>host. Os detalhes incluem a versão, o fornecedor do software e a<br>data em que ele foi instalado no computador host.            |
|                                         | <ul> <li>Observação:</li> <li>Use a barra de navegação na parte inferior da página para ver todas as entradas.</li> <li>Disponível apenas para hosts com finalidades de Desempenho.</li> </ul>      |
| Processos                               | Mostra informações detalhadas sobre os processos e o uso de recursos do host selecionado. Para obter detalhes, consulte "Página Processos" na página 179.                                           |
|                                         | <ul> <li>Observação:</li> <li>Use a barra de navegação na parte inferior da página para ver todas as entradas.</li> <li>Disponível apenas para hosts com finalidades de Desempenho.</li> </ul>      |

| Elementos da<br>interface do<br>usuário | Descrição                                                                                                    |
|-----------------------------------------|----------------------------------------------------------------------------------------------------|
| Serviços                                | Mostra os serviços em execução no computador host. Para obter detalhes, consulte "Página Serviços" na página 180.                                                                                                    |
|                                         | <ul> <li>Observação:</li> <li>Use a barra de navegação na parte inferior da página para ver todas as entradas.</li> <li>Disponível apenas para hosts com finalidades de Desempenho.</li> </ul>                                                                                                    |
| Verificar Status<br>do Host             | Mostra o status de cada etapa das verificações de host. Para ver os detalhes do status de uma verificação de host, clique com o botão direito do mouse em uma linha da guia Verificar Status do Host e selecione <b>Detalhes da guia Verificar Status do Host</b> . Para obter detalhes, consulte "Campos de Verificar Status do Host" na página 183. |
| Execuções do<br>PC                      | Mostra informações detalhadas sobre as execuções de testes realizadas no host selecionado. Para obter detalhes, consulte "Janela do Módulo Execuções de Testes do PC" na página 208.                                                                                                    |
|                                         | <b>Observação:</b> Use a barra de navegação na parte inferior da página para ver todas as entradas.                                                                                                    |
| Atrás de<br>Firewall                    | Para hosts atrás de um firewall, permite definir configurações<br>avançadas através de firewall. Para obter detalhes, consulte "<br>Página Atrás de Firewall" na página 184.                                                                                                    |
|                                         | <b>Observação:</b> Disponível apenas para hosts com finalidades de Desempenho.                                                                                                    |
| Histórico                               | Lista as alterações feitas no host atualmente selecionado. Para obter detalhes, consulte o documento <i>Guia do Usuário do HP Application Lifecycle Management</i> .                                                                                                    |

## Log de Eventos

O Log de Eventos mostra os eventos que ocorrem em um projeto, relatando a fonte e a gravidade de cada evento.

| Para<br>acessar            | <ul> <li>Use uma das seguintes opções:</li> <li>Clique em  e selecione Log de Eventos.</li> <li>Selecione a guia Log de Eventos.</li> <li>Disponível para os seguintes módulos:</li> <li>Em Gerenciamento de Laboratório. Hosts, Execuções de Testes do PC, Segmentos Temporais, Servidores do PC.</li> <li>No projeto do ALM. Segmentos Temporais (somente na exibição em Grade), Hosts, Execuções de Testes.</li> </ul>                                                                                                    |
|----------------------------|----------------------------------------------------------------------------------------------------|
| Informações<br>importantes | <ul> <li>O Log de Eventos só está disponível na exibição em Grade.</li> <li>O Log de Eventos mostra informações para a seleção relevante. Ou seja, ele mostra eventos para um projeto inteiro, um segmento temporal, um host, um servidor e assim por diante.</li> <li>O intervalo de tempo em dias durante o qual eventos excluíveis permanecem na tabela de banco de dados EVENT_LOG é determinado pelo parâmetro de site EVENT_LOG_PURGE_PERIOD_DAYS. Para obter detalhes, consulte o documento <i>Guia do Administrador do HP Application Lifecycle Management</i>.</li> </ul> |

Os elementos da interface do usuário estão descritos a seguir:

| Elementos<br>da interface<br>do usuário<br>(A - Z) | Descrição                                                                                                    |
|----------------------------------------------------|----------------------------------------------------------------------------------------------------|
| 7                                                  | <b>Definir Filtro.</b> Permite filtrar e classificar os recursos no log de eventos. Todos os filtros ou ordens de classificação atualmente aplicados aparecerão abaixo da barra de ferramentas. Para obter detalhes, consulte o documento <i>Guia do Usuário do HP Application Lifecycle Management</i> . |
|                                                    | Selecionar Colunas. Abre a caixa de diálogo Selecionar Colunas, que permite determinar quais campos serão exibidos no log de eventos e a ordem dessa exibição. Para obter detalhes, consulte o documento <i>Guia do Usuário do HP Application Lifecycle Management</i> .                                  |

| Elementos<br>da interface<br>do usuário<br>(A - Z) | Descrição                                                                                                    |
|----------------------------------------------------|----------------------------------------------------------------------------------------------------|
| Ø                                                  | Atualizar. Atualiza o log de eventos, para que ele mostre as informações mais atuais.                                                                                                    |
|                                                    | <b>Exportar Tudo.</b> Abre a caixa de diálogo Exportar Todos os Dados da Grade, que permite exportar os recursos na grade como um arquivo de texto, uma planilha do Microsoft Excel, um documento do Microsoft Word ou um documento HTML. |
| Ação                                               | A categoria da ação na qual o evento ocorreu.<br><b>Exemplo:</b> Criar Servidor                                                                                                    |
| Contexto                                           | A entidade específica na qual o evento ocorreu.<br>Exemplo: Servidor do PC: VM05                                                                                                    |
| Data de<br>Criação                                 | A data e a hora em que o evento foi registrado.                                                                                                    |
| Descrição                                          | Uma descrição do evento.                                                                                                    |
| ID do Log de<br>Eventos                            | A ID do evento.                                                                                                    |
| Nome do<br>Evento                                  | O nome do evento.                                                                                                    |
| Tipo de<br>Evento                                  | Uma indicação da gravidade do evento. Do mais grave ao menos grave: erro, aviso ou informações.                                                                                                    |
| ID do<br>Contexto do<br>Fluxo                      | Um GUID que indica uma ação exclusiva relacionada a vários eventos. Por exemplo, a execução de um teste.                                                                                                    |
| Módulo                                             | O módulo do ALM no qual o evento foi originado.                                                                                                    |
|                                                    | Exemplo: Testando                                                                                                    |
| Nome do<br>Projeto                                 | O projeto no qual o evento ocorreu.                                                                                                    |
| Responsável                                        | O usuário ou processo de sistema automatizado responsável pelo evento.                                                                                                    |

| Elementos<br>da interface<br>do usuário<br>(A - Z) | Descrição                                                                      |
|----------------------------------------------------|--------------------------------------------------------------------------------|
| Origem                                             | O elemento do sistema no qual o evento foi originado.                          |
| Submódulo                                          | O submódulo do ALM no qual o evento ocorreu.<br>Exemplo: Laboratório de Testes |

## Página Processos

Essa página mostra informações detalhadas sobre os processos e o uso de recursos do host selecionado.

| Para<br>acessar            | <ul> <li>No módulo Hosts: Na barra lateral, em Recursos de Laboratório, selecione Hosts. No painel de informações, selecione Processos.</li> <li>Na caixa de diálogo Detalhes do Host: Na barra lateral, em Recursos de Laboratório, selecione Hosts. Clique com o botão direito do mouse em um host e selecione Detalhes do Host. Na caixa de diálogo Detalhes do Host, selecione Processos.</li> </ul> |
|----------------------------|----------------------------------------------------------------------------------------------------|
| Informações<br>importantes | <ul> <li>O ALM não consegue mostrar processos e informações sobre o uso<br/>de recursos para computadores UNIX ou Geradores de Carga<br/>Windows Autônomos.</li> <li>A página Processos só está disponível para hosts de Desempenho.</li> </ul>                                                                                                    |
| Tarefas<br>relevantes      | "Como gerenciar hosts de verificação" na página 135                                                                                                    |
| Consulte<br>também         | "Visão Geral de Recursos de Laboratório" na página 131                                                                                                    |

Os elementos da interface do usuário estão descritos a seguir (elementos sem rótulo são mostrados entre colchetes angulares):

| Elementos da<br>interface do<br>usuário | Descrição                                                                    |
|-----------------------------------------|------------------------------------------------------------------------------|
| <b>Q</b>                                | Atualizar. Atualiza a grade, para que ela mostre as informações mais atuais. |

| Elementos da<br>interface do<br>usuário | Descrição                                                                                                    |
|-----------------------------------------|----------------------------------------------------------------------------------------------------|
| *                                       | <ul> <li>Eliminar Processo. Encerra o processo selecionado na grade.</li> <li>Módulo Hosts. Permissões para Eliminar Processo são necessárias para encerrar o processo selecionado.</li> <li>Módulo Servidores de Gerenciamento de Laboratório. Um usuário com permissões de Observador tem a capacidade de encerrar o processo selecionado.</li> </ul>                                                                                                    |
| Atualizar<br>Automaticamente            | Atualiza a grade automaticamente depois que o intervalo de tempo selecionado passou.                                                                                                    |
| <grade<br>Processos&gt;</grade<br>      | <ul> <li>Mostra os seguintes detalhes sobre os processos:</li> <li>Nome. O nome do processo.</li> <li>PID. A ID do processo.</li> <li>Tempo do Processador (%). A porcentagem de tempo do processador usada pelo processo.</li> <li>Uso de Memória (KBytes). A quantidade de memória (em quilobytes) usada pelo processo.</li> <li>Tempo Decorrido (d.hh:mm:ss). O tempo decorrido desde o início do processo, em que d é o número de dias e hh:mm:ss é o número de horas, minutos e segundos decorridos.</li> </ul> |
| <Área de<br>navegação>                  | Permite navegar pelas páginas de entradas na grade. O número<br>total de entradas é exibido à direita da área de navegação.<br>Localizado na parte inferior da página.                                                                                                    |

## Página Serviços

Essa página mostra os serviços no host selecionado.

| Para<br>acessar            | <ul> <li>Módulo Hosts: Na barra lateral, em Recursos de Laboratório, selecione Hosts. No painel de informações, selecione Serviços.</li> <li>Caixa de diálogo Detalhes do Host: Na barra lateral, em Recursos de Laboratório, selecione Hosts. Clique com o botão direito do mouse em um host e selecione Detalhes do Host. Na caixa de diálogo Detalhes do Host, selecione Serviços.</li> </ul> |
|----------------------------|----------------------------------------------------------------------------------------------------|
| Informações<br>importantes | A página Serviços só está disponível para hosts de Desempenho.                                                                                                    |
| Tarefas<br>relevantes | "Como gerenciar hosts de verificação" na página 135    |
|-----------------------|--------------------------------------------------------|
| Consulte<br>também    | "Visão Geral de Recursos de Laboratório" na página 131 |

Os elementos da interface do usuário estão descritos a seguir (elementos sem rótulo são mostrados entre colchetes angulares):

| Elementos<br>da interface<br>do usuário | Descrição                                                                                                    |
|-----------------------------------------|----------------------------------------------------------------------------------------------------|
| Ø                                       | Atualizar. Atualiza a grade, para que ela mostre as informações mais atuais.                                                                                                    |
| Nome                                    | O nome do serviço.                                                                                                    |
| Nome para<br>Exibição                   | O nome completo do serviço.                                                                                                    |
| Status                                  | O status do serviço: Em Execução ou Parado.                                                                                                    |
| Tipo de<br>Inicialização                | <ul> <li>Como o serviço está configurado para inicialização:</li> <li>Automático. O serviço é inicializado automaticamente.</li> <li>Desabilitado. O serviço está desabilitado.</li> <li>Manual. O serviço deve ser iniciado manualmente.</li> </ul> |
| <Área de<br>navegação>                  | Localizada na parte inferior da página, possibilita a navegação pelas<br>páginas de entradas na grade. O número total de entradas é exibido<br>à direita da área de navegação.                                                                       |

#### Página Verificar Status do Host

Essa página mostra o status das verificações realizadas no host selecionado.

| Para<br>acessar | <ul> <li>No módulo Hosts: Na barra lateral, em Recursos de Laboratório,<br/>selecione Hosts. Selecione um host e, no painel de informações,<br/>escolha Verificar Status do Host.</li> </ul>                                                                  |
|-----------------|----------------------------------------------------------------------------------------------------|
|                 | • Na caixa de diálogo Detalhes do Host: Na barra lateral, em Recursos de Laboratório, selecione Hosts. Clique com o botão direito do mouse em um host e selecione Detalhes do Host. Na caixa de diálogo Detalhes do Host, selecione Verificar Status do Host. |

| Tarefas<br>relevantes | "Como gerenciar hosts de verificação" na página 135    |
|-----------------------|--------------------------------------------------------|
| Consulte<br>também    | "Visão Geral de Recursos de Laboratório" na página 131 |

| Elementos<br>da<br>interface<br>do usuário                | Descrição                                                                                                    |
|-----------------------------------------------------------|----------------------------------------------------------------------------------------------------|
|                                                           | Detalhes da guia Verificar Status do Host. Abre a caixa de diálogo<br>Detalhes da guia Verificar Status do Host, permitindo a visualização dos<br>detalhes de cada verificação. Para obter detalhes de campos, consulte<br>"Campos de Verificar Status do Host" na página seguinte.               |
| Ø                                                         | Atualizar. Atualiza a grade, para que ela mostre as informações mais atuais.                                                                                                    |
| 7                                                         | <b>Definir Filtro/Classificação.</b> Permite filtrar e classificar a grade. Todos os filtros ou ordens de classificação atualmente aplicados aparecerão abaixo da barra de ferramentas. Para obter detalhes, consulte o documento <i>Guia do Usuário do HP Application Lifecycle Management</i> . |
|                                                           | Selecionar Colunas. Abre a caixa de diálogo Selecionar Colunas, que permite determinar quais campos serão exibidos na grade e também a ordem dessa exibição. Para obter detalhes, consulte o documento <i>Guia do Usuário do HP Application Lifecycle Management</i> .                            |
| Q                                                         | Localizar. Abre a caixa de diálogo Localizar, permitindo que você procure uma verificação. Para obter detalhes, consulte o documento <i>Guia do Usuário do HP Application Lifecycle Management</i> .                                                                                              |
| <grade<br>Verificar<br/>Status do<br/>Host&gt;</grade<br> | Mostra o status das verificações de host. Clique em para selecionar colunas para exibição na grade. Para obter detalhes sobre os campos, consulte "Campos de Verificar Status do Host" na página seguinte.                                                                                        |

#### Campos de Verificar Status do Host

Os seguintes campos são exibidos na página Verificar Status do Host:

| Campo (A -<br>Z)                        | Descrição                                                                                                    |
|-----------------------------------------|----------------------------------------------------------------------------------------------------|
| Valor Real                              | O valor real resultante da verificação de conectividade do host.                                                                                                    |
| Categoria                               | As áreas nas quais o recurso Verificar Host verifica o host:<br>• Configuração<br>• Conectividade<br>• Instalação<br>• Desempenho                                                  |
| Verificação                             | As subáreas nas quais o recurso Verificar Host verifica os hosts. Por exemplo, as subáreas da verificação de Desempenho são <b>Processador</b> , <b>Memória</b> e <b>Sistema</b> . |
| Data da<br>Verificação                  | A data de verificação do host.                                                                                                    |
| ID do<br>Resultado<br>da<br>Verificação | A ID de cada etapa da verificação do host.                                                                                                    |
| Erro                                    | Se um erro tiver ocorrido durante a verificação, esse erro será exibido.                                                                                                    |
| Valor<br>Esperado                       | Valor esperado como resultado da verificação do host.                                                                                                    |
| Status                                  | Indica se a verificação do host foi aprovada ou reprovada.                                                                                                    |

#### Página Atrás de Firewall

Essa página mostra configurações de comunicação entre o host gerador de carga do Performance Center e a Escuta MI e permite a definição de configurações avançadas através de firewall para o host gerador de carga selecionado.

| Para<br>acessar            | <ul> <li>No módulo Hosts: Na barra lateral, em Recursos de Laboratório, selecione Hosts. No painel de informações, selecione Atrás de Firewall.</li> <li>Na caixa de diálogo Detalhes do Host: Na barra lateral, em Recursos de Laboratório, selecione Hosts. Clique com o botão direito do mouse em um host e selecione Detalhes do Host. Na caixa de diálogo Detalhes do Host, selecione Atrás de Firewall.</li> </ul> |
|----------------------------|----------------------------------------------------------------------------------------------------|
| Informações<br>importantes | <ul> <li>Essa página mostrará informações se a localização do host estiver definida como atrás de um firewall.</li> <li>Um host localizado atrás de um firewall só pode ser usado como host gerador de carga.</li> <li>A página Atrás de Firewall só está disponível para hosts de Desempenho.</li> </ul>                                                                                                    |
| Tarefas<br>relevantes      | <ul> <li>"Como gerenciar hosts de verificação" na página 135</li> <li>"Como Gerenciar Escutas MI" na página 273</li> </ul>                                                                                                    |
| Consulte<br>também         | <ul> <li>"Visão Geral de Recursos de Laboratório" na página 131</li> <li>"Visão Geral das Escutas MI" na página 273</li> </ul>                                                                                                    |

Os elementos da interface do usuário estão descritos a seguir:

| Elementos<br>da<br>interface<br>do usuário<br>(A - Z) | Descrição                                                                                                    |
|-------------------------------------------------------|----------------------------------------------------------------------------------------------------|
| Tempo<br>Limite de<br>Conexão<br>(segundos)           | Por quanto tempo o agente deve aguardar antes de repetir a conexão com o computador de Escuta MI. Se esse valor for igual a zero, a conexão permanecerá aberta enquanto o agente estiver em execução.<br>Padrão: 20 segundos. |
|                                                       | Observação: Esse campo é necessário.                                                                                                    |

| Elementos<br>da<br>interface<br>do usuário<br>(A - Z) | Descrição                                                                                                    |
|-------------------------------------------------------|----------------------------------------------------------------------------------------------------|
| Tipo de<br>Conexão -<br>TCP/HTTP                      | Selecione TCP ou HTTP, dependendo da configuração usada.<br>Padrão: TCP                                                                                                    |
| HTTP                                                  | Configurações HTTP para o tipo de conexão HTTP:                                                                                                    |
|                                                       | <ul> <li>Nome do Proxy. O nome do servidor proxy. Esse campo será obrigatório se a opção Tipo de Conexão estiver definida como HTTP.</li> <li>Porta do Proxy. A porta de conexão do servidor proxy. Esse campo será obrigatório se a opção Tipo de Conexão estiver definida como HTTP.</li> <li>Nome de usuário do Proxy. O nome de um usuário com direitos de conexão com o servidor proxy.</li> <li>Senha do proxy. A senha do usuário com direitos de conexão com o servidor proxy.</li> <li>Domínio do proxy. O domínio do usuário, se definido na configuração do servidor proxy. Essa opção só será necessária se o protocolo NTLM for usado.</li> </ul> |
| Senha da<br>Escuta MI                                 | A senha necessária para estabelecer uma conexão com o computador de Escuta MI.                                                                                                    |
| Nome de<br>usuário da<br>Escuta MI                    | O nome do usuário necessário para estabelecer uma conexão com o computador de Escuta MI.                                                                                                    |

| Elementos<br>da<br>interface<br>do usuário<br>(A - Z) | Descrição                                                                                                    |
|-------------------------------------------------------|----------------------------------------------------------------------------------------------------|
| Tempo<br>Limite de<br>Sondagem<br>(segundos)          | Para verificar o estado do gerador de carga localizado atrás de um firewall, o ALM verifica quando o último gerador de carga se conectou à Escuta MI.                                                                                                    |
|                                                       | Se o gerador de carga não tiver se conectado ao computador de Escuta<br>MI por um período de tempo superior ao definido em <b>Tempo Limite de</b><br><b>Sondagem</b> , o Gerenciamento de Laboratório mudará o estado desse<br>gerador de carga para <b>Falha de Recursos</b> . |
|                                                       | Padrão: 60 segundos                                                                                                    |
|                                                       | Observação:                                                                                                    |
|                                                       | Esse campo é necessário.                                                                                                    |
|                                                       | <ul> <li>O Tempo Limite de Sondagem é uma configuração do ALM.</li> <li>Ele não é definido no agente do Performance Center.</li> </ul>                                                                                                    |
|                                                       | <ul> <li>O Tempo Limite de Sondagem precisa ser maior que o Tempo<br/>Limite de Conexão, descrito a seguir.</li> </ul>                                                                                                    |
|                                                       |                                                                                                    |

| Elementos<br>da<br>interface<br>do usuário<br>(A - Z) | Descrição                                                                                                    |
|-------------------------------------------------------|----------------------------------------------------------------------------------------------------|
| Usar<br>conexão<br>segura                             | Permite uma conexão com o uso do protocolo SSL (Secure Sockets<br>Layer).<br><b>Padrão:</b> Desabilitado                                                                                                    |
|                                                       | <ul> <li>Verificar certificados de servidor. Autentica os certificados SSL que<br/>são enviados pelo servidor. Selecione Média para verificar se o<br/>certificado do servidor está assinado por uma Autoridade de<br/>Certificação. Selecione Alta para verificar se o IP do remetente<br/>corresponde às informações no certificado. Essa configuração só<br/>ficará disponível se a opção Usar Conexão Segura estiver definida<br/>como Verdadeiro.</li> </ul> |
|                                                       | <ul> <li>Senha da chave particular. A senha que pode ser necessária durante<br/>o processo de autenticação do certificado SSL. Essa opção só será<br/>relevante se a opção Proprietário do Certificado de Cliente estiver<br/>habilitada.</li> </ul>                                                                                                    |
|                                                       | <ul> <li>Usar certificado do cliente. Habilite para carregar o certificado SSL<br/>(se ele for exigido pelo servidor para que a conexão possa ser<br/>estabelecida). Essa opção só será relevante se a opção Usar<br/>Conexão Segura estiver habilitada.</li> <li>Padrão: Desabilitado</li> </ul>                                                                                                    |

#### Caixa de Diálogo Selecionar Patch para Instalação

Essa caixa de diálogo permite instalar patches em hosts de Desempenho.

| Para<br>acessar | <ol> <li>Na barra lateral do Gerenciamento de Laboratório, em Recursos<br/>de Laboratório, selecione Hosts.</li> <li>Clique na seta suspensa Operações de Host e selecione Instalar<br/>Patch.</li> </ol> |
|-----------------|----------------------------------------------------------------------------------------------------|
|                 | Dica: É possível instalar um patch em vários hosts<br>simultaneamente. Para selecionar vários hosts, mantenha<br>pressionado a tecla CTRL no teclado enquanto escolhe os hosts.                           |

| Informações<br>importantes | <ul> <li>Apenas é possível instalar patches em Gerenciamento de<br/>Laboratório.</li> <li>Para instalar patches em um host, é preciso que esses patches já<br/>tenham sido carregados no ALM. Para obter detalhes, consulte<br/>"Como Fazer Upload de Patches no ALM" na página 305.</li> </ul> |
|----------------------------|----------------------------------------------------------------------------------------------------|
| Tarefas<br>relevantes      | "Como gerenciar hosts de verificação" na página 135                                                                                                    |
| Consulte<br>também         | "Visão Geral de Recursos de Laboratório" na página 131                                                                                                    |

Os elementos da interface do usuário estão descritos a seguir:

| Elementos da interface<br>do usuário | Descrição                                                                 |
|--------------------------------------|---------------------------------------------------------------------------|
| <grade patches=""></grade>           | Mostra os patches disponíveis no ALM para instalação no host selecionado. |

## Módulo Pools

| Janela do módulo Pools                     |  |
|--------------------------------------------|--|
| Campos de Pools                            |  |
| Caixa de diálogo Novo Pool de Hosts        |  |
| Caixa de diálogo Detalhes do Pool de Hosts |  |
| Caixa de diálogo Adicionar Hosts ao Pool   |  |
| Página Hosts Vinculados                    |  |

#### Janela do módulo Pools

Esse módulo permite visualizar e gerenciar pools de hosts.

| Para<br>acessar            | Na barra lateral do Gerenciamento de Laboratório, em Recursos de Laboratório, selecione <b>Pools</b> .                                                                                                    |
|----------------------------|----------------------------------------------------------------------------------------------------|
| Informações<br>importantes | Um pool de hosts é um grupo de hosts. Cada projeto tem um pool de hosts.                                                                                                    |
|                            | HPALM Performance Center Edition: Durante o gerenciamento de um<br>pool de hosts com hosts de desempenho, é importante compreender<br>os recursos totais disponíveis. O pool de hosts deve conter pelo<br>menos um Controlador, um gerador de carga e um processador de<br>dados. Como os hosts podem ter uma funcionalidade dupla, é<br>recomendável que um pool contenha, entre outros hosts, pelo menos<br>um host que possa ser dedicado totalmente à funcionalidade de<br>Controlador. |
|                            | Um host particular só pode existir em um pool de cada vez.                                                                                                    |
|                            | É possível adicionar hosts a um pool de hosts de várias maneiras diferentes. Consulte "Como gerenciar hosts de verificação" na página 135.                                                                                                    |
| Tarefas<br>relevantes      | "Como Gerenciar Pools de Hosts" na página 143                                                                                                    |
| Consulte<br>também         | "Visão Geral de Recursos de Laboratório" na página 131                                                                                                    |

| Elementos da interface<br>do usuário                                                  | Descrição                                                                                                    |
|---------------------------------------------------------------------------------------|----------------------------------------------------------------------------------------------------|
| <elementos comuns="" da<br="">interface do usuário do<br/>módulo Pools de</elementos> | <ul> <li>Campos do módulo Pools. Para conhecer definições de<br/>campos, consulte "Campos de Pools" na página<br/>seguinte.</li> </ul>                                                    |
| HOSTS>                                                                                | <ul> <li>Menus e botões do módulo Pools. Para conhecer<br/>descrições de comandos e botões, consulte "Menus e<br/>botões do módulo Recursos de Laboratório" na página<br/>151.</li> </ul> |

| Elementos da interface<br>do usuário       | Descrição                                                                                                    |  |
|--------------------------------------------|----------------------------------------------------------------------------------------------------|--|
| <grade de<br="" pools="">Hosts&gt;</grade> | Mostra uma lista dos pools de hosts definidos no ALM.                                                                                                    |  |
| Guia Descrição                             | Descreve o pool de hosts atualmente selecionado.                                                                                                    |  |
|                                            | Dica: Um clique com o botão direito do mouse nessa<br>área mostra uma barra de ferramenta para aplicar<br>formatação e verificar a ortografia do texto.                       |  |
| Guia Hosts Vinculados                      | Permite adicionar hosts ao pool selecionado e remover<br>hosts desse pool. Para obter detalhes, consulte "Página<br>Hosts Vinculados" na página 195.                          |  |
| Guia Histórico                             | Lista as alterações feitas no pool de hosts atualmente selecionado. Para obter detalhes, consulte o documento <i>Guia do Usuário do HP Application Lifecycle Management</i> . |  |

#### Campos de Pools

Esta seção descreve os campos de pools de hosts:

| Campo (A -<br>Z)       | Descrição                                                                             |
|------------------------|---------------------------------------------------------------------------------------|
| Hosts C+GC             | O número de hosts com finalidades de Controlador e Gerador de carga no pool de hosts. |
| Hosts<br>Controladores | O número de hosts Controladores no pool de hosts.                                     |
| Descrição              | Uma descrição do pool de hosts.                                                       |
| Hosts PD               | O número de hosts processadores de dados no pool de hosts.                            |
| Hosts GCs              | O número de hosts geradores de carga no pool de hosts.                                |
| ID do Pool             | A ID do pool de hosts.                                                                |

Guia para Gerenciamento de Laboratório Capítulo 6: Recursos de Laboratório

| Campo (A -<br>Z)  | Descrição                                                                                                    |
|-------------------|----------------------------------------------------------------------------------------------------|
| Nome do Pool      | O nome do pool de hosts.                                                                                                    |
|                   | <pre>Observação: O nome pode conter até 255 caracteres,<br/>excluindo espaços, pontos finais e qualquer um dos seguintes<br/>caracteres:<br/>:;*\/"~&amp;?{}\$% &lt;&gt;+=^[]()</pre> |
| Total de<br>Hosts | O número total de hosts no pool de hosts.                                                                                                    |

#### Caixa de diálogo Novo Pool de Hosts

Essa caixa de diálogo permite adicionar um pool de hosts ao ALM.

| Para<br>acessar            | <ol> <li>Na barra lateral do Gerenciamento de Laboratório, em Recursos<br/>de Laboratório, selecione Pools.</li> <li>No módulo Pools, clique no botão Novo Pool de Hosts .</li> </ol> |
|----------------------------|----------------------------------------------------------------------------------------------------|
| Informações<br>importantes | Cada projeto tem um pool de hosts, que deve conter pelo menos um host Controlador, um gerador de carga e um processador de dados.                                                     |
| Tarefas<br>relevantes      | "Como Gerenciar Pools de Hosts" na página 143                                                                                                    |
| Consulte<br>também         | "Visão Geral de Recursos de Laboratório" na página 131                                                                                                    |

| Elementos<br>da<br>interface<br>do usuário | Descrição                                                                                           |
|--------------------------------------------|----------------------------------------------------------------------------------------------------|
| ×                                          | Limpar Todos os Campos. Limpa os dados.                                                             |
| AB STATE                                   | Verificação Ortográfica. Faz a verificação ortográfica da palavra ou da caixa de texto selecionada. |

Guia para Gerenciamento de Laboratório Capítulo 6: Recursos de Laboratório

| Elementos<br>da<br>interface<br>do usuário | Descrição                                                                                                    |
|--------------------------------------------|----------------------------------------------------------------------------------------------------|
| R.                                         | Dicionário de Sinônimos. Exibe um sinônimo, um antônimo ou uma palavra relacionada para a palavra selecionada.                                                                           |
| AR:                                        | <b>Opções de Ortografia.</b> Permite configurar como a ortografia deve ser verificada.                                                                                                   |
|                                            | <b>Pesquisa de Campo.</b> Permite que você procure um nome de campo especificado. Oferece suporte a pesquisas de curingas com asterisco "*" e ponto de interrogação "?".                 |
|                                            | Por exemplo: a*b retorna acb e adefb; a?b retorna acb                                                                                                    |
| Nome do<br>Pool                            | O nome do novo pool de hosts.                                                                                                    |
| Detalhes                                   | Campos necessários são marcados com um asterisco (*) e exibidos em vermelho. Para obter detalhes sobre os campos de pool de hosts disponíveis, consulte "Campos de Pools" na página 190. |

#### Caixa de diálogo Detalhes do Pool de Hosts

Essa caixa de diálogo mostra detalhes sobre um pool de hosts selecionado.

| Para<br>acessar            | <ol> <li>Na barra lateral do Gerenciamento de Laboratório, em Recursos<br/>de Laboratório, selecione Pools.</li> <li>Clique com o botão direito do mouse em um pool de hosts na<br/>grade e selecione Detalhes do Pool de Hosts.</li> </ol>                                                                                                    |
|----------------------------|----------------------------------------------------------------------------------------------------|
| Informações<br>importantes | <ul> <li>Um pool de hosts é um grupo de hosts. Cada projeto tem um pool de hosts.</li> <li>Durante o gerenciamento de um pool de hosts, é importante compreender os recursos totais disponíveis. O pool deve conter pelo menos um Controlador, um gerador de carga e um processador de dados. Como os hosts podem ter uma funcionalidade dupla, é recomendável que um pool contenha, entre outros hosts, pelo menos um host que possa ser dedicado totalmente à funcionalidade de Controlador.</li> <li>Um host particular só pode existir em um pool de cada vez.</li> </ul> |

| Tarefas<br>relevantes | "Como Gerenciar Pools de Hosts" na página 143          |
|-----------------------|--------------------------------------------------------|
| Consulte<br>também    | "Visão Geral de Recursos de Laboratório" na página 131 |

Os elementos da interface do usuário estão descritos a seguir:

| Elementos da<br>interface do<br>usuário | Descrição                                                                                                    |
|-----------------------------------------|----------------------------------------------------------------------------------------------------|
| Ö                                       | Salvar. Salva os detalhes.                                                                                                    |
|                                         | Primeira/Anterior/Próxima/Última Entidade. Permite navegar pela lista de pools de hosts.                                                                                                   |
| AE                                      | Verificação Ortográfica. Faz a verificação ortográfica da palavra ou da caixa de texto selecionada.                                                                                        |
| R.                                      | Dicionário de Sinônimos. Exibe um sinônimo, um antônimo ou uma palavra relacionada para a palavra selecionada.                                                                             |
| AB I                                    | <b>Opções de Ortografia.</b> Permite configurar como a ortografia deve ser verificada.                                                                                                    |
|                                         | <b>Pesquisa de Campo.</b> Permite que você procure um nome de campo especificado. Oferece suporte a pesquisas de curingas com asterisco "*" e ponto de interrogação "?".                   |
|                                         | Por exemplo: a*b retorna acb e adefb; a?b retorna acb                                                                                                    |
| Nome do Pool                            | O nome do pool de hosts.                                                                                                    |
| Detalhes                                | Lista os detalhes do pool de hosts selecionado. Para obter detalhes sobre os campos disponíveis, consulte "Campos de Pools" na página 190.                                                 |
| Hosts<br>Vinculados                     | Permite adicionar hosts ao pool selecionado e remover hosts desse<br>pool. Para obter detalhes, consulte "Página Hosts Vinculados" na<br>página 195.                                       |
| Histórico                               | Lista as alterações feitas no pool de hosts atualmente selecionado.<br>Para obter detalhes, consulte o documento <i>Guia do Usuário do HP</i><br><i>Application Lifecycle Management</i> . |

#### Caixa de diálogo Adicionar Hosts ao Pool

Essa página permite selecionar hosts para inclusão em um pool de hosts.

| Para<br>acessar            | <ul> <li>No módulo Pools:<br/>Na barra lateral de Gerenciamento de Laboratório, em Recursos de<br/>Laboratório, selecione Pools. No painel de informações, selecione<br/>Hosts Vinculados e clique no botão Adicionar Hosts ao Pool</li> <li>Na caixa de diálogo Detalhes do Pool de Hosts:<br/>Na barra lateral de Gerenciamento de Laboratório, em Recursos de<br/>Laboratório, selecione Pools. Clique com o botão direito do mouse<br/>em um pool de hosts e selecione Detalhes do Pool de Hosts. Na<br/>caixa de diálogo Detalhes do Pool de Hosts, selecione Hosts</li> <li>Vinculados e clique no botão Adicionar Hosts ao Pool</li> </ul> |
|----------------------------|----------------------------------------------------------------------------------------------------|
| Informações<br>importantes | Como alternativa, você pode vincular um único host a vários pools de hosts no campo <b>Pertence a Pools</b> , nos detalhes desse host. Para obter detalhes, consulte "Campos de hosts" na página 163.                                                                                                    |
| Tarefas<br>relevantes      | "Como Gerenciar Pools de Hosts" na página 143                                                                                                    |
| Consulte<br>também         | "Visão Geral de Recursos de Laboratório" na página 131                                                                                                    |

| Elementos<br>da interface<br>do usuário | Descrição                                                                                                    |
|-----------------------------------------|----------------------------------------------------------------------------------------------------|
| Ø                                       | Atualizar Tudo. Atualiza a grade, para que ela mostre as informações mais atuais.                                                                                                    |
|                                         | Selecionar Colunas. Abre a caixa de diálogo Selecionar Colunas,<br>que permite determinar quais campos serão exibidos na grade e<br>também a ordem dessa exibição. Para obter detalhes, consulte o<br>documento Guia do Usuário do HP Application Lifecycle<br>Management. |

| Elementos<br>da interface<br>do usuário | Descrição                                                                                                    |
|-----------------------------------------|----------------------------------------------------------------------------------------------------|
| <b>y</b> •                              | <b>Definir Filtro/Classificação.</b> Permite filtrar e classificar a grade. Todos os filtros ou ordens de classificação atualmente aplicados aparecerão abaixo da barra de ferramentas. Para obter detalhes, consulte o documento <i>Guia do Usuário do HP Application Lifecycle Management</i> . |
| Adicionar                               | Adiciona os hosts selecionados ao pool de hosts.                                                                                                    |
| <grade<br>Hosts&gt;</grade<br>          | Lista os hosts disponíveis para inclusão no pool de hosts.                                                                                                    |
| Selecionados                            | Mostra os hosts selecionados para inclusão no pool.                                                                                                    |

#### Página Hosts Vinculados

Essa página permite adicionar hosts a um pool de hosts e remover hosts de um pool.

| Para<br>acessar            | <ul> <li>No módulo Pools: Na barra lateral de Gerenciamento de<br/>Laboratório, em Recursos de Laboratório, selecione Pools. No<br/>painel de informações, selecione Hosts Vinculados.</li> <li>Na caixa de diálogo Detalhes do Pool de Hosts: Na barra lateral de<br/>Gerenciamento de Laboratório, em Recursos de Laboratório,<br/>selecione Pools. Clique com o botão direito do mouse em um pool<br/>de hosts e selecione Detalhes do Pool de Hosts. Na caixa de<br/>diálogo Detalhes do Pool de Hosts, selecione Hosts Vinculados.</li> </ul> |
|----------------------------|----------------------------------------------------------------------------------------------------|
| Informações<br>importantes | A página Hosts Vinculados permite vincular vários hosts a um pool de hosts.                                                                                                    |
|                            | Como alternativa, você pode vincular um único host a vários pools de hosts no campo <b>Pertence a Pools</b> , nos detalhes desse host. Para obter detalhes, consulte "Campos de hosts" na página 163.                                                                                                    |
| Tarefas<br>relevantes      | "Como Gerenciar Pools de Hosts" na página 143                                                                                                    |
| Consulte<br>também         | "Visão Geral de Recursos de Laboratório" na página 131                                                                                                    |

Os elementos da interface do usuário estão descritos a seguir (elementos sem rótulo são mostrados entre colchetes angulares):

| Elementos<br>da interface<br>do usuário       | Descrição                                                                                                    |
|-----------------------------------------------|----------------------------------------------------------------------------------------------------|
|                                               | Detalhes do Host de Verificação. Abre a caixa de diálogo Detalhes do<br>Host, permitindo que você visualize detalhes sobre o host vinculado<br>selecionado. Para obter detalhes, consulte "Caixa de diálogo Detalhes<br>do Host de Verificação" na página 173.                                    |
| 850                                           | Adicionar Hosts ao Pool. Abre a caixa de diálogo Adicionar Hosts ao Pool, que permite a seleção de hosts para inclusão no pool de hosts. Para obter detalhes, consulte "Caixa de diálogo Adicionar Hosts ao Pool" na página 194.                                                                  |
| 3.                                            | Remover Host. Remove os hosts selecionados do pool de hosts.                                                                                                    |
| *                                             | Ir para Host. Mostra o host vinculado selecionado no módulo Hosts.                                                                                                    |
|                                               | Atualizar Tudo. Atualiza a grade, para que ela mostre as informações mais atuais.                                                                                                    |
| ₹ <b>7</b> •                                  | <b>Definir Filtro/Classificação.</b> Permite filtrar e classificar a grade. Todos os filtros ou ordens de classificação atualmente aplicados aparecerão abaixo da barra de ferramentas. Para obter detalhes, consulte o documento <i>Guia do Usuário do HP Application Lifecycle Management</i> . |
|                                               | Selecionar Colunas. Abre a caixa de diálogo Selecionar Colunas, que permite determinar quais campos serão exibidos na grade e também a ordem dessa exibição. Para obter detalhes, consulte o documento <i>Guia do Usuário do HP Application Lifecycle Management</i> .                            |
| Q                                             | <b>Localizar.</b> Abre a caixa de diálogo Localizar, permitindo que você procure um host. Para obter detalhes, consulte o documento <i>Guia do Usuário do HP Application Lifecycle Management</i> .                                                                                               |
| <grade<br>Hosts<br/>Vinculados&gt;</grade<br> | Lista os hosts que pertencem ao pool de hosts.                                                                                                    |

## Módulo Localizações

| • | Janela do módulo Localizações | 197 |
|---|-------------------------------|-----|
| ٠ | Campos de Localizações        | 198 |

| • | Caixa de Diálogo Nova Localização de Host        | 198 |
|---|--------------------------------------------------|-----|
| • | Caixa de Diálogo Detalhes da Localização do Host | 199 |

#### Janela do módulo Localizações

Esse módulo permite visualizar e gerenciar localizações de host.

| Para<br>acessar       | Na barra lateral de Gerenciamento de Laboratório, em Recursos de Laboratório, selecione Localizações. |  |
|-----------------------|----------------------------------------------------------------------------------------------------|--|
|                       | <b>Observação:</b> O módulo Localizações está disponível apenas no Gerenciamento de Laboratório.      |  |
| Tarefas<br>relevantes | refas "Como Gerenciar Localizações de Host" na página 144<br>evantes                                  |  |
| Consulte<br>também    | "Visão Geral de Recursos de Laboratório" na página 131                                                |  |

| Elementos da<br>interface do usuário                                                           | Descrição                                                                                                    |
|------------------------------------------------------------------------------------------------|----------------------------------------------------------------------------------------------------|
| <elementos comuns<br="">da interface do usuário<br/>do módulo<br/>Localizações&gt;</elementos> | <ul> <li>Campos do módulo Localizações. Para conhecer<br/>definições de campos, consulte "Campos de<br/>Localizações" na página seguinte.</li> <li>Menus e botões do módulo Localizações. Para conhecer<br/>descrições de comandos e botões, consulte "Menus e<br/>botões do módulo Recursos de Laboratório" na página<br/>151.</li> </ul> |
| <grade localizações<br="">dos Hosts&gt;</grade>                                                | Mostra uma lista das localizações de hosts definidas no ALM.                                                                                                    |
| Guia Descrição                                                                                 | Descreve a localização de host atualmente selecionada.                                                                                                    |
|                                                                                                | <b>Dica:</b> Um clique com o botão direito do mouse nessa<br>área mostra uma barra de ferramenta para aplicar<br>formatação e verificar a ortografia do texto.                                                                                                    |
| Guia Histórico                                                                                 | Lista as alterações feitas na localização do host atualmente selecionada. Para obter detalhes, consulte o documento <i>Guia do Usuário do HP Application Lifecycle Management</i> .                                                                                                    |

#### Campos de Localizações

Esta seção descreve os campos de localização de host:

| Campo (A - Z)              | Descrição                                                                                          |
|----------------------------|----------------------------------------------------------------------------------------------------|
| Provedor de<br>Nuvem       | Exibe o provedor de nuvem do qual a localização foi criada.<br>Somente para localizações de nuvem. |
| Descrição                  | Uma descrição da localização do host.                                                              |
| ID da<br>Localização       | A ID da localização do host.                                                                       |
| Nome da<br>Localização     | O nome da localização do host. Esse nome deve ter uma conexão<br>lógica com a localização do host. |
| Atrás de<br>Firewall       | Indica se a localização do host reside ou não atrás de um firewall.                                |
| ID do Local do<br>Provedor | Exibe a ID do Local usada pelo provedor de nuvem para identificar a localização.                   |
|                            | Somente para localizações de nuvem.                                                                |

#### Caixa de Diálogo Nova Localização de Host

Essa caixa de diálogo permite adicionar uma localização de host ao ALM.

| Para<br>acessar       | <ol> <li>Na barra lateral de Gerenciamento de Laboratório, em Recursos<br/>de Laboratório, selecione Localizações.</li> <li>No módulo Localizações, clique no botão Nova Localização de<br/>Host</li> </ol> |
|-----------------------|----------------------------------------------------------------------------------------------------|
| Tarefas<br>relevantes | "Como Gerenciar Localizações de Host" na página 144                                                                                                    |
| Consulte<br>também    | "Visão Geral de Recursos de Laboratório" na página 131                                                                                                    |

| Os elementos da interface do usuário estão descritos a seguir: | Os | elementos | da interface | do usuário | estão descritos | a seguir: |
|----------------------------------------------------------------|----|-----------|--------------|------------|-----------------|-----------|
|----------------------------------------------------------------|----|-----------|--------------|------------|-----------------|-----------|

| Elementos<br>da interface<br>do usuário | Descrição                                                                                                    |
|-----------------------------------------|----------------------------------------------------------------------------------------------------|
| ×                                       | Limpar Todos os Campos. Limpa os dados.                                                                                                    |
| AB                                      | Verificação Ortográfica. Faz a verificação ortográfica da palavra ou da caixa de texto selecionada.                                                                                                    |
| Re                                      | Dicionário de Sinônimos. Exibe um sinônimo, um antônimo ou uma palavra relacionada para a palavra selecionada.                                                                                                    |
|                                         | <b>Opções de Ortografia.</b> Permite configurar como a ortografia deve ser verificada.                                                                                                    |
|                                         | Pesquisa de Campo. Permite que você procure um nome de campo especificado. Oferece suporte a pesquisas de curingas com asterisco "*" e ponto de interrogação "?".                                                   |
|                                         | Por exemplo: a*b retorna acb e ade+b; a?b retorna acb                                                                                                    |
| Nome da<br>Localização                  | O nome da nova localização de host.                                                                                                    |
| Detalhes                                | Campos necessários são marcados com um asterisco (*) e exibidos<br>em vermelho. Para obter detalhes sobre os campos de localização de<br>host disponíveis, consulte "Campos de Localizações" na página<br>anterior. |

#### Caixa de Diálogo Detalhes da Localização do Host

Essa caixa de diálogo mostra detalhes sobre uma localização de host selecionada.

| Para acessar               | <ol> <li>Na barra lateral de Gerenciamento de Laboratório, em Recursos<br/>de Laboratório, selecione Localizações.</li> </ol>        |  |  |  |  |  |
|----------------------------|----------------------------------------------------------------------------------------------------|--|--|--|--|--|
|                            | <ol> <li>Clique com o botão direito do mouse em uma localização na<br/>grade e selecione Detalhes da Localização do Host.</li> </ol> |  |  |  |  |  |
| Informações<br>importantes | É necessário definir localizações de host para que você possa selecioná-las nos detalhes de um host.                                 |  |  |  |  |  |
| Tarefas<br>relevantes      | "Como Gerenciar Localizações de Host" na página 144                                                                                  |  |  |  |  |  |
| Consulte<br>também         | "Visão Geral de Recursos de Laboratório" na página 131                                                                               |  |  |  |  |  |

#### Os elementos da interface do usuário estão descritos a seguir:

| Elementos da<br>interface do<br>usuário                                                                                                    | Descrição                                                                                                    |  |  |  |  |  |  |
|----------------------------------------------------------------------------------------------------|----------------------------------------------------------------------------------------------------|--|--|--|--|--|--|
|                                                                                                    | Salvar. Salva os detalhes.                                                                                                    |  |  |  |  |  |  |
| K 4 4 4                                                                                                    | Primeira/Anterior/Próxima/Última Entidade. Permite navegar pela lista de localizações de host.                                                                                      |  |  |  |  |  |  |
| AB                                                                                                    | Verificação Ortográfica. Faz a verificação ortográfica da palavra ou da caixa de texto selecionada.                                                                                 |  |  |  |  |  |  |
|                                                                                                    | Dicionário de Sinônimos. Exibe um sinônimo, um antônimo ou uma palavra relacionada para a palavra selecionada.                                                                      |  |  |  |  |  |  |
| A Contraction of the second second se | <b>Opções de Ortografia.</b> Permite configurar como a ortografia deve ser verificada.                                                                                              |  |  |  |  |  |  |
|                                                                                                    | <b>Pesquisa de Campo.</b> Permite que você procure um nome de campo especificado. Oferece suporte a pesquisas de curingas com asterisco "*" e ponto de interrogação "?".            |  |  |  |  |  |  |
|                                                                                                    | Por exemplo: a*b retorna acb e adefb; a?b retorna acb                                                                                                    |  |  |  |  |  |  |
| ID da<br>Localização                                                                                                    | A ID da localização do host.                                                                                                    |  |  |  |  |  |  |
| Nome da<br>Localização                                                                                                    | O nome da localização do host.                                                                                                    |  |  |  |  |  |  |
| Detalhes                                                                                                    | Lista os detalhes da localização de host atualmente selecionada.<br>Para obter detalhes sobre os campos disponíveis, consulte<br>"Campos de Localizações" na página 198.            |  |  |  |  |  |  |
| Histórico                                                                                                    | Lista as alterações feitas na localização do host atualmente selecionada. Para obter detalhes, consulte o documento <i>Guia do Usuário do HP Application Lifecycle Management</i> . |  |  |  |  |  |  |

## Módulo Segmentos Temporais

**Observação:** Esta seção contém informações sobre a interface do usuário das telas do módulo Segmentos Temporais que são exclusivas do projeto do Gerenciamento de Laboratório. Para obter informações detalhadas sobre a interface do usuário do módulo Segmentos Temporais, consulte o *Guia do* 

Usuário do HP Application Lifecycle Management.

#### Reserva de Segmento Temporal: Caixa de Diálogo Manutenção

Esta caixa de diálogo permite reservar um segmento temporal de manutenção e visualizar os detalhes dele.

| Para<br>acessar            | <ul> <li>Nova reserva de segmento temporal de manutenção (somente para<br/>Gerenciamento de Laboratório):</li> </ul>                                                                                                  |
|----------------------------|----------------------------------------------------------------------------------------------------|
|                            | Na barra lateral do Gerenciamento de Laboratório, em <b>Recursos de</b><br>Laboratório, selecione Segmentos Temporais. Em seguida, use<br>uma das seguintes opções:                                                   |
|                            | <ul> <li>Na barra de ferramentas Segmentos Temporais, clique no botão<br/>Novo Segmento Temporal.</li> </ul>                                                                                                    |
|                            | <ul> <li>Somente na exibição de Calendário: Clique duas vezes em<br/>qualquer parte do calendário ou clique com o botão direito do<br/>mouse no horário de destino e selecione Novo Segmento<br/>Temporal.</li> </ul> |
|                            | <ul> <li>Reserva de segmento temporal de manutenção existente:</li> </ul>                                                                                                    |
|                            | No Gerenciamento de Laboratório: Na barra lateral, em Recursos de Laboratório, selecione Segmentos Temporais.                                                                                                    |
|                            | No ALM: Na barra lateral, em Testes, selecione Segmentos<br>Temporais.                                                                                                    |
|                            | Em seguida, use uma das seguintes opções:                                                                                                    |
|                            | <ul> <li>Exibição em Grade: clique com o botão direito do mouse em um<br/>segmento temporal do tipo Manutenção e selecione Detalhes do<br/>Segmento Temporal.</li> </ul>                                              |
|                            | <ul> <li>Somente na exibição de Calendário: clique com o botão direito do<br/>mouse em um segmento temporal de manutenção (amarelo) e<br/>selecione Detalhes do Segmento Temporal.</li> </ul>                         |
| Informações<br>importantes | <ul> <li>Use essa caixa de diálogo para reservar ou visualizar um segmento<br/>temporal de manutenção.</li> </ul>                                                                                                    |
|                            | <ul> <li>Para segmentos temporais de verificação e de processamento de<br/>dados, consulte Guia do Usuário do HP Application Lifecycle<br/>Management.</li> </ul>                                                     |
| Tarefas<br>relevantes      | "Como Reservar Segmentos Temporais" na página 145                                                                                                    |

| Consulte | Guia do Usuário do HP Application Lifecycle Management |
|----------|--------------------------------------------------------|
| também   |                                                        |

| Elementos da<br>interface do usuário | Descrição                                                                                                    |  |  |  |  |  |
|--------------------------------------|----------------------------------------------------------------------------------------------------|--|--|--|--|--|
| Executar                             | Indica que o segmento temporal é do tipo de manutenção.                                                                                                    |  |  |  |  |  |
| Iniciar                              | Indica que a tarefa de manutenção é realizada manualmente.                                                                                                    |  |  |  |  |  |
|                                      | <b>Observação:</b> Esse campo fica desabilitado, e a seleção não pode ser alterada.                                                                                                    |  |  |  |  |  |
| Nome                                 | Um nome descritivo para o segmento temporal.                                                                                                    |  |  |  |  |  |
| Duração                              | A duração do segmento temporal de manutenção, em horas<br>e minutos.                                                                                                    |  |  |  |  |  |
|                                      | <b>Observação:</b> Um segmento temporal de manutenção pode ser reservado por um mínimo de 15 minutos e um máximo de 480 horas (20 dias).                                                                                                    |  |  |  |  |  |
| Hora de Início                       | A data e o horário (em horas e minutos) de início do segmento temporal.                                                                                                    |  |  |  |  |  |
|                                      | Observação: Se for necessário reservar um host para<br>uma tarefa de manutenção e esse host já estiver<br>reservado para execução de um teste no mesmo<br>segmento temporal, você poderá modificar o início do<br>segmento temporal de testes ou excluir esse<br>segmento. Consulte o usuário que reservou o<br>segmento temporal de testes antes de fazer<br>alterações. |  |  |  |  |  |
| Hora de Término                      | A data e o horário (em horas e minutos) de término do segmento temporal.                                                                                                    |  |  |  |  |  |

| Elementos da<br>interface do usuário  | Descrição                                                                                                    |  |  |  |  |  |
|---------------------------------------|----------------------------------------------------------------------------------------------------|--|--|--|--|--|
| Adicionar Host Específico             | Abre a caixa de diálogo Adicionar Host Específico, que permite a seleção de hosts para o segmento temporal de manutenção. Para obter detalhes, consulte <i>Guia do Usuário do HP Application Lifecycle Management</i> .                                                               |  |  |  |  |  |
|                                       | <b>Observação:</b> é necessário selecionar pelo menos um host para o segmento temporal.                                                                                                    |  |  |  |  |  |
|                                       | Disponível: para segmentos temporais de manutenção novos, abertos ou futuros.                                                                                                    |  |  |  |  |  |
| ×                                     | <b>Remover.</b> Remove o host selecionado das listas de hosts solicitados.                                                                                                    |  |  |  |  |  |
|                                       | <b>Definir Hora de início como Agora.</b> Seleciona a hora atual no gráfico de disponibilidade de recursos.                                                                                                    |  |  |  |  |  |
|                                       | <b>Observação:</b> Um segmento temporal cuja hora de início esteja definida como a hora atual é aberto imediatamente após o envio da reserva.                                                                                                    |  |  |  |  |  |
| Calculate Availability                | Calcula a disponibilidade dos recursos solicitados para o segmento temporal selecionado. Os resultados são exibidos graficamente no cronograma de disponibilidade de recursos, e uma mensagem é exibida na guia <b>Status do Segmento Temporal</b> .                                  |  |  |  |  |  |
|                                       | A linha do tempo de disponibilidade mostra todos os<br>segmentos temporais quando os hosts solicitados podem<br>ser reservados. Mesmo que os hosts solicitados não possam<br>ser reservados para o segmento temporal selecionado, eles<br>podem estar disponíveis em outros momentos. |  |  |  |  |  |
| <barra de<br="">mensagens&gt;</barra> | Localizada na parte superior da caixa de diálogo. Mostra mensagens e avisos sobre o segmento temporal.                                                                                                    |  |  |  |  |  |
|                                       | Disponível para: Somente para segmentos temporais existentes.                                                                                                    |  |  |  |  |  |

| Elementos da<br>interface do usuário                                  | Descrição                                                                                                    |  |  |  |  |  |
|-----------------------------------------------------------------------|----------------------------------------------------------------------------------------------------|--|--|--|--|--|
| <cronograma de<br="">disponibilidade de<br/>recursos&gt;</cronograma> | <ul> <li>Mostra a disponibilidade dos recursos solicitados em um cronograma:</li> <li>Disponibilidade não calculada. Aparece no cronograma antes do cálculo da disponibilidade dos recursos solicitados para um novo segmento temporal, ou durante a modificação de um segmento temporal.</li> <li>Horas de Início. Indica horas de início sugeridas para os segmentos temporais quando os recursos solicitados estão disponíveis.</li> <li>Recursos Insuficientes. Indica que nem todos os recursos solicitados estão disponíveis nas horas de início representadas no cronograma.</li> <li>Limite de Licenças/Projetos. Indica problemas de licença ou projeto nas horas de início representadas no cronograma.</li> <li>Desconhecido. Aparece antes do cálculo da disponibilidade dos recursos solicitados para o segmento temporal.</li> <li>Recurso Indisponível. Indica que um recurso solicitado não está disponível nas horas de início representadas no cronograma.</li> </ul> |  |  |  |  |  |
| Grade Hosts<br>Solicitados                                            | Mostra os hosts solicitados para o segmento temporal.<br>Observação: é necessário selecionar pelo menos um<br>host para o segmento temporal.                                                                                                    |  |  |  |  |  |
| Guia Status do<br>Segmento Temporal                                   | Mostra o status da reserva do segmento temporal.<br>Para obter detalhes sobre a reprovação de segmentos<br>temporais, consulte <i>Guia do Usuário do HP Application</i><br><i>Lifecycle Management</i> .                                                                                                    |  |  |  |  |  |

| Elementos da<br>interface do usuário | Descrição                                                                                                    |  |  |  |  |
|--------------------------------------|----------------------------------------------------------------------------------------------------|--|--|--|--|
| Guia Descrição                       | Descreve o segmento temporal atualmente selecionado.                                                                                                    |  |  |  |  |
|                                      | Dica: Um clique com o botão direito do mouse nessa<br>área mostra uma barra de ferramenta para aplicar<br>formatação e verificar a ortografia do texto. |  |  |  |  |
| Guia Detalhes<br>Adicionais          | Mostra detalhes adicionais relacionados ao segmento temporal.                                                                                           |  |  |  |  |
|                                      | <b>Disponível para:</b> Somente para segmentos temporais existentes.                                                                                    |  |  |  |  |
| Guia Log de Eventos                  | Mostra um log de eventos relacionados ao segmento<br>temporal. Para obter detalhes, consulte "Log de Eventos" na<br>página 177.                         |  |  |  |  |
|                                      | Disponível: detalhes do segmento temporal existente.                                                                                                    |  |  |  |  |

## Capítulo 7: Execuções de teste do Performance Center

Este capítuloseção inclui:

| • | Visã | o ger | al do | Mó | dulo | de Execuçã | ões de | эΤ | estes | do F | Performance | Center |  |
|---|------|-------|-------|----|------|------------|--------|----|-------|------|-------------|--------|--|
|   |      |       |       |    |      | ~          |        |    |       | _    |             |        |  |

# Visão geral do Módulo de Execuções de Testes do Performance Center

O módulo Execuções de Testes do PC mostra informações para todas as execuções de testes em todos os projetos do sistema. Ele permite que você visualize informações detalhadas referentes ao estado de execução do teste e aos usuáriosV envolvidos, além de informações de hosts e segmentos temporais. É possível usar o Log de Eventos para detalhar e visualizar detalhes de eventos específicos para cada teste.

## Interface do usuário de execuções de testes do Performance Center

Esta seção inclui:

| • | Janela do Módulo Execuções de Testes do PC         | .208  |
|---|----------------------------------------------------|-------|
| • | Campos do módulo Execuções de Testes do PC         | 210   |
| • | Menus e botões do módulo Execuções de Testes do PC | . 212 |
| • | Caixa de diálogo Detalhes da Execução              | . 216 |

## Janela do Módulo Execuções de Testes do PC

Esse módulo mostra informações para execuções de testes individuais em todos os projetos do sistema.

ParaNa barra lateral do Gerenciamento de Laboratório, em PerformanceacessarCenter, selecione Execuções de Testes do PC.

Os elementos da interface do usuário estão descritos a seguir (elementos sem rótulo são mostrados entre colchetes angulares):

| Elementos da interface<br>do usuário                                                      | Descrição                                                                                                    |  |  |
|-------------------------------------------------------------------------------------------|----------------------------------------------------------------------------------------------------|--|--|
| <elementos comuns="" da<br="">interface do usuário do<br/>módulo Execuções de</elementos> | Campos do módulo Execuções de Testes do PC. Para conhecer definições de campos, consulte "Campos do módulo Execuções de Testes do PC" na página 210.                                                            |  |  |
| Testes do PC>                                                                             | <ul> <li>Menus e botões do módulo Execuções de Testes do<br/>PC. Para conhecer descrições de comandos e botões,<br/>consulte "Menus e botões do módulo Execuções de<br/>Testes do PC" na página 212.</li> </ul> |  |  |
|                                                                                           | • Menu principal e barra lateral do ALM. Para obter detalhes sobre o menu <b>Ferramentas</b> , menu e barra lateral <b>Ajuda</b> , consulte o <i>Guia do Usuário do HP Application Lifecycle Management</i> .   |  |  |
| <grade de<br="" execuções="">Testes do PC&gt;</grade>                                     | Mostra uma lista de execuções de testes em todos os projetos, mostrando informações detalhadas para cada uma dessas execuções.                                                                                  |  |  |

#### Guia Log de Eventos

Os elementos da interface do usuário estão descritos a seguir:

| Elementos<br>da interface<br>do usuário | Descrição                                                                                                    |
|-----------------------------------------|----------------------------------------------------------------------------------------------------|
| 7                                       | <b>Definir Filtro.</b> Permite filtrar e classificar os recursos no log de eventos. Todos os filtros ou ordens de classificação atualmente aplicados aparecerão abaixo da barra de ferramentas. Para obter detalhes, consulte o documento <i>Guia do Usuário do HP Application Lifecycle Management</i> . |

| Elementos<br>da interface<br>do usuário | Descrição                                                                                                    |
|-----------------------------------------|----------------------------------------------------------------------------------------------------|
|                                         | Selecionar Colunas. Abre a caixa de diálogo Selecionar Colunas, que permite determinar quais campos serão exibidos no log de eventos e a ordem dessa exibição. Para obter detalhes, consulte o documento <i>Guia do Usuário do HP Application Lifecycle Management</i> . |
| Ø                                       | Atualizar. Atualiza o log de eventos, para que ele mostre as informações mais atuais.                                                                                                    |
|                                         | <b>Exportar Tudo.</b> Abre a caixa de diálogo Exportar Todos os Dados da Grade, que permite exportar os recursos na grade como um arquivo de texto, uma planilha do Microsoft Excel, um documento do Microsoft Word ou um documento HTML.                                |
| -                                       | Detalhes de Eventos. Abre a caixa de diálogo Detalhes de Eventos, que permite visualizar detalhes do log de eventos selecionado.                                                                                                    |
| Ação                                    | A categoria da ação na qual o evento ocorreu.<br><b>Exemplo</b> . Criar Servidor                                                                                                    |
| Data de<br>Criação                      | A data e a hora em que o evento foi registrado.                                                                                                    |
| Contexto                                | A entidade específica na qual o evento ocorreu.<br>Exemplo. Servidor do PC: VM05                                                                                                    |
| Descrição                               | Uma descrição do evento.                                                                                                    |
| ID do Log de<br>Eventos                 | A ID do evento.                                                                                                    |
| Nome do<br>Evento                       | O nome do evento.                                                                                                    |
| Tipo de<br>Evento                       | Uma indicação da gravidade do evento. Do mais grave ao menos grave: erro, aviso ou informações.                                                                                                    |
| ID do<br>Contexto do<br>Fluxo           | Um GUID que indica uma ação exclusiva relacionada a vários eventos. Por exemplo, a execução de um teste.                                                                                                    |

| Elementos<br>da interface<br>do usuário | Descrição                                                                              |
|-----------------------------------------|----------------------------------------------------------------------------------------|
| Módulo                                  | O módulo do ALM no qual o evento foi originado.<br><b>Exemplo</b> . Testando           |
| Nome do<br>Projeto                      | O projeto no qual o evento ocorreu.                                                    |
| Responsável                             | O usuário ou processo de sistema automatizado responsável pelo evento.                 |
| Submódulo                               | O submódulo do ALM no qual o evento ocorreu.<br><b>Exemplo</b> . Laboratório de Testes |

## Campos do módulo Execuções de Testes do PC

| Campo                                                                   | Descrição                                                                               |  |  |
|-------------------------------------------------------------------------|-----------------------------------------------------------------------------------------|--|--|
| Média de<br>UsuáriosV                                                   | O número médio de usuáriosV em execução ao mesmo tempo<br>durante a execução do teste.  |  |  |
| Controlador                                                             | O Controlador envolvido na execução do teste.                                           |  |  |
| Domínio/Projeto                                                         | O domínio e o projeto do teste.                                                         |  |  |
| Duração                                                                 | O tempo, em minutos, necessário para a execução do teste.                               |  |  |
|                                                                         | Observação: Não edite esse campo manualmente.                                           |  |  |
| Data de Término                                                         | A data de término da execução.                                                          |  |  |
|                                                                         | Observação: Não edite esse campo manualmente.                                           |  |  |
| UsuáriosV<br>Envolvidos                                                 | O número de usuáriosV que foram inicializados pelo menos<br>uma vez durante a execução. |  |  |
| Geradores de<br>CargaOs geradores de carga envolvidos na execução de te |                                                                                         |  |  |

Os campos a seguir estão disponíveis no módulo Execuções de Testes do PC:

| Campo                                                                    | Descrição                                                                                                    |  |  |
|--------------------------------------------------------------------------|----------------------------------------------------------------------------------------------------|--|--|
| Máx de UsuáriosV                                                         | O número máximo de usuáriosV em execução ao mesmo tempo durante a execução de teste.                                                                    |  |  |
| ID do Projeto                                                            | A ID de projeto do teste.                                                                                                    |  |  |
| ID da Execução                                                           | O número de identificação da execução do teste. Esse número<br>é automaticamente gerado pelo sistema quando o teste de<br>carga começa a ser executado. |  |  |
| Nome da Execução                                                         | O nome da execução de teste.                                                                                                    |  |  |
| Estado                                                                   | O estado da execução de teste. Se um teste estiver parado em um estado específico, você poderá alterá-lo.                                               |  |  |
| Data de início                                                           | A data de início da execução.<br>Observação: Não edite esse campo manualmente.                                                                          |  |  |
| Hora de início                                                           | A hora de início da execução.                                                                                                    |  |  |
|                                                                          | Observação: Não edite esse campo manualmente.                                                                                                    |  |  |
| Caminho do<br>Diretório de<br>Resultados<br>Temporários                  | O caminho do diretório no qual os resultados do teste estão temporariamente armazenados.                                                                |  |  |
| Nome do Teste                                                            | O nome dado ao teste quando você o criou.                                                                                                    |  |  |
| Verificador                                                              | O nome do usuário que executa o teste.                                                                                                    |  |  |
| <b>DUVs de Consumo</b> O número de DUVs utilizados na execução do teste. |                                                                                                    |  |  |
| ID do Segmento<br>Temporal                                               | A ID do segmento temporal da execução de teste.                                                                                                    |  |  |

## Menus e botões do módulo Execuções de Testes do PC

Esta seção descreve os menus e os botões disponíveis no módulo Execuções de Testes do PC.

ParaNa barra lateral do Gerenciamento de Laboratório, em Performance Center,acessarselecione Execuções de Testes do PC.

Os menus e barras de ferramentas comuns do módulo Execuções de Testes do PC estão descritos a seguir:

| Elementos da interface do usuário | Onde                                                                                       | Descrição                                                                                                    |  |
|-----------------------------------|--------------------------------------------------------------------------------------------|----------------------------------------------------------------------------------------------------|--|
| Parar Execução 🗼                  | <menu<br>ativado<br/>com o<br/>botão<br/>direito do<br/>mouse&gt;</menu<br>                | Interrompe um teste em execução no momento.                                                                                                    |  |
|                                   |                                                                                            | Observação: Essa opção somente<br>fica habilitada quando a execução<br>de teste selecionada se encontra<br>no estado Inicializando, Em<br>Execução ou Parando.                                                                                                    |  |
| Adicionar a Favoritos             | Favoritos                                                                                  | Abre a caixa de diálogo Adicionar<br>Favorito, com a qual você pode adicionar<br>uma exibição favorita à sua pasta<br>particular ou pública. Para obter<br>detalhes, consulte o documento <i>Guia do</i><br><i>Usuário do HP Application Lifecycle</i><br><i>Management</i> .                                                                                                    |  |
| Copiar URL                        | Execuções<br>e <menu<br>ativado<br/>com o<br/>botão<br/>direito do<br/>mouse&gt;</menu<br> | Copia uma execução de teste<br>selecionada e cola sua URL como um<br>link. A execução de teste propriamente<br>dita não é copiada. Em vez disso, você<br>pode colar o endereço em outro local,<br>como um email ou um documento.<br>Clique no link para abrir o ALM e<br>acessar o arquivo ou a pasta da<br>execução de teste. Se você ainda não<br>estiver conectado, primeiro o ALM<br>solicitará detalhes de logon. |  |

Guia para Gerenciamento de Laboratório Capítulo 7: Execuções de teste do Performance Center

| Elementos da interface do usuário | Onde                                                                                       | Descrição                                                                                                    |
|-----------------------------------|--------------------------------------------------------------------------------------------|----------------------------------------------------------------------------------------------------|
| <b>¥</b>                          | Editar e<br><menu<br>ativado<br/>com o<br/>botão<br/>direito do<br/>mouse&gt;</menu<br>    | Exclui a execução de teste selecionada.                                                                                                    |
| Excluir                           |                                                                                            | <b>Observação:</b> Essa opção somente<br>fica habilitada quando a execução<br>de teste selecionada não se<br>encontra em nenhum dos estados<br>ativos.                                                                                                    |
| Fila de Processadores de Dados    | <menu<br>ativado<br/>com o<br/>botão<br/>direito do<br/>mouse&gt;</menu<br>                | Se uma execução de teste for analisada<br>depois de finalizada, ou se o ANS for<br>recalculado ou a execução de teste for<br>adicionada a um relatório de tendências,<br>a ação será adicionada a uma fila de<br>processamento de dados, possibilitando<br>que você veja quando essa ação será<br>realizada.                                                                                                    |
| Exportar                          | Execuções<br>e <menu<br>ativado<br/>com o<br/>botão<br/>direito do<br/>mouse&gt;</menu<br> | <ul> <li>Abre a caixa de diálogo Exportar Todos os Dados da Grade, que permite exportar as execuções de teste na grade como um arquivo de texto, uma planilha do Microsoft Excel, um documento do Microsoft Word ou um documento HTML.</li> <li>Escolha uma das opções a seguir:</li> <li>Tudo. Exporta todas as execuções de teste na grade.</li> <li>Selecionados. Exporta execuções de teste selecionadas na grade.</li> </ul> |
| Localizar                         | Exibir                                                                                     | Abre a caixa de diálogo Localizar,<br>permitindo que você procure execuções<br>de testes no módulo. Para obter detalhes<br>sobre opções de pesquisa, consulte o<br><i>Guia do Usuário do HP Application<br/>Lifecycle Management</i> .                                                                                                    |

| Elementos da interface do usuário | Onde                                                                                    | Descrição                                                                                                    |
|-----------------------------------|-----------------------------------------------------------------------------------------|----------------------------------------------------------------------------------------------------|
| Ir para Execução 🔊                | Execuções                                                                               | Abre a caixa de diálogo lr para<br>Execução, que permite localizar uma<br>execução de teste específica pelo<br>número da ID. Apenas é possível<br>acessar execução de teste que se<br>encontram no filtro atual.                                                                                                 |
| Ir para Segmento Temporal         | <menu<br>ativado<br/>com o<br/>botão<br/>direito do<br/>mouse&gt;</menu<br>             | Abre o módulo Segmentos Temporais,<br>exibindo o segmento temporal para a<br>execução de teste selecionada.                                                                                                    |
| Filtros de Grade                  | Exibir e<br><menu<br>ativado<br/>com o<br/>botão<br/>direito do<br/>mouse&gt;</menu<br> | Permite filtrar os dados de acordo com<br>uma entrada na caixa de filtro. Para obter<br>detalhes sobre opções de filtragem,<br>consulte <i>Guia do Usuário do HP</i><br><i>Application Lifecycle Management</i> .                                                                                                |
| Painel de informações             | Exibir e<br><menu<br>ativado<br/>com o<br/>botão<br/>direito do<br/>mouse&gt;</menu<br> | Mostra/oculta o Painel de informações na área inferior do módulo.                                                                                                    |
| Organizar Favoritos               | Favoritos                                                                               | Abre a caixa de diálogo Organizar<br>Favoritos, que permite organizar a lista<br>de exibições favoritos através da<br>alteração de propriedades ou da<br>exclusão de exibições. Para obter<br>detalhes, consulte o documento <i>Guia do</i><br><i>Usuário do HP Application Lifecycle</i><br><i>Management</i> . |
| Particular                        | Favoritos                                                                               | Lista as exibições favoritas que podem<br>ser acessadas apenas pelo usuário que<br>as criou.                                                                                                    |

| Elementos da interface do usuário | Onde                                                                                       | Descrição                                                                                                    |  |
|-----------------------------------|--------------------------------------------------------------------------------------------|----------------------------------------------------------------------------------------------------|--|
| Pública                           | Favoritos                                                                                  | Lista as exibições favoritas que podem ser acessadas por todos os usuários.                                                                                                    |  |
| Atualizar Tudo 🧐                  | Exibir                                                                                     | Atualiza a grade, para que ela mostre as informações mais atuais.                                                                                                    |  |
| Detalhes da Execução 💷            | Execuções<br>e <menu<br>ativado<br/>com o<br/>botão<br/>direito do<br/>mouse&gt;</menu<br> | Abre a caixa de diálogo Detalhes da<br>Execução, que permite visualizar e editar<br>os detalhes da execução de teste<br>selecionada.                                                                                                    |  |
| Tela de Execução 🖳                | <menu<br>ativado<br/>com o<br/>botão<br/>direito do<br/>mouse&gt;</menu<br>                | Abre a página Execução do Teste de<br>Desempenho, que permite visualizar e<br>gerenciar a execução de teste. Para<br>obter detalhes, consulte o <i>Guia do HP</i><br><i>ALM Performance Center</i> .                                                                                                    |  |
|                                   |                                                                                            | Observação: Essa opção somente<br>fica habilitada quando a execução<br>de teste se encontra no estado Em<br>Execução.                                                                                                    |  |
| Selecionar Colunas                | Exibir                                                                                     | Abre a caixa de diálogo Selecionar<br>Colunas, que permite determinar quais<br>campos serão exibidos na grade e<br>também a ordem dessa exibição. Para<br>obter detalhes, consulte o documento<br><i>Guia do Usuário do HP Application<br/>Lifecycle Management.</i><br>Para obter detalhes sobre campos de<br>execução de teste, consulte "Campos do<br>módulo Execuções de Testes do PC" na<br>página 210. |  |

| Elementos da interface do usuário | Onde   | Descrição                                                                                                    |
|-----------------------------------|--------|----------------------------------------------------------------------------------------------------|
| Definir Filtro/Classificação      | Exibir | Permite filtrar e classificar as execuções<br>de testes na grade. Todos os filtros ou<br>ordens de classificação atualmente<br>aplicados aparecerão abaixo da barra de<br>ferramentas. Para obter detalhes,<br>consulte o documento <i>Guia do Usuário<br/>do HP Application Lifecycle</i><br><i>Management</i> . |

## Caixa de diálogo Detalhes da Execução

Essa caixa de diálogo mostra detalhes da execução de teste.

| Para    | <ol> <li>Na barra lateral do Gerenciamento de Laboratório, em</li></ol>                                                         |
|---------|----------------------------------------------------------------------------------------------------|
| acessar | Performance Center, selecione Execuções de Testes do PC.                                                                        |
|         | <ol> <li>Clique com o botão direito do mouse em uma execução de teste<br/>na grade e selecione Detalhes da Execução.</li> </ol> |

Os elementos da interface do usuário estão descritos a seguir:

| Elementos da<br>interface do<br>usuário (A - Z) | Descrição                                                                                                    |
|-------------------------------------------------|----------------------------------------------------------------------------------------------------|
|                                                 | Salvar. Salva os detalhes.                                                                                     |
| K 4 0 A                                         | Primeira/Anterior/Próxima/Última Entidade. Permite navegar pela lista de projetos.                             |
| AB                                              | Verificação Ortográfica. Faz a verificação ortográfica da palavra ou da caixa de texto selecionada.            |
|                                                 | Dicionário de Sinônimos. Exibe um sinônimo, um antônimo ou uma palavra relacionada para a palavra selecionada. |
| AR:                                             | <b>Opções de Ortografia.</b> Permite configurar como a ortografia deve ser verificada.                         |
| Elementos da<br>interface do<br>usuário (A - Z) | Descrição                                                                                                    |
|-------------------------------------------------|----------------------------------------------------------------------------------------------------|
| 8                                               | <ul> <li>Pesquisa de Campo. Permite que você procure um nome de campo especificado. Oferece suporte a pesquisas de curingas com asterisco "*" e ponto de interrogação "?".</li> <li>Por exemplo: a*b retorna acb e adefb; a?b retorna acb</li> </ul> |
| Detalhes                                        | Mostra os detalhes da execução de teste selecionada. Para obter detalhes, consulte "Campos do módulo Execuções de Testes do PC" na página 210.                                                                                                    |
| Log de Eventos                                  | Lista os eventos que ocorreram durante a execução de teste selecionada. Para obter detalhes, consulte "Log de Eventos" na página 177.                                                                                                    |
| Histórico                                       | Lista alterações feitas na execução de teste selecionada. Para obter detalhes, consulte o documento <i>Guia do Usuário do HP Application Lifecycle Management</i> .                                                                                  |

# Capítulo 8: Relatórios de uso

Este capítuloseção inclui:

| • | Visão geral de relatórios de uso          | 219 |
|---|-------------------------------------------|-----|
| • | Como Gerar Relatórios de Uso              | 220 |
| • | Interface do usuário de relatórios de uso | 222 |

# Visão geral de relatórios de uso

Você pode gerar relatórios para ajudar a monitorar e gerenciar o uso dos recursos do Performance Center.

Os seguintes relatórios estão disponíveis:

| Relatório                                                | Descrição                                                                                                    |
|----------------------------------------------------------|----------------------------------------------------------------------------------------------------|
| "Relatório de<br>Painel "                                | O relatório de Painel fornece um relatório de resumo de nível<br>superior.                                                                                                |
| "Relatório de<br>Recurso por<br>Usuário "                | O relatório de Recurso por Usuário fornece detalhes sobre o uso de recursos por usuário.                                                                                  |
| " Relatório de<br>Uso de<br>Recursos por<br>Projeto "    | O relatório de Uso de Recursos por Projeto fornece detalhes sobre<br>o uso de recursos por projeto.                                                                       |
| "Relatório de<br>Simultaneidade<br>"                     | O relatório de Simultaneidade exibe o uso de recursos simultâneos por data.                                                                                               |
| "Relatório<br>limite do<br>projeto versus<br>uso real"   | O relatório de Limite do Projeto versus Uso Real mostra o uso de recursos simultâneos por projeto e se os recursos são ou não usados dentro dos limites do licenciamento. |
| "Relatório de<br>granularidade<br>de protocolos "        | O relatório de Granularidade do Protocolo mostra o uso do<br>protocolo do script de usuáriosV.                                                                            |
| "Relatório de<br>Utilização da<br>Atividade do<br>Host " | O relatório de Utilização da Atividade do Host mostra o uso do host pelas execuções de testes.                                                                            |
| "Relatório de<br>Uso de<br>Segmentos<br>Temporais "      | O relatório de Uso de Segmentos Temporais mostra o uso de recursos associados a segmentos temporais.                                                                      |
| "Relatório de<br>Uso Geral de<br>DUVs"                   | O relatório de Uso Geral de DUVs mostra o uso da licença de<br>DUVs para todos os projetos.                                                                               |

| Relatório                                           | Descrição                                                                                                    |
|-----------------------------------------------------|----------------------------------------------------------------------------------------------------|
| "Relatório de<br>Detalhes de<br>Uso de DUVs "       | O relatório de Detalhes de Uso de DUVs fornece informações sobre o uso de DUVs por dia para cada projeto.                                                                                 |
| "Relatório de<br>Informações<br>Gerais da<br>Nuvem" | O relatório de Alto Nível da Nuvem mostra os hosts provisionados e os créditos consumidos por projeto ao longo do tempo.                                                                  |
| "Relatório de<br>Créditos de<br>Nuvem por<br>Tipo"  | O relatório de Créditos de Nuvem por Tipo mostra o número de<br>créditos de nuvem consumidos por localização, modelo, instância<br>ou imagem de máquina.                                  |
| "Relatório de<br>Utilização da<br>Nuvem"            | O relatório de Utilização da Nuvem mostra o tempo em uso em relação ao tempo ocioso dos hosts de nuvem. Isso permite ver se você está usando os seus recursos de nuvem de maneira eficaz. |
| "Relatório de<br>Operações da<br>nuvem"             | O relatório de Operações da Nuvem mostra operações individuais de provisionamento e encerramento dos seus hosts de nuvem.                                                                 |

- Observação:
  - Ao habilitar scripts com NV Insights, o número total de usuáriosV cobrados é menor que o exibido no relatório. Cada script consome 2 usuáriosV adicionais (gratuitos).
  - Ao trabalhar com scripts geradores de ruído, o número total de usuáriosV cobrados é menor que o exibido no relatório. Por exemplo, 10 usuáriosV de ruído são cobrados como um único usuárioV.

Para obter informações sobre como gerar os relatórios, consulte "Como Gerar Relatórios de Uso" abaixo.

# Como Gerar Relatórios de Uso

Esta tarefa descreve como visualizar os relatórios e definir seus critérios de filtro. Os critérios de filtro definem quais projetos devem ser incluídos nos relatórios e em qual intervalo de tempo os resultados devem ser exibidos.

Para obter mais detalhes sobre os relatórios do Performance Center, consulte "Visão geral de relatórios de uso" na página anterior.

- 1. Selecione um relatório
  - De Gerenciamento de Laboratório: No Gerenciamento de Laboratório, em

**Performance Center**, selecione **Relatórios de Uso** para visualizar a árvore de relatórios do Performance Center. Selecione um relatório.

- No My Performance Center: Na barra de navegação My Performance Center, clique em Relatório.
- Administração do Performance Center: Na janela Opções do HP Application Lifecycle Management, clique em Administrador do Performance Center. Como alternativa, digite http://<PCS server name>/admin/. Selecione um relatório.

Para obter uma descrição dos elementos da interface do usuário de cada relatório, consulte "Interface do usuário de relatórios de uso" na página seguinte.

Selecionar o intervalo de tempo desejado para o relatório
 Em Gerenciamento de Laboratório e Administração do Performance Center: No canto superior direito do painel, clique em <sup>(2)</sup>.

No My Performance Center: No painel esquerdo, clique em

Selecionar os projetos a serem incluídos no relatório
 Em Gerenciamento de Laboratório e Administração do Performance Center: No canto superior direito do painel, clique em <sup>(2)</sup> e selecione um projeto.

Não disponível em: My Performance Center

**Observação:** é necessário selecionar pelo menos um projeto para gerar um relatório.

4. Selecionar as contas de nuvem para o relatório

No canto superior direito do painel, clique em  $Accounts(0) \lor$  e selecione as contas de nuvem para o relatório.

Disponível em: Relatórios de nuvem

5. Visualizar o relatório

| Ao<br>visualizar<br>gráficos,<br>você<br>pode: | <ul> <li>Mostrar/Ocultar: Para mostrar ou ocultar um elemento no gráfico, clique no nome do elemento na legenda.</li> <li>Mais/Menos Zoom: Para aumentar o zoom em uma parte de um gráfico de barras ou linha, coloque o mouse no gráfico, mantenha o botão esquerdo do mouse pressionado e arraste sobre a área de interesse. Use o botão Redefinir Zoom para voltar à exibição anterior.</li> </ul> |
|------------------------------------------------|----------------------------------------------------------------------------------------------------|
| Ao<br>visualizar<br>grades,<br>você<br>pode:   | Ordem de classificação. Você pode classificar a grade de acordo<br>com os valores de qualquer coluna. A seta no título mostra se a<br>coluna está classificada em ordem crescente ou decrescente. Para<br>inverter a ordem, clique no título da coluna.                                                                                                    |

# Interface do usuário de relatórios de uso

Esta seção inclui:

| Relatório de Painel                          |  |
|----------------------------------------------|--|
| Relatório de Resumo de Recursos              |  |
| Relatório de Recurso por Usuário             |  |
| Relatório de Uso de Recursos por Projeto     |  |
| Relatório de Simultaneidade                  |  |
| Relatório limite do projeto versus uso real  |  |
| Relatório de granularidade de protocolos     |  |
| Relatório de Utilização da Atividade do Host |  |
| Relatório de Uso de Segmentos Temporais      |  |
| Relatório de Uso Geral de DUVs               |  |
| Relatório de Detalhes de Uso de DUVs         |  |
| Relatório de Informações Gerais da Nuvem     |  |
| Relatório de Créditos de Nuvem por Tipo      |  |
| Relatório de Utilização da Nuvem             |  |
| Relatório de Operações da nuvem              |  |

# Relatório de Painel

O relatório de Painel fornece um relatório de resumo de nível superior.

| Para acessar          | Gerenciamento de Laboratório:<br>1. Selecione Performance Center > Relatórios de Uso.<br>2. Selecione Painel.<br>Administração do Porformanco Contor: |
|-----------------------|----------------------------------------------------------------------------------------------------|
|                       | Auministração do Performance Center.                                                                                                    |
|                       | Selecione Painel.                                                                                                    |
| Disponível em         | Administração do Gerenciamento de Laboratório e do<br>Performance Center.                                                                             |
| Tarefas<br>relevantes | "Como Gerar Relatórios de Uso" na página 220                                                                                                    |

| Dica | Ao visualizar gráficos, você pode:                                                                                                    |  |
|------|----------------------------------------------------------------------------------------------------|--|
|      | <ul> <li>Mostrar/Ocultar: Para mostrar ou ocultar um elemento no gráfico, clique no<br/>nome do elemento na legenda.</li> </ul>                                                                                                    |  |
|      | <ul> <li>Mais/Menos Zoom: Para aumentar o zoom em uma parte de um gráfico de<br/>barras ou linha, coloque o mouse no gráfico, mantenha o botão esquerdo do<br/>mouse pressionado e arraste sobre a área de interesse. Use o botão<br/>Redefinir Zoom para voltar à exibição anterior.</li> </ul> |  |

| Elementos<br>da interface<br>do usuário | Descrição                                                                                                    |
|-----------------------------------------|----------------------------------------------------------------------------------------------------|
| Ø                                       | Selecionar Intervalo de Tempo. Permite selecionar o intervalo de datas desejado para o relatório.                                                                                                    |
|                                         | Selecionar Projetos. Permite escolher quais projetos serão incluídos na saída do relatório. Os hosts serão mostrados na saída do relatório apenas se tiverem sido provisionados de um dos projetos selecionados. |

| Elementos<br>da interface<br>do usuário                       | Descrição                                                                                                    |
|---------------------------------------------------------------|----------------------------------------------------------------------------------------------------|
| UsuáriosV<br>Simultâneos                                      | O número médio/máximo de usuáriosV simultâneos em execução em todas as execuções de teste simultâneas do projeto.                                                                                                    |
|                                                               | Para <b>mostrar</b> ou <b>ocultar</b> um elemento no gráfico, clique no nome do elemento na legenda.                                                                                                    |
|                                                               | Para <b>aumentar o zoom</b> em uma parte de um gráfico de barras ou<br>linha, coloque o mouse no gráfico, mantenha o botão esquerdo do<br>mouse pressionado e arraste sobre a área de interesse. Use o botão<br><b>Redefinir Zoom</b> para voltar à exibição anterior. |
| Distribuição<br>do Estado da<br>execução                      | O estado das execuções de teste nos projetos selecionados.                                                                                                    |
| Execuções<br>Simultâneas                                      | O número de execuções de teste simultâneas para os projetos selecionados.                                                                                                    |
| Execuções -<br>Simultâneas<br>versus<br>Limites do<br>Projeto | O número médio de execuções de teste simultâneas versus o número<br>máximo de execuções simultâneas permitidas para os projetos<br>selecionados.                                                                                                    |

### Relatório de Resumo de Recursos

O relatório de Resumo de Recursos fornece dados agregados referentes a como os projetos usaram os vários recursos do sistema.

| Para acessar | Gerenciamento de Laboratório:                                                              |
|--------------|--------------------------------------------------------------------------------------------|
|              | 1. Selecione Performance Center > Relatórios de Uso.                                       |
|              | 2. Selecione Resumo de Recursos.                                                           |
|              | My Performance Center:                                                                     |
|              | <ol> <li>Na barra de navegação My Performance Center, clique em<br/>Relatórios.</li> </ol> |
|              | 2. Selecione Resumo de Recursos.                                                           |
|              | Administração do Performance Center:                                                       |
|              | Selecione Resumo de Recursos.                                                              |

| Tarefas    | "Como Gerar Relatórios de Uso" na página 220 |
|------------|----------------------------------------------|
| relevantes |                                              |

| Elementos da interface do usuário        | Descrição                                                                                                    |
|------------------------------------------|----------------------------------------------------------------------------------------------------|
| ©                                        | Selecionar Intervalo de Tempo. Permite selecionar o intervalo de datas desejado para o relatório.                                                                                                    |
|                                          | Selecionar Projetos. Permite escolher quais<br>projetos serão incluídos na saída do relatório.<br>Os hosts serão mostrados na saída do<br>relatório apenas se tiverem sido provisionados<br>de um dos projetos selecionados. |
|                                          | <b>Disponível em:</b> Administração do<br>Gerenciamento de Laboratório e do<br>Performance Center.                                                                                                    |
| November January                         | Clique na seta para selecionar o intervalo de tempo para o relatório.                                                                                                    |
| 26 2015 25 2016 🗸                        | Disponível em: My Performance Center                                                                                                    |
| =                                        | Permite imprimir o gráfico ou baixá-lo como<br>um arquivo .PNG, .JPEG, .SVG ou .PDF.                                                                                                    |
| Distribuição de UsuáriosV por<br>Projeto | Exibe o número de usuáriosV por projeto, agregado de todas as execuções.                                                                                                    |
| Distribuição de Execuções por<br>Projeto | Exibe o número de execuções de testes por<br>projeto.                                                                                                    |
| Distribuição de Máquinas por<br>Projeto  | Exibe o número total de máquinas usadas no projeto, agregado de todas as execuções.                                                                                                    |

| Elementos da interface do usuário               | Descrição                                                                                                    |
|-------------------------------------------------|----------------------------------------------------------------------------------------------------|
| <gráfico de="" recursos="" resumo=""></gráfico> | <ul> <li>Total de Execuções. O número total de<br/>execuções nos projetos selecionados.</li> </ul>                       |
|                                                 | <ul> <li>Total de UsuáriosV Envolvidos. O número<br/>total de usuáriosV nos projetos<br/>selecionados.</li> </ul>        |
|                                                 | <ul> <li>Média de UsuáriosV por Execução. O<br/>número médio de usuáriosV usados por<br/>execução.</li> </ul>            |
|                                                 | <ul> <li>Duração Total (min). O tempo total usado<br/>pelas execuções listadas em minutos.</li> </ul>                    |
|                                                 | <ul> <li>Duração Média por Execução (min). O<br/>tempo médio usado para as execuções<br/>listadas em minutos.</li> </ul> |

## Relatório de Recurso por Usuário

O relatório de Recurso por Usuário fornece detalhes sobre o uso de recursos por usuário.

| Para acessar          | Gerenciamento de Laboratório:                                                              |
|-----------------------|--------------------------------------------------------------------------------------------|
|                       | 1. Selecione Performance Center > Relatórios de Uso.                                       |
|                       | 2. Selecione Uso de Recursos por Usuário.                                                  |
|                       | My Performance Center:                                                                     |
|                       | <ol> <li>Na barra de navegação My Performance Center, clique em<br/>Relatórios.</li> </ol> |
|                       | 2. Selecione Uso de Recursos por Usuário.                                                  |
|                       | Administração do Performance Center:                                                       |
|                       | Selecione Uso de Recursos por Usuário.                                                     |
| Tarefas<br>relevantes | "Como Gerar Relatórios de Uso" na página 220                                               |

**Dica** Ao visualizar gráficos, você pode:

- Mostrar/Ocultar: Para mostrar ou ocultar um elemento no gráfico, clique no nome do elemento na legenda.
- Mais/Menos Zoom: Para aumentar o zoom em uma parte de um gráfico de barras ou linha, coloque o mouse no gráfico, mantenha o botão esquerdo do mouse pressionado e arraste sobre a área de interesse. Use o botão Redefinir Zoom para voltar à exibição anterior.

Ao visualizar grades, você pode:

**Ordem de classificação.** Você pode classificar a grade de acordo com os valores de qualquer coluna. A seta no título mostra se a coluna está classificada em ordem crescente ou decrescente. Para inverter a ordem, clique no título da coluna.

| Elementos da interface do usuário       | Descrição                                                                                                    |  |
|-----------------------------------------|----------------------------------------------------------------------------------------------------|--|
| Ø                                       | Selecionar Intervalo de Tempo. Permite selecionar o intervalo de datas desejado para o relatório.                                                                                                    |  |
|                                         | Selecionar Projetos. Permite escolher quais<br>projetos serão incluídos na saída do relatório.<br>Os hosts serão mostrados na saída do<br>relatório apenas se tiverem sido provisionados<br>de um dos projetos selecionados. |  |
|                                         | <b>Disponível em:</b> Administração do<br>Gerenciamento de Laboratório e do<br>Performance Center.                                                                                                    |  |
| November January                        | Clique na seta para selecionar o intervalo de tempo para o relatório.                                                                                                    |  |
| 26 <sub>2015</sub> 25 <sub>2016</sub> ~ | Disponível em: My Performance Center                                                                                                    |  |
| =                                       | Permite imprimir o gráfico ou baixá-lo como<br>um arquivo .PNG, .JPEG, .SVG ou .PDF.                                                                                                    |  |
| Recursos por Usuário                    | Exibe os totais de uso de recursos por usuário.                                                                                                    |  |
| Nome do Usuário                         | O nome do usuário.                                                                                                    |  |
| Total de Execuções                      | O número total de execuções pelo usuário.                                                                                                    |  |

| Elementos da interface do usuário     | Descrição                                           |
|---------------------------------------|-----------------------------------------------------|
| Total de UsuáriosV Envolvidos         | O número total de usuáriosV associados ao usuário.  |
| Média de UsuáriosV por Execução       | O número médio de usuáriosV usados por execução.    |
| Duração Total                         | O tempo total usado pelas execuções listadas.       |
| Duração Média por Execução            | O tempo médio usado para as execuções<br>listadas.  |
| Média de Computadores por<br>Execução | O número médio de computadores usados por execução. |

# Relatório de Uso de Recursos por Projeto

O relatório de Uso de Recursos por Projeto fornece detalhes sobre o uso de recursos por projeto.

| Para acessar          | Gerenciamento de Laboratório:                                                                                                    |
|-----------------------|----------------------------------------------------------------------------------------------------|
|                       | <ol> <li>Selecione Performance Center &gt; Relatórios de Uso.</li> <li>Selecione Uso de Recursos por Projeto.</li> <li>Administração do Performance Center:<br/>Selecione Uso de Recursos por Projeto.</li> </ol> |
| Disponível em         | Administração do Gerenciamento de Laboratório e do<br>Performance Center.                                                                                                    |
| Tarefas<br>relevantes | "Como Gerar Relatórios de Uso" na página 220                                                                                                    |

Dica Ao visualizar gráficos, você pode:
Mostrar/Ocultar: Para mostrar ou ocultar um elemento no gráfico, clique no nome do elemento na legenda.
Mais/Menos Zoom: Para aumentar o zoom em uma parte de um gráfico de barras ou linha, coloque o mouse no gráfico, mantenha o botão esquerdo do mouse pressionado e arraste sobre a área de interesse. Use o botão Redefinir Zoom para voltar à exibição anterior.
Ao visualizar grades, você pode:
Ordem de classificação. Você pode classificar a grade de acordo com os valores de qualquer coluna. A seta no título mostra se a coluna está classificada em ordem crescente ou decrescente. Para inverter a ordem, clique no título da coluna.

| Elementos da<br>interface do<br>usuário (A - Z) | Descrição                                                                                                    |
|-------------------------------------------------|----------------------------------------------------------------------------------------------------|
| Ø                                               | Selecionar Intervalo de Tempo. Permite selecionar o intervalo de datas desejado para o relatório.                                                                                                    |
|                                                 | Selecionar Projetos. Permite escolher quais projetos serão incluídos na saída do relatório. Os hosts serão mostrados na saída do relatório apenas se tiverem sido provisionados de um dos projetos selecionados. |
|                                                 | <b>Disponível em:</b> Administração do Gerenciamento de Laboratório e do Performance Center.                                                                                                    |
| ≡                                               | Permite imprimir o gráfico ou baixá-lo como um arquivo .PNG, .JPEG, .SVG ou .PDF.                                                                                                    |
| Recursos por<br>Projeto                         | Exibe os totais de uso de recursos por projeto.                                                                                                    |
| Nome do<br>Projeto                              | O nome do projeto.                                                                                                    |
| Total de<br>Execuções                           | O número total de execuções no projeto.                                                                                                    |

| Elementos da<br>interface do<br>usuário (A - Z) | Descrição                                           |
|-------------------------------------------------|-----------------------------------------------------|
| Total de<br>UsuáriosV<br>Envolvidos             | O número total de usuáriosV no projeto.             |
| Média de<br>UsuáriosV por<br>Execução           | O número médio de usuáriosV usados por execução.    |
| Duração Total                                   | O tempo total usado pelas execuções listadas.       |
| Duração<br>Média por<br>Execução                | O tempo médio usado para as execuções listadas.     |
| Média de<br>Computadores<br>por Execução        | O número médio de computadores usados por execução. |

## Relatório de Simultaneidade

O relatório de Simultaneidade exibe o uso de recursos simultâneos por data.

| Para acessar          | Gerenciamento de Laboratório:                                                              |
|-----------------------|--------------------------------------------------------------------------------------------|
|                       | 1. Selecione Performance Center > Relatórios de Uso.                                       |
|                       | 2. Selecione Simultaneidade.                                                               |
|                       | My Performance Center:                                                                     |
|                       | <ol> <li>Na barra de navegação My Performance Center, clique em<br/>Relatórios.</li> </ol> |
|                       | 2. Selecione Simultaneidade.                                                               |
|                       | Administração do Performance Center:                                                       |
|                       | Selecione Simultaneidade.                                                                  |
| Tarefas<br>relevantes | "Como Gerar Relatórios de Uso" na página 220                                               |

| Os elementos | da interface de | o usuário estão | descritos a seguir: |
|--------------|-----------------|-----------------|---------------------|
|--------------|-----------------|-----------------|---------------------|

| Elementos da interface do usuário                                     | Descrição                                                                                                    |  |
|-----------------------------------------------------------------------|----------------------------------------------------------------------------------------------------|--|
| ©                                                                     | Selecionar Intervalo de Tempo.<br>Permite selecionar o intervalo de<br>datas desejado para o relatório.                                                                                                    |  |
|                                                                       | Selecionar Projetos. Permite<br>escolher quais projetos serão<br>incluídos na saída do relatório. Os<br>hosts serão mostrados na saída do<br>relatório apenas se tiverem sido<br>provisionados de um dos projetos<br>selecionados. |  |
|                                                                       | <b>Disponível em:</b> Administração do<br>Gerenciamento de Laboratório e do<br>Performance Center.                                                                                                    |  |
| NovemberJanuary                                                       | Clique na seta para selecionar o intervalo de tempo para o relatório.                                                                                                    |  |
| 26 <sub>2015</sub> 25 <sub>2016</sub> ~                               | <b>Disponível em:</b> My Performance<br>Center                                                                                                    |  |
| <controle datas="" de="" deslizante="" do="" intervalo=""></controle> | Puxe os controles deslizantes em                                                                                                    |  |
| Concurrency                                                           | ambos os lados para ajustar o<br>intervalo de datas exibido nos                                                                                                    |  |
| Shows resource usage per project                                      | gráficos abaixo.                                                                                                    |  |
| Execuções Simultâneas                                                 | Exibe o número de execuções<br>simultâneas por dia.                                                                                                    |  |
| UsuáriosV Simultâneos                                                 | Exibe o número médio e máximo<br>de usuáriosV em execução<br>simultaneamente por dia.                                                                                                    |  |
| Máquinas LG Simultâneas                                               | Exibe o número de Geradores de<br>Carga em execução<br>simultaneamente por dia.                                                                                                    |  |
| Uso Simultâneo de Protocolo                                           | Exibe o uso simultâneo de protocolo por dia.                                                                                                    |  |

# Relatório limite do projeto versus uso real

O relatório de Limite do Projeto versus Uso Real mostra o uso de recursos simultâneos por projeto e se os recursos são ou não usados dentro dos limites do licenciamento.

| Para acessar          | Gerenciamento de Laboratório:                                                              |
|-----------------------|--------------------------------------------------------------------------------------------|
|                       | 1. Selecione Performance Center > Relatórios de Uso.                                       |
|                       | 2. Selecione Limite do projeto versus uso real.                                            |
|                       | My Performance Center:                                                                     |
|                       | <ol> <li>Na barra de navegação My Performance Center, clique em<br/>Relatórios.</li> </ol> |
|                       | 2. Selecione Limite do projeto versus uso real.                                            |
|                       | Administração do Performance Center:                                                       |
|                       | Selecione Limite do projeto versus uso real.                                               |
| Tarefas<br>relevantes | "Como Gerar Relatórios de Uso" na página 220                                               |

| Dica | <ul> <li>Ao visualizar gráficos, você pode aumentar o zoom em uma parte de um<br/>gráfico de barras ou linha, coloque o mouse no gráfico, mantenha o botão<br/>esquerdo do mouse pressionado e arraste sobre a área de interesse. Use o<br/>botão Redefinir Zoom para voltar à exibição anterior.</li> </ul> |
|------|----------------------------------------------------------------------------------------------------|
|      | <ul> <li>Ao visualizar as grades, você pode classificar a tabela de acordo com os<br/>valores de qualquer coluna. A seta no título mostra se a coluna está<br/>classificada em ordem crescente ou decrescente. Para inverter a ordem,<br/>clique no título da coluna.</li> </ul>                             |

| Elementos da interface do usuário       | Descrição                                                                                                    |
|-----------------------------------------|----------------------------------------------------------------------------------------------------|
| 0                                       | Selecionar Intervalo de Tempo. Permite selecionar o intervalo de datas desejado para o relatório.                                                                                                    |
|                                         | Selecionar Projetos. Permite escolher quais<br>projetos serão incluídos na saída do relatório.<br>Os hosts serão mostrados na saída do<br>relatório apenas se tiverem sido provisionados<br>de um dos projetos selecionados.            |
|                                         | <b>Disponível em:</b> Administração do<br>Gerenciamento de Laboratório e do<br>Performance Center.                                                                                                    |
| November January                        | Clique na seta para selecionar o intervalo de tempo para o relatório.                                                                                                    |
| 26 <sup>2015</sup> 25 <sup>2016</sup> ~ | Disponível em: My Performance Center                                                                                                    |
| Projeto                                 | O nome do projeto.                                                                                                    |
| Execuções > Máx                         | O número máximo de execuções de teste simultâneas para o projeto.                                                                                                    |
| Execuções > Méd                         | O número médio de execuções de teste simultâneas para o projeto.                                                                                                    |
| Execuções > Limite                      | O número máximo de execuções de teste<br>simultâneas permitidas para este projeto,<br>conforme definido nas configurações do<br>projeto (Gerenciamento de Laboratório ><br>Configurações de Laboratório ><br>Configurações de Projeto). |
| Máquinas LG - Máx                       | O número máximo de máquinas simultâneas<br>em execução em todas as execuções de teste<br>simultâneas do projeto.                                                                                                    |
| Máquinas LG - Méd                       | O número médio de máquinas simultâneas em<br>execução em todas as execuções de teste<br>simultâneas do projeto.                                                                                                    |

| Elementos da interface do usuário                    | Descrição                                                                                                    |
|------------------------------------------------------|----------------------------------------------------------------------------------------------------|
| Máquinas LG - Limite                                 | O número máximo de máquinas simultâneas<br>em execução permitidas para este projeto,<br>conforme definido nas configurações do<br>projeto (Gerenciamento de Laboratório ><br>Configurações de Laboratório ><br>Configurações de Projeto).  |
| UsuáriosV - Máx                                      | O número máximo de usuáriosV simultâneos<br>em execução a partir de todas as execuções<br>de teste simultâneas do projeto.                                                                                                    |
| UsuáriosV - Méd                                      | O número médio de usuáriosV simultâneos em<br>execução a partir de todas as execuções de<br>teste simultâneas do projeto.                                                                                                    |
| UsuáriosV - Limite                                   | O número máximo de usuáriosV em execução<br>simultâneos permitidos para este projeto,<br>conforme definido nas configurações do<br>projeto (Gerenciamento de Laboratório ><br>Configurações de Laboratório ><br>Configurações de Projeto). |
| Execuções - Simultâneas versus<br>Limites do Projeto | O número médio de execuções de teste<br>simultâneas versus o número máximo de<br>execuções simultâneas permitidas para os<br>projetos selecionados.                                                                                        |

# Relatório de granularidade de protocolos

O relatório de Granularidade do Protocolo mostra o uso do protocolo do script de usuáriosV.

| Para acessar          | Gerenciamento de Laboratório:                                                              |
|-----------------------|--------------------------------------------------------------------------------------------|
|                       | 1. Selecione Performance Center > Relatórios de Uso.                                       |
|                       | 2. Selecione Granularidade do protocolo.                                                   |
|                       | My Performance Center:                                                                     |
|                       | <ol> <li>Na barra de navegação My Performance Center, clique em<br/>Relatórios.</li> </ol> |
|                       | 2. Selecione Granularidade do protocolo.                                                   |
|                       | Administração do Performance Center:                                                       |
|                       | Selecione Granularidade do protocolo.                                                      |
| Tarefas<br>relevantes | "Como Gerar Relatórios de Uso" na página 220                                               |

| Dica | Ao visualizar gráficos, você pode:                                                                                                    |
|------|----------------------------------------------------------------------------------------------------|
|      | <ul> <li>Mostrar/Ocultar: Para mostrar ou ocultar um elemento no gráfico, clique no<br/>nome do elemento na legenda.</li> </ul>                                                                                                    |
|      | <ul> <li>Mais/Menos Zoom: Para aumentar o zoom em uma parte de um gráfico de<br/>barras ou linha, coloque o mouse no gráfico, mantenha o botão esquerdo do<br/>mouse pressionado e arraste sobre a área de interesse. Use o botão<br/>Redefinir Zoom para voltar à exibição anterior.</li> </ul> |
|      | Ao visualizar grades, você pode:                                                                                                    |
|      | Ordem de classificação. Você pode classificar a grade de acordo com os valores de qualquer coluna. A seta no título mostra se a coluna está classificada em ordem crescente ou decrescente. Para inverter a ordem, clique no título da coluna.                                                   |

| <u> </u>        |             |              | .~ .      | ••         |        |
|-----------------|-------------|--------------|-----------|------------|--------|
| ()s elementos   | da intertac | e do usuario | n estan d | escritos a | seamr. |
| 05 010111011105 | uu michai   |              |           | 0001100 u  | ocyun. |

| Elementos da interface do usuário              | Descrição                                                                                                    |
|------------------------------------------------|----------------------------------------------------------------------------------------------------|
| ©                                              | Selecionar Intervalo de Tempo. Permite selecionar o intervalo de datas desejado para o relatório.                                                                                                    |
|                                                | Selecionar Projetos. Permite escolher quais<br>projetos serão incluídos na saída do relatório.<br>Os hosts serão mostrados na saída do<br>relatório apenas se tiverem sido provisionados<br>de um dos projetos selecionados. |
|                                                | <b>Disponível em:</b> Administração do<br>Gerenciamento de Laboratório e do<br>Performance Center.                                                                                                    |
| 26 <sup>November</sup> - 25 <sup>January</sup> | Clique na seta para selecionar o intervalo de tempo para o relatório.                                                                                                    |
|                                                | Disponivel em: My Penormance Center                                                                                                    |
| Distribuição dos UsuáriosV do<br>Protocolo     | Compara a distribuição de usuáriosV do<br>protocolo durante o design do teste de<br>desempenho e o tempo de execução.                                                                                                    |
| Uso Acumulado por Período                      | Exibe o total de uso de usuáriosV do protocolo por datas.                                                                                                    |
| Protocolo                                      | O protocolo do script de usuáriosV.                                                                                                    |
| Total de UsuáriosV                             | O número total de uso de usuáriosV pelo<br>protocolo durante o design do teste de<br>desempenho/tempo de execução.                                                                                                    |

| Elementos da interface do usuário | Descrição                                                                                                    |  |  |
|-----------------------------------|----------------------------------------------------------------------------------------------------|--|--|
| Uso Médio                         | O uso médio do protocolo do tempo de design<br>em que os usuáriosV participam das<br>execuções.                                                                                                    |  |  |
|                                   | <ul> <li>Observação:</li> <li>O cálculo é realizado sobre o design<br/>do teste de desempenho mais<br/>recente.</li> <li>As operações de tempo de execução<br/>são ignoradas.</li> <li>UsuáriosV reprovados durante a<br/>execução são ignorados.</li> </ul> |  |  |
| Uso Máx                           | O uso máximo do protocolo do tempo de design em que os usuáriosV participam das execuções.                                                                                                    |  |  |
|                                   | <ul> <li>Observação:</li> <li>O cálculo é realizado sobre o design<br/>do teste de desempenho mais<br/>recente.</li> <li>As operações de tempo de execução<br/>são ignoradas.</li> <li>UsuáriosV reprovados durante a<br/>execução são ignorados.</li> </ul> |  |  |
| Médio Simultâneo                  | O número médio de usuáriosV simultâneos<br>por execução pelo protocolo durante o design<br>do teste de desempenho/tempo de execução.                                                                                                    |  |  |
| Máx Simultâneo                    | O número máximo de usuáriosV simultâneos<br>por execução pelo protocolo durante o design<br>do teste de desempenho/tempo de execução.                                                                                                    |  |  |
| Média por Execução                | O número médio de usuáriosV por execução<br>pelo protocolo durante o tempo de execução<br>do teste de desempenho.                                                                                                    |  |  |
| Máx por Execução                  | O número máximo de usuáriosV por execução<br>pelo protocolo durante o tempo de execução<br>do teste de desempenho.                                                                                                    |  |  |

| Elementos da interface do usuário | Descrição                                                                                                    |
|-----------------------------------|----------------------------------------------------------------------------------------------------|
| Total de UsuáriosV                | O número total de uso de usuáriosV para<br>todos os protocolos durante o design do teste<br>de desempenho/tempo de execução. |
| Total de Execuções                | O número total de execuções durante o design do teste de desempenho/tempo de execução.                                       |

# Relatório de Utilização da Atividade do Host

O relatório de Utilização da Atividade do Host mostra o uso do host pelas execuções de testes.

| Para acessar          | Gerenciamento de Laboratório:                                                              |
|-----------------------|--------------------------------------------------------------------------------------------|
|                       | 1. Selecione Performance Center > Relatórios de Uso.                                       |
|                       | 2. Selecione Utilização da Atividade do Host.                                              |
|                       | My Performance Center:                                                                     |
|                       | <ol> <li>Na barra de navegação My Performance Center, clique em<br/>Relatórios.</li> </ol> |
|                       | 2. Selecione Utilização da Atividade do Host.                                              |
|                       | Administração do Performance Center:                                                       |
|                       | Selecione Utilização da Atividade do Host.                                                 |
| Tarefas<br>relevantes | "Como Gerar Relatórios de Uso" na página 220                                               |

| Dica                                                              | Ao visualizar as grades, você pode classificar a tabela de acordo com os      |
|-------------------------------------------------------------------|-------------------------------------------------------------------------------|
|                                                                   | valores de qualquer coluna. A seta no título mostra se a coluna está          |
| classificada em ordem crescente ou decrescente. Para inverter a o | classificada em ordem crescente ou decrescente. Para inverter a ordem, clique |
|                                                                   | no título da coluna.                                                          |

| Elementos da interface do usuário                        | Descrição                                                                                                    |
|----------------------------------------------------------|----------------------------------------------------------------------------------------------------|
|                                                          | Selecionar Intervalo de Tempo. Permite selecionar o intervalo de datas desejado para o relatório.                                                                                                    |
|                                                          | Selecionar Projetos. Permite escolher quais<br>projetos serão incluídos na saída do relatório.<br>Os hosts serão mostrados na saída do<br>relatório apenas se tiverem sido provisionados<br>de um dos projetos selecionados. |
|                                                          | <b>Disponível em:</b> Administração do<br>Gerenciamento de Laboratório e do<br>Performance Center.                                                                                                    |
| NovemberJanuary                                          | Clique na seta para selecionar o intervalo de tempo para o relatório.                                                                                                    |
| 26 2015 25 2016 V                                        | Disponível em: My Performance Center                                                                                                    |
| Nome do Host                                             | O nome do host.                                                                                                    |
| Total de Execuções                                       | O número total de execuções de teste realizadas no host.                                                                                                    |
| Total de Execuções Aprovadas                             | O número de execuções de teste aprovadas,<br>entre o número total de execuções.                                                                                                    |
| Total de Execuções Reprovadas                            | O número de execuções de teste reprovadas, entre o número total de execuções.                                                                                                    |
| Taxa % de Falha                                          | O número de execuções de teste reprovadas,<br>entre o número total de execuções como<br>porcentagem.                                                                                                    |
| Data do Último Uso                                       | A última vez que um teste foi executado no host.                                                                                                    |
| <exibição do="" gráfico="" hosts="" pelos=""></exibição> | Exibe os hosts de acordo com o total de execuções falhas. Classificado do número mais alto de execuções falhas para o mais baixo.                                                                                            |
| =                                                        | Permite imprimir o gráfico ou baixá-lo como<br>um arquivo .PNG, .JPEG, .SVG ou .PDF.                                                                                                    |

# Relatório de Uso de Segmentos Temporais

O relatório de Uso de Segmentos Temporais mostra o uso de recursos associados a segmentos temporais.

| Para acessar       | Gerenciamento de Laboratório:                                                                                 |
|--------------------|----------------------------------------------------------------------------------------------------|
|                    | <ol> <li>Selecione Performance Center &gt;<br/>Relatórios de Uso.</li> </ol>                                  |
|                    | <ol> <li>Selecione Uso de Segmentos<br/>Temporais.</li> </ol>                                                 |
|                    | My Performance Center:                                                                                        |
|                    | <ol> <li>Na barra de navegação My<br/>Performance Center, clique em<br/>Relatórios.</li> </ol>                |
|                    | <ol> <li>Selecione Uso de Segmentos<br/>Temporais.</li> </ol>                                                 |
|                    | Administração do Performance<br>Center:                                                                       |
|                    | Selecione <b>Uso de Segmentos</b><br>Temporais.                                                               |
| Observação         | <ul> <li>O segmento temporal inteiro deve<br/>estar dentro do intervalo de tempo<br/>especificado.</li> </ul> |
|                    | O relatório mostra apenas o uso dos<br>segmentos temporais ocorridos.                                         |
| Tarefas relevantes | "Como Gerar Relatórios de Uso" na<br>página 220                                                               |

| <b>Dica</b> • Ao visualizar gráficos, você pode <b>mostrar</b> ou <b>ocul</b> clicando no nome do elemento na legenda. | <ul> <li>Ao visualizar gráficos, você pode mostrar ou ocultar um elemento no gráfico<br/>clicando no nome do elemento na legenda.</li> </ul>                                                                                                    |
|----------------------------------------------------------------------------------------------------|----------------------------------------------------------------------------------------------------|
|                                                                                                    | <ul> <li>Ao visualizar as grades, você pode classificar a tabela de acordo com os<br/>valores de qualquer coluna. A seta no título mostra se a coluna está<br/>classificada em ordem crescente ou decrescente. Para inverter a ordem,<br/>clique no título da coluna.</li> </ul> |

| Os elementos da interface do usuário est | ão descritos a seguir: |
|------------------------------------------|------------------------|
|------------------------------------------|------------------------|

| Elementos da interface do usuário                | Descrição                                                                                                    |
|--------------------------------------------------|----------------------------------------------------------------------------------------------------|
| Ø                                                | Selecionar Intervalo de Tempo. Permite selecionar o intervalo de datas desejado para o relatório.                                                                                                    |
|                                                  | Selecionar Projetos. Permite escolher quais<br>projetos serão incluídos na saída do relatório.<br>Os hosts serão mostrados na saída do<br>relatório apenas se tiverem sido provisionados<br>de um dos projetos selecionados. |
|                                                  | <b>Disponível em:</b> Administração do<br>Gerenciamento de Laboratório e do<br>Performance Center.                                                                                                    |
| 26 <sup>November</sup> - 25 <sup>January</sup> ~ | Clique na seta para selecionar o intervalo de<br>tempo para o relatório.<br><b>Disponível em:</b> My Performance Center                                                                                                    |

#### Gráficos de Uso de Segmentos Temporais

| Elementos da<br>interface do usuário        | Descrição                                                                                                    |
|---------------------------------------------|----------------------------------------------------------------------------------------------------|
| Distribuição Ad-<br>Hoc versus<br>Reservada | Compara as durações dos segmentos temporais reservados ad-hoc com as dos reservados com antecedência.            |
| Utilização da<br>Duração                    | Exibe informações sobre reserva e uso em termos de duração de segmentos temporais para um projeto selecionado.   |
| Utilização das<br>Máquinas                  | Exibe informações sobre reserva e uso em termos de máquinas de segmentos temporais para um projeto selecionado.  |
| Utilização de<br>usuáriosV                  | Exibe informações sobre reserva e uso em termos de usuáriosV de segmentos temporais para um projeto selecionado. |

#### Tabela Uso de Segmentos Temporais por Projeto

Os elementos da interface do usuário estão descritos a seguir:

| Elementos da interface do usuário | Descrição                                           |
|-----------------------------------|-----------------------------------------------------|
| Projeto                           | O nome do projeto.                                  |
| Duração Reservada                 | O tempo reservado para o projeto.                   |
| Duração Usada                     | O tempo usado no projeto.                           |
| Duração Não Usada                 | O tempo não usado no projeto.                       |
| Computadores Reservados           | O número de computadores reservados para o projeto. |
| Computadores Usados               | O número de computadores usados no projeto.         |
| Máquinas Não Usadas               | O número de máquinas não usadas no projeto.         |
| UsuáriosV Reservados              | O número de usuáriosV reservados para o projeto.    |
| UsuáriosV Usados                  | O número de usuáriosV usados no projeto.            |
| UsuáriosV Não Usados              | O número de usuáriosV não usados no projeto.        |

#### Tabela Uso de Segmentos Temporais por Usuário

**Dica** Você pode classificar a tabela de acordo com os valores de qualquer coluna. A seta no título mostra se a coluna está classificada em ordem crescente ou decrescente. Para inverter a ordem, clique no título da coluna.

| Elementos da interface do usuário | Descrição                                   |
|-----------------------------------|---------------------------------------------|
| Nome do Usuário                   | O usuário que reservou o segmento temporal. |
| Duração Reservada                 | O tempo reservado pelo usuário.             |
| Duração Usada                     | O tempo usado pelo usuário.                 |

| Elementos da interface do usuário | Descrição                                        |
|-----------------------------------|--------------------------------------------------|
| Duração Não Usada                 | O tempo não usado pelo usuário.                  |
| Computadores Reservados           | O número de máquinas reservadas pelo usuário.    |
| Computadores Usados               | O número de máquinas usadas pelo usuário.        |
| Máquinas Não Usadas               | O número de máquinas não usadas pelo<br>usuário. |
| UsuáriosV Reservados              | O número de usuáriosV reservados pelo usuário.   |
| UsuáriosV Usados                  | O número de usuáriosV usados pelo usuário.       |
| UsuáriosV Não Usados              | O número de usuáriosV não usados pelo usuário.   |

#### Relatório de Uso Geral de DUVs

O relatório de Uso Geral de DUVs mostra o uso da licença de DUVs para todos os projetos.

| Para acessar          | Gerenciamento de Laboratório:                                                                                  |
|-----------------------|----------------------------------------------------------------------------------------------------|
|                       | <ol> <li>Selecione Performance Center &gt; Relatórios de Uso.</li> <li>Selecione Uso Geral de DUVs.</li> </ol> |
|                       | Administração do Performance Center:                                                                           |
|                       | Selecione Uso Geral de DUVs.                                                                                   |
| Disponível em         | Administração do Gerenciamento de Laboratório e do<br>Performance Center.                                      |
| Tarefas<br>relevantes | "Como Gerar Relatórios de Uso" na página 220                                                                   |

| Dica | Ao visualizar gráficos, você pode aumentar o zoom em uma parte de um     |
|------|--------------------------------------------------------------------------|
|      | gráfico de barras ou linha, coloque o mouse no gráfico, mantenha o botão |
|      | esquerdo do mouse pressionado e arraste sobre a área de interesse. Use o |
|      | botão <b>Redefinir Zoom</b> para voltar à exibição anterior.             |

 Ao visualizar as grades, você pode classificar a tabela de acordo com os valores de qualquer coluna. A seta no título mostra se a coluna está classificada em ordem crescente ou decrescente. Para inverter a ordem, clique no título da coluna.

| Elementos da<br>interface do usuário | Descrição                                                                                         |
|--------------------------------------|---------------------------------------------------------------------------------------------------|
| 0                                    | Selecionar Intervalo de Tempo. Permite selecionar o intervalo de datas desejado para o relatório. |
|                                      | <b>Disponível em:</b> Administração do Gerenciamento de Laboratório e do Performance Center.      |
| ≡                                    | Permite imprimir o gráfico ou baixá-lo como um arquivo .PNG, .JPEG, .SVG ou .PDF.                 |
| Gráfico Uso Total de<br>DUVs         | Exibe o total de DUVs consumidos e os DUVs restantes.                                             |
| Data                                 | A data para a qual as informações de uso de DUVs serão mostradas.                                 |
| Adicionado                           | A quantidade de DUVs que foram adicionados no dia.                                                |
| Consumido                            | A quantidade de DUVs que foram usados no dia.                                                     |
| Restantes                            | A quantidade de DUVs restantes no final do dia.                                                   |
| Uso de DUVs ao<br>Longo do Tempo     | Exibe o padrão de uso de DUVs ao longo do tempo.                                                  |

### Relatório de Detalhes de Uso de DUVs

O relatório de Detalhes de Uso de DUVs fornece informações sobre o uso de DUVs por dia para cada projeto.

| Para acessar          | Gerenciamento de Laboratório:                                                              |
|-----------------------|--------------------------------------------------------------------------------------------|
|                       | 1. Selecione Performance Center > Relatórios de Uso.                                       |
|                       | 2. Selecione Detalhes de Uso de DUVs.                                                      |
|                       | My Performance Center:                                                                     |
|                       | <ol> <li>Na barra de navegação My Performance Center, clique em<br/>Relatórios.</li> </ol> |
|                       | 2. Selecione Detalhes de Uso de DUVs.                                                      |
|                       | Administração do Performance Center:                                                       |
|                       | Selecione Detalhes de Uso de DUVs.                                                         |
| Tarefas<br>relevantes | "Como Gerar Relatórios de Uso" na página 220                                               |

| Dica | Ao visualizar as grades, você pode classificar a tabela de acordo com os                           |
|------|----------------------------------------------------------------------------------------------------|
|      | valores de qualquer coluna. A seta no título mostra se a coluna está                               |
|      | classificada em ordem crescente ou decrescente. Para inverter a ordem, clique no título da coluna. |

| Elementos da interface do usuário | Descrição                                                                                                    |
|-----------------------------------|----------------------------------------------------------------------------------------------------|
| Ø                                 | Selecionar Intervalo de Tempo. Permite selecionar o intervalo de datas desejado para o relatório.                                                                                                    |
|                                   | Selecionar Projetos. Permite escolher quais<br>projetos serão incluídos na saída do relatório.<br>Os hosts serão mostrados na saída do<br>relatório apenas se tiverem sido provisionados<br>de um dos projetos selecionados. |
|                                   | <b>Disponível em:</b> Administração do<br>Gerenciamento de Laboratório e do<br>Performance Center.                                                                                                    |

| Elementos da interface do usuário     | Descrição                                                                                                    |
|---------------------------------------|----------------------------------------------------------------------------------------------------|
| November January                      | Clique na seta para selecionar o intervalo de tempo para o relatório.                                               |
| 26 <sub>2015</sub> 25 <sub>2016</sub> | Disponível em: My Performance Center                                                                                |
| Projeto                               | O nome do projeto. Os projetos excluídos<br>também são incluídos no relatório e são<br>indicados por um X vermelho. |
| Data                                  | A data para a qual as informações de uso de DUVs serão mostradas.                                                   |
| Alocado                               | A quantidade de DUVs que foram alocados ao projeto no início do dia.                                                |
| Consumido                             | A quantidade de DUVs que foram consumidos durante o dia.                                                            |
| Restantes                             | A quantidade de DUVs restantes no final do dia.                                                                     |
| Ação                                  | O estado atual dos DUVs.                                                                                            |
| Valor                                 | A quantidade de DUVs que estão no estado indicado na coluna <b>Ação</b> .                                           |
| Em Uso                                | O número de DUVs em execução no momento.                                                                            |
| Pendente                              | O número de DUVs disponíveis para execução.                                                                         |
| Usuário                               | O usuário que efetuou a transação.                                                                                  |
| Nome do Teste                         | O nome do teste de desempenho.                                                                                      |

# Relatório de Informações Gerais da Nuvem

O relatório de Alto Nível da Nuvem mostra os hosts provisionados e os créditos consumidos por projeto ao longo do tempo.

| Para acessar          | Gerenciamento de Laboratório:                                                              |
|-----------------------|--------------------------------------------------------------------------------------------|
|                       | 1. Selecione <b>Performance Center &gt; Relatórios de Uso</b> .                            |
|                       | 2. Selecione Alto Nível da Nuvem.                                                          |
|                       | my Performance Center.                                                                     |
|                       | <ol> <li>Na barra de navegação My Performance Center, clique em<br/>Relatórios.</li> </ol> |
|                       | 2. Selecione Alto Nível da Nuvem.                                                          |
|                       | Administração do Performance Center:                                                       |
|                       | Selecione Alto Nível da Nuvem.                                                             |
| Tarefas<br>relevantes | "Como Gerar Relatórios de Uso" na página 220                                               |
| Consulte              | <ul> <li>"Visão Geral das Contas na nuvem" na página 82</li> </ul>                         |
| também                | <ul> <li>"Visão geral do monitoramento de recursos de nuvem" na<br/>página 127</li> </ul>  |

| Dica | Ao visualizar gráficos, você pode:                                                                                                    |
|------|----------------------------------------------------------------------------------------------------|
|      | <ul> <li>Mostrar/Ocultar: Para mostrar ou ocultar um elemento no gráfico, clique no<br/>nome do elemento na legenda.</li> </ul>                                                                                                    |
|      | <ul> <li>Mais/Menos Zoom: Para aumentar o zoom em uma parte de um gráfico de<br/>barras ou linha, coloque o mouse no gráfico, mantenha o botão esquerdo do<br/>mouse pressionado e arraste sobre a área de interesse. Use o botão<br/>Redefinir Zoom para voltar à exibição anterior.</li> </ul> |

Os elementos da interface do usuário estão descritos a seguir (elementos sem rótulo são mostrados entre colchetes angulares):

| Elementos da interface do usuário                          | Descrição                                                                                                    |
|------------------------------------------------------------|----------------------------------------------------------------------------------------------------|
|                                                            | Selecionar Intervalo de Tempo. Permite selecionar o intervalo de datas desejado para o relatório.                                                                                                    |
|                                                            | Selecionar Projetos. Permite escolher quais<br>projetos serão incluídos na saída do relatório.<br>Os hosts serão mostrados na saída do<br>relatório apenas se tiverem sido provisionados<br>de um dos projetos selecionados. |
|                                                            | <b>Disponível em:</b> Administração do<br>Gerenciamento de Laboratório e do<br>Performance Center.                                                                                                    |
| Accounts(0) ∨                                              | Permite escolher quais contas de nuvem serão<br>incluídas na saída do relatório. Os hosts serão<br>mostrados na saída do relatório apenas se<br>tiverem sido provisionados de uma das contas<br>de nuvem selecionadas.       |
| November Insursu                                           | Clique na seta para selecionar o intervalo de tempo para o relatório.                                                                                                    |
| 26 2015 25 2016 V                                          | Disponível em: My Performance Center                                                                                                    |
| =                                                          | Permite imprimir o gráfico ou baixá-lo como<br>um arquivo .PNG, .JPEG, .SVG ou .PDF.                                                                                                    |
| Uso da Conta de Nuvem<br>Provisionada - Créditos (Mensal)  | Exibe o número de créditos consumidos pelo<br>projeto durante cada mês dentro da faixa de<br>tempo especificada.                                                                                                    |
| Uso da Conta de Nuvem<br>Provisionada - Créditos (Semanal) | Exibe o número de créditos consumidos pelo projeto durante cada semana dentro da faixa de tempo especificada.                                                                                                    |
| Uso da Conta de Nuvem<br>Provisionada - Hosts (Mensal)     | Exibe o número de hosts provisionados pelo projeto durante cada mês dentro da faixa de tempo especificada.                                                                                                    |
| Uso da Conta de Nuvem<br>Provisionada - Hosts (Semanal)    | Exibe o número de hosts provisionados pelo projeto durante cada semana dentro da faixa de tempo especificada.                                                                                                    |

# Relatório de Créditos de Nuvem por Tipo

O relatório de Créditos de Nuvem por Tipo mostra o número de créditos de nuvem consumidos por localização, modelo, instância ou imagem de máquina.

| Para acessar          | Gerenciamento de Laboratório:                                                                                                    |
|-----------------------|----------------------------------------------------------------------------------------------------|
|                       | 1. Selecione Performance Center > Relatórios de Uso.                                                                                          |
|                       | 2. Selecione Créditos de Nuvem por Tipo.                                                                                                    |
|                       | My Performance Center:                                                                                                    |
|                       | <ol> <li>Na barra de navegação My Performance Center, clique em<br/>Relatórios.</li> </ol>                                                    |
|                       | 2. Selecione Créditos de Nuvem por Tipo.                                                                                                    |
|                       | Administração do Performance Center:                                                                                                    |
|                       | Selecione Créditos de Nuvem por Tipo.                                                                                                    |
| Tarefas<br>relevantes | "Como Gerar Relatórios de Uso" na página 220                                                                                                  |
| Consulte<br>também    | <ul> <li>"Visão Geral das Contas na nuvem" na página 82</li> <li>"Visão geral do monitoramento de recursos de nuvem" na página 127</li> </ul> |

**Dica** Ao visualizar as grades, você pode **classificar** a tabela de acordo com os valores de qualquer coluna. A seta no título mostra se a coluna está classificada em ordem crescente ou decrescente. Para inverter a ordem, clique no título da coluna.

Os elementos da interface do usuário estão descritos a seguir (elementos sem rótulo são mostrados entre colchetes angulares):

| Elementos da interface do usuário                 | Descrição                                                                                                    |
|---------------------------------------------------|----------------------------------------------------------------------------------------------------|
| ©                                                 | Selecionar Intervalo de Tempo. Permite selecionar o intervalo de datas desejado para o relatório.                                                                                                    |
|                                                   | Selecionar Projetos. Permite escolher quais<br>projetos serão incluídos na saída do relatório.<br>Os hosts serão mostrados na saída do<br>relatório apenas se tiverem sido provisionados<br>de um dos projetos selecionados. |
|                                                   | <b>Disponível em:</b> Administração do<br>Gerenciamento de Laboratório e do<br>Performance Center.                                                                                                    |
| Accounts(0) V                                     | Permite escolher quais contas de nuvem serão<br>incluídas na saída do relatório. Os hosts serão<br>mostrados na saída do relatório apenas se<br>tiverem sido provisionados de uma das contas<br>de nuvem selecionadas.       |
| 26 <sup>November</sup> - 25 <sup>January</sup> 25 | Clique na seta para selecionar o intervalo de tempo para o relatório.<br>Disponível em: My Performance Center                                                                                                    |
| =                                                 | Permite imprimir o gráfico ou baixá-lo como<br>um arquivo .PNG, .JPEG, .SVG ou .PDF.                                                                                                    |
| Créditos por Localização                          | Exibe o uso da conta por créditos consumidos por localização.                                                                                                    |
| Créditos por Modelo                               | Exibe o uso da conta por créditos consumidos por modelo.                                                                                                    |
| Créditos por Imagem                               | Exibe o uso da conta por créditos consumidos por imagem da máquina.                                                                                                    |
| Créditos por Instância                            | Exibe o uso da conta por créditos consumidos por tipo de instância.                                                                                                    |
| Hosts por Localização                             | Exibe o uso da conta por hosts provisionados por localização.                                                                                                    |

| Elementos da interface do usuário | Descrição                                                           |
|-----------------------------------|---------------------------------------------------------------------|
| Hosts por Modelo                  | Exibe o uso da conta por hosts provisionados por modelo.            |
| Hosts por Imagem                  | Exibe o uso da conta por hosts provisionados por imagem da máquina. |
| Hosts por Instância               | Exibe o uso da conta por hosts provisionados por tipo de instância. |

As colunas a seguir são exibidas no painel inferior (dependendo do widget de gráfico selecionado):

| Campo                   | Descrição                                                                                                    |
|-------------------------|----------------------------------------------------------------------------------------------------|
| Projeto                 | Exibe o projeto, inclusive o domínio, que provisionou os hosts e consumiu os créditos.                                                                                                    |
| <local></local>         | Exibe o número de hosts provisionados de uma localização e o<br>número de créditos consumidos por essa localização.<br>Disponível para: Créditos por Localização e Hosts por Localizações.                     |
| <modelo></modelo>       | Exibe o número de hosts provisionados de um modelo e a quantidade<br>de créditos consumidos por hosts provisionados desse modelo.<br>Disponível para: Créditos por Modelo e Hosts por Modelo.                  |
| <imagem></imagem>       | Exibe o número de hosts provisionados usando uma imagem de<br>máquina e o número de créditos consumidos por hosts com essa<br>imagem de máquina.<br>Disponível para: Créditos por Imagem e Hosts por Imagem.   |
| <instância></instância> | Exibe o número de hosts provisionados usando um tipo de instância e<br>o número de créditos consumidos por hosts com esse tipo de instância.<br>Disponível para: Créditos por Instância e Hosts por Instância. |
| Créditos                | Exibe o número de créditos consumidos por um projeto usando a localização, modelo, instância ou imagem especificados.                                                                                          |
| Hosts                   | Exibe o número de hosts provisionados por um projeto usando a localização, modelo, instância ou imagem especificados.                                                                                          |

# Relatório de Utilização da Nuvem

O relatório de Utilização da Nuvem mostra o tempo em uso em relação ao tempo ocioso dos hosts de nuvem. Isso permite ver se você está usando os seus recursos de nuvem de maneira eficaz.

| Para acessar          | Gerenciamento de Laboratório:                                                                                                    |
|-----------------------|----------------------------------------------------------------------------------------------------|
|                       | 1. Selecione Performance Center > Relatórios de Uso.                                                                                         |
|                       | 2. Selecione Utilização da nuvem.                                                                                                    |
|                       | My Performance Center:                                                                                                    |
|                       | <ol> <li>Na barra de navegação My Performance Center, clique em<br/>Relatórios.</li> </ol>                                                   |
|                       | 2. Selecione Utilização da nuvem.                                                                                                    |
|                       | Administração do Performance Center:                                                                                                    |
|                       | Selecione Utilização da nuvem.                                                                                                    |
| Tarefas<br>relevantes | "Como Gerar Relatórios de Uso" na página 220                                                                                                 |
| Consulte<br>também    | <ul> <li>"Visão Geral dos Hosts de Nuvem" na página 66</li> <li>"Visão geral do monitoramento de recursos de nuvem" na página 127</li> </ul> |

**Dica** Ao visualizar gráficos, você pode:

- Mostrar/Ocultar: Para mostrar ou ocultar um elemento no gráfico, clique no nome do elemento na legenda.
- Mais/Menos Zoom: Para aumentar o zoom em uma parte de um gráfico de barras ou linha, coloque o mouse no gráfico, mantenha o botão esquerdo do mouse pressionado e arraste sobre a área de interesse. Use o botão Redefinir Zoom para voltar à exibição anterior.

Ao visualizar grades, você pode:

**Ordem de classificação.** Você pode classificar a grade de acordo com os valores de qualquer coluna. A seta no título mostra se a coluna está classificada em ordem crescente ou decrescente. Para inverter a ordem, clique no título da coluna.

Os elementos da interface do usuário estão descritos a seguir (elementos sem rótulo são mostrados entre colchetes angulares):
| Elementos da interface do usuário                | Descrição                                                                                                    |
|--------------------------------------------------|----------------------------------------------------------------------------------------------------|
| ©                                                | Selecionar intervalo de tempo. Permite selecionar o intervalo de datas desejado para o relatório.                                                                                                    |
|                                                  | Selecionar projetos. Permite escolher quais<br>projetos serão incluídos na saída do relatório.<br>Os hosts serão mostrados na saída do<br>relatório apenas se tiverem sido provisionados<br>de um dos projetos selecionados. |
|                                                  | <b>Disponível em:</b> Administração do<br>Gerenciamento de Laboratório e do<br>Performance Center.                                                                                                    |
| Accounts(0) ∨                                    | Permite escolher quais contas de nuvem serão<br>incluídas na saída do relatório. Os hosts serão<br>mostrados na saída do relatório apenas se<br>tiverem sido provisionados de uma das contas<br>de nuvem selecionadas.       |
| 26 <sup>November</sup> - 25 <sup>January</sup> - | Clique na seta para selecionar o intervalo de tempo para o relatório.<br>Disponível em: My Performance Center                                                                                                    |
| =                                                | Permite imprimir o gráfico ou baixá-lo como<br>um arquivo .PNG, .JPEG, .SVG ou .PDF.                                                                                                    |
| Utilização da Nuvem                              | O tempo total em horas em que hosts<br>provisionados por um projeto estavam<br>executando testes e em que estavam<br>disponíveis para a execução de testes, mas<br>não estavam em uso.                                       |

As seguintes colunas aparecem na saída do relatório em uma grade:

| Campo                    | Descrição                                                                                   |  |
|--------------------------|---------------------------------------------------------------------------------------------|--|
| Nome do<br>Projeto       | Exibe o projeto, inclusive o domínio, para o qual o resumo de utilização é fornecido.       |  |
| Total de tempo<br>em uso | O tempo total em horas em que hosts provisionados por um projeto estavam executando testes. |  |

| Campo                                   | Descrição                                                                                                    |
|-----------------------------------------|----------------------------------------------------------------------------------------------------|
| Tempo ocioso<br>total                   | O tempo total em horas em que hosts provisionados por um projeto estavam disponíveis para a execução de testes, mas não estavam em uso. |
| Tempo ocioso<br>estimado em<br>créditos | O número total de créditos consumidos por hosts que estavam disponíveis para a execução de testes, mas não estavam em uso.              |

### Relatório de Operações da nuvem

O relatório de Operações da Nuvem mostra as operações nos seus hosts de nuvem.

| Para acessar Gerenciamento de Laboratório: |                                                                                            |
|--------------------------------------------|--------------------------------------------------------------------------------------------|
|                                            | 1. Selecione Performance Center > Relatórios de Uso.                                       |
|                                            | 2. Selecione Operações da Nuvem.                                                           |
|                                            | My Performance Center:                                                                     |
|                                            | <ol> <li>Na barra de navegação My Performance Center, clique em<br/>Relatórios.</li> </ol> |
|                                            | 2. Selecione Operações da Nuvem.                                                           |
|                                            | Administração do Performance Center:                                                       |
|                                            | Selecione Operações da Nuvem.                                                              |
| Tarefas<br>relevantes                      | "Como Gerar Relatórios de Uso" na página 220                                               |
| Consulte                                   | <ul> <li>"Visão Geral dos Hosts de Nuvem" na página 66</li> </ul>                          |
| também                                     | <ul> <li>"Visão geral do monitoramento de recursos de nuvem" na<br/>página 127</li> </ul>  |

| Dica | ica Ao visualizar as grades, você pode classificar a tabela de acordo com os  |  |
|------|-------------------------------------------------------------------------------|--|
|      | valores de qualquer coluna. A seta no título mostra se a coluna está          |  |
|      | classificada em ordem crescente ou decrescente. Para inverter a ordem, clique |  |
|      | no título da coluna.                                                          |  |

Os elementos da interface do usuário estão descritos a seguir:

| Elementos da interface do usuário              | Descrição                                                                                                    |
|------------------------------------------------|----------------------------------------------------------------------------------------------------|
|                                                | Selecionar Intervalo de Tempo. Permite selecionar o intervalo de datas desejado para o relatório.                                                                                                    |
|                                                | Selecionar Projetos. Permite escolher quais<br>projetos serão incluídos na saída do relatório.<br>Os hosts serão mostrados na saída do<br>relatório apenas se tiverem sido provisionados<br>de um dos projetos selecionados. |
|                                                | <b>Disponível em:</b> Administração do<br>Gerenciamento de Laboratório e do<br>Performance Center.                                                                                                    |
| Accounts(0) ∨                                  | Permite escolher quais contas de nuvem serão<br>incluídas na saída do relatório. Os hosts serão<br>mostrados na saída do relatório apenas se<br>tiverem sido provisionados de uma das contas<br>de nuvem selecionadas.       |
|                                                | Clique na seta para selecionar o intervalo de tempo para o relatório.                                                                                                    |
| 26 <sup>November –</sup> 25 <sup>January</sup> | Disponível em: My Performance Center                                                                                                    |
| ID da Solicitação                              | A ID do provedor de nuvem para a operação de nuvem.                                                                                                    |
| Usuário                                        | O usuário que iniciou a execução do teste.                                                                                                    |
| Operação                                       | O tipo da operação de nuvem: <b>Provisionar</b> ou <b>Terminar</b> .                                                                                                    |
| Hora de Início                                 | A data e a hora em que a operação de nuvem foi iniciada.                                                                                                    |
| Duração                                        | O tempo em minutos levado para provisionar ou encerrar os hosts.                                                                                                    |
| Quantidade solicitada                          | Operações de provisionamento: o número de hosts solicitados do provedor de nuvem.                                                                                                    |
|                                                | Operações de encerramento: o número de hosts efetivamente encerrados.                                                                                                    |

| Elementos da interface do usuário | Descrição                                                                                                    |
|-----------------------------------|----------------------------------------------------------------------------------------------------|
| Quantidade bem-sucedida           | <b>Operações de provisionamento:</b> o número de<br>hosts efetivamente provisionados. Deixe em<br>branco se nenhum host tiver sido provisionado<br>com êxito. |
|                                   | Operações de encerramento: o número de hosts efetivamente encerrados.                                                                                         |
| Projeto                           | O projeto que iniciou a operação de nuvem.                                                                                                    |

# Capítulo 9: Integridade do sistema

Este capítuloseção inclui:

| • | Visão Geral da Integridade do Sistema            | 258 |
|---|--------------------------------------------------|-----|
| • | Interface do Usuário para Integridade do Sistema | 258 |

# Visão Geral da Integridade do Sistema

Para projetar e executar testes de desempenho no ALM, o sistema do Performance Center deve estar em execução corretamente. O módulo Integridade do Sistema permite executar tarefas que validam se os componentes do sistema estão realmente se comunicando entre si, permitindo que você mantenha o sistema em estado de integridade.

# Interface do Usuário para Integridade do Sistema

Esta seção inclui:

| • | Janela do módulo Integridade do Sistema            | 259  |
|---|----------------------------------------------------|------|
| • | Caixa de diálogo Configurar Verificação do Sistema | .260 |

### Janela do módulo Integridade do Sistema

Esse módulo mostra informações sobre as tarefas de manutenção da integridade do sistema do ALM Performance Center e sobre verificações de sistema gerais, além de permitir que você execute uma validação completa do sistema do ALM Performance Center.

| Para               | Na barra lateral de Gerenciamento de Laboratório, em <b>Performance</b> |
|--------------------|-------------------------------------------------------------------------|
| acessar            | Center, selecione Integridade do Sistema.                               |
| Consulte<br>também | "Visão Geral da Integridade do Sistema" na página anterior              |

Os elementos da interface do usuário estão descritos a seguir (elementos sem rótulo são mostrados entre colchetes angulares):

| Elementos da interface do usuário | Descrição                                                                                                    |
|-----------------------------------|----------------------------------------------------------------------------------------------------|
| Verificar Sistema                 | Abre a caixa de diálogo de configuração do sistema,<br>que permite selecionar servidores e hosts no sistema<br>do ALM-Performance Center para inclusão na<br>verificação do sistema. Para obter detalhes, consulte<br>"Caixa de diálogo Configurar Verificação do Sistema"<br>na página seguinte. |
|                                   | Atualizar Tudo. Atualiza a grade, para que ela mostre<br>as informações mais atuais.                                                                                                    |
|                                   | habilitada, esse botão ficará desabilitado.                                                                                                    |
|                                   | Ativar/Desativar Atualizar Automaticamente. Quando<br>essa opção está habilitada, a grade é atualizada<br>automaticamente a cada 5 segundos para exibir as<br>informações de tarefas mais atuais.                                                                                                 |
| Mostrar Apenas Tarefas Reprovadas | Mostra apenas os resultados da verificação do sistema com um status reprovado.                                                                                                    |

| Elementos da interface do usuário   | Descrição                                                                                                    |
|-------------------------------------|----------------------------------------------------------------------------------------------------|
| Exportar                            | Abre a caixa de diálogo Exportar Dados da Grade,<br>que permite exportar os resultados da verificação do<br>sistema como uma planilha do Microsoft Excel. |
|                                     | Escolha uma das opções a seguir:                                                                                                    |
|                                     | Tudo. Exporta todas as tarefas na grade.                                                                                                    |
|                                     | <ul> <li>Selecionados. Exporta todas as tarefas<br/>selecionadas na grade.</li> </ul>                                                                     |
| <grade de="" resultados=""></grade> | Mostra o progresso e os resultados da verificação do<br>sistema. Inclui os seguintes campos:                                                              |
|                                     | Status. O status da verificação do sistema.                                                                                                    |
|                                     | Componente. O nome do servidor ou host.                                                                                                    |
|                                     | <ul> <li>Descrição. A descrição da tarefa.</li> </ul>                                                                                                    |
|                                     | Resultado. Os resultados da tarefa.                                                                                                    |
|                                     | <ul> <li>Hora de Início. A hora em que a verificação da<br/>tarefa foi iniciada.</li> </ul>                                                               |
|                                     | <ul> <li>Hora de Término. A hora em que a verificação da<br/>tarefa foi encerrada.</li> </ul>                                                             |
|                                     | <ul> <li>Aprovado. Indica se a verificação da tarefa foi<br/>aprovada ou reprovada.</li> </ul>                                                            |
| Resultado da Tarefa                 | Exibe o status da tarefa e os resultados da verificação do sistema.                                                                                       |
| Log de Tarefas                      | Exibe informações detalhadas sobre as tarefas realizadas no servidor ou host operacional,                                                                 |
|                                     | o status da ação e uma descrição de quaisquer erros.                                                                                                    |

### Caixa de diálogo Configurar Verificação do Sistema

Essa caixa de diálogo permite selecionar quais componentes de sistema do ALM-Performance Center (servidores e hosts) devem ser incluídos em uma verificação do sistema.

Para acessar Na barra lateral de Gerenciamento de Laboratório, em **Performance Center**, selecione **Integridade do Sistema**. Clique em

| Informações<br>importantes | <ul> <li>A verificação do sistema somente é feita em hosts e Servidores do<br/>Performance Center que se encontram em estado operacional.</li> <li>A verificação do sistema somente é feita em hosts com a finalidade<br/>de Controlador.</li> </ul> |
|----------------------------|----------------------------------------------------------------------------------------------------|
| Consulte<br>também         | "Visão Geral da Integridade do Sistema" na página 258                                                                                                    |

Os elementos da interface do usuário estão descritos a seguir (elementos sem rótulo são mostrados entre colchetes angulares):

| Elementos<br>da interface<br>do usuário                                  | Descrição                                                                                                    |
|--------------------------------------------------------------------------|----------------------------------------------------------------------------------------------------|
| Verificar<br>plataforma<br>ALM                                           | Inclui o servidor do ALM na verificação do sistema.                                                                                                    |
| Verificar<br>Servidores<br>do<br>Performance<br>Center                   | <ul> <li>Inclui os Servidores do Performance Center operacionais na verificação do sistema.</li> <li>Tudo. Inclui todos os Servidores do Performance Center operacionais na verificação do sistema.</li> <li>Específico. Permite selecionar Servidores do Performance Center operacionais para inclusão na verificação do sistema.</li> </ul>                                                                               |
| Verificar<br>Hosts                                                       | <ul> <li>Inclui hosts do Performance Center operacionais com a finalidade de Controlador na verificação do sistema.</li> <li>Tudo. Inclui todos os hosts do Performance Center operacionais com a finalidade de Controlador na verificação do sistema.</li> <li>Específico. Permite selecionar hosts do Performance Center operacionais com a finalidade de Controlador para inclusão na verificação do sistema.</li> </ul> |
| <grade de<br="">servidores<br/>do<br/>Performance<br/>Center&gt;</grade> | Lista os Servidores do Performance Center que você selecionou para inclusão na verificação do sistema e mostra os detalhes desses servidores. Para obter detalhes, consulte "Campos do módulo Servidores do PC" na página 349.                                                                                                    |
| <grade de<br="">hosts<br/>Performance<br/>Center&gt;</grade>             | Lista os hosts do Performance Center que você selecionou para inclusão na verificação do sistema e mostra os detalhes desses servidores. Para obter detalhes, consulte "Campos de hosts" na página 163.                                                                                                    |

# Capítulo 10: Licenças do Performance Center

Este capítuloseção inclui:

| • | Visão geral das licenças do Performance Center       | .263 |
|---|------------------------------------------------------|------|
| • | Como definir chaves de licença do Performance Center | .266 |
| • | Interface do usuário de Licenças do PC               | 266  |

### Visão geral das licenças do Performance Center

Para trabalhar com o HP ALM Performance Center, cada uma das licenças a seguir deve ser definida:

| Licença | Descrição                                                                                                    |
|---------|----------------------------------------------------------------------------------------------------|
| ALM     | A licença do ALM é configurada como parte do processo de instalação<br>do ALM e é gerenciada em Administração do Site. Para obter detalhes<br>sobre a licença do ALM, consulte <i>Guia do Administrador do HP</i><br><i>Application Lifecycle Management</i> . |

| Licença               | Descrição                                                                                                    |  |  |
|-----------------------|----------------------------------------------------------------------------------------------------|--|--|
| Performance<br>Center | <ul> <li>Há dois tipos de licenças do Performance Center:</li> <li>PC. A licença do PC é limitada pelo número total de execuções ou usuáriosV simultâneos, podendo ter uma data de expiração.</li> <li>Observação: essa licença também está disponível como um pacote comunitário de licenças permanente gratuito. Esse</li> </ul>                                                                                                    |  |  |
|                       | pacote inclui 1 Controlador, que permite uma execução simultânea, e 50 usuáriosV do PC.                                                                                                    |  |  |
|                       | <ul> <li>PC_VUDS. Uma licença UVD (Dia de Usuários Virtuais) fornece um número especificado de usuáriosV (DUVs) que você pode executar um número ilimitado de vezes dentro de um período de 24 horas (o Dia de Usuários Virtuais). Ao final de um Dia de Usuários Virtuais, o número restante de DUVs licenciados é calculado subtraindo-se o número de DUVs usados (ou, no caso do uso simultâneo, subtraindo-se o número máximo de DUVs simultâneos em execução) do número total de DUVs licenciados.</li> <li>Por exemplo, um usuário tem uma licença que lhe permite executar 1.000 DUVs. Ele cria um teste de desempenho que exige 200 usuáriosV e que é executado por 45 minutos. O teste é executado às 8:00, 10:00, 14:00 e 16:00. Em cada caso, o teste termina antes do início do seguinte. Como não há uso simultâneo de usuáriosV, os mesmos 200 DUVs podem ser reutilizados para cada execução de teste, o que significa que, ao final do período de 24 horas, apenas 200 DUVs são subtraídos da licença, deixando 800 para uso futuro.</li> <li>Porém, se o usuário iniciar a segunda execução às 8:30, o primeiro teste ainda estará em execução quando o segundo for inicializado. Essa sobreposição requer a execução simultânea de 400 usuáriosV (200 para cada teste). Ao final do dia, 400 DUVs são subtraídos da licença, pois este é o número mais alto de usuáriosV simultâneos. O total restante para uso futuro é de 600 DUVs.</li> </ul> |  |  |
|                       | <ul> <li>Observação:</li> <li>As licenças do Performance Center e de Host são<br/>configuradas diretamente após a instalação do Servidor do<br/>Performance Center. Você configura as licenças usando a<br/>janela do Módulo Licenças do PC. Para obter detalhes,<br/>consulte "Janela do módulo Licenças do PC" na página</li> </ul>                                                                                                    |  |  |

| Licença                              | Descrição                                                                                                    |  |  |
|--------------------------------------|----------------------------------------------------------------------------------------------------|--|--|
|                                      | <ul> <li>267.</li> <li>É possível executar DUVs em protocolos desenvolvidos pela HP, com as seguintes exceções: COM/DCOM, VB Com, UsuárioV VB, UsuárioV de Script VB, UsuárioV VB.NET e Modelo VB.NET.</li> <li>Não é possível executar DUVs em protocolos SDK.</li> <li>Não é possível executar DUVs em um script de usuários do tipo GUI, como scripts do UFT Professional.</li> <li>Quando uma licença do Performance Center baseada er DUVs é utilizada, uma licença de Host não é relevante.</li> </ul>                                                                 |  |  |
| Host                                 | <ul> <li>A licença de Host define os limites de uso de usuáriosV por protocolo no host. Existem dois tipos de usuáriosV para licença de host:</li> <li><ti><tipo de="" pacote=""> Pacote. Cada pacote contém um conjunto de protocolos. Quando um pacote de protocolos é selecionado, essa seção mostra uma lista de protocolos incluídos.</tipo></ti></li> <li>Global. A licença global permite executar todos os tipos de usuáriosV, desde que você se mantenha dentro do limite total. O número depois de Global indica o número total de usuáriosV adquiridos</li> </ul> |  |  |
| Pacote<br>comunitário<br>de licenças | O Performance Center é fornecido com um pacote comunitário de licenças perpétuo e gratuito. O pacote inclui:<br>1 Controlador, permitindo 1 execução simultânea, 1 usuário do PC<br>Lifecycle e 50 usuáriosV permanentes. Esses usuáriosV são válidos<br>para todos os protocolos, exceto para os protocolos GUI (UFT),<br>COM/DCOM e de modelo. O pacote comunitário de licenças não inclui<br>suporte.<br>Observação: esse pacote está localizado em<br>CommunityLicense, no diretório raiz do DVD de instalação do<br>Performance Center                                  |  |  |
|                                      |                                                                                                    |  |  |

**Observação:** As licenças do Performance Center e de Host são configuradas diretamente após a instalação do Servidor do Performance Center. Você configura as licenças usando a janela do Módulo Licenças do PC. Para obter detalhes, consulte "Como definir chaves de licença do Performance Center".

### Como definir chaves de licença do Performance Center

Esta seção descreve como definir chaves de licença do Performance Center.

#### 1. Pré-requisitos

Verifique se a licença do ALM está definida em Administração do Site do ALM. Para obter detalhes sobre a licença do ALM, consulte *Guia do Administrador do HP Application Lifecycle Management*.

#### 2. Ativar suas chaves de licença

Para ativar sua licença, visite o HPE Software Licensing Portal e insira o número do pedido por direito adquirido em Entitlement Order Number (EON).

Se você não tiver uma licença, visite o HPE Software Licensing Portal e clique no link Contact Licensing Support (Contatar Suporte para Licenciamento).

#### 3. Definir suas chaves de licença

- a. Em Gerenciamento de Laboratório, sob Performance Center selecione Licenças do PC. A janela do módulo Licenças do PC é aberta. Para obter detalhes sobre a interface do usuário, consulte "Janela do módulo Licenças do PC" na página seguinte.
- b. Selecione uma das seguintes opções:
  - Adicionar Chave de Licença. Adiciona uma única chave de licença.
  - Adicionar Licença pelo Arquivo. Adiciona várias chaves de licença simultaneamente. Para obter detalhes sobre a interface do usuário, consulte "Caixa de diálogo Adicionar Licença do Arquivo" na página 270.

# Interface do usuário de Licenças do PC

Esta seção inclui:

| • | Janela do módulo Licenças do PC               | .267 |
|---|-----------------------------------------------|------|
| • | Caixa de diálogo Adicionar Licença do Arquivo | .270 |

### Janela do módulo Licenças do PC

Essa página permite visualizar resumos de licenças do Performance Center e baseadas em DUVs, além de informações sobre licenças de host.

| Res                                       | Resumo de Licencas do PC (licencas válidas) Resumo de Licencas de Host (licencas válidas) |               |                          |                               |                     |                      |           |                       |
|-------------------------------------------|-------------------------------------------------------------------------------------------|---------------|--------------------------|-------------------------------|---------------------|----------------------|-----------|-----------------------|
| The de Licenças do rie (licenças falidas) |                                                                                           |               |                          |                               | resumo de Licença   | as ac most (incenças | ranausy   |                       |
| Total de Usuarios%: 1000                  |                                                                                           |               | 00                       | Global                        |                     | 1000                 |           |                       |
| Príxit                                    | na Licenc                                                                                 | a Expira em:  |                          | 3/10                          | 2013                | Comunidade:          |           | 130                   |
| Res                                       | umo r                                                                                     | le Licencas d | • DLIVs                  |                               |                     |                      |           |                       |
| Total                                     | de Di Ne i                                                                                | Adminidae:    | 20013                    | 240                           |                     |                      |           |                       |
| Total                                     | de DUVs F                                                                                 | Restantes     |                          | 240                           |                     |                      |           |                       |
| Sem 4                                     | kribuição                                                                                 | a Projetos:   |                          | 230                           |                     |                      |           |                       |
| Toda                                      | as as l                                                                                   | icencas       |                          |                               |                     |                      |           |                       |
|                                           |                                                                                           |               |                          |                               |                     |                      |           |                       |
| 4 /                                       | Adicionar                                                                                 | Chave 💠 Adic  | ionar Licenças a par 🚸 O | cultar Expiradas 📄 Detalhes o | de Licenças 🗐 Ajuda |                      |           |                       |
|                                           | Tipo de l                                                                                 | Liceora       | Modo de Evoiração        | Data de Expiração (GMT)       | Host                |                      | PC        |                       |
|                                           | npo do i                                                                                  |               | riodo de enpiração       | baca ac cripiração (ar m      | Pacote de Licenças  | Capacidade           | Usuários¥ | Execuções Simultâneas |
| 1                                         | PC                                                                                        |               | Com Limite de Tempo      | 4/1/2013 12:00:00 AM          |                     |                      | 10000     |                       |
| 6                                         | PC                                                                                        |               | Com Limite de Tempo      | 4/1/2013 12:00:00 AM          |                     |                      |           | 5                     |
| 6                                         | PC                                                                                        |               | Com Limite de Tempo      | 3/1/2013 12:00:00 AM          |                     |                      |           | 4                     |
| 1                                         | PC_VUD                                                                                    | s             | limitado                 | 12/1/2050 12:00:00 AM         |                     |                      | 100       |                       |
| 1                                         | PC_VUD                                                                                    | s             | Ilmitado                 | 12/1/2050 12:00:00 AM         |                     |                      | 130       |                       |
| 1                                         | PC_VUD                                                                                    | s             | Ilimitado                | 12/1/2050 12:00:00 AM         |                     |                      | 10        |                       |
| 1                                         | Host                                                                                      |               | Permanente               | 4/2/2013 12:00:00 AM          | Web&Multimedia      | 1000                 |           |                       |
| 1                                         | Host                                                                                      |               | Com Limite de Tempo      | 2/1/2013 12:00:00 AM          | WebSMultimedia      | 120                  |           |                       |
| 6                                         | Host                                                                                      |               | Permanente               | 4/2/2013 12:00:00 AM          | Global              | 130                  |           |                       |
|                                           |                                                                                           |               |                          |                               |                     |                      |           |                       |
| 1                                         |                                                                                           |               |                          |                               |                     |                      |           | 9 itens em 1 página   |

| Para<br>acessarNa barra lateral do Gerenciamento de Laboratório, em Performa<br>Center, selecione Licenças do PC. |                                                                                                   |
|----------------------------------------------------------------------------------------------------|---------------------------------------------------------------------------------------------------|
| Tarefas<br>relevantes                                                                                             | <ul> <li>"Como definir chaves de licença do Performance Center" na página<br/>anterior</li> </ul> |
| Consulte também "Visão geral das licenças do Performance Center" na página                                        |                                                                                                   |

#### Área Resumo de Licenças do PC

Mostra informações de resumo referentes a todas as licenças válidas do Performance Center.

Os elementos da interface do usuário estão descritos a seguir:

| Elementos da interface<br>do usuário | Descrição                                                                 |
|--------------------------------------|---------------------------------------------------------------------------|
| Total de UsuáriosV                   | Total de UsuáriosV de todas as licenças.                                  |
| Total de Execuções<br>Simultâneas    | O número total de usuáriosV que podem ser executados simultaneamente.     |
| Licença Expira em                    | Indica a data de expiração da próxima licença que está prestes a expirar. |

Guia para Gerenciamento de Laboratório Capítulo 10: Licenças do Performance Center

#### Área Resumo de Licenças de DUVs

Mostra informações de resumo referentes a todas as licenças baseadas em DUVs.

Os elementos da interface do usuário estão descritos a seguir:

| Elementos da interface do usuário | Descrição                            |
|-----------------------------------|--------------------------------------|
| Total de DUVs Adquiridos          | Número total de DUVs adquiridos.     |
| Total de DUVs Restantes           | Número total de DUVs restantes.      |
| Sem Atribuição a Projetos         | Número total de DUVs sem atribuição. |

#### Área Resumo de Licenças de Host

Mostra informações de capacidade e pacotes de protocolos para todas as licenças de host.

#### Área Todas as Licenças

Os elementos da interface do usuário estão descritos a seguir (elementos sem rótulo são mostrados entre colchetes angulares):

| Elementos da interface do usuário      | Descrição                                                                                                    |  |
|----------------------------------------|----------------------------------------------------------------------------------------------------|--|
| + Adicionar Chave de Licença           | Permite instalar uma única chave de licença de cada vez.                                                                                                    |  |
|                                        | Clique para abrir a caixa de diálogo<br>Adicionar Nova Licença e digite a nova<br>chave de licença.                                                                                                    |  |
|                                        | <b>Observação:</b> Apenas será<br>possível adicionar uma licença<br>se você tiver as permissões<br>necessárias.                                                                                                    |  |
| Adicionar licenças a partir do arquivo | Abre a caixa de diálogo Adicionar<br>Licença para Arquivo, permitindo que<br>você instale várias chaves de licença<br>simultaneamente. Para obter detalhes<br>sobre a interface do usuário, consulte<br>"Caixa de diálogo Adicionar Licença do<br>Arquivo" na página 270. |  |

| Elementos da interface do usuário                              | Descrição                                                                                                    |
|----------------------------------------------------------------|----------------------------------------------------------------------------------------------------|
| <ul> <li>Ocultar Expirado</li> <li>Ocultar Expirado</li> </ul> | Clique para mostrar todas as licenças<br>ou para ocultar licenças expiradas.                                                                                                    |
| Licenses Details                                               | Clique para abrir a caixa de diálogo<br>Detalhes de Licenças, que mostra as<br>seguintes informações:                                                                                                    |
|                                                                | <ul> <li>Data de Atribuição. A data em que a<br/>licenca foi adicionada ao sistema.</li> </ul>                                                                                                    |
|                                                                | Chave de Licença. A chave de licença.                                                                                                    |
|                                                                | • Tipo. O tipo de licença.                                                                                                    |
|                                                                | Para exportar detalhes em um arquivo<br>do Excel, clique em <b>Exportar para o</b><br><b>Excel</b> .                                                                                                    |
|                                                                | <b>Observação:</b> Apenas será<br>possível visualizar detalhes de<br>licenças se você tiver as<br>permissões necessárias.                                                                                                    |
| Tipo de Licença                                                | O tipo de licença disponível para a<br>chave de licença que você selecionou.<br>Os valores incluem: PC, PC_VUDS e<br>Host. Para obter detalhes, consulte<br>"Visão geral das licenças do<br>Performance Center" na página 263.                |
| Modo de Expiração                                              | Permanente                                                                                                    |
|                                                                | <ul> <li>Com Limite de Tempo. A licença é<br/>limitada por uma data de expiração.</li> <li>Temporária. Uma licença com Limite<br/>de Tempo que é concedida por um<br/>número predefinido de dias após a<br/>instalação do produto.</li> </ul> |
| Data de Expiração (GMT)                                        | A data e a hora de expiração da licença.                                                                                                    |

| Elementos da interface do usuário | Descrição                                                                                                    |
|-----------------------------------|----------------------------------------------------------------------------------------------------|
| Host                              | <ul> <li>Pacote de Licenças. Indica o nome<br/>do pacote de protocolos de<br/>usuáriosV ao qual a licença se<br/>aplica. A licença permite que o<br/>Controlador execute usuáriosV de<br/>qualquer protocolo que esteja<br/>incluído no pacote de protocolos.</li> <li>Capacidade. Indica o número<br/>máximo de usuáriosV que podem ser<br/>executados simultaneamente a partir<br/>do LoadBunner Controller</li> </ul> |
| PC                                | <ul> <li>UsuáriosV. O número de usuáriosV.</li> <li>Execuções Simultâneas. O número<br/>máximo de execuções de teste que<br/>podem ser processadas<br/>simultaneamente.</li> </ul>                                                                                                    |

### Caixa de diálogo Adicionar Licença do Arquivo

Essa caixa de diálogo permite instalar várias chaves de licença do Performance Center simultaneamente.

| Para<br>acessar       | Na barra lateral do Gerenciamento de Laboratório, em Performance<br>Center, selecione Licenças do PC. Clique em<br>Adicionar licenças a partir do arquivo |  |  |
|-----------------------|----------------------------------------------------------------------------------------------------|--|--|
| Importante            | Apenas será possível adicionar uma licença do se você tiver as permissões necessárias.                                                                    |  |  |
| Tarefas<br>relevantes | <ul> <li>"Como definir chaves de licença do Performance Center" na página 266</li> </ul>                                                                  |  |  |
| Consulte<br>também    | "Visão geral das licenças do Performance Center" na página 263                                                                                            |  |  |

Os elementos da interface do usuário estão descritos a seguir:

| Elementos da<br>interface do<br>usuário                   | Descrição                                                                                                    |  |
|-----------------------------------------------------------|----------------------------------------------------------------------------------------------------|--|
| Arquivo de<br>Licença                                     | Clique em Selecionar e escolha o arquivo de licença.                                                                                                    |  |
| Mostrar/Ocultar<br>Licenças<br>Expiradas ou<br>Instaladas | Clique para mostrar todas as licenças ou para ocultar licenças expiradas e licenças instaladas.                                                                                                    |  |
| #                                                         | Indica um número de ID sequencial.                                                                                                    |  |
| Tipo de<br>Licença                                        | O tipo de licença disponível para a chave de licença que você selecionou. Os valores incluem: PC, PC_VUDS e Host. Para obter detalhes, consulte "Visão geral das licenças do Performance Center" na página 263.                                                                                                    |  |
| Modo de<br>Expiração                                      | <ul> <li>Permanente</li> <li>Com Limite de Tempo. A licença é limitada por uma data de expiração.</li> <li>Temporária. Uma licença com Limite de Tempo que é concedida por um número predefinido de dias após a instalação do produto.</li> </ul>                                                                                                    |  |
| Data de<br>Expiração                                      | Indica a data e a hora (GMT) de expiração da licença.                                                                                                    |  |
| Host                                                      | <ul> <li>Pacote de Licenças. Indica o nome do pacote de protocolos de usuáriosV ao qual a licença se aplica. A licença permite que o Controlador execute usuáriosV de qualquer protocolo que esteja incluído no pacote de protocolos.</li> <li>Capacidade. Indica o número máximo de usuáriosV que podem ser executados simultaneamente a partir do LoadRunner Controller.</li> </ul> |  |
| PC                                                        | UsuáriosV. O número de usuáriosV.                                                                                                    |  |
|                                                           | <ul> <li>Execuções Simultâneas. O número máximo de execuções de<br/>teste que podem ser processadas simultaneamente.</li> </ul>                                                                                                    |  |
| Adicionar                                                 | Instala as licenças selecionadas.                                                                                                    |  |

# Capítulo 11: Escutas MI

Este capítuloseção inclui:

| • | Visão Geral das Escutas MI |     |
|---|----------------------------|-----|
| • | Como Gerenciar Escutas MI  |     |
| • | Módulo Escutas MI          | 274 |

# Visão Geral das Escutas MI

As Escutas MI servem como roteadores entre o Controlador e um Agente de Desempenho. Elas possibilitam a execução de usuáriosV através de um firewall e a coleta de dados de monitores de servidor e dados de diagnósticos de aplicativos através de um firewall.

A Escuta MI recebe dados do Agente de Desempenho em intervalos regulares. No decorrer da execução do teste, o Controlador obtém os dados da Escuta MI para processar como dados de tempo de execução.

As Escutas MI estão disponíveis apenas para geradores de carga.

Para obter informações detalhadas sobre como configurar o Gerenciamento de Laboratório para operação com firewalls, consulte a seção sobre como trabalhar com firewalls no *Guia de Instalação do HP Performance Center*.

Para obter informações sobre como gerenciar Escutas MI, consulte "Como Gerenciar Escutas MI" abaixo.

## Como Gerenciar Escutas MI

Esta seção descreve como gerenciar as Escutas MI que permitem executar testes de desempenho em hosts através de um firewall.

Esta tarefa descreve como:

- "Adicionar uma Escuta MI" abaixo
- "Modificar/visualizar detalhes da localização do host" abaixo
- "Atribuir uma Escuta MI a um host" na página seguinte

#### Adicionar uma Escuta MI

Para adicionar uma Escuta MI:

- 1. Vá para Performance Center > Escutas MI.
- 2. Clique no botão Nova Escuta MI Para obter informações sobre a interface do usuário, consulte " Caixa de diálogo Nova Escuta MI" na página 279.

#### Modificar/visualizar detalhes da localização do host

Em Performance Center > Escutas MI, selecione uma Escuta MI na grade e clique no

botão Detalhes da Escuta MI 🖳

Para obter detalhes sobre a interface do usuário, consulte "Caixa de diálogo Detalhes da Escuta MI" na página 280.

#### Atribuir uma Escuta MI a um host

Para atribuir uma Escuta MI a um host:

- 1. Vá para Recursos de Laboratório > Hosts.
- Selecione um host na grade que se localiza atrás de um firewall e clique no botão
   Detalhes do Host de Verificação
- 3. Na caixa de diálogo Host de Verificação, selecione sua Escuta MI no campo Escuta MI do PC.

Para obter informações sobre a interface do usuário, consulte "Caixa de diálogo Detalhes do Host de Verificação" na página 173.

# Módulo Escutas MI

| Janela do Módulo de Escutas MI         |  |
|----------------------------------------|--|
| Campos de Escutas MI                   |  |
| Menus e Botões do Módulo Escutas MI    |  |
| Caixa de diálogo Nova Escuta MI        |  |
| Caixa de diálogo Detalhes da Escuta MI |  |

### Janela do Módulo de Escutas MI

Esse módulo permite visualizar e gerenciar Escutas MI. Escutas MI permitem a execução de testes de desempenho através de um firewall e a coleta de dados de monitores de servidor e dados de diagnósticos de aplicativos através de um firewall.

| Para<br>acessar            | Na barra lateral de Gerenciamento de Laboratório, em <b>Performance</b><br>Center, selecione Escutas MI.                                                                                                    |  |  |
|----------------------------|----------------------------------------------------------------------------------------------------|--|--|
| Informações<br>importantes | <ul> <li>Para obter informações detalhadas sobre como configurar o ALM para operar com firewalls, consulte a seção sobre como trabalhar com firewalls no <i>Guia de Instalação do HP Performance Center</i>.</li> <li>Se uma Escuta MI estiver em uso por um host, não será possível excluí-la.</li> </ul> |  |  |
| Tarefas<br>relevantes      | "Como Gerenciar Escutas MI" na página 273                                                                                                    |  |  |
| Consulte<br>também         | <ul> <li>"Visão Geral das Escutas MI" na página 273</li> <li>"Visão Geral de Recursos de Laboratório" na página 131</li> </ul>                                                                                                    |  |  |

Os elementos da interface do usuário estão descritos a seguir (elementos sem rótulo são mostrados entre colchetes angulares):

| Elementos da<br>interface do usuário<br>(A - Z)                                              | Descrição                                                                                                    |  |  |
|----------------------------------------------------------------------------------------------|----------------------------------------------------------------------------------------------------|--|--|
| <elementos comuns<br="">da interface do usuário<br/>do módulo<br/>Escutas MI&gt;</elementos> | <ul> <li>Campos do módulo Escutas MI. Para conhecer<br/>definições de campos, consulte "Campos de Escutas MI<br/>na página seguinte.</li> <li>Menus e botões do módulo Escutas MI. Para conhecer</li> </ul> |  |  |
|                                                                                              | botões do módulo Recursos de Laboratório" na página<br>151.                                                                                                    |  |  |
| <grade escutas="" mi=""></grade>                                                             | Mostra uma lista das Escutas MI no ALM.                                                                                                    |  |  |
| Guia Descrição                                                                               | Descreve a Escuta MI atualmente selecionada.                                                                                                    |  |  |
|                                                                                              | <b>Dica:</b> Um clique com o botão direito do mouse nessa área mostra uma barra de ferramenta para aplicar formatação e verificar a ortografia do texto.                                                    |  |  |

| Elementos da<br>interface do usuário<br>(A - Z) | Descrição                                                                                                    |
|-------------------------------------------------|----------------------------------------------------------------------------------------------------|
| Guia Histórico                                  | Lista as alterações feitas na Escuta MI atualmente selecionada. Para obter detalhes, consulte o documento <i>Guia do Usuário do HP Application Lifecycle Management</i> . |

### Campos de Escutas MI

Esta seção descreve os campos de Escutas MI:

| Campo              | Descrição                                                                                                    |  |  |
|--------------------|----------------------------------------------------------------------------------------------------|--|--|
| Descrição          | Uma descrição da Escuta MI.                                                                                                    |  |  |
| ID da<br>Escuta MI | A ID da Escuta MI.                                                                                                    |  |  |
| IP Público         | O endereço IP público da Escuta MI.                                                                                                    |  |  |
|                    | Observação: Se você tiver dois endereços IP diferentes para a<br>mesma Escuta MI (um para comunicação interna com o<br>Controlador e um segundo para comunicação pública com um<br>Gerador de carga localizado atrás de um firewalI), insira o<br>endereço IP público aqui. Insira o endereço IP público no campo<br>Nome da Escuta MI (veja abaixo). |  |  |
| Nome da            | O nome da Escuta MI.                                                                                                    |  |  |
|                    | Observação: Se você tiver dois endereços IP diferentes para a<br>mesma Escuta MI (um para comunicação interna com o<br>Controlador e um segundo para comunicação pública com um<br>Gerador de carga localizado atrás de um firewalI), insira o<br>endereço IP interno aqui. Insira o endereço IP público no campo<br>IP Público (veja acima).         |  |  |
| Finalidade         | A função designada à Escuta MI:                                                                                                    |  |  |
|                    | <ul> <li>Coleta de dados de diagnósticos através de um firewall</li> <li>Monitoramento através de um firewall</li> <li>Executando hosts através de um firewall</li> </ul>                                                                                                    |  |  |

### Menus e Botões do Módulo Escutas MI

O módulo Escutas MI permite gerenciar suas Escutas MI.

Tarefas relevantes"Como Gerenciar Escutas MI" na página 273

Os menus e barras de ferramentas comuns do módulo Escutas MI estão descritos a seguir:

| Elementos da<br>interface do<br>usuário (A - Z) | Onde                                                                                                 | Descrição                                                                                                    |
|-------------------------------------------------|----------------------------------------------------------------------------------------------------|----------------------------------------------------------------------------------------------------|
| Adicionar a<br>Favoritos                        | Favoritos                                                                                            | Abre a caixa de diálogo Adicionar Favorito, com<br>a qual você pode adicionar uma exibição favorita<br>à sua pasta particular ou pública. Para obter<br>detalhes, consulte o documento <i>Guia do Usuário</i><br><i>do HP Application Lifecycle Management</i> .                                                                                                    |
| Excluir                                         | Editar e<br><menu<br>ativado com<br/>o botão<br/>direito do<br/>mouse&gt;</menu<br>                  | Exclui a Escuta MI selecionada na grade.                                                                                                    |
|                                                 |                                                                                                    | <b>Observação:</b> Não é possível excluir uma<br>Escuta MI que esteja sendo usada por um<br>host.                                                                                                    |
| Detalhes da<br>Escuta MI                        | Barra de<br>ferramentas<br>e menu<br>ativado com<br>o botão<br>direito do<br>mouse                   | Abre a caixa de diálogo <b>Detalhes da Escuta MI</b> ,<br>que permite visualizar e editar os detalhes do<br>recurso selecionado.                                                                                                    |
| Exportar                                        | Barra de<br>ferramentas<br>e <menu<br>ativado com<br/>o botão<br/>direito do<br/>mouse&gt;</menu<br> | <ul> <li>Abre as caixas de diálogo Exportar Todos os<br/>Dados da Grade ou Exportar Dados da Grade</li> <li>Selecionados, permitindo exportar as Escutas MI<br/>da grade como um arquivo de texto, uma<br/>planilha do Microsoft Excel, um documento do<br/>Microsoft Word ou um documento HTML.</li> <li>Selecione uma das seguintes opções:</li> <li>Tudo. Exporta todos os recursos na grade.</li> <li>Selecionados. Exporta os recursos<br/>selecionados na grade.</li> </ul> |

| Elementos da<br>interface do<br>usuário (A - Z) | Onde                                                                                | Descrição                                                                                                    |
|-------------------------------------------------|-------------------------------------------------------------------------------------|----------------------------------------------------------------------------------------------------|
| Localizar<br>Q                                  | Exibir                                                                              | Abre a caixa de diálogo Localizar, permitindo<br>que você procure um recurso no módulo. Para<br>obter detalhes sobre opções de pesquisa,<br>consulte o <i>Guia do Usuário do HP Application</i><br><i>Lifecycle Management</i> . |
| Ir para <recurso></recurso>                     | Barra de<br>Ferramentas                                                             | Abre a caixa de diálogo <b>Ir para Escuta MI</b> ,<br>permitindo localizar uma Escuta MI específica<br>por seu número de ID. Você só pode acessar<br>Escutas MI que estejam no filtro atual.                                     |
| Filtros de Grade                                | Exibir e<br><menu<br>ativado com<br/>o botão<br/>direito do<br/>mouse&gt;</menu<br> | Permite filtrar os dados de acordo com uma<br>entrada na caixa de filtro. Para obter detalhes<br>sobre opções de filtragem, consulte <i>Guia do</i><br><i>Usuário do HP Application Lifecycle</i><br><i>Management</i> .         |
| Painel de<br>informações                        | Exibir e<br><menu<br>ativado com<br/>o botão<br/>direito do<br/>mouse&gt;</menu<br> | Mostra/oculta o Painel de informações na área inferior do módulo.                                                                                                    |
| Nova Escuta MI                                  | Barra de<br>Ferramentas                                                             | Permite adicionar uma Escuta MI.                                                                                                    |
| Organizar<br>Favoritos                          | Favoritos                                                                           | Organiza suas exibições favoritas. Para obter detalhes, consulte o documento <i>Guia do Usuário do HP Application Lifecycle Management</i> .                                                                                     |
| Particular                                      | Favoritos                                                                           | Lista as exibições favoritas que podem ser acessadas apenas pelo usuário que as criou.                                                                                                    |
| Pública                                         | Favoritos                                                                           | Lista as exibições favoritas que podem ser acessadas por todos os usuários.                                                                                                    |
| Atualizar Tudo                                  | Exibir                                                                              | Atualiza a grade, para que ela mostre as informações mais atuais.                                                                                                    |

| Elementos da<br>interface do<br>usuário (A - Z) | Onde                                                                                | Descrição                                                                                                    |
|-------------------------------------------------|-------------------------------------------------------------------------------------|----------------------------------------------------------------------------------------------------|
| Substituir                                      | Editar e<br><menu<br>ativado com<br/>o botão<br/>direito do<br/>mouse&gt;</menu<br> | Na grade, abre a caixa de diálogo Substituir, que<br>permite substituir um valor de campo. Para obter<br>detalhes, consulte o documento <i>Guia do Usuário</i><br><i>do HP Application Lifecycle Management</i> .                                                                                 |
| Selecionar<br>Colunas                           | Exibir                                                                              | Abre a caixa de diálogo Selecionar Colunas,<br>que permite determinar quais campos serão<br>exibidos na grade e também a ordem dessa<br>exibição. Para obter detalhes, consulte o<br>documento <i>Guia do Usuário do HP Application</i><br><i>Lifecycle Management</i> .                          |
| Definir<br>Filtro/Classificação                 | Exibir                                                                              | Permite filtrar e classificar as Escutas MI na<br>grade. Todos os filtros ou ordens de<br>classificação atualmente aplicados aparecerão<br>abaixo da barra de ferramentas. Para obter<br>detalhes, consulte o documento <i>Guia do Usuário</i><br><i>do HP Application Lifecycle Management</i> . |
| Atualizar<br>Selecionados                       | Editar e<br><menu<br>ativado com<br/>o botão<br/>direito do<br/>mouse&gt;</menu<br> | Abre a caixa de diálogo Atualizar Selecionados,<br>que permite atualizar um valor de campo para<br>uma seleção múltipla na grade. Para obter<br>detalhes, consulte o documento <i>Guia do Usuário</i><br><i>do HP Application Lifecycle Management</i> .                                          |

### Caixa de diálogo Nova Escuta MI

Essa caixa de diálogo permite adicionar uma Escuta MI ao ALM.

| Para<br>acessar            | <ol> <li>Na barra lateral de Gerenciamento de Laboratório, em<br/>Performance Center, selecione Escutas MI.</li> </ol>                                                                |  |
|----------------------------|----------------------------------------------------------------------------------------------------|--|
|                            | 2. No módulo Escutas MI, clique no botão Nova Escuta MI 🚢.                                                                                                    |  |
| Informações<br>importantes | Escutas MI habilitam a execução de usuáriosV através de um firewall<br>e a coleta de dados de monitores de servidor e dados de diagnósticos<br>de aplicativos através de um firewall. |  |

| Tarefas<br>relevantes | "Como Gerenciar Escutas MI" na página 273                                                                                      |
|-----------------------|----------------------------------------------------------------------------------------------------|
| Consulte<br>também    | <ul> <li>"Visão Geral das Escutas MI" na página 273</li> <li>"Visão Geral de Recursos de Laboratório" na página 131</li> </ul> |

Os elementos da interface do usuário estão descritos a seguir:

| Elementos<br>da<br>interface<br>do usuário | Descrição                                                                                                    |
|--------------------------------------------|----------------------------------------------------------------------------------------------------|
| ×                                          | Limpar Todos os Campos. Limpa os dados.                                                                                                    |
| AB                                         | Verificação Ortográfica. Faz a verificação ortográfica da palavra ou da caixa de texto selecionada.                                                                                                    |
| Re.                                        | Dicionário de Sinônimos. Exibe um sinônimo, um antônimo ou uma palavra relacionada para a palavra selecionada.                                                                                                    |
| AR                                         | <b>Opções de Ortografia.</b> Permite configurar como a ortografia deve ser verificada.                                                                                                    |
|                                            | Pesquisa de Campo. Permite que você procure um nome de campo<br>especificado. Oferece suporte a pesquisas de curingas com asterisco<br>"*" e ponto de interrogação "?".<br>Por exemplo: a*b retorna acb e adefb: a?b retorna acb |
| Nome da                                    | O nome da nova Escuta MI                                                                                                    |
| Escuta MI                                  |                                                                                                    |
| Detalhes                                   | Campos necessários são marcados com um asterisco (*) e exibidos em vermelho. Para obter detalhes sobre os campos de Escuta MI disponíveis, consulte "Campos de Escutas MI" na página 276.                                        |

### Caixa de diálogo Detalhes da Escuta MI

Essa caixa de diálogo mostra detalhes sobre a Escuta MI selecionada.

| Para    | <ol> <li>Na barra lateral de Gerenciamento de Laboratório, em</li></ol>                                            |
|---------|----------------------------------------------------------------------------------------------------|
| acessar | Performance Center, selecione Escutas MI.                                                                          |
|         | <ol> <li>Clique com o botão direito do em uma Escuta MI na grade e<br/>selecione Detalhes da Escuta MI.</li> </ol> |

| Informações<br>importantes | Escutas MI permitem a execução de testes através de um firewall e a coleta de dados de monitores de servidor e dados de diagnósticos de aplicativos através de um firewall. |
|----------------------------|----------------------------------------------------------------------------------------------------|
| Tarefas<br>relevantes      | "Como gerenciar hosts de verificação" na página 135                                                                                                    |
| Consulte<br>também         | <ul> <li>"Visão Geral das Escutas MI" na página 273</li> <li>"Visão Geral de Recursos de Laboratório" na página 131</li> </ul>                                              |

Os elementos da interface do usuário estão descritos a seguir:

| Elementos da<br>interface do<br>usuário | Descrição                                                                                                    |
|-----------------------------------------|----------------------------------------------------------------------------------------------------|
| Ö                                       | Salvar. Salva os detalhes.                                                                                                    |
| K 4 4 4                                 | Primeira/Anterior/Próxima/Última Entidade. Permite navegar pela lista de Escutas MI.                                                                                     |
| A\$                                     | Verificação Ortográfica. Faz a verificação ortográfica da palavra ou da caixa de texto selecionada.                                                                      |
|                                         | Dicionário de Sinônimos. Exibe um sinônimo, um antônimo ou uma palavra relacionada para a palavra selecionada.                                                           |
| AR:                                     | <b>Opções de Ortografia.</b> Permite configurar como a ortografia deve ser verificada.                                                                                   |
|                                         | <b>Pesquisa de Campo.</b> Permite que você procure um nome de campo especificado. Oferece suporte a pesquisas de curingas com asterisco "*" e ponto de interrogação "?". |
|                                         | Por exemplo: a*b retorna acb e adefb; a?b retorna acb                                                                                                    |
| ID da Escuta<br>MI                      | A ID da Escuta MI.                                                                                                    |
| Nome da<br>Escuta MI                    | O nome da Escuta MI.                                                                                                    |
| Detalhes                                | Descreve a Escuta MI atualmente selecionada. Para obter detalhes sobre os campos disponíveis, consulte "Campos de Escutas MI" na página 276.                             |

| Elementos da<br>interface do<br>usuário | Descrição                                                                                                    |
|-----------------------------------------|----------------------------------------------------------------------------------------------------|
| Histórico                               | Lista as alterações feitas na Escuta MI atualmente selecionada.<br>Para obter detalhes, consulte o documento <i>Guia do Usuário do HP</i><br><i>Application Lifecycle Management</i> . |

# Capítulo 12: Gerenciamento de Diagnósticos

Este capítuloseção inclui:

| Visão Geral de Diagnósticos J2EE/.NET                                 |  |
|-----------------------------------------------------------------------|--|
| Visão Geral de Diagnósticos ERP/CRM                                   |  |
| Como Adicionar Mediadores ERP/CRM                                     |  |
| Como adicionar servidores do HP Diagnostics                           |  |
| Como Pré-configurar Diagnósticos Siebel/BD Siebel                     |  |
| Como Pré-configurar Diagnósticos Oracle 11i                           |  |
| Como Pré-configurar Diagnósticos SAP                                  |  |
| Como habilitar e desabilitar o registro em log no Servidor Siebel     |  |
| Como habilitar o registro em log no Servidor Oracle                   |  |
| Como definir e desabilitar a senha de diagnósticos do Servidor Oracle |  |
| Interface do usuário de diagnósticos                                  |  |

# Visão Geral de Diagnósticos J2EE/.NET

A integração do HP Diagnostics com o HP Application Lifecycle Management (ALM) permite que você monitore e analise o desempenho de ambientes conectados às plataformas J2EE (Java 2 Enterprise Edition) e.NET, ambientes SAP e Oracle e outros ambientes igualmente complexos.

Durante um teste de desempenho, você pode detalhar os dados do HP Diagnostics para o teste inteiro ou para uma transação específica. Após o teste, você poderá usar o HP LoadRunner Analysis para analisar dados de diagnósticos offline gerados durante o teste.

#### Monitorando Solicitações do Servidor

Ao configurar um teste de desempenho para usar Diagnósticos J2EE/.NET, você pode instruir o ALM a capturar uma porcentagem de solicitações de servidor que ocorrem fora do contexto de qualquer transação de usuáriosV.

O benefício de habilitar essa funcionalidade é que as chamadas para uma VM de backend podem ser capturadas até mesmo nos seguintes casos:

- A sonda não está capturando chamadas RMI
- Chamadas RMI não podem ser capturadas (talvez porque um contêiner de aplicativo sem suporte está sendo usado)
- O aplicativo usa outro mecanismo para comunicações entre várias VMs

Para obter detalhes sobre como trabalhar com diagnósticos para J2EE e .NET, consulte *Guia do Usuário do HP Diagnostics*.

# Visão Geral de Diagnósticos ERP/CRM

As seções a seguir fornecem uma visão geral de diagnósticos ERP/CRM.

#### Compreendendo Diagnósticos ERP/CRM

Durante um teste de desempenho, os módulos de diagnósticos do ALM rastreiam, cronometram e solucionam problemas com transações individuais em servidores Web, servidores de aplicativos e servidores de banco de dados. Você pode expandir a navegação a partir de uma transação lenta de usuário final até o método ou instrução SQL que apresenta problemas de congestionamento. Os módulos de diagnósticos do ALM Performance Center permitem que as organizações:

- Isolem rapidamente os componentes de aplicativos que apresentam um impacto significativo sobre a experiência do usuário final.
- Forneçam aos desenvolvedores dados precisos sobre como fazer aprimoramentos de desempenho.

#### Arquitetura dos Módulos de Diagnósticos ERP/CRM

A arquitetura de Diagnósticos ERP/CRM, ilustrada no diagrama a seguir, compreende os seguintes componentes:

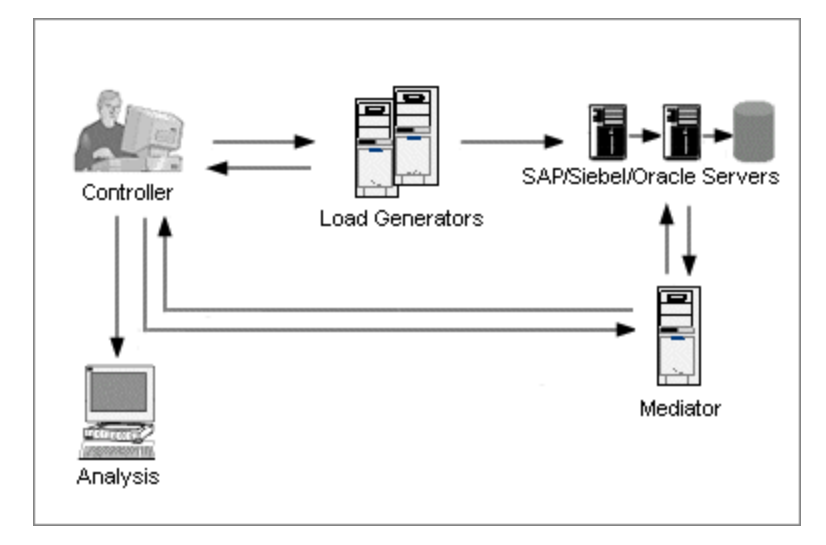

- Mediador. O Mediador ERP/CRM ("Mediador") coleta e correlaciona dados de transações off-line dos servidores, banco de dados e aplicativos Web. Para obter informações sobre como instalar o Mediador, consulte o Guia de Instalação do HP LoadRunner.
- Controlador. Antes da execução do teste, o Controlador transfere todas as informações do servidor para o Mediador e distribui a porcentagem de usuários que participarão do monitoramento. Após a execução do teste, o Controlador coleta os arquivos de dados de transações agregados nos Mediadores e agrupa os resultados. Os resultados são transferidos para o diretório de resultados de banco de dados Oracle, diagnósticos Siebel ou diagnósticos SAP.
- Geradores de Carga. Quando você executa um teste de carga, o Controlador distribui cada usuárioV para um gerador de carga, e esse gerador de carga executa o script de usuáriosV.
- Análise. Mostra relatórios e gráficos de diagnósticos detalhados. Para obter detalhes sobre os gráficos de diagnósticos, consulte o Guia do Usuário do HP LoadRunner Analysis.

#### Conectando o Mediador a um Servidor Remoto

Ao configurar os módulos de Diagnósticos ERP/CRM, você define um servidor para monitoramento inserindo o nome de usuário do servidor no qual os arquivos de rastreamento/log estão armazenados. Esta seção explica como o Mediador se conecta ao servidor quando este é um servidor Windows ou UNIX remoto.

• Durante o monitoramento de um servidor Windows remoto, o Mediador tenta estabelecer uma conexão com o servidor usando os detalhes de configuração que

você insere na Caixa de Diálogo Configuração do Servidor de <tipo de diagnóstico> durante o processo de configuração de diagnósticos. Essa configuração deve fornecer ao administrador permissões para o computador remoto.

 Durante o monitoramento de um Linux remoto, o Mediador oferece suporte para o tipo de conexão de shell remoto. Para obter detalhes sobre conexões de shell remoto, consulte a seção que descreve como verificar a instalação de geradores de carga do Linux no Guia de Instalação do HP LoadRunner.

#### Visão Geral de Diagnósticos Siebel e Diagnósticos BD Siebel

Os Diagnostics do Siebel estão divididos nos seguintes módulos:

- Módulo Diagnósticos Siebel. Permite decompor transações Siebel em camadas, áreas, subáreas, servidores e scripts. Também é possível visualizar a cadeia de transações de chamadas e as estatísticas de pilhas de chamadas para rastrear a porcentagem de tempo dedicada a cada parte da transação. UsuáriosV Siebel-Web oferecem suporte para Diagnósticos Siebel.
- Módulo Diagnósticos BD Siebel. Ajuda a identificar e resolver rapidamente problemas de desempenho de banco de dados. Você pode visualizar os SQLs para cada transação, identificar as consultas SQL problemáticas de cada script e identificar em que ponto os problemas ocorreram. UsuáriosV Siebel-Web oferecem suporte para Diagnósticos BD Siebel.

Para obter informações sobre como pré-configurar os módulos Diagnósticos Siebel/BD Siebel, consulte "Como Pré-configurar Diagnósticos Siebel/BD Siebel" na página 288.

#### Visão Geral de Diagnósticos Oracle 11i

Diagnósticos Oracle 11i ajudam a localizar com precisão problemas de desempenho em sistemas Oracle NCA. As informações de diagnósticos são detalhadas a partir da transação até as instruções SQL e até os estágios SQL de cada instrução. UsuáriosV do Oracle NCA oferecem suporte para Diagnósticos Oracle 11i.

Para obter informações sobre como pré-configurar o módulo Diagnósticos Oracle 11i, consulte "Como Pré-configurar Diagnósticos Oracle 11i" na página 291.

#### Visão Geral de Diagnósticos SAP

Diagnósticos SAP permitem que você localize com precisão a causa raiz de um determinado problema (por exemplo, DBA, Rede, WAS, Aplicativo, OS/HW) de maneira rápida e fácil e colabore apenas com o especialista relevante, sem precisar apresentar o problema a uma equipe inteira de pessoas.

Para obter informações sobre como configurar o módulo Diagnósticos SAP, consulte "Como Pré-configurar Diagnósticos SAP" na página 293.

**Coleta de Dados no Lado do Servidor.** Diagnósticos SAP se baseiam em DSRs (Distributed Statistical Records, relatórios estatísticos distribuídos) SAP. Para cada

etapa de diálogo realizada no servidor de aplicativos, é gerado um registro estatístico que inclui informações como componentes de tempo de resposta, estatísticas de banco de dados, tempos de RFC e assim por diante. O Mediador de Diagnósticos é responsável pela coleta de dados de diagnósticos do servidor durante um teste de desempenho.

Aplicação de Cores a UsuáriosV. Diagnósticos SAP permitem a reprodução do protocolo SAPGUI. É possível definir a porcentagem de usuáriosV coloridos no diálogo Configuração (até 100% são permitidos). A aplicação de cores de usuários SAPGUI não cria sobrecarga no servidor de Aplicativos.

# Como Adicionar Mediadores ERP/CRM

Esta tarefa descreve como adicionar servidores de diagnósticos e mediadores para funcionamento com diagnósticos J2EE/.NET e ERP/CRM.

**Observação:** Esta tarefa faz parte de uma tarefa de nível superior. Para obter detalhes, consulte "Como trabalhar com a administração do Gerenciamento de Laboratório" na página 16.

1. Pré-requisito

Verifique se o mediador está instalado na mesma LAN que o servidor monitorado. Para obter informações sobre como instalar o Mediador de ERP/CRM, consulte o *Guia de Instalação do HP LoadRunner.* 

#### 2. Adicionar e configurar o mediador

- a. Na barra lateral do Gerenciamento de Laboratório, em **Performance Center**, selecione **Diagnóstico**.
- b. Selecione a guia Diagnósticos ERP/CRM.
- c. Clique no botão Novo Mediador de Diagnósticos \* e insira as informações necessárias. Para obter detalhes sobre a interface do usuário, consulte "Campos do Módulo Diagnósticos" na página 299.

# Como adicionar servidores do HP Diagnostics

Esta tarefa descreve como adicionar um servidor do HP Diagnostics para permitir o monitoramento e a análise de ambientes J2EE/.NET.

**Observação:** Esta tarefa faz parte de uma tarefa de nível superior. Para obter detalhes, consulte "Como trabalhar com a administração do Gerenciamento de Laboratório" na página 16.

1. Na barra lateral do Gerenciamento de Laboratório, em **Performance Center**, selecione **Diagnóstico**.

- 2. Selecione a guia Diagnósticos J2EE/.NET.
- Clique no botão Novo Servidor de Diagnóstico e insira as informações necessárias. Para obter detalhes sobre a interface do usuário, consulte "Campos do Módulo Diagnósticos" na página 299.
- Em Configurações de Laboratório, selecione Configurações de Projeto. Clique com o botão direito do mouse no projeto relevante Detalhes de Configurações de Projeto. Adicione as informações de servidor relevantes no campo Servidor de Diagnóstico.

**Observação:** para garantir que os dados de diagnósticos estejam disponíveis online, verifique se o horário no servidor de diagnósticos está sincronizado com suas sondas.

### Como Pré-configurar Diagnósticos Siebel/BD Siebel

Esta tarefa descreve as etapas de pré-configuração que devem ser realizadas pelo administrador do ALM e que permitem que o verificador de desempenho habilite e execute diagnósticos Siebel.

**Observação:** Esta tarefa faz parte de uma tarefa de nível superior. Para obter detalhes, consulte "Como trabalhar com a administração do Gerenciamento de Laboratório" na página 16.

Esta tarefa inclui as seguintes etapas:

• "Pré-requisito" abaixo

- "Se estiver se conectando a um servidor UNIX com uma conexão de shell remoto (RSH/RCP)" abaixo
- "Configurar o computador servidor para habilitar diagnósticos" na página seguinte
- "Copiar arquivos do Servidor de Aplicativos Siebel para o Mediador" na página 290
- "Sincronizar relógios" na página 291
- "(BD Siebel) Habilitar o registro em log no Servidor Siebel" na página 291
- 1. Pré-requisito

Verifique se o mediador ERP/CRM está instalado e configurado. Para obter detalhes, consulte "Como Adicionar Mediadores ERP/CRM" na página anterior.

- 2. Se estiver se conectando a um servidor UNIX com uma conexão de shell remoto (RSH/RCP)
  - Verifique se os daemons RSH e RCP estão em execução no servidor UNIX.
×

• Verifique se o usuário UNIX tem permissão para executar comandos shell remotos. Para verificar isso, digite o seguinte no prompt de comando do DOS:

rsh <nome do computador servidor> -1 <nome de logon do usuário UNIX> -n <comando>

Exemplo: rsh my\_unix -1 my\_name -n "cd ~;pwd"

**Observação:** Apenas é possível usar comandos RSH que agem a partir da janela de prompt de comando do DOS.

• Verifique se nenhuma saída é gerada após a execução do comando RSH.

**Observação:** você não deve gerar saída a partir dos arquivos .**login**, .**profile** e .**cshrc** (por exemplo, por **echo**, ou de qualquer outra maneira, incluindo comandos que geram saída indiretamente, como **biff**). Nos casos em que um usuário existente gerar saída que não possa ser excluída na etapa RSH, será necessário criar um novo usuário que não gere nenhuma saída e que tenha permissões para executar comandos RSH e RCP no computador servidor.

#### 3. Configurar o computador servidor para habilitar diagnósticos

Para configurar os servidores Web e de aplicativos Siebel para a coleta de dados de diagnósticos:

a. Habilite Diagnósticos Siebel em todos os servidores Web e de aplicativos Siebel envolvidos no teste.

Defina a variável de ambiente no servidor Siebel como:

SIEBEL\_SarmEnabled=true

Em seguida, reinicie o servidor.

b. Otimize as configurações de desempenho do servidor.

Você pode alterar o tamanho máximo dos arquivos e do cache de memória usando as seguintes variáveis:

SIEBEL\_SarmMaxMemory= <bytes>SIEBEL\_SarmMaxFileSize = <bytes>

O valor de SIEBEL\_SarmMaxMemory controla o tamanho do buffer que o Siebel mantém na memória antes de gravar as informações nos arquivos de log do Siebel. É possível aprimorar o desempenho do servidor aumentando o valor do parâmetro. No entanto, as informações do final da execução não estarão presentes nos gráficos do Análise.

As seguintes configurações são recomendadas:

#### • SIEBEL\_SarmMaxMemory

| Valor   | Número de UsuáriosV           |  |
|---------|-------------------------------|--|
| 5000    | Menos de 20 (cargas baixas)   |  |
| 1000000 | Mais de 100 (cargas intensas) |  |

#### • SIEBEL\_SarmMaxFileSize

| Valor    | Número de UsuáriosV           |  |
|----------|-------------------------------|--|
| 5000000  | Menos de 20 (cargas baixas)   |  |
| 25000000 | Mais de 100 (cargas intensas) |  |

Se mais de um arquivo de log do Siebel for gerado no servidor a cada 10 segundos, você deverá aumentar o valor de SIEBEL\_SarmMaxFileSize.

#### c. Gere uma lista de IDs de Servidor Siebel.

No servidor Siebel, abra uma janela de comando e execute o seguinte comando:

<diretório bin do Siebel>\srvrmgr /u <nomedousuário> /p <senha> /g <servidor de
gateway> /e <servidor corporativo> /c "list servers show SBLSRVR\_NAME, SV\_SRVRID"

em que:

/u <nomedousuário> é o nome do usuário administrador do servidor.

/p <senha> é a senha do administrador do servidor.

/g <servidor de gateway> é o endereço do servidor de gateway.

/e <servidor corporativo> é o nome do servidor corporativo.

/c <comando> é a execução de um único comando.

Esse comando gera uma lista de todos os servidores de aplicativos Siebel e suas IDs. Mantenha um registro das IDs de servidores, pois essas informações são necessárias na caixa de diálogo Configuração do Servidor Siebel.

### 4. Copiar arquivos do Servidor de Aplicativos Siebel para o Mediador

Depois de configurar o servidor de aplicativos, copie os arquivos listados a seguir do diretório \bin do servidor de Aplicativos Siebel para o diretório <Raiz do Mediador>\bin, para o diretório <Windows>\System32 ou para qualquer outro diretório no caminho (PATH) no computador Mediador:

Para o Siebel 7.53, copie os seguintes arquivos:

| <ul> <li>sarmanalyzer.exe</li> </ul> | sslcshar.dll                    |
|--------------------------------------|---------------------------------|
| ssicver.dll                          | <ul> <li>sslcosa.dll</li> </ul> |
| <ul> <li>sslcsym.dll</li> </ul>      |                                 |

#### Para o Siebel 7.7, copie os seguintes arquivos:

| sarmanalyzer.exe                | <ul> <li>sslcosa.dll</li> </ul>  |
|---------------------------------|----------------------------------|
| libarm.dll                      | <ul> <li>sslcosd.dll</li> </ul>  |
| <ul> <li>msvcp70.dll</li> </ul> | <ul> <li>sslcrsa.dll</li> </ul>  |
| <ul> <li>msvcr70.dll</li> </ul> | sslcscr.dll                      |
| ssicacin.dll                    | <ul> <li>sslcshar.dll</li> </ul> |
| ssiccore.dll                    | <ul> <li>sslcsrd.dll</li> </ul>  |
| ssicevt.dll                     | <ul> <li>sslcsym.dll</li> </ul>  |
| • ssicos.dll                    | sslcver.dll                      |
|                                 |                                  |

### 5. Sincronizar relógios

• Em Servidores Siebel para Windows: Verifique se os relógios de todos os computadores no sistema Siebel estão sincronizados. Isso garante que a correlação de SQLs com transações esteja correta.

Sincronize os relógios dos geradores de carga e do Siebel Gateway executando o seguinte comando a partir do gerador de carga:

net time \ <nome do Gateway> /set /y

Substitua <nome do Gateway> pelo nome do Siebel Gateway.

• Em Servidores Siebel para Unix: Verifique se os relógios de todos os computadores no sistema Siebel estão sincronizados. Isso garante que a correlação de SQLs com transações esteja correta.

É possível sincronizar os relógios em um sistema UNIX de uma das seguintes maneiras:

- Use o comando date no servidor Siebel Gateway UNIX de forma a alterar manualmente o horário, para que ele seja sincronizado com o relógio do Gerador de Carga.
- Altere o horário no gerador de carga para que ele seja sincronizado com o servidor Siebel Gateway UNIX.
- Configure a diferença de horário no Análise. Para obter detalhes, consulte capítulo sobre Gráficos de Diagnósticos BD Siebel no documento *Guia do Usuário do HP LoadRunner Analysis*.

### 6. (BD Siebel) Habilitar o registro em log no Servidor Siebel

Para obter detalhes sobre tarefas, consulte "Como habilitar e desabilitar o registro em log no Servidor Siebel" na página 293.

# Como Pré-configurar Diagnósticos Oracle 11i

Esta tarefa descreve as etapas de pré-configuração que devem ser realizadas pelo administrador do ALM e que permitem que o verificador de desempenho habilite e

execute diagnósticos Oracle 11i.

**Observação:** Esta tarefa faz parte de uma tarefa de nível superior. Para obter detalhes, consulte "Como trabalhar com a administração do Gerenciamento de Laboratório" na página 16.

Esta tarefa inclui as seguintes etapas:

- "Pré-requisito" abaixo
- "Leve isso em consideração se estiver se conectando a um servidor UNIX com uma conexão de shell remoto (RSH/RCP)" abaixo
- "Habilitar o registro em log no servidor Oracle" na página seguinte
- "Definir ou desabilitar a senha de diagnósticos do servidor Oracle opcional" na página seguinte
- 1. Pré-requisito

×

Verifique se o mediador ERP/CRM está instalado e configurado. Para obter detalhes, consulte "Como Adicionar Mediadores ERP/CRM" na página 287.

- 2. Leve isso em consideração se estiver se conectando a um servidor UNIX com uma conexão de shell remoto (RSH/RCP)
  - Verifique se os daemons RSH e RCP estão em execução no servidor UNIX.
  - Verifique se o usuário UNIX tem permissão para executar comandos shell remotos. Para verificar isso, digite o seguinte no prompt de comando do DOS:

rsh <nome do computador servidor> -1 <nome de logon do usuário UNIX> -n <comando>

Exemplo: rsh my\_unix -l my\_name -n "cd ~;pwd"

**Observação:** Apenas é possível usar comandos RSH que agem a partir da janela de prompt de comando do DOS.

• Verifique se nenhuma saída é gerada após a execução do comando RSH.

**Observação:** você não deve gerar saída a partir dos arquivos .login, .profile e .cshrc (por exemplo, por echo, ou de qualquer outra maneira, incluindo comandos que geram saída indiretamente, como biff). Nos casos em que um usuário existente gerar saída que não possa ser excluída na etapa RSH, será necessário criar um novo usuário que não gere nenhuma saída e que tenha permissões para executar comandos RSH e RCP no computador servidor.

### 3. Habilitar o registro em log no servidor Oracle

Para obter detalhes sobre tarefas, consulte "Como habilitar o registro em log no Servidor Oracle" na página 295.

### 4. Definir ou desabilitar a senha de diagnósticos do servidor Oracle - opcional

Para ajudar o ALM a lidar com a senha de diagnósticos do servidor Oracle, você pode definir essa senha no script de usuáriosV ou pode desabilitar a solicitação de senha no próprio servidor. Para obter detalhes sobre tarefas, consulte "Como definir e desabilitar a senha de diagnósticos do Servidor Oracle" na página 296.

# Como Pré-configurar Diagnósticos SAP

Esta tarefa descreve as etapas de pré-configuração que devem ser realizadas pelo administrador do ALM e que permitem que o verificador de desempenho habilite e execute diagnósticos SAP.

**Observação:** Esta tarefa faz parte de uma tarefa de nível superior. Para obter detalhes, consulte "Como trabalhar com a administração do Gerenciamento de Laboratório" na página 16.

### Instalar o Mediador ERP/CRM

Verifique se o mediador ERP/CRM está instalado e configurado. Para obter detalhes, consulte "Como Adicionar Mediadores ERP/CRM" na página 287.

**Observação:** Ao usar Diagnósticos SAP, verifique se um cliente SAPGUI está instalado na mesma máquina que o Mediador ERP/CRM.

## Como habilitar e desabilitar o registro em log no Servidor Siebel

Esta tarefa descreve como habilitar e desabilitar o registro em log no servidor Siebel.

### Observação:

- Esta tarefa faz parte de uma tarefa de nível superior. Para obter detalhes, consulte "Como trabalhar com a administração do Gerenciamento de Laboratório" na página 16.
- Habilitar o registro em log no servidor Siebel pode afetar negativamente o desempenho desse servidor. Convém desabilitar o registro em log e restaurar as configurações de registro em log padrão na conclusão do teste de desempenho.

### Para habilitar o registro em log no servidor Siebel

Execute as seguintes etapas:

1. Abra uma janela de comando e execute o seguinte comando:

<diretório bin do Siebel>\srvrmgr /g <servidor de gateway> /s <servidor Siebel> /e
<nome do servidor corporativo> /u <nome do usuário> /p <senha>
em que:

/u <nomedousuário> é o nome do usuário administrador do servidor.

/p <senha> é a senha do administrador do servidor.

/g <servidor de gateway> é o endereço do servidor de gateway.

/e <servidor corporativo> é o nome do servidor corporativo.

/s <servidor Siebel > é o servidor Siebel (o servidor padrão).

2. Insira os seguintes comandos:

change evtloglvl ObjMgrsqllog=4 for comp <nome do componente>

evtloglvl EventContext=3 for comp <nome do componente>

evtloglvl ObjMgrSessionInfo =3 for comp <nome do componente>

Exemplo:

×.

Para o componente Call Center, insira **sccobjmgr\_enu** como o nome do componente, da seguinte maneira:

change evtloglvl ObjMgrsqllog=4 for comp sccobjmgr\_enu

### Para desabilitar o registro em log no servidor Siebel

Execute as seguintes etapas:

1. Abra uma janela de comando e execute o seguinte comando:

<diretório bin do Siebel>\srvrmgr /g <servidor de gateway> /s <servidor Siebel> /e
<nome do servidor corporativo> /u <nome do usuário> /p <senha>
em que:

/u <nomedousuário> é o nome do usuário administrador do servidor.

- /p <senha> é a senha do administrador do servidor.
- /g <servidor de gateway> é o endereço do servidor de gateway.

/e <servidor corporativo> é o nome do servidor corporativo.

/s <servidor Siebel> é o nome do servidor Siebel (o servidor padrão).

2. Insira os seguintes comandos:

change evtloglvl ObjMgrsqllog=0 for comp <nome do componente>

change evtloglvl EventContext=0 for comp <nome do componente>

change evtloglvl ObjMgrSessionInfo =0 for comp <nome do componente>

### Como habilitar o registro em log no Servidor Oracle

Esta tarefa descreve como habilitar o registro em log no servidor Oracle.

**Observação:** Esta tarefa faz parte de uma tarefa de nível superior. Para obter detalhes, consulte "Como trabalhar com a administração do Gerenciamento de Laboratório" na página 16.

Esta tarefa inclui as seguintes etapas:

- "Verificar se os diagnósticos de rastreamento estão habilitados" abaixo
- "Definir o tamanho do arquivo de rastreamento como ilimitado" abaixo
- 1. Verificar se os diagnósticos de rastreamento estão habilitados

Execute as seguintes etapas:

- Faça logon no servidor de aplicativos Oracle com privilégios de administrador e selecione o módulo desejado no aplicativo Oracle. A caixa de diálogo Responsabilidades é aberta.
- b. Selecione Administrador do Sistema e clique em OK.
- c. Na guia **Funções**, selecione **Perfil > Sistema** e clique em **Abrir**. A caixa de diálogo Valores de Perfil do Sistema é aberta.
- d. Na seção Exibição, selecione Site e Perfis sem Valores, insira %Diagnósticos% no campo Perfis e depois clique em Localizar.
- e. Se qualquer perfil de diagnósticos estiver desabilitado (indicado por "Sim" na coluna **Site**), altere a configuração para "Não".
- f. Salve suas configurações.
- 2. Definir o tamanho do arquivo de rastreamento como ilimitado Para o Oracle 9i:

No servidor Oracle, execute o comando a seguir no editor SQL:

Alter system set max\_dump\_file\_size=UNLIMITED scope=both;

#### Para o Oracle 8i:

a. No servidor Oracle, execute o comando a seguir no editor SQL:

Alter system set max\_dump\_file\_size=2048000;

b. Edite o arquivo init\*.ora em **\$ORACLE\_HOME\admin\<sid>\pfile\init<sid>.ora**. Localize a linha do parâmetro, altere seu valor e depois salve o arquivo. **Observação:** Verifique se você possui espaço em disco suficiente no servidor de banco de dados, pois esses arquivos de rastreamento podem ser muito grandes.

# Como definir e desabilitar a senha de diagnósticos do Servidor Oracle

Para ajudar o ALM a lidar com a senha de diagnósticos do servidor Oracle, você pode definir essa senha no script de usuáriosV ou pode desabilitar a solicitação de senha no próprio servidor.

**Observação:** Esta tarefa faz parte de uma tarefa de nível superior. Para obter detalhes, consulte "Como trabalhar com a administração do Gerenciamento de Laboratório" na página 16.

- "Definir a senha de diagnósticos no script de usuáriosV" abaixo
- "Desabilitar a solicitação de senha de diagnósticos no servidor Oracle" abaixo

### Definir a senha de diagnósticos no script de usuáriosV

No VuGen, adicione a função nca\_set\_diagnostics\_password(<senha>) ao seu script e selecione uma senha.

Observação: a função nca\_set\_diagnostics\_password deve vir após a função nca\_connect\_server.

### Desabilitar a solicitação de senha de diagnósticos no servidor Oracle

Execute as seguintes etapas:

- Faça logon no servidor Oracle com privilégios de administrador e selecione o módulo desejado no aplicativo Oracle. A caixa de diálogo Responsabilidades é aberta.
- 2. Selecione Administrador do Sistema e clique em OK.
- 3. Na guia **Funções**, selecione **Perfil > Sistema** e clique em **Abrir**. A caixa de diálogo Valores de Perfil do Sistema é aberta.
- 4. Na seção **Exibição**, selecione **Usuário** e insira o nome de usuário necessário. No campo **Perfil**, insira %Utilitários:Diagnósticos% e clique em **Localizar**. Os valores do perfil Utilitários:Diagnósticos são exibidos.
- 5. Na coluna Usuário do perfil Utilitários: Diagnósticos, defina o valor como Sim.
- 6. Salve suas configurações.

# Interface do usuário de diagnósticos

Esta seção inclui:

| ٠ | Janela do módulo Diagnósticos         | .298 |
|---|---------------------------------------|------|
| • | Campos do Módulo Diagnósticos         | 299  |
| • | Menus e botões do módulo Diagnósticos | 300  |

# Janela do módulo Diagnósticos

A janela do módulo Diagnósticos permite adicionar e gerenciar mediadores ERP/CRM e servidores J2EE/.NET.

| Para                  | Na barra lateral do Gerenciamento de Laboratório, em <b>Performance</b>                                                                    |  |
|-----------------------|----------------------------------------------------------------------------------------------------|--|
| acessar               | <b>Center</b> , selecione <b>Diagnóstico</b> .                                                                                             |  |
| Tarefas<br>relevantes | <ul> <li>"Como Adicionar Mediadores ERP/CRM" na página 287</li> <li>"Como adicionar servidores do HP Diagnostics" na página 287</li> </ul> |  |

Os elementos da interface do usuário estão descritos a seguir (elementos sem rótulo são mostrados entre colchetes angulares):

| Elementos da<br>interface do<br>usuário                         | Descrição                                                                                                    |
|-----------------------------------------------------------------|----------------------------------------------------------------------------------------------------|
| <Áreas comuns<br>do ALM>                                        | Para obter detalhes sobre as áreas comuns do ALM consulte o <i>Guia do Usuário do HP Application Lifecycle Management</i> .                          |
| <campos do<br="">módulo<br/>Diagnósticos&gt;</campos>           | Para obter detalhes sobre os campos disponíveis no módulo<br>Diagnósticos, consulte "Campos do Módulo Diagnósticos" na<br>página seguinte.           |
| <menus botões<br="" e="">do módulo<br/>Diagnósticos&gt;</menus> | Para obter detalhes sobre os ícones disponíveis no módulo<br>Diagnósticos, consulte "Menus e botões do módulo<br>Diagnósticos" na página 300.        |
| Guia<br>Diagnósticos<br>ERP/CRM                                 | Permite adicionar e gerenciar mediadores de Diagnósticos<br>ERP/CRM.                                                                                 |
| Guia<br>Diagnósticos<br>J2EE/.NET                               | Permite adicionar e gerenciar servidores de Diagnósticos J2EE/.NET.                                                                                  |
| Guia Histórico                                                  | Exibe um histórico das alterações feitas no servidor/mediador selecionado, incluindo a data e a hora da alteração e o nome do usuário que a efetuou. |
|                                                                 | Para obter detalhes, consulte o documento <i>Guia do Usuário do HP Application Lifecycle Management</i> .                                            |

# Campos do Módulo Diagnósticos

Esta seção descreve os campos do módulo Diagnósticos.

| Campo                    | Descrição                                                                                                    |  |  |
|--------------------------|----------------------------------------------------------------------------------------------------|--|--|
| Descrição                | Uma descrição do mediador/servidor.                                                                                           |  |  |
| Habilitar SSL            | Selecione <b>Habilitar</b> se o ALM estiver se comunicando com o módulo Diagnósticos via SSL.                                 |  |  |
| Nome Lógico              | O nome lógico dado ao medidor/servidor.                                                                                       |  |  |
| Nome do<br>Computador/IP | O nome ou endereço IP do mediador/servidor.                                                                                   |  |  |
| Atrás de<br>Firewall     | Indica se o monitoramento através de um firewall está ou não habilitado. Selecione S para habilitado e N para não habilitado. |  |  |
|                          | <b>Observação:</b> Disponível apenas para diagnósticos ERP/CRM.                                                               |  |  |
| Senha                    | Insira a senha usada para fazer logon no HP Diagnostics.<br><b>Padrão:</b> Admin                                              |  |  |
|                          | <b>Observação:</b> Disponível apenas para diagnósticos J2EE/.NET.                                                             |  |  |
| Porta                    | Insira o número da porta usada pelo servidor de diagnósticos.<br>Padrão: 2006                                                 |  |  |
|                          | <b>Observação:</b> Disponível apenas para diagnósticos J2EE/.NET.                                                             |  |  |
| Тіро                     | O tipo de mediador ERP/CRM.                                                                                                   |  |  |
|                          | <b>Observação:</b> Disponível apenas para diagnósticos ERP/CRM.                                                               |  |  |

| Campo              | Descrição                                                                                                    |  |
|--------------------|----------------------------------------------------------------------------------------------------|--|
| Nome de<br>Usuário | Insira o nome do usuário utilizado para logon no HP Diagnostics.                                                                                                    |  |
|                    | <b>Observação:</b> O nome do usuário especificado deve ter privilégios para <b>exibir</b> , <b>alterar</b> e <b>executar</b> . Para obter detalhes sobre privilégios de usuários, consulte <i>Guia de Instalação e Configuração do HP Diagnostics</i> . |  |

# Menus e botões do módulo Diagnósticos

Esta seção descreve os menus e os botões no módulo Diagnósticos.

| Elementos da<br>interface do usuário<br>(A - Z) | Menu                                                                                                    | Descrição                                                                                                    |
|-------------------------------------------------|----------------------------------------------------------------------------------------------------|----------------------------------------------------------------------------------------------------|
| *                                               | Editar e <menu<br>ativado com o<br/>botão direito do<br/>mouse&gt;</menu<br>                             | Exclui o servidor/mediador selecionado da grade.                                                                                                    |
| Verificar<br>Servidor/Mediador <sup>SS</sup>    | Mediador/Servidor<br>de Diagnóstico e<br><menu ativado<br="">com o botão<br/>direito do mouse&gt;</menu> | Clique para verificar se o<br>servidor/mediador está ativo e em<br>execução.                                                                                                    |
| Copiar URL                                      | Mediador/Servidor<br>de Diagnóstico                                                                      | Copia um servidor/mediador<br>selecionado e cola sua URL como um<br>link. O servidor/mediador propriamente<br>dito não é copiado. Em vez disso, você<br>pode colar o endereço em outro local,<br>como um email ou um documento.<br>Clique no link para abrir o ALM e<br>acessar o servidor/mediador. Se você<br>ainda não estiver conectado, primeiro o<br>ALM solicitará detalhes de logon. |

| Elementos da<br>interface do usuário<br>(A - Z)      | Menu                                                                                                    | Descrição                                                                                                    |
|------------------------------------------------------|----------------------------------------------------------------------------------------------------|----------------------------------------------------------------------------------------------------|
| Detalhes do<br>Mediador/Servidor de<br>Diagnóstico 🗐 | Mediador/Servidor<br>de Diagnóstico e<br><menu ativado<br="">com o botão<br/>direito do mouse&gt;</menu> | Clique para ver detalhes do<br>servidor/mediador.                                                                                                    |
| Exportar                                             | Mediador/Servidor<br>de Diagnóstico e<br><menu ativado<br="">com o botão<br/>direito do mouse&gt;</menu> | Abre a caixa de diálogo Exportar Dados<br>da Grade, que permite exportar os<br>servidores/mediadores na grade como<br>um arquivo de texto, uma planilha do<br>Microsoft Excel, um documento do<br>Microsoft Word ou um documento<br>HTML. |
|                                                      |                                                                                                    | <ul> <li>• Tudo. Exporta todos os</li> </ul>                                                                                                    |
|                                                      |                                                                                                    | <ul> <li>servidores/mediadores na grade.</li> <li>Selecionados. Exporta os<br/>servidores/mediadores selecionados<br/>na grade.</li> </ul>                                                                                                |
| Localizar 🤍                                          | Exibir                                                                                                   | Abre a caixa de diálogo Localizar,<br>permitindo que você procure detalhes<br>de campos no módulo. Para obter<br>detalhes, consulte o documento <i>Guia do</i><br><i>Usuário do HP Application Lifecycle</i><br><i>Management</i> .       |
| Ir para Servidor de<br>Diagnóstico/Mediador          | Mediador/Servidor<br>de Diagnóstico                                                                      | Abre uma caixa de diálogo que solicita<br>a ID do servidor/mediador. Clique em<br>OK para abrir a janela de detalhes do<br>servidor/mediador.                                                                                             |
| Filtros de Grade                                     | Exibir e <menu<br>ativado com o<br/>botão direito do<br/>mouse&gt;</menu<br>                             | Permite filtrar os dados de acordo com<br>uma entrada na caixa de filtro. Para<br>obter detalhes sobre opções de<br>filtragem, consulte <i>Guia do Usuário do</i><br><i>HP Application Lifecycle Management</i> .                         |

| Elementos da<br>interface do usuário<br>(A - Z) | Menu                                                                         | Descrição                                                                                                    |
|-------------------------------------------------|------------------------------------------------------------------------------|----------------------------------------------------------------------------------------------------|
| Painel de<br>informações                        | Exibir e <menu<br>ativado com o<br/>botão direito do<br/>mouse&gt;</menu<br> | Mostra/oculta o Painel de informações na área inferior do módulo.                                                                                                    |
| Novo<br>Mediador/Servidor de<br>Diagnóstico *   | Mediador/Servidor<br>de Diagnóstico                                          | Clique para adicionar um novo<br>mediador ERP/CRM ou servidor<br>J2EE/.NET. Para obter informações<br>sobre os campos relevantes, consulte<br>"Campos do Módulo Diagnósticos" na<br>página 299.                                                                                                    |
| Atualizar Tudo 🧟                                | Exibir                                                                       | Atualiza a grade, para que ela mostre as informações mais atuais.                                                                                                    |
| Substituir                                      | Editar e <menu<br>ativado com o<br/>botão direito do<br/>mouse&gt;</menu<br> | Na grade, abre a caixa de diálogo<br>Substituir, que permite substituir um<br>valor de campo. Para obter detalhes,<br>consulte o documento <i>Guia do Usuário</i><br><i>do HP Application Lifecycle</i><br><i>Management</i> .                                                                                                    |
| Selecionar Colunas                              | Exibir                                                                       | Abre a caixa de diálogo Selecionar<br>Colunas, que permite determinar quais<br>campos serão exibidos na grade e<br>também a ordem dessa exibição. Para<br>obter detalhes, consulte o documento<br><i>Guia do Usuário do HP Application<br/>Lifecycle Management.</i><br>Para obter detalhes sobre os campos de<br>Diagnósticos, consulte "Campos do<br>Módulo Diagnósticos" na página 299. |
| Definir<br>Filtro/Classificação                 | Exibir                                                                       | Permite filtrar e classificar os recursos<br>na grade. Todos os filtros ou ordens de<br>classificação atualmente aplicados<br>aparecerão abaixo da barra de<br>ferramentas. Para obter detalhes,<br>consulte o documento <i>Guia do Usuário</i><br><i>do HP Application Lifecycle</i><br><i>Management</i> .                                                                               |

| Elementos da<br>interface do usuário<br>(A - Z) | Menu                                                                         | Descrição                                                                                                    |
|-------------------------------------------------|------------------------------------------------------------------------------|----------------------------------------------------------------------------------------------------|
| Atualizar<br>Selecionados                       | Editar e <menu<br>ativado com o<br/>botão direito do<br/>mouse&gt;</menu<br> | Abre a caixa de diálogo Atualizar<br>Selecionados, que permite atualizar um<br>valor de campo para uma seleção<br>múltipla na grade. Para obter detalhes,<br>consulte o documento <i>Guia do Usuário</i><br><i>do HP Application Lifecycle</i><br><i>Management</i> . |

# Capítulo 13: Gerenciamento de Patches

Este capítuloseção inclui:

| • | Visão Geral de Patches                           | .305 |
|---|--------------------------------------------------|------|
| • | Como Fazer Upload de Patches no ALM              | .305 |
| • | Interface do Usuário de Gerenciamento de Patches | 305  |

# Visão Geral de Patches

O módulo Patches permite o upload de um patch do Performance Center no Gerenciamento de Laboratório e sua instalação subsequente no host ou servidor apropriado.

# Como Fazer Upload de Patches no ALM

Esta tarefa descreve como fazer o upload de patches no ALM.

**Observação:** Esta tarefa faz parte de uma tarefa de nível superior. Para obter detalhes, consulte "Como trabalhar com a administração do Gerenciamento de Laboratório" na página 16.

### Para fazer upload de um patch:

- 1. Na barra lateral de Gerenciamento de Laboratório, em **Performance Center**, selecione **Patches**.
- 2. Clique no botão Novo Patch. A caixa de diálogo Selecionar Patch é aberta, permitindo que você selecione um patch (.msp/.msi) para upload.
- 3. Clique em Abrir. A caixa de diálogo Novo Patch é aberta.
- 4. Insira os detalhes do novo patch e clique em **OK**. O patch é adicionado ao sistema e aparece na grade Patches.

# Interface do Usuário de Gerenciamento de Patches

Esta seção inclui:

| • Janela do módulo Pato | ches          |  |
|-------------------------|---------------|--|
| Campos do Módulo Pa     | atches        |  |
| Menus e botões do má    | bdulo Patches |  |
| Caixa de diálogo Deta   | Ihes do Patch |  |
| Caixa de diálogo Novo   | Patch         |  |

### Janela do módulo Patches

Esse módulo possibilita a visualização e o upload de patches.

| Para acessar          | Na barra lateral de Gerenciamento de Laboratório, em <b>Performance</b><br>Center, selecione Patches.                                            |  |  |
|-----------------------|----------------------------------------------------------------------------------------------------|--|--|
| Tarefas<br>relevantes | "Como Fazer Upload de Patches no ALM" na página anterior                                                                                         |  |  |
| Consulte<br>também    | <ul> <li>"Como gerenciar hosts de verificação" na página 135</li> <li>"Como gerenciar servidores do Performance Center" na página 340</li> </ul> |  |  |

Os elementos da interface do usuário estão descritos a seguir (elementos sem rótulo são mostrados entre colchetes angulares):

| Elementos da<br>interface do usuário<br>(A - Z)                                           | Descrição                                                                                                    |  |  |
|-------------------------------------------------------------------------------------------|----------------------------------------------------------------------------------------------------|--|--|
| <painel de<br="">informações&gt;</painel>                                                 | Localizado na área inferior do módulo. Mostra uma descrição do patch selecionado na grade.                                                                                                    |  |  |
| <grade patches=""></grade>                                                                | Mostra uma lista dos patches que foram transferidos por upload para o ALM Performance Center.                                                                                                    |  |  |
| <elementos comuns<br="">da interface do<br/>usuário do módulo<br/>Patches&gt;</elementos> | <ul> <li>Campos do módulo Patches. Para conhecer definições de campos, consulte "Campos do Módulo Patches" abaixo.</li> <li>Menus e botões do módulo Patches. Para conhecer descrições de comandos e botões, consulte "Menus e botões do módulo Patches" na página seguinte.</li> <li>Menu principal e barra lateral do ALM. Para obter detalhes sobre o menu Ferramentas, menu e barra lateral Ajuda, consulte o <i>Guia do Usuário do HP Application Lifecycle Management</i>.</li> </ul> |  |  |

### Campos do Módulo Patches

Esta seção descreve os campos do módulo Patches:

| Campo     | Descrição                                  |
|-----------|--------------------------------------------|
| Descrição | Mostra uma descrição do patch selecionado. |
| ID        | A ID do patch.                             |

| Campo   | Descrição           |
|---------|---------------------|
| Nome    | O nome do patch.    |
| Caminho | O caminho do patch. |

## Menus e botões do módulo Patches

Esta seção descreve os menus e os botões disponíveis no módulo Patches.

| Para    | Na barra lateral de Gerenciamento de Laboratório, em Performance |
|---------|------------------------------------------------------------------|
| acessar | Center, selecione Patches.                                       |

Os elementos da interface do usuário estão descritos a seguir:

| Elementos da<br>interface do<br>usuário (A - Z) | Onde                                                                                     | Descrição                                                                                                    |
|-------------------------------------------------|------------------------------------------------------------------------------------------|----------------------------------------------------------------------------------------------------|
| Adicionar a<br>Favoritos                        | Favoritos                                                                                | Abre a caixa de diálogo Adicionar Favorito, com a<br>qual você pode adicionar uma exibição favorita à<br>sua pasta particular ou pública. Para obter detalhes,<br>consulte o documento <i>Guia do Usuário do HP</i><br><i>Application Lifecycle Management</i> .                                                                                                    |
| Copiar URL                                      | Patches<br>e <menu<br>ativado<br/>com o<br/>botão<br/>direito do<br/>mouse&gt;</menu<br> | Copia um patch selecionado e cola sua URL como<br>um link. O patch propriamente dito não é copiado.<br>Em vez disso, você pode colar o endereço em outro<br>local, como um email ou um documento. Clique no<br>link para abrir o ALM e acessar o arquivo ou a pasta<br>do patch. Se você ainda não estiver conectado,<br>primeiro o ALM solicitará detalhes de logon.                                                          |
| Exportar                                        | Patches<br>e <menu<br>ativado<br/>com o<br/>botão<br/>direito do<br/>mouse&gt;</menu<br> | <ul> <li>Abre a caixa de diálogo Exportar Dados da Grade, que permite exportar os patches na grade como um arquivo de texto, uma planilha do Microsoft Excel, um documento do Microsoft Word ou um documento HTML.</li> <li>Escolha uma das opções a seguir:</li> <li>Tudo. Exporta todas as configurações de projetos na grade.</li> <li>Selecionados. Exporta as configurações de projetos selecionadas na grade.</li> </ul> |

| Elementos da<br>interface do<br>usuário (A - Z) | Onde                                                                                    | Descrição                                                                                                    |
|-------------------------------------------------|-----------------------------------------------------------------------------------------|----------------------------------------------------------------------------------------------------|
| Localizar                                       | Exibir                                                                                  | Abre a caixa de diálogo Localizar, permitindo que<br>você procure patches no módulo. Para obter<br>detalhes sobre opções de pesquisa, consulte o <i>Guia<br/>do Usuário do HP Application Lifecycle</i><br><i>Management</i> .                                                                      |
| Ir para Patch                                   | Patches                                                                                 | Abre a caixa de diálogo Ir para Patch, que permite<br>localizar um patch específico pelo número da ID.<br>Apenas é possível acessar patches que se<br>encontram no filtro atual.                                                                                                    |
| Filtros de Grade                                | Exibir e<br><menu<br>ativado<br/>com o<br/>botão<br/>direito do<br/>mouse&gt;</menu<br> | Permite filtrar os dados de acordo com uma entrada<br>na caixa de filtro. Para obter detalhes sobre opções<br>de filtragem, consulte <i>Guia do Usuário do HP</i><br><i>Application Lifecycle Management</i> .                                                                                      |
| Painel de<br>informações                        | Exibir e<br><menu<br>ativado<br/>com o<br/>botão<br/>direito do<br/>mouse&gt;</menu<br> | Mostra/oculta o Painel de informações na área inferior do módulo.                                                                                                    |
| Novo Patch                                      | Patches                                                                                 | Abre a caixa de diálogo Selecionar Patch, que permite selecionar um patch para upload.                                                                                                    |
| Organizar<br>Favoritos                          | Favoritos                                                                               | Abre a caixa de diálogo Organizar Favoritos, que<br>permite organizar a lista de exibições favoritos<br>através da alteração de propriedades ou da<br>exclusão de exibições. Para obter detalhes,<br>consulte o documento <i>Guia do Usuário do HP</i><br><i>Application Lifecycle Management</i> . |

| Elementos da<br>interface do<br>usuário (A - Z) | Onde                                                                                     | Descrição                                                                                                    |
|-------------------------------------------------|------------------------------------------------------------------------------------------|----------------------------------------------------------------------------------------------------|
| Detalhes do Patch                               | Patches<br>e <menu<br>ativado<br/>com o<br/>botão<br/>direito do<br/>mouse&gt;</menu<br> | Abre a caixa de diálogo Detalhes do Patch, que permite visualizar e editar os detalhes do patch selecionado.                                                                                                    |
| Particular                                      | Favoritos                                                                                | Lista as exibições favoritas que podem ser acessadas apenas pelo usuário que as criou.                                                                                                    |
| Pública                                         | Favoritos                                                                                | Lista as exibições favoritas que podem ser acessadas por todos os usuários.                                                                                                    |
| Atualizar Tudo                                  | Exibir                                                                                   | Atualiza a grade, para que ela mostre as informações mais atuais.                                                                                                    |
| Substituir                                      | Editar e<br><menu<br>ativado<br/>com o<br/>botão<br/>direito do<br/>mouse&gt;</menu<br>  | Na grade Detalhes do Projeto, abre a caixa de<br>diálogo Substituir, que permite substituir um valor de<br>campo. Para obter detalhes, consulte o documento<br><i>Guia do Usuário do HP Application Lifecycle</i><br><i>Management</i> .                                                                                                    |
| Selecionar<br>Colunas                           | Exibir                                                                                   | Abre a caixa de diálogo Selecionar Colunas, que<br>permite determinar quais campos serão exibidos na<br>grade e também a ordem dessa exibição. Para obter<br>detalhes, consulte o documento <i>Guia do Usuário do</i><br><i>HP Application Lifecycle Management</i> .<br>Para obter detalhes sobre os campos de patches,<br>consulto "Compos do Médulo Patcheo" na pógina |
|                                                 |                                                                                          | 306.                                                                                                    |
| Definir<br>Filtro/Classificação                 | Exibir                                                                                   | Permite filtrar e classificar os patches na grade.<br>Todos os filtros ou ordens de classificação<br>atualmente aplicados aparecerão abaixo da barra<br>de ferramentas. Para obter detalhes, consulte o<br>documento <i>Guia do Usuário do HP Application<br/>Lifecycle Management</i> .                                                                                  |

| Elementos da<br>interface do<br>usuário (A - Z) | Onde                                                                                    | Descrição                                                                                                    |
|-------------------------------------------------|-----------------------------------------------------------------------------------------|----------------------------------------------------------------------------------------------------|
| Atualizar<br>Selecionados                       | Editar e<br><menu<br>ativado<br/>com o<br/>botão<br/>direito do<br/>mouse&gt;</menu<br> | Abre a caixa de diálogo Atualizar Selecionados,<br>que permite atualizar um valor de campo para uma<br>seleção múltipla na grade. Para obter detalhes,<br>consulte o documento <i>Guia do Usuário do HP</i><br><i>Application Lifecycle Management</i> . |

## Caixa de diálogo Detalhes do Patch

Essa caixa de diálogo permite visualizar os detalhes de um patch no Gerenciamento de Laboratório.

| Para acessar          | Na barra lateral de Gerenciamento de Laboratório, em <b>Performance</b><br>Center, selecione Patches.                                            |
|-----------------------|----------------------------------------------------------------------------------------------------|
| Tarefas<br>relevantes | "Como Fazer Upload de Patches no ALM" na página 305                                                                                              |
| Consulte<br>também    | <ul> <li>"Como gerenciar hosts de verificação" na página 135</li> <li>"Como gerenciar servidores do Performance Center" na página 340</li> </ul> |

Os elementos da interface do usuário estão descritos a seguir:

| Elementos da<br>interface do<br>usuário (A - Z) | Descrição                                                                                                    |
|-------------------------------------------------|----------------------------------------------------------------------------------------------------|
| K 4 4 4                                         | Primeira/Anterior/Próxima/Última Entidade. Permite navegar pela lista de projetos.                             |
| 1                                               | Verificação Ortográfica. Faz a verificação ortográfica da palavra ou da caixa de texto selecionada.            |
|                                                 | Dicionário de Sinônimos. Exibe um sinônimo, um antônimo ou uma palavra relacionada para a palavra selecionada. |
| AR:                                             | <b>Opções de Ortografia.</b> Permite configurar como a ortografia deve ser verificada.                         |

| Elementos da<br>interface do<br>usuário (A - Z) | Descrição                                                                                                    |
|-------------------------------------------------|----------------------------------------------------------------------------------------------------|
|                                                 | <ul> <li>Pesquisa de Campo. Permite que você procure um nome de campo especificado. Oferece suporte a pesquisas de curingas com asterisco "*" e ponto de interrogação "?".</li> <li>Por exemplo: a*b retorna acb e adefb; a?b retorna acb</li> </ul> |
| Detalhes                                        | Para conhecer definições de campos, consulte "Campos do Módulo Patches" na página 306.                                                                                                    |

## Caixa de diálogo Novo Patch

Essa caixa de diálogo permite adicionar novos patches do Performance Center.

| Para acessar          | <ol> <li>Na barra lateral de Gerenciamento de Laboratório, em<br/>Performance Center, selecione Patches.</li> </ol> |
|-----------------------|----------------------------------------------------------------------------------------------------|
|                       | <ol> <li>Clique no botão Novo Patch <sup>*</sup>. A caixa de diálogo Selecionar<br/>Patch é aberta.</li> </ol>      |
|                       | 3. Navegue até o local do patch e clique em Abrir.                                                                  |
| Tarefas<br>relevantes | "Como Fazer Upload de Patches no ALM" na página 305                                                                 |

Os elementos da interface do usuário estão descritos a seguir:

| Elementos da<br>interface do<br>usuário (A - Z) | Descrição                                                                                                    |
|-------------------------------------------------|----------------------------------------------------------------------------------------------------|
| ×                                               | Limpar Todos os Campos. Limpa todos os dados da caixa de diálogo.                                              |
| AB)                                             | Verificação Ortográfica. Faz a verificação ortográfica da palavra ou da caixa de texto selecionada.            |
| Re                                              | Dicionário de Sinônimos. Exibe um sinônimo, um antônimo ou uma palavra relacionada para a palavra selecionada. |
| AB:                                             | <b>Opções de Ortografia.</b> Permite configurar como a ortografia deve ser verificada.                         |

| Elementos da<br>interface do<br>usuário (A - Z) | Descrição                                                                                                    |
|-------------------------------------------------|----------------------------------------------------------------------------------------------------|
|                                                 | Pesquisa de Campo. Permite que você procure um nome de campo<br>especificado. Oferece suporte a pesquisas de curingas com<br>asterisco "*" e ponto de interrogação "?".<br>Por exemplo: a*b retorna acb e adefb; a?b retorna acb |
| Detalhes                                        | Lista campos de Patches. Campos obrigatórios são exibidos em vermelho. Para obter detalhes sobre os campos disponíveis, consulte "Campos do Módulo Patches" na página 306.                                                       |
|                                                 | Dica: Clicar no campo Descrição dessa página exibe uma<br>barra de ferramentas para aplicar formatação e verificar a<br>ortografia do texto.                                                                                     |
| Nome                                            | Digite um nome para o novo patch.<br>Exceções de sintaxe: O nome de um servidor não pode incluir os seguintes caracteres: \ / : " ? < >   * % '                                                                                  |

# Capítulo 14: Gerenciamento de Hosts AUT

Este capítuloseção inclui:

| • | Visão Geral de Recursos AUT                      | .314 |
|---|--------------------------------------------------|------|
| • | Como Importar Dados de Hosts AUT do Excel        | .314 |
| • | Interface do Usuário dos Módulos de Recursos AUT | 319  |

# Visão Geral de Recursos AUT

Componentes AUT, como servidores Web/de aplicativos ou servidores de bancos de dados, são hospedados em computadores conhecidos como hosts AUT. Esses hosts AUT são agrupados em **Pools AUT**.

Esses hosts AUT são um elemento central dos recursos de integração de Topologia com o SiteScope.

# Como Importar Dados de Hosts AUT do Excel

Esta tarefa descreve como importar uma lista de hosts AUT de um arquivo do Excel (.xls ou .csv) para o ALM.

Esta tarefa inclui as seguintes etapas:

- "Pré-requisitos" abaixo
- "Importar os hosts AUT (apenas para usuários do Performance Center)" na página 318
- "Resultados" na página 318
- 1. Pré-requisitos

O arquivo do Excel deve estar configurado de forma que as colunas possam ser reconhecidas e mapeadas pelo recurso Importar.

 A primeira linha do arquivo do Excel deve conter os nomes dos campos, ou nomes lógicos correspondentes, indicados na tabela a seguir. (Nomes lógicos não diferenciam maiúsculas de minúsculas.)

Alguns campos são obrigatórios, enquanto outros são necessários ou opcionais.

- Obrigatório indica um campo que deve aparecer no arquivo do Excel. Se você o omitir, a importação falhará. Se você omitir um valor em uma das linhas da coluna do campo, a importação dessa linha específica falhará.
- Obrigatório indica um campo que convém aparecer no arquivo do Excel. Se você o omitir, o código adicionará o campo com o valor padrão para todas as linhas. Se você incluir o campo, mas omitir um valor em uma das linhas dessa coluna, o código adicionará o valor padrão para essa linha.
- Opcional indica um campo que não precisa aparecer no arquivo do Excel.
   Omitir esse campo não tem efeito sobre o procedimento de importação.
- Campos que representam campos virtuais, de referência e inválidos são ignorados.
- Colunas vazias são permitidas.

Configure as colunas e os valores no arquivo da seguinte maneira:

| Nome do<br>campo                            | Nome lógico              | Valor                                 | Campo para                                                                                                    |
|---------------------------------------------|--------------------------|---------------------------------------|----------------------------------------------------------------------------------------------------|
| AUTHOST_<br>NAME<br>Obrigatório             | Nome Lógico              | Qualquer cadeia<br>de caracteres      | Nome lógico do host AUT<br>Observação: se esse<br>valor estiver vazio, será<br>fornecido o mesmo valor<br>de AUTHOST_<br>MACHINE_NAME |
| AUTHOST_<br>MACHINE_<br>NAME<br>Obrigatório | Nome do<br>Computador/IP | O nome do<br>computador/IP            | Nome do computador<br>físico do host AUT                                                                                              |
| AUTHOST_<br>USERNAME<br>Obrigatório         | Nome de<br>Usuário       | O nome de<br>usuário do<br>computador | O nome de usuário para<br>logon no computador host<br>AUT                                                                             |
| AUTHOST_<br>PASSWORD<br>Obrigatório         | Senha                    | A senha do nome<br>do usuário         | A senha para logon no<br>computador host AUT                                                                                          |

| Nome do<br>campo                                                | Nome lógico | Valor                                                                                                    | Campo para                                                                           |
|-----------------------------------------------------------------|-------------|----------------------------------------------------------------------------------------------------|--------------------------------------------------------------------------------------|
| AUTHOST_OS<br>Obrigatório<br>apenas para<br>plataformas<br>UNIX | Tipo de SO  | <ul> <li>SUNOS<br/>(padrão)</li> <li>Sun Solaris</li> <li>MacOSX</li> <li>Linux</li> <li>Red Hat<br/>Enterprise<br/>Linux</li> <li>AIX</li> <li>FreeBSD</li> <li>HP-UX</li> <li>HP/UX 64 bits</li> <li>NonStopOS</li> <li>OPENSERVE<br/>R</li> <li>SCO</li> <li>SGI Irix</li> <li>Tru64 5.x</li> <li>Tru64 pre 4.x<br/>(Digital)</li> </ul> | O sistema operacional do<br>computador host AUT<br>(Apenas para plataformas<br>UNIX) |
| AUTHOST_<br>PLATFORM<br>Obrigatório                             | Plataforma  | <ul><li>Windows<br/>(padrão)</li><li>UNIX</li></ul>                                                                                                    | Plataforma do host AUT                                                               |

| Nome do<br>campo                                                                 | Nome lógico       | Valor                                                                                                  | Campo para                                |
|----------------------------------------------------------------------------------|-------------------|----------------------------------------------------------------------------------------------------|-------------------------------------------|
| AUTHOST_<br>PROTOCOL<br>Obrigatório                                              | Protocolo         | Windows:<br>• NetBIOS<br>(padrão)<br>• SSH<br>• WMI<br>UNIX:<br>• rlogin<br>• Telnet (padrão)<br>• SSH | Protocolo do host AUT                     |
| AUTHOST_<br>UNIX_<br>PROMPT<br>Obrigatório<br>apenas para<br>plataformas<br>UNIX | Prompt do<br>UNIX | # (padrão)                                                                                             | Prompt do UNIX no<br>computador host AUT. |
| AUTHOST_<br>DESCRIPTION<br>Opcional                                              | Descrição         | Qualquer cadeia<br>de caracteres                                                                       | Descrição do host AUT                     |

### Exemplo:

A imagem a seguir ilustra um arquivo do Excel configurado com os seguintes tipos de hosts AUT: **1.2.3.4**, **5.6.7.8** e um terceiro computador cujo nome não foi fornecido.

| H |                  |                              |                      | rioscompo            | Coginio (c     | ompationit           | , model              | inici obolit E              |                                           |       | ^ |
|---|------------------|------------------------------|----------------------|----------------------|----------------|----------------------|----------------------|-----------------------------|-------------------------------------------|-------|---|
| - | Hom              | e Insert                     | Page La              | ayout Fo             | rmulas         | Data R               | eview V              | iew Ado                     | d-Ins 🕜                                   | - 7   | × |
|   | - X              | Arial                        | - 11 -               | = =                  | - 6            | General              | -                    | ata Insei                   | rt• Σ•                                    | 47-   |   |
|   |                  | B 7 II                       | - A* .*              | = = :                |                | \$ - 0/-             | . 2                  |                             | te y 🔲 y                                  |       |   |
| P | aste             |                              | A                    |                      | 20             | ÷.0 .00              | Style                | S Intel Course              |                                           | uu    |   |
|   | * 💙              |                              |                      |                      | 87 T T T       | .000                 | -                    | Form                        |                                           |       |   |
|   | pboard 🖼         | Fon                          | t la                 | Aligni               | nent 'a        | Number               |                      | Cell                        | s Ed                                      | iting |   |
|   | 11               |                              | - (9                 | ∫ <sub>≭</sub> AUT   | HOST_DES       | CRIPTION             |                      |                             |                                           |       | × |
| 4 | A                | В                            | С                    | D                    | E              | F                    | G                    | Н                           | uaniène honoine                           | J     |   |
| 1 | AUTHOST_<br>NAME | AUTHOST_<br>MACHINE_<br>NAME | AUTHOST_<br>USERNAME | AUTHOST_<br>PASSWORD | AUTHOST_<br>OS | AUTHOST_<br>PLATFORM | AUTHOST_<br>PROTOCOL | AUTHOST_<br>UNIX_PROM<br>PT | AUTHOST_<br>DESCRIPTIO<br>N               |       |   |
| 2 |                  | 1.2.3.4                      | Sam                  | Sam                  |                |                      |                      |                             | Only<br>mandatory<br>fields are<br>filled |       |   |
| 3 | Machine1         | 5.6.7.8                      | Peter                | Peter                | SUNOS          | Windows              | NetBios              |                             | Other fields<br>are filled as<br>well     |       |   |
| - |                  |                              | lane.                | Inne                 |                |                      |                      |                             |                                           |       |   |

- 2. Importar os hosts AUT (apenas para usuários do Performance Center)
  - a. Abra o módulo Hosts AUT:
    - No ALM: Na barra lateral do ALM, em AUT do Performance Center, selecione Hosts AUT.
    - **Em Gerenciamento de Laboratório:** Na barra lateral do Gerenciamento de Laboratório, em **Performance Center**, selecione **Hosts AUT**.
  - b. Selecione Hosts AUT > Importar.
  - c. Navegue até o arquivo do Excel que contém os hosts AUT e clique em Abrir.

#### 3. Resultados

×

O andamento do processo de importação é exibido. Ao final do processo, um relatório mostra os resultados da importação. Os hosts AUT importados são listados no módulo Hosts AUT. Os hosts AUT que não forem importados com êxito deverão ser adicionados manualmente.

### Exemplo:

Os resultados da importação do arquivo do Excel na etapa 1 desta tarefa estão ilustrados na seguinte imagem:

|             | Nome do Com   | utador/TD       | Plataforma       | Tino de SO | Protocolo      | Nome do llevário | Senha          | Promot do LINTX | Descrição      |
|-------------|---------------|-----------------|------------------|------------|----------------|------------------|----------------|-----------------|----------------|
|             | o Home do Com | nata don / 1r   | Flatarorina      |            | FIOLOCOIO      | Nome do Ostanio  | Jenna          | Frompt do ONIX  | Descriged      |
| 1.2.3.4     | 1.2.3.4       |                 | Windows          | NT         | NetBIOS        | Sam              |                | #               | Only mandat    |
| Machine1    | 5.6.7.8       |                 | Windows          | NT         | NetBIOS        | Peter            |                | #               | Other fields a |
|             |               | AVISO<br>[Row 2 | :<br>Cell 4]: AU | THOST_OSH  | field data ('S | UNOS') is inco   | onsistent with |                 |                |
|             | listórico     | was rep         | placed to 'N     | T'.        | ara ( window   | s)-A01803        | r_osneld data  |                 |                |
| Descrição H |               |                 |                  |            |                |                  |                |                 |                |

#### Observação:

- Nenhum nome lógico foi fornecido no arquivo do Excel para o computador 1.2.3.4. Portanto, o nome lógico fornecido é equivalente ao nome/IP do computador.
- O sistema operacional do computador 1 foi especificado como SUNOS, enquanto a plataforma foi especificada como Windows. Esses valores são inconsistentes, pois SUNOS apenas é relevante para uma plataforma UNIX. O valor SUNOS foi substituído por NT.
- Nenhum nome de computador foi especificado para o terceiro computador listados no arquivo do Excel. Esse computador não foi importado. É necessário adicioná-lo manualmente.
- Valores necessários, mas não obrigatórios, foram automaticamente fornecidos pelo sistema durante o processo de importação.
- Colunas que representam campos virtuais não válidos de referência são ignorados.

# Interface do Usuário dos Módulos de Recursos AUT

#### Esta seção inclui:

| Módulo Hosts AUT                             |  |
|----------------------------------------------|--|
| Campos de Hosts AUT                          |  |
| Caixa de Diálogo Novo Host AUT               |  |
| Caixa de Diálogo Detalhes do Host AUT        |  |
| Módulo Pools AUT                             |  |
| Página Hosts Vinculados                      |  |
| Caixa de diálogo Adicionar Hosts AUT ao Pool |  |

| ٠ | Campos de Pools AUT                            | . 329 |
|---|------------------------------------------------|-------|
| ٠ | Caixa de Diálogo Novo Pool de Hosts AUT        | .329  |
| ٠ | Caixa de Diálogo Detalhes do Pool de Hosts AUT | . 330 |
| ٠ | Menus e botões dos módulos de Recursos AUT     | .332  |

# Módulo Hosts AUT

Esse módulo permite visualizar e gerenciar hosts AUT.

| Para acessar               | Use uma das seguintes opções:                                                                                         |
|----------------------------|----------------------------------------------------------------------------------------------------|
|                            | <ul> <li>Na barra lateral do Gerenciamento de Laboratorio, em<br/>Performance Center, selecione Hosts AUT.</li> </ul> |
|                            | Na barra lateral do ALM, em AUT do Performance Center,<br>selecione Hosts AUT.                                        |
| Informações<br>importantes | O módulo Hosts AUT está disponível em Gerenciamento de Laboratório e no ALM.                                          |
| Consulte<br>também         | "Visão Geral de Recursos AUT" na página 314                                                                           |

Os elementos da interface do usuário estão descritos a seguir (elementos sem rótulo são mostrados entre colchetes angulares):

| Elementos da<br>interface do<br>usuário                         | Descrição                                                                                                    |
|-----------------------------------------------------------------|----------------------------------------------------------------------------------------------------|
| <menus e<br="">Barras de<br/>Ferramentas<br/>Comuns&gt;</menus> | Para obter detalhes sobre os menus e as barras de ferramentas dos módulos de Recursos AUT, consulte "Menus e botões dos módulos de Recursos AUT" na página 332. |
| <grade hosts<br="">AUT&gt;</grade>                              | Mostra uma lista dos hosts AUT definidos no ALM.                                                                                                    |
| Guia Descrição                                                  | Mostra os detalhes principais e uma descrição sobre o host AUT.                                                                                                 |
|                                                                 | Dica: Clíque com o botao direito do mouse na area<br>Descrição para acessar opções de edição e formatação.                                                      |
| Guia Histórico                                                  | Lista alterações feitas no host AUT selecionado. Para obter detalhes, consulte o documento <i>Guia do Usuário do HP Application Lifecycle Management</i> .      |

# Campos de Hosts AUT

A tabela a seguir descreve os campos de hosts AUT:

| Campo (A - Z)            | Descrição                                                                                                    |
|--------------------------|----------------------------------------------------------------------------------------------------|
| Pertence a               | Os pools de hosts aos quais o host AUT pertence.                                                                      |
| Pools                    | Disponível em: somente no Gerenciamento de Laboratório                                                                |
| Descrição                | Uma descrição do host AUT.                                                                                            |
| Nome Lógico              | O nome lógico dado ao host AUT.                                                                                       |
| Nome do<br>Computador/IP | O nome ou endereço IP do computador host AUT.                                                                         |
| Modificado               | A data na qual os detalhes do host AUT foram modificados pela última vez.                                             |
| Tipo de SO               | O sistema operacional do computador host AUT.                                                                         |
| Senha                    | A senha para logon no computador host AUT.                                                                            |
| Plataforma               | O sistema operacional base do computador host AUT: Windows ou UNIX.                                                   |
| Protocolo                | O protocolo de rede usado para comunicação com o host AUT (para fins de monitoramento).                               |
|                          | Valor padrão: NetBIOS, WMI,SSH.                                                                                       |
| Prompt do<br>UNIX        | O prompt usado pelo sistema operacional. Também é usado para comunicação com o host AUT (para fins de monitoramento). |
|                          | Disponível para: somente hosts AUT UNIX.                                                                              |
| Nome de<br>Usuário       | O nome de usuário para logon no computador host AUT.                                                                  |

# Caixa de Diálogo Novo Host AUT

Essa caixa de diálogo permite criar um novo host AUT.

| Para                       | Use uma das seguintes opções:                                                                                                    |
|----------------------------|----------------------------------------------------------------------------------------------------|
| acessar                    | No Gerenciamento de Laboratório:                                                                                                    |
|                            | <ol> <li>Na barra lateral do Gerenciamento de Laboratório, em<br/>Performance Center, selecione Hosts AUT.</li> </ol>                                            |
|                            | 2. Clique em Novo Host AUT 💌.                                                                                                    |
|                            | NO ALM:                                                                                                    |
|                            | <ol> <li>Na barra lateral do ALM, em Performance Center, selecione Hosts<br/>AUT.</li> </ol>                                                                     |
|                            | 2. Clique em Novo Host AUT 💌.                                                                                                    |
| Informações<br>importantes | Ao criar um host AUT no ALM, esse host AUT é automaticamente adicionado ao Pool AUT do projeto.                                                                  |
|                            | Dica: Você pode importar uma lista de hosts AUT de um arquivo do Excel. Para obter detalhes, consulte "Como Importar Dados de Hosts AUT do Excel" na página 314. |
| Consulte<br>também         | <ul> <li>"Visão Geral de Recursos AUT" na página 314</li> <li>Guia do HP ALM Performance Center</li> </ul>                                                       |

Os elementos da interface do usuário estão descritos a seguir:

| Elementos da<br>interface do<br>usuário | Descrição                                                                                                    |
|-----------------------------------------|----------------------------------------------------------------------------------------------------|
| ×                                       | Limpar Todos os Campos. Limpa os dados.                                                                        |
| AB Solution                             | Verificação Ortográfica. Faz a verificação ortográfica da palavra ou da caixa de texto selecionada.            |
|                                         | Dicionário de Sinônimos. Exibe um sinônimo, um antônimo ou uma palavra relacionada para a palavra selecionada. |

| Elementos da<br>interface do<br>usuário | Descrição                                                                                                    |
|-----------------------------------------|----------------------------------------------------------------------------------------------------|
| 1                                       | <b>Opções de Ortografia.</b> Permite configurar como a ortografia deve ser verificada.                                                                                                    |
|                                         | <ul> <li>Pesquisa de Campo. Permite que você procure um nome de campo especificado. Oferece suporte a pesquisas de curingas com asterisco "*" e ponto de interrogação "?".</li> <li>Por exemplo: a*b retorna acb e adefb; a?b retorna acb</li> </ul> |
| Nome do<br>Computador/IP                | O nome ou IP do computador host AUT.                                                                                                    |
| Detalhes                                | Permite inserir os detalhes do novo host AUT. Para obter detalhes, consulte "Campos de Hosts AUT" na página 321.                                                                                                    |

### Caixa de Diálogo Detalhes do Host AUT

Essa caixa de diálogo permite visualizar e modificar detalhes do host AUT.

| Para               | Use uma das seguintes opções:                                                                                                    |
|--------------------|----------------------------------------------------------------------------------------------------|
| acessar            | <ul> <li>Na barra lateral do Gerenciamento de Laboratório, em<br/>Performance Center, selecione Hosts AUT. Clique com o<br/>botão direito do mouse na grade e selecione Detalhes do<br/>Host AUT.</li> </ul> |
|                    | <ul> <li>Na barra lateral do ALM, em AUT do Performance Center,<br/>selecione Hosts AUT. Clique com o botão direito do mouse<br/>na grade e selecione Detalhes do Host AUT.</li> </ul>                       |
| Consulte<br>também | "Visão Geral de Recursos AUT" na página 314                                                                                                    |

Os elementos da interface do usuário estão descritos a seguir:

| Elementos da<br>interface do<br>usuário | Descrição                  |
|-----------------------------------------|----------------------------|
|                                         | Salvar. Salva os detalhes. |

| Elementos da<br>interface do<br>usuário | Descrição                                                                                                    |
|-----------------------------------------|----------------------------------------------------------------------------------------------------|
| K & & A                                 | Primeira/Anterior/Próxima/Última Entidade. Permite navegar pela lista de hosts AUT.                                                                                      |
| AB                                      | Verificação Ortográfica. Faz a verificação ortográfica da palavra ou da caixa de texto selecionada.                                                                      |
| Re.                                     | Dicionário de Sinônimos. Exibe um sinônimo, um antônimo ou uma palavra relacionada para a palavra selecionada.                                                           |
| <b>*</b>                                | <b>Opções de Ortografia.</b> Permite configurar como a ortografia deve ser verificada.                                                                                   |
|                                         | <b>Pesquisa de Campo.</b> Permite que você procure um nome de campo especificado. Oferece suporte a pesquisas de curingas com asterisco "*" e ponto de interrogação "?". |
|                                         |                                                                                                    |
| Nome do<br>Computador/IP                | O nome ou IP do computador host AUT.                                                                                                    |
| Detalhes                                | Mostra os detalhes do host AUT selecionado. Para obter detalhes, consulte "Campos de Hosts AUT" na página 321.                                                           |
| Histórico                               | Lista alterações feitas no host AUT selecionado. Para obter detalhes, consulte o documento <i>Guia do Usuário do HP Application Lifecycle Management</i> .               |

### Módulo Pools AUT

Esse módulo permite visualizar e gerenciar Pools AUT.

| Para<br>acessar       | Na barra lateral de Gerenciamento de Laboratório, em <b>Performance</b><br>Center, selecione Pools AUT. |
|-----------------------|----------------------------------------------------------------------------------------------------|
| Tarefas<br>relevantes | O módulo Pools AUT está disponível apenas no Gerenciamento de Laboratório.                              |
| Consulte<br>também    | "Visão Geral de Recursos AUT" na página 314                                                             |
| Elementos da<br>interface do<br>usuário                        | Descrição                                                                                                    |
|----------------------------------------------------------------|----------------------------------------------------------------------------------------------------|
| <menus barras<br="" e="">de Ferramentas<br/>Comuns&gt;</menus> | Para obter detalhes sobre os menus e as barras de ferramentas do módulo Pools AUT, consulte "Menus e botões dos módulos de Recursos AUT" na página 332.       |
| <grade pools<br="">AUT&gt;</grade>                             | Mostra os Pools AUT definidos no sistema.                                                                                                    |
| Guia Descrição                                                 | Mostra os detalhes principais e uma descrição sobre o Pool AUT.                                                                                               |
|                                                                | Dica: Clique com o botão direito do mouse na área Descrição para acessar opções de edição e formatação.                                                       |
| Guia Hosts<br>Vinculados                                       | Permite adicionar hosts AUT ao pool selecionado e remover hosts<br>desse pool. Para obter detalhes, consulte "Página Hosts<br>Vinculados" na página seguinte. |
| Guia Histórico                                                 | Lista alterações feitas no Pool AUT selecionado. Para obter detalhes, consulte o documento <i>Guia do Usuário do HP Application Lifecycle Management</i> .    |

### Página Hosts Vinculados

Essa página permite adicionar hosts AUT a um Pool AUT e remover hosts AUT de um Pool AUT.

| Para<br>acessar            | <ul> <li>No módulo Pools AUT:<br/>Na barra lateral de Gerenciamento de Laboratório, em Performance<br/>Center, selecione Pools AUT. No painel de informações, selecione<br/>Hosts Vinculados.</li> <li>Na caixa de diálogo Detalhes do Pool AUT:<br/>Na barra lateral de Gerenciamento de Laboratório, em Performance<br/>Center, selecione Pools AUT. Clique com o botão direito do mouse<br/>no Pool AUT e selecione Detalhes do Pool AUT. Na caixa de<br/>diálogo Detalhes do Pool AUT, selecione Hosts Vinculados.</li> </ul> |
|----------------------------|----------------------------------------------------------------------------------------------------|
|                            | <b>Observação:</b> Disponível somente em Gerenciamento de Laboratório.                                                                                                    |
| Informações<br>importantes | A página Hosts Vinculados permite vincular vários hosts AUT a um<br>Pool AUT.<br>Como alternativa, você pode vincular um único host AUT a vários<br>Pools AUT no campo <b>Pertence a Pools</b> , nos detalhes desse host AUT.<br>Para obter detalhes, consulte "Campos de Hosts AUT" na página 321.                                                                                                    |
| Consulte<br>também         | "Visão Geral de Recursos AUT" na página 314                                                                                                    |

| Elementos<br>da interface<br>do usuário | Descrição                                                                                                    |
|-----------------------------------------|----------------------------------------------------------------------------------------------------|
|                                         | Detalhes do Host AUT. Abre a caixa de diálogo Detalhes do Host<br>AUT, permitindo que você visualize detalhes sobre o host AUT<br>vinculado selecionado. Para obter detalhes, consulte "Campos de<br>Hosts AUT" na página 321. |
| 8 <b>3</b> .                            | Adicionar Hosts ao Pool. Abre a caixa de diálogo Adicionar Hosts AUT ao Pool, que permite a seleção de hosts AUT para inclusão no Pool AUT.                                                                                    |

Guia para Gerenciamento de Laboratório Capítulo 14: Gerenciamento de Hosts AUT

| Elementos<br>da interface<br>do usuário       | Descrição                                                                                                    |
|-----------------------------------------------|----------------------------------------------------------------------------------------------------|
| 8                                             | Remover Host. Remove os hosts AUT selecionados do Pool AUT.                                                                                                    |
| <b>\$</b>                                     | Ir para Host. Mostra o host AUT vinculado selecionado no módulo<br>Hosts AUT.                                                                                                    |
| Ø                                             | Atualizar Tudo. Atualiza a grade, para que ela mostre as informações mais atuais.                                                                                                    |
| <b>で</b>                                      | <b>Definir Filtro/Classificação.</b> Permite filtrar e classificar a grade. Todos os filtros ou ordens de classificação atualmente aplicados aparecerão abaixo da barra de ferramentas. Para obter detalhes, consulte o documento <i>Guia do Usuário do HP Application Lifecycle Management</i> . |
|                                               | Selecionar Colunas. Abre a caixa de diálogo Selecionar Colunas, que permite determinar quais campos serão exibidos na grade e também a ordem dessa exibição. Para obter detalhes, consulte o documento <i>Guia do Usuário do HP Application Lifecycle Management</i> .                            |
| Q                                             | Localizar. Abre a caixa de diálogo Localizar, permitindo que você procure um host AUT. Para obter detalhes, consulte o documento <i>Guia do Usuário do HP Application Lifecycle Management</i> .                                                                                                  |
| <grade<br>Hosts<br/>Vinculados&gt;</grade<br> | Lista os hosts AUT que pertencem ao Pool AUT. Para obter detalhes sobre campos de host, consulte "Campos de Hosts AUT" na página 321.                                                                                                    |

### Caixa de diálogo Adicionar Hosts AUT ao Pool

Essa página permite selecionar hosts AUT para inclusão em um Pool AUT.

| Para<br>acessar            | <ul> <li>No módulo Pools AUT:<br/>Na barra lateral de Gerenciamento de Laboratório, em Performance<br/>Center, selecione Pools AUT. No painel de informações, selecione<br/>Hosts Vinculados e clique no botão Adicionar Hosts ao Pool</li> <li>Na caixa de diálogo Detalhes do Pool AUT:<br/>Na barra lateral de Gerenciamento de Laboratório, em Performance<br/>Center, selecione Pools AUT. Clique com o botão direito do mouse<br/>no Pool AUT e selecione Detalhes do Pool AUT. Na caixa de<br/>diálogo Detalhes do Pool AUT, selecione Hosts Vinculados e clique<br/>no botão Adicionar Hosts ao Pool</li> </ul> |
|----------------------------|----------------------------------------------------------------------------------------------------|
|                            | <b>Observação:</b> Disponível somente em Gerenciamento de Laboratório.                                                                                                    |
| Informações<br>importantes | Como alternativa, você pode vincular um único host AUT a vários<br>Pools AUT no campo <b>Pertence a Pools</b> , nos detalhes desse host AUT.<br>Para obter detalhes, consulte "Campos de Hosts AUT" na página 321.                                                                                                    |
| Consulte<br>também         | "Visão Geral de Recursos AUT" na página 314                                                                                                    |

| Elementos<br>da interface<br>do usuário | Descrição                                                                                                    |
|-----------------------------------------|----------------------------------------------------------------------------------------------------|
| Ø                                       | Atualizar Tudo. Atualiza a grade, para que ela mostre as informações mais atuais.                                                                                                    |
|                                         | Selecionar Colunas. Abre a caixa de diálogo Selecionar Colunas,<br>que permite determinar quais campos serão exibidos na grade e<br>também a ordem dessa exibição. Para obter detalhes, consulte o<br>documento <i>Guia do Usuário do HP Application Lifecycle</i><br><i>Management</i> .         |
| <b>y</b> •                              | <b>Definir Filtro/Classificação.</b> Permite filtrar e classificar a grade. Todos os filtros ou ordens de classificação atualmente aplicados aparecerão abaixo da barra de ferramentas. Para obter detalhes, consulte o documento <i>Guia do Usuário do HP Application Lifecycle Management</i> . |

Guia para Gerenciamento de Laboratório Capítulo 14: Gerenciamento de Hosts AUT

| Elementos<br>da interface<br>do usuário | Descrição                                                 |
|-----------------------------------------|-----------------------------------------------------------|
| Adicionar                               | Adiciona os hosts AUT selecionados ao Pool AUT.           |
| <grade<br>Hosts AUT&gt;</grade<br>      | Lista os hosts AUT disponíveis para inclusão no Pool AUT. |
| Selecionados                            | Mostra os hosts AUT selecionados para inclusão no pool.   |

### Campos de Pools AUT

Os seguintes campos estão disponíveis para Pools AUT:

| Campo             | Descrição                                                                                                    |  |
|-------------------|----------------------------------------------------------------------------------------------------|--|
| Descrição         | Uma descrição do Pool AUT.                                                                                                    |  |
| Modificado        | A data na qual os detalhes do Pool AUT foram modificados pela última vez.                                                                               |  |
| ID do Pool        | A ID do Pool AUT.                                                                                                    |  |
| Nome do<br>Pool   | O nome do Pool AUT.                                                                                                    |  |
|                   | Observação: O nome pode conter até 128 caracteres, excluindo espaços, pontos finais e qualquer um dos seguintes caracteres:<br>:;*\/"~&?{}\$% <>+=^[]() |  |
| Total de<br>Hosts | O número total de hosts AUT no pool de hosts.                                                                                                    |  |

### Caixa de Diálogo Novo Pool de Hosts AUT

Essa caixa de diálogo permite criar um novo Pool AUT.

| Para<br>acessar    | Na barra lateral de Gerenciamento de Laboratório, em Performance |
|--------------------|------------------------------------------------------------------|
|                    |                                                                  |
| Consulte<br>também | "Visão Geral de Recursos AUT" na página 314                      |

Os elementos da interface do usuário estão descritos a seguir (elementos sem rótulo são mostrados entre colchetes angulares):

| Elementos<br>da interface<br>do usuário | Descrição                                                                                                    |
|-----------------------------------------|----------------------------------------------------------------------------------------------------|
| ×                                       | Limpar Todos os Campos. Limpa os dados.                                                                                                    |
| AB                                      | Verificação Ortográfica. Faz a verificação ortográfica da palavra ou da caixa de texto selecionada.                                                                                                    |
|                                         | Dicionário de Sinônimos. Exibe um sinônimo, um antônimo ou uma palavra relacionada para a palavra selecionada.                                                                                                    |
| AR:                                     | <b>Opções de Ortografia.</b> Permite configurar como a ortografia deve ser verificada.                                                                                                    |
|                                         | Pesquisa de Campo. Permite que você procure um nome de campo<br>especificado. Oferece suporte a pesquisas de curingas com asterisco<br>"*" e ponto de interrogação "?".<br>Por exemplo: a*b retorna acb e adefb; a?b retorna acb |
| Nome do<br>Pool                         | O nome do Pool AUT.                                                                                                    |
| Detalhes                                | Permite inserir os detalhes do novo Pool AUT. Para obter detalhes, consulte "Campos de Pools AUT" na página anterior.                                                                                                    |

### Caixa de Diálogo Detalhes do Pool de Hosts AUT

Essa caixa de diálogo permite visualizar e modificar detalhes do Pool AUT.

| Para<br>acessar    | Na barra lateral do Gerenciamento de Laboratório, em <b>Performance</b><br><b>Center</b> , selecione <b>Hosts AUT</b> . Clique com o botão direito do mouse na<br>grade e selecione <b>Detalhes do Host AUT</b> . |
|--------------------|----------------------------------------------------------------------------------------------------|
| Consulte<br>também | "Visão Geral de Recursos AUT" na página 314                                                                                                    |

| Elementos da<br>interface do<br>usuário | Descrição                                                                                                    |
|-----------------------------------------|----------------------------------------------------------------------------------------------------|
|                                         | Salvar. Salva os detalhes.                                                                                                    |
| K 4 4 4                                 | Primeira/Anterior/Próxima/Última Entidade. Permite navegar pela lista de Pools AUT.                                                                                      |
| 4 <b>5</b>                              | Verificação Ortográfica. Faz a verificação ortográfica da palavra ou da caixa de texto selecionada.                                                                      |
|                                         | Dicionário de Sinônimos. Exibe um sinônimo, um antônimo ou uma palavra relacionada para a palavra selecionada.                                                           |
| AR:                                     | <b>Opções de Ortografia.</b> Permite configurar como a ortografia deve ser verificada.                                                                                   |
|                                         | <b>Pesquisa de Campo.</b> Permite que você procure um nome de campo especificado. Oferece suporte a pesquisas de curingas com asterisco "*" e ponto de interrogação "?". |
|                                         | Por exemplo: a*b retorna acb e adefb; a?b retorna acb                                                                                                    |
| Nome do Pool                            | O nome do Pool AUT.                                                                                                    |
| Detalhes                                | Mostra os detalhes do Pool AUT selecionado. Para obter detalhes, consulte "Campos de Pools AUT" na página 329.                                                           |
| Hosts<br>Vinculados                     | Permite adicionar hosts AUT ao pool selecionado e remover hosts desse pool. Para obter detalhes, consulte "Página Hosts Vinculados" na página 326.                       |
| Histórico                               | Lista alterações feitas no Pool AUT selecionado. Para obter detalhes, consulte o documento <i>Guia do Usuário do HP Application Lifecycle Management</i> .               |

### Menus e botões dos módulos de Recursos AUT

Esses módulos permitem gerenciar os recursos AUT que hospedam aplicativos submetidos a teste.

| Para<br>acessar            | <ul> <li>Use uma das seguintes opções:</li> <li>Em Gerenciamento de Laboratório: Na barra lateral de<br/>Gerenciamento de Laboratório, em Performance Center, selecione<br/><recurso aut="">.</recurso></li> <li>No ALM: na barra lateral do ALM, em AUT do Performance Center,<br/>selecione Hosts AUT.</li> </ul> |  |
|----------------------------|----------------------------------------------------------------------------------------------------|--|
|                            | <b>Observação:</b> Em Gerenciamento de Laboratório, é possível definir tanto hosts AUT quanto Pools AUT. No ALM, apenas é possível definir hosts AUT.                                                                                                    |  |
| Informações<br>importantes | <ul> <li>Hosts AUT podem ser gerenciados tanto em Gerenciamento de<br/>Laboratório quanto no ALM.</li> <li>Apenas um usuário com privilégios de administrador pode gerenciar<br/>Pools AUT (em Gerenciamento de Laboratório).</li> </ul>                                                                            |  |
| Consulte<br>também         | "Visão Geral de Recursos AUT" na página 314                                                                                                    |  |

| Elementos da<br>interface do<br>usuário (A - Z) | Onde                                                                                                 | Descrição                                                                                                    |
|-------------------------------------------------|----------------------------------------------------------------------------------------------------|----------------------------------------------------------------------------------------------------|
| Detalhes do<br><recurso aut=""></recurso>       | <recurso<br>AUT&gt; e<br/>menu<br/>ativado<br/>com o<br/>botão<br/>direito do<br/>mouse</recurso<br> | Abre a caixa de diálogo Detalhes do <recurso<br>AUT&gt;, que permite visualizar os detalhes do<br/>recurso AUT selecionado.</recurso<br> |

| Elementos da<br>interface do<br>usuário (A - Z) | Onde                                                                                                    | Descrição                                                                                                    |
|-------------------------------------------------|----------------------------------------------------------------------------------------------------|----------------------------------------------------------------------------------------------------|
| Adicionar a<br>Favoritos                        | Favoritos                                                                                                    | Abre a caixa de diálogo Adicionar Favorito, com a<br>qual você pode adicionar uma exibição favorita à<br>sua pasta particular ou pública. Para obter<br>detalhes, consulte o documento <i>Guia do Usuário</i><br><i>do HP Application Lifecycle Management</i> .                                                                                                    |
| Copiar URL                                      | <recurso<br>AUT&gt; e<br/><menu<br>ativado<br/>com o<br/>botão<br/>direito do<br/>mouse&gt;</menu<br></recurso<br> | Copia a URL de um recurso AUT selecionado e a<br>cola como um link. Você pode colar a URL em<br>outro local, como um email ou um documento.<br>Clique no link para abrir o ALM e acessar o arquivo<br>ou a pasta do recurso. Se você ainda não estiver<br>conectado, primeiro o ALM solicitará detalhes de<br>logon.                                                                                       |
| Excluir<br>🔀                                    | Editar e<br><menu<br>ativado<br/>com o<br/>botão<br/>direito do<br/>mouse&gt;</menu<br>                            | Exclui o recurso AUT selecionado na grade.                                                                                                    |
| Exportar                                        | <recurso<br>AUT&gt; e<br/><menu<br>ativado<br/>com o<br/>botão<br/>direito do<br/>mouse&gt;</menu<br></recurso<br> | <ul> <li>Abre a caixa de diálogo Exportar Todos os Dados da Grade, que permite exportar os recursos AUT na grade como um arquivo de texto, uma planilha do Microsoft Excel, um documento do Microsoft Word ou um documento HTML.</li> <li>Escolha uma das opções a seguir:</li> <li>Tudo. Exporta todos os recursos na grade.</li> <li>Selecionados. Exporta os recursos selecionados na grade.</li> </ul> |
| Localizar                                       | Exibir                                                                                                    | Abre a caixa de diálogo Localizar, permitindo que<br>você procure um recurso no módulo. Para obter<br>detalhes sobre opções de pesquisa, consulte o<br><i>Guia do Usuário do HP Application Lifecycle</i><br><i>Management</i> .                                                                                                    |

| Elementos da<br>interface do<br>usuário (A - Z)                                             | Onde                                                                                    | Descrição                                                                                                    |  |
|---------------------------------------------------------------------------------------------|-----------------------------------------------------------------------------------------|----------------------------------------------------------------------------------------------------|--|
| Ir para <recurso<br>AUT&gt;<br/>🔊</recurso<br>                                              | <recurso<br>AUT&gt;</recurso<br>                                                        | Abre a caixa de diálogo lr para <recurso aut="">,<br/>que permite localizar um recurso específico pelo<br/>número da ID. Apenas é possível acessar recursos<br/>que se encontram no filtro atual.</recurso>                                                                                         |  |
| Filtros de Grade                                                                            | Exibir e<br><menu<br>ativado<br/>com o<br/>botão<br/>direito do<br/>mouse&gt;</menu<br> | Permite filtrar os dados de acordo com uma entrada<br>na caixa de filtro. Para obter detalhes sobre opções<br>de filtragem, consulte <i>Guia do Usuário do HP</i><br><i>Application Lifecycle Management</i> .                                                                                      |  |
| Importar                                                                                    | Hosts<br>AUT                                                                            | Permite importar uma lista de hosts AUT a partir de<br>um arquivo do Excel (.xls ou .csv) para o ALM. Para<br>obter detalhes, consulte "Como Importar Dados de<br>Hosts AUT do Excel" na página 314.                                                                                                |  |
| Painel de<br>informações                                                                    | Exibir e<br><menu<br>ativado<br/>com o<br/>botão<br/>direito do<br/>mouse&gt;</menu<br> | Mostra/oculta o Painel de informações na área inferior do módulo.                                                                                                    |  |
| Novo <recurso <recurso="" pe<="" th=""><th>Permite adicionar um recurso AUT.</th></recurso> |                                                                                         | Permite adicionar um recurso AUT.                                                                                                    |  |
| *                                                                                           | AUTZ                                                                                    | <b>Observação:</b> Para Pools AUT, essa opção só está disponível em Gerenciamento de Laboratório.                                                                                                    |  |
| Organizar<br>Favoritos                                                                      | Favoritos                                                                               | Abre a caixa de diálogo Organizar Favoritos, que<br>permite organizar a lista de exibições favoritos<br>através da alteração de propriedades ou da<br>exclusão de exibições. Para obter detalhes,<br>consulte o documento <i>Guia do Usuário do HP</i><br><i>Application Lifecycle Management</i> . |  |
| Particular                                                                                  | Favoritos                                                                               | Lista as exibições favoritas que podem ser acessadas apenas pelo usuário que as criou.                                                                                                    |  |

Guia para Gerenciamento de Laboratório Capítulo 14: Gerenciamento de Hosts AUT

| Elementos da<br>interface do<br>usuário (A - Z) | Onde                                                                                    | Descrição                                                                                                    |
|-------------------------------------------------|-----------------------------------------------------------------------------------------|----------------------------------------------------------------------------------------------------|
| Pública                                         | Favoritos                                                                               | Lista as exibições favoritas que podem ser acessadas por todos os usuários.                                                                                                    |
| Atualizar Tudo                                  | Exibir                                                                                  | Atualiza a grade, para que ela mostre as informações mais atuais.                                                                                                    |
| Substituir                                      | Editar e<br><menu<br>ativado<br/>com o<br/>botão<br/>direito do<br/>mouse&gt;</menu<br> | Abre a caixa de diálogo Substituir na grade<br><recurso aut="">, permitindo a substituição de um<br/>valor de campo de recurso nessa grade. Para obter<br/>detalhes, consulte o documento <i>Guia do Usuário</i><br/><i>do HP Application Lifecycle Management</i>.</recurso>                                                                                                    |
| Selecionar<br>Colunas                           | Exibir                                                                                  | <ul> <li>Abre a caixa de diálogo Selecionar Colunas, que permite determinar quais campos serão exibidos na grade e também a ordem dessa exibição. Para obter detalhes, consulte o documento <i>Guia do Usuário do HP Application Lifecycle Management</i>.</li> <li>Para obter detalhes sobre os campos de recursos, consulte:</li> <li>"Campos de Hosts AUT" na página 321</li> <li>"Campos de Pools AUT" na página 329</li> </ul> |
| Definir<br>Filtro/Classificação                 | Exibir                                                                                  | Permite filtrar e classificar os recursos na grade.<br>Todos os filtros ou ordens de classificação<br>atualmente aplicados aparecerão abaixo da barra<br>de ferramentas. Para obter detalhes sobre opções<br>de filtragem, consulte <i>Guia do Usuário do HP</i><br><i>Application Lifecycle Management</i> .                                                                                                    |
| Atualizar<br>Selecionados                       | Editar e<br><menu<br>ativado<br/>com o<br/>botão<br/>direito do<br/>mouse&gt;</menu<br> | Abre a caixa de diálogo Atualizar Selecionados,<br>que permite atualizar um valor de campo para uma<br>seleção múltipla na grade <recurso aut="">. Para<br/>obter detalhes, consulte o documento <i>Guia do</i><br/><i>Usuário do HP Application Lifecycle Management</i>.</recurso>                                                                                                    |

### Capítulo 15: Gerenciamento de projetos

Após a criação de um projeto habilitado para Gerenciamento de Laboratório, você gerencia esse projeto em Administração do Site. Para obter informações sobre como gerenciar projetos no ALM, consulte o *Guia do Administrador do HP Application Lifecycle Management*.

No entanto, além das tarefas de gerenciamento em Administração do Site, existem casos de uso específicos nos quais é necessário levar em consideração alguns procedimentos adicionais. Esses casos de uso são:

### Migração de um projeto de um ambiente de preparo para um ambiente de produção

Para obter detalhes, consulte "Como migrar um sistema de Gerenciamento de Laboratório a partir de um ambiente de preparo para um ambiente de produção " na página seguinte.

#### Criando uma cópia de um projeto

Para obter informações sobre como criar uma cópia de um projeto, consulte o *Guia do Administrador do HP Application Lifecycle Management*.

Ao criar uma cópia de um projeto habilitado para Gerenciamento de Laboratório, você deve levar os seguintes fatores em consideração:

- O novo projeto também deve ter a extensão de Gerenciamento de Laboratório habilitada.
- Detalhes sobre execuções de testes não são incluídos nos Relatórios de Uso.
- Configurações de segmentos temporais e projetos não são copiadas.
- Arquivos de resultados associados ao projeto original não são copiados.

#### Arquivando um projeto de Gerenciamento de Laboratório

Arquivar um projeto habilitado para Gerenciamento de Laboratório significa exportá-lo ou removê-lo do servidor no qual ele está localizado e, no futuro, importá-lo de volta para esse mesmo servidor.

Para obter informações sobre como exportar, importar e restaurar o acesso a projetos, consulte o *Guia do Administrador do HP Application Lifecycle Management*.

Ao arquivar um projeto habilitado para Gerenciamento de Laboratório, você deve levar os seguintes fatores em consideração:

- Não será possível importar um projeto para o servidor original se um projeto com a mesma PUID existir nesse servidor.
- Ao restaurar o acesso ao projeto:

- Detalhes sobre execuções de testes não são incluídos nos Relatórios de Uso.
- As informações de configurações de projeto e segmentos temporais serão perdidas.

# Como migrar um sistema de Gerenciamento de Laboratório a partir de um ambiente de preparo para um ambiente de produção

A tarefa a seguir descreve como mover com êxito um sistema de Gerenciamento de Laboratório a partir de um ambiente de preparo para um ambiente de produção.

**Observação:** Como resultado da migração do sistema, todas as informações contidas em Gerenciamento de Laboratório que foram originalmente criadas no ambiente de produção serão perdidas.

A tarefa inclui as seguintes etapas:

- "Abrir Administração do Site" abaixo
- "Mover Gerenciamento de Laboratório do ambiente de preparo para o ambiente de produção" abaixo
- "Ativar Gerenciamento de Laboratório no ambiente de produção"
- "Atualizar a licença do ALM" na página seguinte
- "Atualizar Servidores e Hosts" na página seguinte
- "Mover os projetos do ambiente de preparo para o ambiente de produção" na página seguinte
- "Ativar os projetos no ambiente de produção" na página seguinte
- "No ambiente de produção, definir as configurações de projetos em Gerenciamento de Laboratório " na página seguinte
- 1. Abrir Administração do Site

Para obter detalhes, consulte o documento *Guia do Administrador do HP Application Lifecycle Management*.

- 2. Mover Gerenciamento de Laboratório do ambiente de preparo para o ambiente de produção
  - a. No ambiente de preparo, em Administração do Site, selecione a guia Gerenciamento de Laboratório.
  - Remova o projeto de Gerenciamento de Laboratório do ambiente de preparo e restaure-o no ambiente de produção. Para obter detalhes sobre como remover e restaurar Gerenciamento de Laboratório, consulte "Guia Gerenciamento de Laboratório" na página 20.

#### 3. Ativar Gerenciamento de Laboratório no ambiente de produção

Para obter detalhes sobre como ativar Gerenciamento de Laboratório, consulte "Guia Gerenciamento de Laboratório" na página 20.

#### 4. Atualizar a licença do ALM

No ambiente de produção, em Gerenciamento de Laboratório, atualize a licença do ALM. Para obter detalhes, consulte o *Guia do Administrador do HP Application Lifecycle Management*.

#### 5. Atualizar Servidores e Hosts

**Observação:** Realize essa etapa se os servidores e os hosts no ambiente de produção forem diferentes daqueles no ambiente de preparo.

Em Gerenciamento de Laboratório, remova os hosts e os servidores do existentes e substitua-os pelos hosts e servidores novos.

- Para obter detalhes sobre como adicionar um Servidor do Performance Center, consulte "Como gerenciar servidores do Performance Center" na página 340.
- Para obter detalhes sobre como adicionar hosts, consulte "Como gerenciar hosts de verificação" na página 135.

#### 6. Mover os projetos do ambiente de preparo para o ambiente de produção

Remova cada projeto do ambiente de preparo e restaure-o no ambiente de produção. Para obter detalhes sobre como remover e restaurar projetos, consulte o *Guia do Administrador do HP Application Lifecycle Management*.

#### 7. Ativar os projetos no ambiente de produção

Para obter detalhes sobre como ativar projetos, consulte o *Guia do Administrador do HP Application Lifecycle Management*.

#### 8. No ambiente de produção, definir as configurações de projetos em Gerenciamento de Laboratório

Realize essa etapa para cada projeto que você moveu para o ambiente de produção. Para obter detalhes sobre como definir configurações de projetos, consulte "Configurações de Projeto" na página 24.

### Capítulo 16: Servidores do Performance Center

Este capítuloseção inclui:

| • | Visão geral dos servidores do Performance Center                |  |
|---|-----------------------------------------------------------------|--|
| • | Como gerenciar servidores do Performance Center                 |  |
| • | Interface do usuário do módulo Servidores do Performance Center |  |

### Visão geral dos servidores do Performance Center

O módulo Servidores do PC permite gerenciar as informações e os recursos necessários para a funcionalidade do Performance Center. Você pode criar novos servidores do PC, monitorar o status do servidor do Performance Center, editar informações do servidor e verificar o desempenho do servidor.

Para obter detalhes sobre como gerenciar servidores do Performance Center, consulte "Como gerenciar servidores do Performance Center" abaixo.

### Como gerenciar servidores do Performance Center

Esta tarefa descreve as várias opções para o gerenciamento dos Servidores do Performance Center.

**Observação:** Esta tarefa faz parte da seguinte tarefa de nível superior: "Como trabalhar com a administração do Gerenciamento de Laboratório" na página 16.

Para saber mais sobre Servidores do Performance Center, consulte "Visão geral dos servidores do Performance Center" acima.

Esta tarefa inclui as seguintes etapas:

- "Adicionar um servidor" abaixo
- "Verificar conexões de servidor com servidores do Performance Center" abaixo
- "Reinicializar um servidor" na página seguinte
- "Instalar um patch em um servidor" na página seguinte

#### Adicionar um servidor

- 1. Em Gerenciamento de Laboratório, selecione Servidores > Servidores do PC.
- 2. Clique no botão Novo Servidor do PC
- Na caixa de diálogo Novo Servidor do PC, insira as informações necessárias. Para obter detalhes sobre a interface do usuário, consulte "Caixa de diálogo Novo Servidor do PC" na página 352.

#### Verificar conexões de servidor com servidores do Performance Center

Na barra lateral do Gerenciamento de Laboratório, em Servidores, selecione Servidores do PC. Clique com o botão direito do mouse em um servidor na grade e selecione Verificar Servidor > Verificar Servidor.

O Gerenciador de Tarefas é aberto, e o resultado geral de cada verificação realizada no servidor (Aprovado ou Reprovado) é exibido.

É possível visualizar o progresso dessa verificação de servidor na guia **Verificar Status do Servidor** do módulo Servidores do PC.

As seguintes verificações são realizadas:

- Efetuar Ping no Servidor. O servidor do Performance Center efetua ping nos computadores selecionados.
- Efetuar Ping em URL. O servidor selecionado efetua ping na URL listada.

Como alternativa, você pode realizar as verificações acima junto com uma verificação de conectividade adicional do servidor com uma URL específica. Clique com o botão direito do mouse em um servidor na grade, selecione Verificar Servidor > Verificar Conectividade com URL e insira a URL.

#### Exemplo:

×

- URL Regular: http://www.website.com
- Nome do computador: computador22 OU http://computador22

#### Reinicializar um servidor

Na barra lateral de Gerenciamento de Laboratório, em **Servidores**, selecione **Servidores do PC**. Na grade, clique com o botão direito do mouse no servidor que você deseja reinicializar e selecione **Reinicializar Servidor**.

#### Instalar um patch em um servidor

**Observação:** para instalar patches em um servidor, é preciso que esses patches já tenham sido carregados no ALM. Para obter detalhes, consulte "Como Fazer Upload de Patches no ALM" na página 305.

Na barra lateral de Gerenciamento de Laboratório, em **Servidores**, selecione **Servidores do PC**. Na grade, clique com o botão direito do mouse no servidor em que você deseja instalar o patch e selecione **Instalar Patch**.

**Dica:** é possível instalar um patch em vários servidores simultaneamente. Para selecionar vários servidores, mantenha pressionado o botão CTRL no teclado enquanto escolhe os servidores.

## Interface do usuário do módulo Servidores do Performance Center

Esta seção inclui:

| Janela do módulo Servidores do PC           |  |
|---------------------------------------------|--|
| Menus e botões do módulo Servidores do PC   |  |
| Campos do módulo Servidores do PC           |  |
| Caixa de diálogo Detalhes do Servidor do PC |  |
| Caixa de diálogo Novo Servidor do PC        |  |
| Página Processos                            |  |
| Página Verificar Status do Servidor         |  |

### Janela do módulo Servidores do PC

A janela do Módulo Servidores do PC permite que você gerencie servidores do Performance Center.

| Para acessar          | Na barra lateral de Gerenciamento de Laboratório, em Servidores, selecione Servidores do PC. |  |
|-----------------------|----------------------------------------------------------------------------------------------|--|
| Tarefas<br>relevantes | "Como gerenciar servidores do Performance Center" na página 340                              |  |

| Elementos da<br>interface do<br>usuário                                                                        | Descrição                                                                                                    |
|----------------------------------------------------------------------------------------------------|----------------------------------------------------------------------------------------------------|
| <elementos<br>comuns da<br/>interface do<br/>usuário do<br/>módulo<br/>Servidores do<br/>PC&gt;</elementos<br> | <ul> <li>Campos de Servidores do PC. Para conhecer definições de campos, consulte "Campos do módulo Servidores do PC" na página 349.</li> <li>Menus e Botões de Servidores do PC. Para conhecer descrições de comandos e botões, consulte "Menus e botões do módulo Servidores do PC" na página seguinte.</li> <li>cabeçalho, menus e barra lateral do ALM. Para obter detalhes, consulte o documento <i>Guia do Usuário do HP Application Lifecycle Management</i>.</li> </ul> |
| <filtros de<br="">grade&gt;</filtros>                                                                          | Caixa localizada sob o nome de cada coluna. Exibe o filtro<br>atualmente aplicado a uma coluna. Se a caixa de filtro estiver vazia,<br>significa que não há filtros aplicados à coluna.<br>Digite diretamente na caixa ou clique nela para exibir o botão<br>Procurar, que abre a caixa de diálogo Selecionar Condição de<br>Filtro. Para obter detalhes, consulte o documento <i>Guia do Usuário<br/>do HP Application Lifecycle Management</i> .                              |
| <grade de<br="">servidores&gt;</grade>                                                                         | Mostra uma lista dos servidores do Performance Center.                                                                                                    |
| <painel de<br="">informações&gt;</painel>                                                                      | Localizado na área inferior do módulo. Mostra informações sobre o servidor selecionado na grade.                                                                                                    |

| Elementos da<br>interface do<br>usuário | Descrição                                                                                                    |
|-----------------------------------------|----------------------------------------------------------------------------------------------------|
| Guia<br>Descrição                       | Descreve o servidor atualmente selecionado.<br>Clique na caixa de texto para exibir uma barra de ferramentas para<br>aplicar formatação e verificar a ortografia do texto.                                                                                                    |
| Guia Log de<br>Eventos                  | Mostra informações detalhadas sobre as tarefas executadas no servidor selecionado, o status da ação e uma descrição de quaisquer erros. Para obter detalhes, consulte "Janela do Módulo Execuções de Testes do PC" na página 208.                                                                                                    |
| Guia<br>Processos                       | Mostra informações detalhadas sobre os processos e o uso de recursos do servidor selecionado. Para obter detalhes, consulte "Página Processos" na página 354.                                                                                                    |
| Guia Verificar<br>Status do<br>Servidor | Mostra o status de cada etapa das verificações do servidor. Para ver<br>os detalhes do status de uma verificação de servidor, clique com o<br>botão direito do mouse em uma linha da guia e selecione <b>Detalhes</b><br><b>de Verificar Status do Servidor</b> . Para obter detalhes, consulte<br>"Página Verificar Status do Servidor" na página 355. |
| Guia Histórico                          | Lista as alterações feitas no host atualmente selecionado. Para obter detalhes, consulte o documento <i>Guia do Usuário do HP Application Lifecycle Management</i> .                                                                                                    |

### Menus e botões do módulo Servidores do PC

Esta seção descreve os menus e os botões disponíveis no módulo Servidores do PC.

| Para acessar          | Na barra lateral de Gerenciamento de Laboratório, em Servidores, selecione Servidores do PC. |
|-----------------------|----------------------------------------------------------------------------------------------|
| Tarefas<br>relevantes | "Como gerenciar servidores do Performance Center" na página 340                              |

| Elementos da<br>interface do usuário | Menu                                                                                                 | Descrição                                                                                                    |
|--------------------------------------|----------------------------------------------------------------------------------------------------|----------------------------------------------------------------------------------------------------|
| 💱 Conexão com o ALM                  | Servidores<br>do PC e<br><menu<br>ativado<br/>com o<br/>botão<br/>direito do<br/>mouse&gt;</menu<br> | <ul> <li>Permite definir as URLs interna e externa do ALM.</li> <li>A URL interna é usada por todos os componentes do Performance Center para conexão com o ALM.</li> <li>A URL deve estar no seguinte formato: http://<alm>:<porta></porta></alm></li> <li>Exemplo: http://myalm:8080</li> <li>Observação: Para conectividade SSL, a URL interna do ALM deve começar com https, por exemplo: https://myalm:443.</li> </ul> |
| ∬ Reconfigurar Servidor              | Servidores<br>do PC e<br><menu<br>ativado<br/>com o<br/>botão<br/>direito do<br/>mouse&gt;</menu<br> | Redefine as informações do sistema no servidor<br>selecionado. Por exemplo, URLs<br>interna/externa, identidade do usuário e assim<br>por diante.                                                                                                    |
| 🔊 Instalar Patch                     | Servidores<br>do PC e<br><menu<br>ativado<br/>com o<br/>botão<br/>direito do<br/>mouse&gt;</menu<br> | Abre a caixa de diálogo Instalar Patch,<br>permitindo que você selecione patches para<br>instalação no servidor selecionado.                                                                                                    |
| 💝 Verificar Servidor                 | Servidores<br>do PC                                                                                  | Verifica a conectividade entre o servidor selecionado e outros computadores no sistema.                                                                                                    |

Guia para Gerenciamento de Laboratório Capítulo 16: Servidores do Performance Center

| Elementos da<br>interface do usuário | Menu                                                                                                 | Descrição                                                                                                    |
|--------------------------------------|----------------------------------------------------------------------------------------------------|----------------------------------------------------------------------------------------------------|
|                                      | Servidores<br>do PC e<br><menu<br>ativado<br/>com o<br/>botão<br/>direito do<br/>mouse&gt;</menu<br> | Permite reinicializar remotamente o servidor selecionado.                                                                                                    |
| Adicionar a Favoritos                | Favoritos                                                                                            | Abre a caixa de diálogo Adicionar Favorito, com<br>a qual você pode adicionar uma exibição<br>favorita à sua pasta particular ou pública. Para<br>obter detalhes, consulte o documento <i>Guia do</i><br><i>Usuário do HP Application Lifecycle</i><br><i>Management</i> .                                                                                                    |
| Copiar URL                           | Servidores<br>do PC                                                                                  | Copia o servidor selecionado e cola sua URL<br>como um link. O servidor propriamente dito não<br>é copiado. Em vez disso, você pode colar o<br>endereço em outro local, como um email ou um<br>documento. Clique no link para abrir o ALM e<br>acessar o arquivo ou a pasta do recurso. Se<br>você ainda não estiver conectado, primeiro o<br>ALM solicitará detalhes de logon. |
| Excluir                              | Editar e<br><menu<br>ativado<br/>com o<br/>botão<br/>direito do<br/>mouse&gt;</menu<br>              | Exclui o servidor selecionado na grade.                                                                                                    |

| Elementos da<br>interface do usuário | Menu                                                                                                 | Descrição                                                                                                    |
|--------------------------------------|----------------------------------------------------------------------------------------------------|----------------------------------------------------------------------------------------------------|
| Exportar                             | Servidores<br>do PC e<br><menu<br>ativado<br/>com o<br/>botão<br/>direito do<br/>mouse&gt;</menu<br> | <ul> <li>Abre a caixa de diálogo Exportar Dados da<br/>Grade, que permite exportar os servidores na<br/>grade como um arquivo de texto, uma planilha<br/>do Microsoft Excel, um documento do Microsoft<br/>Word ou um documento HTML.</li> <li>Escolha uma das opções a seguir:</li> <li>Exportar Tudo. Exporta todos os servidores<br/>na grade.</li> <li>Exportar Selecionados. Exporta os servidores<br/>selecionados na grade.</li> </ul> |
| Localizar                            | Exibir                                                                                               | Abre a caixa de diálogo Localizar, permitindo<br>que você procure o servidor no módulo. Para<br>obter detalhes, consulte o documento <i>Guia do</i><br><i>Usuário do HP Application Lifecycle</i><br><i>Management</i> .                                                                                                    |
| Ir para Servidor do PC               | Servidores<br>do PC                                                                                  | Abre a caixa de diálogo lr para Servidores do<br>PC, que permite localizar um servidor específico<br>pelo número da ID. Apenas é possível acessar<br>servidores que se encontram no filtro atual.                                                                                                    |
| Filtros de Grade                     | Exibir                                                                                               | Permite filtrar os dados de acordo com uma<br>entrada na caixa de filtro. Para obter detalhes<br>sobre opções de filtragem, consulte <i>Guia do</i><br><i>Usuário do HP Application Lifecycle</i><br><i>Management</i> .                                                                                                    |
| Painel de<br>informações             | Exibir                                                                                               | Mostra/oculta o Painel de informações na área inferior do módulo.                                                                                                    |
| Novo Servidor do PC                  | Servidores<br>do PC                                                                                  | Permite adicionar um Servidor do PC.                                                                                                    |
| Organizar Favoritos                  | Favoritos                                                                                            | Organiza suas exibições favoritas. Para obter<br>detalhes, consulte o documento <i>Guia do</i><br><i>Usuário do HP Application Lifecycle</i><br><i>Management</i>                                                                                                    |

| Elementos da<br>interface do usuário | Menu                                                                                                 | Descrição                                                                                                    |
|--------------------------------------|----------------------------------------------------------------------------------------------------|----------------------------------------------------------------------------------------------------|
| Detalhes do Servidor<br>do PC        | Servidores<br>do PC e<br><menu<br>ativado<br/>com o<br/>botão<br/>direito do<br/>mouse&gt;</menu<br> | Abre a caixa de diálogo Detalhes de Servidores<br>do PC, exibindo os detalhes do servidor<br>selecionado. Para obter detalhes, consulte<br>"Caixa de diálogo Detalhes do Servidor do PC"<br>na página 351.                                                                                                    |
| Particular                           | Favoritos                                                                                            | Lista as exibições favoritas que podem ser acessadas apenas pelo usuário que as criou.                                                                                                    |
| Pública                              | Favoritos                                                                                            | Lista as exibições favoritas que podem ser acessadas por todos os usuários.                                                                                                    |
| Atualizar Tudo 🧟                     | Exibir                                                                                               | Atualiza a grade, para que ela mostre as informações mais atuais.                                                                                                    |
| Substituir                           | Editar e<br><menu<br>ativado<br/>com o<br/>botão<br/>direito do<br/>mouse&gt;</menu<br>              | Na grade Servidores do PC, abre a caixa de diálogo Substituir, que permite substituir um valor de campo. Para obter detalhes, consulte o documento <i>Guia do Usuário do HP Application Lifecycle Management</i> .                                                                                                    |
| Selecionar Colunas                   | Exibir                                                                                               | Abre a caixa de diálogo Selecionar Colunas,<br>que permite determinar quais campos serão<br>exibidos na grade e também a ordem dessa<br>exibição. Para obter detalhes, consulte o<br>documento <i>Guia do Usuário do HP Application<br/>Lifecycle Management</i> .<br>Para obter detalhes sobre campos de<br>Servidores do PC, consulte "Campos do<br>módulo Servidores do PC" na página seguinte. |

| Elementos da<br>interface do usuário | Menu   | Descrição                                                                                                    |
|--------------------------------------|--------|----------------------------------------------------------------------------------------------------|
| Definir<br>Filtro/Classificação      | Exibir | Permite filtrar e classificar os servidores na<br>grade. Todos os filtros ou ordens de<br>classificação atualmente aplicados aparecerão<br>abaixo da barra de ferramentas. Para obter<br>detalhes, consulte o documento <i>Guia do</i><br><i>Usuário do HP Application Lifecycle</i><br><i>Management</i> . |
| Atualizar<br>Selecionados            | Editar | Abre a caixa de diálogo Atualizar Selecionados,<br>que permite atualizar um valor de campo para<br>uma seleção múltipla na grade. Para obter<br>detalhes, consulte o documento <i>Guia do</i><br><i>Usuário do HP Application Lifecycle</i><br><i>Management</i> .                                          |

### Campos do módulo Servidores do PC

Esta seção descreve os campos do módulo Servidores do PC.

| Para acessar          | Na barra lateral de Gerenciamento de Laboratório, em Servidores, selecione Servidores do PC. |
|-----------------------|----------------------------------------------------------------------------------------------|
| Tarefas<br>relevantes | "Como gerenciar servidores do Performance Center" na página 340                              |

| Elementos da<br>interface do<br>usuário (A - Z) | Descrição                                                                  |
|-------------------------------------------------|----------------------------------------------------------------------------|
| Última Verificação<br>de Configuração           | Mostra se a última verificação de configuração foi aprovada ou reprovada.  |
| Última Verificação<br>de Conectividade          | Mostra se a última verificação de conectividade foi aprovada ou reprovada. |
| Descrição                                       | Uma descrição do Servidor do Performance Center.                           |

| Elementos da<br>interface do<br>usuário (A - Z) | Descrição                                                                                                    |  |  |
|-------------------------------------------------|----------------------------------------------------------------------------------------------------|--|--|
| URL Externa                                     | A URL usada para conexão com o Servidor do Performance<br>Center a partir de uma origem externa.                                                                                                    |  |  |
|                                                 | Observação: Para conectividade SSL, adicione um<br>servidor do Performance Center usando o seguinte<br>formato para a URL externa:<br>https:// <servidor_pc></servidor_pc>                                                                                                    |  |  |
|                                                 | Exemplo: https://mypcs:443                                                                                                    |  |  |
| Última Verificação<br>de Instalação             | Mostra se a última verificação de instalação foi aprovada ou reprovada.                                                                                                    |  |  |
| URL Interna                                     | A URL usada para todas as comunicações internas entre o Servidor do Performance Center e o ALM e também para balanceamento de carga.                                                                                                    |  |  |
| Nome                                            | O nome que você atribui ao configurar um novo servidor.                                                                                                    |  |  |
| Última Verificação<br>de Desempenho             | Mostra se a última verificação de desempenho foi aprovada ou reprovada.                                                                                                    |  |  |
| ID do Servidor                                  | A ID do servidor.                                                                                                    |  |  |
| Estado do<br>Sonvidor                           | O estado atual do servidor. Os estados possíveis são:                                                                                                    |  |  |
|                                                 | <ul> <li>Ocioso. O servidor está ocioso.</li> <li>Instalando patch. O patch de instalação está sendo configurado no servidor, que está temporariamente indisponível.</li> <li>Reinicializando. O servidor está sendo reinicializado e está temporariamente indisponível.</li> <li>Padrão: Ocioso</li> </ul> |  |  |
| Status                                          | O status do servidor atual. Os possíveis status são:                                                                                                    |  |  |
|                                                 | <ul> <li>Operacional.O servidor está operando.</li> <li>Não Operacional. O servidor não está operando.</li> <li>Indisponível.O servidor não está disponível.</li> </ul>                                                                                                    |  |  |

### Caixa de diálogo Detalhes do Servidor do PC

A caixa de diálogo Detalhes de Servidores do PC permite visualizar e atualizar um único servidor.

| Para acessar          | <ol> <li>Na barra lateral de Gerenciamento de Laboratório, em Servidores,<br/>selecione Servidores do PC.</li> <li>Clique com o botão direito do mouse em um servidor e selecione<br/>Detalhes do Servidor do PC.</li> </ol> |
|-----------------------|----------------------------------------------------------------------------------------------------|
| Tarefas<br>relevantes | "Como gerenciar servidores do Performance Center" na página 340                                                                                                    |

| Elementos da<br>interface do<br>usuário | Descrição                                                                                                    |
|-----------------------------------------|----------------------------------------------------------------------------------------------------|
|                                         | Salvar. Salva os detalhes.                                                                                                    |
| K 4 4 4                                 | Primeira/Anterior/Próxima/Última Entidade. Permite navegar pela lista de servidores.                                                                              |
| A50                                     | Verificação Ortográfica. Faz a verificação ortográfica da palavra ou da caixa de texto selecionada.                                                               |
|                                         | Dicionário de Sinônimos. Exibe um sinônimo, um antônimo ou uma palavra relacionada para a palavra selecionada.                                                    |
| AR:                                     | <b>Opções de Ortografia.</b> Permite configurar como a ortografia deve ser verificada.                                                                            |
|                                         | Pesquisa de Campo. Permite que você procure um nome de campo especificado. Oferece suporte a pesquisas de curingas com asterisco "*" e ponto de interrogação "?". |
|                                         | Por exemplo: a*b retorna acb e adefb; a?b retorna acb                                                                                                    |
| ID do Servidor                          | A ID do servidor.                                                                                                    |
| Nome                                    | O nome do servidor.                                                                                                    |
| Detalhes                                | Detalha o servidor atualmente selecionado. Para obter detalhes<br>sobre os campos disponíveis, consulte "Campos do módulo<br>Servidores do PC" na página 349.     |

| Elementos da<br>interface do<br>usuário | Descrição                                                                                                    |
|-----------------------------------------|----------------------------------------------------------------------------------------------------|
| Log de<br>Eventos                       | Mostra informações detalhadas sobre as tarefas executadas no servidor selecionado, o status da ação e uma descrição de quaisquer erros. Para obter detalhes, consulte "Log de Eventos" na página 177.                                                                                                    |
| Histórico                               | Lista as alterações feitas no servidor atualmente selecionado. Para obter detalhes, consulte o documento <i>Guia do Usuário do HP Application Lifecycle Management</i> .                                                                                                    |
| Processos                               | Mostra informações detalhadas sobre os processos e o uso de recursos do servidor selecionado. Para obter detalhes, consulte "Página Processos" na página 354.                                                                                                    |
| Verificar Status<br>do Servidor         | Mostra o status de cada etapa das verificações do servidor. Para<br>ver os detalhes do status de uma verificação de servidor, clique<br>com o botão direito do mouse em uma linha da guia e selecione<br><b>Detalhes de Verificar Status do Servidor</b> . Para obter detalhes,<br>consulte "Página Verificar Status do Servidor" na página 355. |

### Caixa de diálogo Novo Servidor do PC

Essa caixa de diálogo permite adicionar novos servidores do Performance Center.

| Para acessar          | <ol> <li>Na barra lateral de Gerenciamento de Laboratório, em Servidores, selecione Servidores do PC.</li> <li>Clique no botão Novo Servidor do PC*.</li> </ol> |
|-----------------------|----------------------------------------------------------------------------------------------------|
| Tarefas<br>relevantes | "Como gerenciar servidores do Performance Center" na página 340                                                                                                 |

| Elementos<br>da<br>interface<br>do usuário | Descrição                                                         |
|--------------------------------------------|-------------------------------------------------------------------|
| ×                                          | Limpar Todos os Campos. Limpa todos os dados da caixa de diálogo. |

| Elementos<br>da<br>interface<br>do usuário | Descrição                                                                                                    |  |
|--------------------------------------------|----------------------------------------------------------------------------------------------------|--|
| AB                                         | Verificação Ortográfica. Faz a verificação ortográfica da palavra ou da caixa de texto selecionada.                                                                                                    |  |
| R <sub>B</sub> ,                           | Dicionário de Sinônimos. Exibe um sinônimo, um antônimo ou uma palavra relacionada para a palavra selecionada.                                                                                                    |  |
| AR:                                        | <b>Opções de Ortografia.</b> Permite configurar como a ortografia deve ser verificada.                                                                                                    |  |
|                                            | Pesquisa de Campo. Permite que você procure um nome de campo<br>especificado. Oferece suporte a pesquisas de curingas com asterisco<br>"*" e ponto de interrogação "?".<br>Por exemplo: a*b retorna acb e adefb; a?b retorna acb |  |
| Detalhes                                   | Lista os campos de Servidores do PC. Campos obrigatórios são<br>exibidos em vermelho. Para obter detalhes sobre os campos<br>disponíveis, consulte "Campos do módulo Servidores do PC" na página<br>349.                         |  |
|                                            | de ferramentas para aplicar formatação e verificar a ortografia do texto.                                                                                                    |  |
| Nome                                       | Digite um nome para o novo servidor.                                                                                                    |  |
|                                            | Exceções de sintaxe: O nome de um servidor não pode incluir os seguintes caracteres: \ / : " ? < >   * % '                                                                                                    |  |

### Página Processos

Essa página mostra informações detalhadas sobre os processos e o uso de recursos do servidor selecionado.

| Para<br>acessar       | <ul> <li>No módulo Servidores do PC:<br/>Na barra lateral de Gerenciamento de Laboratório, em Servidores, selecione Servidores do PC. No painel de informações, selecione Processos.</li> <li>Na caixa de diálogo Detalhes dos Servidores do PC:<br/>Na barra lateral de Gerenciamento de Laboratório, em Servidores, selecione Servidores do PC. Clique com o botão direito do mouse em um servidor e selecione Detalhes do Servidor. Na caixa de diálogo Detalhes do Servidor. Na caixa de diálogo Detalhes do Servidor.</li> </ul> |
|-----------------------|----------------------------------------------------------------------------------------------------|
| Tarefas<br>relevantes | "Como gerenciar servidores do Performance Center" na página 340                                                                                                    |
| Consulte<br>também    | "Visão geral dos servidores do Performance Center" na página 340                                                                                                    |

| Elementos<br>da interface<br>do usuário | Descrição                                                                                                    |  |  |
|-----------------------------------------|----------------------------------------------------------------------------------------------------|--|--|
| Ø                                       | Atualizar. Atualiza a grade, para que ela mostre as informações mais atuais.                                                                                                    |  |  |
| *                                       | <ul> <li>Eliminar Processo. Encerra o processo selecionado na grade.</li> <li>Observação:         <ul> <li>Módulo Hosts. Permissões para Eliminar Processo são necessárias para encerrar o processo selecionado.</li> <li>Módulo Servidores do Performance Center. Um usuário com permissões de Observador tem a capacidade de encerrar o processo selecionado.</li> </ul> </li> </ul> |  |  |

| Elementos<br>da interface<br>do usuário | Descrição                                                                                                    |
|-----------------------------------------|----------------------------------------------------------------------------------------------------|
| <grade<br>Processos&gt;</grade<br>      | <ul> <li>Mostra os seguintes detalhes sobre os processos:</li> <li>Nome. O nome do processo.</li> <li>PID. A ID do processo.</li> <li>Tempo do Processador (%). A porcentagem de tempo do processador usada pelo processo.</li> <li>Uso de Memória (KBytes). A quantidade de memória (em quilobytes) usada pelo processo.</li> <li>Tempo Decorrido (d.hh:mm:ss). O tempo decorrido desde o início do processo, em que d é o número de dias e hh:mm:ss é o número de horas, minutos e segundos decorridos.</li> </ul> |
| <Área de<br>navegação>                  | Localizada na parte inferior da página, possibilita a navegação pelas páginas de entradas na grade. O número total de entradas é exibido à direita da área de navegação.                                                                                                    |

### Página Verificar Status do Servidor

Essa página mostra o status de cada etapa das verificações do servidor.

| Para<br>acessar       | <ul> <li>No módulo Servidores do PC:<br/>Na barra lateral de Gerenciamento de Laboratório, em Servidores, selecione Servidores do PC. No painel de informações, selecione Verificar Status do Servidor.</li> <li>Na caixa de diálogo Detalhes dos Servidores do PC:<br/>Na barra lateral de Gerenciamento de Laboratório, em Servidores, selecione Servidores do PC. Clique com o botão direito do mouse em um servidor e selecione Detalhes do Servidor do PC. Na caixa de diálogo Detalhes do Servidor do PC. Na caixa de diálogo Detalhes do Servidor do PC. Na caixa de diálogo Detalhes do Servidor do PC, selecione Verificar Status do Servidor.</li> </ul> |
|-----------------------|----------------------------------------------------------------------------------------------------|
| Tarefas<br>relevantes | "Como gerenciar servidores do Performance Center" na página 340                                                                                                    |
| Consulte<br>também    | "Visão geral dos servidores do Performance Center" na página 340                                                                                                    |

| Elementos<br>da<br>interface<br>do usuário | Descrição                                                                                                    |
|--------------------------------------------|----------------------------------------------------------------------------------------------------|
|                                            | Detalhes de Verificar Status do Servidor. Os seguintes campos são exibidos:                                                                                                    |
|                                            | <ul> <li>Valor Real. O valor real resultante da verificação de conectividade do servidor.</li> </ul>                                                                                                    |
|                                            | <ul> <li>Verificação. As subáreas nas quais o recurso Verificar Servidor verifica os servidores.</li> </ul>                                                                                                    |
|                                            | <ul> <li>ID do Resultado da Verificação. A ID de cada etapa da verificação do servidor.</li> </ul>                                                                                                    |
|                                            | <ul> <li>Valor Esperado. Valor esperado como resultado da verificação do<br/>servidor.</li> </ul>                                                                                                    |
|                                            | <ul> <li>Categoria. As áreas nas quais o recurso Verificar Servidor verifica o servidor: Configuração, Conectividade, Instalação e Desempenho.</li> <li>Data da Verificação, A data de verificação do servidor.</li> </ul>                                                                        |
|                                            | <ul> <li>Erro. Se um erro tiver ocorrido durante a verificação, esse erro será exibido.</li> </ul>                                                                                                    |
|                                            | • Status. Indica se a verificação do servidor foi aprovada ou reprovada.                                                                                                    |
| Ø                                          | Atualizar. Atualiza a página.                                                                                                    |
| <b>F</b> •                                 | <b>Definir Filtro/Classificação.</b> Permite filtrar e classificar a grade. Todos os filtros ou ordens de classificação atualmente aplicados aparecerão abaixo da barra de ferramentas. Para obter detalhes, consulte o documento <i>Guia do Usuário do HP Application Lifecycle Management</i> . |
|                                            | Selecionar Colunas. Abre a caixa de diálogo Selecionar Colunas, que permite determinar quais campos serão exibidos na grade e também a ordem dessa exibição. Para obter detalhes, consulte o documento Guia do Usuário do HP Application Lifecycle Management.                                    |
| Q.                                         | Localizar. Abre a caixa de diálogo Localizar, permitindo que você pesquise na grade. Para obter detalhes, consulte <i>Guia do Usuário do HP Application Lifecycle Management</i> .                                                                                                    |

| Elementos<br>da<br>interface<br>do usuário                    | Descrição                                                                                                    |
|---------------------------------------------------------------|----------------------------------------------------------------------------------------------------|
| <grade<br>Verificar<br/>Status do<br/>Servidor&gt;</grade<br> | Mostra o status das verificações do servidor. Clique em 腔 para selecionar colunas para exibição na grade.                                                |
| Valor Real                                                    | O valor real resultante da verificação de conectividade do servidor.                                                                                     |
| Categoria                                                     | As áreas nas quais o recurso Verificar Servidor verifica o servidor:<br>• Configuração<br>• Conectividade<br>• Instalação<br>• Desempenho                |
| Verificação                                                   | As subáreas verificadas pelo recurso Verificar Servidor. Por exemplo,<br>as subáreas da verificação de Desempenho são Processador, Memória<br>e Sistema. |
| Data da<br>Verificação                                        | A data de verificação do servidor.                                                                                                    |
| ID do<br>Resultado<br>da<br>Verificação                       | A ID de cada etapa da verificação do servidor.                                                                                                    |
| Erro                                                          | Se um erro tiver ocorrido durante a verificação, esse erro será exibido.                                                                                 |
| Valor<br>Esperado                                             | Valor esperado como resultado da verificação do servidor.                                                                                                |
| Status                                                        | Indica se a verificação do servidor foi aprovada ou reprovada.                                                                                           |

### Capítulo 17: Servidores do CDA

Este capítuloseção inclui:

| • | Visão geral de Servidores CDA          | 359   |
|---|----------------------------------------|-------|
| • | Como gerenciar Servidores CDA          | 359   |
| • | Interface do usuário de Servidores CDA | . 360 |

### Visão geral de Servidores CDA

O módulo Servidores CDA é usado para criar e configurar servidores do HP Continuous Delivery Automation (CDA) no Gerenciamento de Laboratório. O CDA fornece um modelo de dados que representa os artefatos e as relações necessários para definir como distribuir aplicativos compostos a um conjunto dinâmico de ambientes de destino.

O CDA se integra ao ALM para fornecer processos dinâmicos de provisionamento e implantação de recursos. Quando você vincula uma configuração de ambiente AUT ao CDA, o ALM é capaz de executar os testes vinculados sem exigir que o usuário forneça valores específicos para os parâmetros de ambiente. Após a definição de servidores do CDA no Gerenciamento de Laboratório, eles podem ser usados no ALM para vincular parâmetros de ambiente AUT a parâmetros do CDA. Para obter detalhes sobre o CDA e os Parâmetros AUT, consulte o *Guia do Usuário do HP Application Lifecycle Management*.

### Como gerenciar Servidores CDA

Esta tarefa descreve como criar servidores do CDA no Gerenciamento de Laboratório. Você gerencia servidores do CDA no Gerenciamento de Laboratório e implementa vinculações do CDA no ALM.

Use o seguinte fluxo de trabalho para configurar o CDA no ALM:

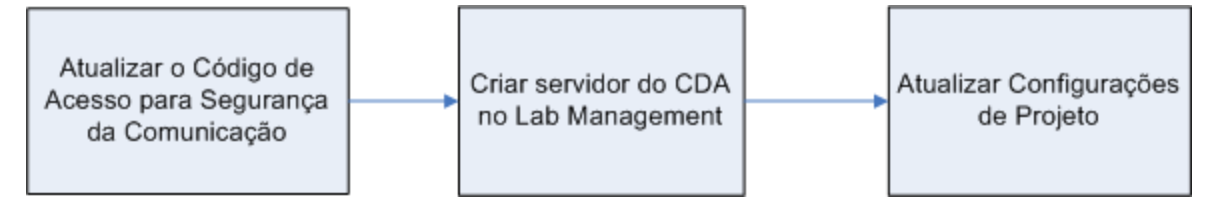

#### 1. Atualizar o Código de Acesso para Segurança da Comunicação

- a. Em Administração do Site, atualize o parâmetro de site COMMUNICATION\_ SECURITY\_PASSPHRASE. Para obter detalhes, consulte o documento *Guia do Administrador do HP Application Lifecycle Management*.
- b. Reinicie o serviço do HP Application Lifecycle Management no servidor do ALM.
- 2. Criar o Servidor do CDA no Gerenciamento de Laboratório
  - a. No Gerenciamento de Laboratório, selecione Servidores > Servidores CDA.
  - b. Clique no botão Novo Servidor do CDA

Observação: Apenas é possível ter um servidor do CDA por site.

c. Na caixa de diálogo Novo Servidor do CDA, insira as informações do servidor.

Para obter detalhes sobre os campos do CDA, consulte "Campos do módulo Servidores CDA" na página 365. Para obter detalhes sobre a interface do usuário, consulte "Caixa de diálogo Novo Servidor do CDA" na página 366.

d. Após o envio, os dados do servidor do CDA passam por uma verificação de compatibilidade. A URL interna é usada para verificar a conectividade. Se houver problemas com a conectividade, o servidor do CDA aparecerá na grade.

#### 3. Atualizar Configurações de Projeto

- a. Em Gerenciamento de Laboratório, selecione Configurações de Laboratório > Configurações de Projeto.
- b. Selecione o projeto relevante na grade e clique no botão Detalhes de

Configurações de Projeto

c. Na caixa de diálogo Detalhes de Configurações de Projeto, atualize os campos **Servidor do CDA** e **Domínio do CDA**. Clique em OK.

Agora, seu servidor do CDA está pronto para ser vinculado ao ALM.

### Interface do usuário de Servidores CDA

Esta seção inclui:

| Janela do módulo Servidores do CDA           |  |
|----------------------------------------------|--|
| Menus e botões do módulo Servidores CDA      |  |
| Campos do módulo Servidores CDA              |  |
| Caixa de diálogo Novo Servidor do CDA        |  |
| Caixa de diálogo Detalhes do Servidor do CDA |  |
### Janela do módulo Servidores do CDA

| Para acessar          | Na barra lateral de Gerenciamento de Laboratório, em Servidores, selecione Servidores CDA. |
|-----------------------|--------------------------------------------------------------------------------------------|
| Tarefas<br>relevantes | "Como gerenciar Servidores CDA" na página 359                                              |

Os elementos da interface do usuário estão descritos a seguir (elementos sem rótulo são mostrados entre colchetes angulares):

| Elementos da<br>interface do<br>usuário                                                              | Descrição                                                                                                    |
|----------------------------------------------------------------------------------------------------|----------------------------------------------------------------------------------------------------|
| <elementos<br>comuns da<br/>interface do<br/>usuário do módulo<br/>Servidores CDA&gt;</elementos<br> | <ul> <li>Campos de Servidores CDA. Para conhecer definições de campos, consulte "Campos do módulo Servidores CDA" na página 365.</li> <li>Menus e botões de Servidores CDA. Para conhecer descrições de comandos e botões, consulte "Menus e botões do módulo Servidores CDA" na página seguinte.</li> <li>cabeçalho, menus e barra lateral do ALM. Para obter detalhes, consulte o documento <i>Guia do Usuário do HP Application Lifecycle Management</i>.</li> </ul> |
| <filtros de="" grade=""></filtros>                                                                   | Caixa localizada sob o nome de cada coluna. Exibe o filtro<br>atualmente aplicado a uma coluna. Se a caixa de filtro estiver<br>vazia, significa que não há filtros aplicados à coluna.                                                                                                    |
|                                                                                                    | Digite diretamente na caixa ou clique nela para exibir o botão<br>Procurar, que abre a caixa de diálogo Selecionar Condição de<br>Filtro. Para obter detalhes, consulte o documento <i>Guia do</i><br><i>Usuário do HP Application Lifecycle Management</i> .                                                                                                    |
| <grade de<br="">servidores&gt;</grade>                                                               | Exibe uma lista dos servidores do CDA.                                                                                                    |
| Guia Histórico                                                                                       | Lista as alterações feitas no servidor do CDA atualmente selecionado. Para obter detalhes, consulte o documento <i>Guia do Usuário do HP Application Lifecycle Management</i> .                                                                                                    |

## Menus e botões do módulo Servidores CDA

Esta seção descreve os menus e os botões disponíveis no módulo Servidores CDA.

| Para acessar          | Na barra lateral de Gerenciamento de Laboratório, em Servidores, selecione Servidores CDA. |
|-----------------------|--------------------------------------------------------------------------------------------|
| Tarefas<br>relevantes | "Como gerenciar Servidores CDA" na página 359                                              |

| Elementos da<br>interface do<br>usuário (A - Z) | Menu                                                                                               | Descrição                                                                                                    |
|-------------------------------------------------|----------------------------------------------------------------------------------------------------|----------------------------------------------------------------------------------------------------|
| Adicionar a<br>Favoritos                        | Favoritos                                                                                          | Abre a caixa de diálogo Adicionar Favorito, com a<br>qual você pode adicionar uma exibição favorita à<br>sua pasta particular ou pública. Para obter<br>detalhes, consulte o documento <i>Guia do Usuário</i><br><i>do HP Application Lifecycle Management</i> . |
| Detalhes do<br>Servidor do CDA                  | Servidores<br>CDA e<br><menu<br>ativado<br/>com o<br/>botão<br/>direito do<br/>mouse&gt;</menu<br> | Abre a caixa de diálogo Detalhes de Servidores<br>CDA, exibindo os detalhes do servidor<br>selecionado. Para obter detalhes, consulte "Caixa<br>de diálogo Detalhes do Servidor do CDA" na<br>página 367.                                                        |
| Excluir 🔀                                       | Editar e<br><menu<br>ativado<br/>com o<br/>botão<br/>direito do<br/>mouse&gt;</menu<br>            | Exclui o servidor selecionado na grade.                                                                                                    |

| Elementos da<br>interface do<br>usuário (A - Z) | Menu                                                                                               | Descrição                                                                                                    |
|-------------------------------------------------|----------------------------------------------------------------------------------------------------|----------------------------------------------------------------------------------------------------|
| Exportar                                        | Servidores<br>CDA e<br><menu<br>ativado<br/>com o<br/>botão<br/>direito do<br/>mouse&gt;</menu<br> | <ul> <li>Abre a caixa de diálogo Exportar Dados da<br/>Grade, que permite exportar os servidores na<br/>grade como um arquivo de texto, uma planilha do<br/>Microsoft Excel, um documento do Microsoft Word<br/>ou um documento HTML.</li> <li>Escolha uma das opções a seguir:</li> <li>Exportar Tudo. Exporta todos os servidores na<br/>grade.</li> <li>Exportar Selecionados. Exporta os servidores<br/>selecionados na grade.</li> </ul> |
| Localizar                                       | Exibir                                                                                             | Abre a caixa de diálogo Localizar, permitindo que você procure o servidor no módulo. Para obter detalhes, consulte o <i>Guia do Usuário do HP Application Lifecycle Management</i> .                                                                                                    |
| Ir para o Servidor<br>do CDA 🔊                  | Servidores<br>CDA                                                                                  | Abre a caixa de diálogo lr para Servidores CDA,<br>que permite localizar um servidor específico pelo<br>número da ID. Apenas é possível acessar<br>servidores que se encontram no filtro atual.                                                                                                    |
| Filtros de Grade                                | Exibir                                                                                             | Permite filtrar os dados de acordo com uma<br>entrada na caixa de filtro. Para obter detalhes<br>sobre opções de filtragem, consulte <i>Guia do</i><br><i>Usuário do HP Application Lifecycle</i><br><i>Management</i> .                                                                                                    |
| Painel de<br>informações                        | Exibir                                                                                             | Mostra/oculta o Painel de informações na área inferior do módulo.                                                                                                    |
| Novo Servidor do                                | Servidores<br>CDA                                                                                  | Permite adicionar um Servidor do CDA.                                                                                                    |
| Organizar<br>Favoritos                          | Favoritos                                                                                          | Organiza suas exibições favoritas. Para obter detalhes, consulte o documento <i>Guia do Usuário do HP Application Lifecycle Management</i> .                                                                                                    |
| Particular                                      | Favoritos                                                                                          | Lista as exibições favoritas que podem ser acessadas apenas pelo usuário que as criou.                                                                                                    |

| Elementos da<br>interface do<br>usuário (A - Z) | Menu                                                                                    | Descrição                                                                                                    |
|-------------------------------------------------|-----------------------------------------------------------------------------------------|----------------------------------------------------------------------------------------------------|
| Pública                                         | Favoritos                                                                               | Lista as exibições favoritas que podem ser acessadas por todos os usuários.                                                                                                    |
| Atualizar Tudo                                  | Exibir                                                                                  | Atualiza a grade, para que ela mostre as informações mais atuais.                                                                                                    |
| Substituir                                      | Editar e<br><menu<br>ativado<br/>com o<br/>botão<br/>direito do<br/>mouse&gt;</menu<br> | Na grade Servidores CDA, abre a caixa de<br>diálogo Substituir, que permite substituir um valor<br>de campo. Para obter detalhes, consulte o<br>documento <i>Guia do Usuário do HP Application<br/>Lifecycle Management</i> .                                                                                                    |
| Selecionar<br>Colunas                           | Exibir                                                                                  | Abre a caixa de diálogo Selecionar Colunas, que<br>permite determinar quais campos serão exibidos<br>na grade e também a ordem dessa exibição. Para<br>obter detalhes, consulte o documento <i>Guia do</i><br><i>Usuário do HP Application Lifecycle</i><br><i>Management.</i><br>Para obter detalhes sobre campos de Servidores |
|                                                 |                                                                                         | do PC, consulte "Campos do módulo Servidores<br>CDA" na página seguinte.                                                                                                    |
| Definir<br>Filtro/Classificação                 | Exibir                                                                                  | Permite filtrar e classificar os servidores na grade.<br>Todos os filtros ou ordens de classificação<br>atualmente aplicados aparecerão abaixo da barra<br>de ferramentas. Para obter detalhes, consulte o<br>documento <i>Guia do Usuário do HP Application<br/>Lifecycle Management</i> .                                      |
| Atualizar<br>Selecionados                       | Editar                                                                                  | Abre a caixa de diálogo Atualizar Selecionados,<br>que permite atualizar um valor de campo para<br>uma seleção múltipla na grade. Para obter<br>detalhes, consulte o documento <i>Guia do Usuário</i><br><i>do HP Application Lifecycle Management</i> .                                                                         |

## Campos do módulo Servidores CDA

Esta seção descreve os campos do módulo Servidores do CDA.

| Para acessar          | Na barra lateral de Gerenciamento de Laboratório, em Servidores, selecione Servidores CDA. |
|-----------------------|--------------------------------------------------------------------------------------------|
| Tarefas<br>relevantes | "Como gerenciar Servidores CDA" na página 359                                              |

| Elementos da<br>interface do<br>usuário (A - Z) | Descrição                                                                                                    |  |
|-------------------------------------------------|----------------------------------------------------------------------------------------------------|--|
| URL Externa                                     | A URL usada para conexão com o Servidor do CDA a partir de<br>uma origem externa. Esse campo é necessário.<br>Use o formato a seguir para a URL: http://[ServerName]:[Port]<br>/cda |  |
|                                                 | Observação: Para conectividade SSL, adicione um<br>servidor do CDA usando o seguinte formato para a URL<br>externa:<br>https:// <servidor_cda></servidor_cda>                       |  |
| ID                                              | A ID do servidor.                                                                                                    |  |
| URL Interna                                     | A URL usada para todas as comunicações internas entre o Servidor do Performance Center e o ALM e também para balanceamento de carga.                                                |  |
| Nome                                            | O nome que você atribui ao configurar um novo servidor.<br>Use o formato a seguir para a URL: http://[ServerName]:[Port]                                                            |  |

## Caixa de diálogo Novo Servidor do CDA

Essa caixa de diálogo permite criar um novo servidor do CDA.

| Para acessar          | <ol> <li>Na barra lateral de Gerenciamento de Laboratório, em<br/>Servidores, selecione Servidores CDA.</li> </ol> |
|-----------------------|----------------------------------------------------------------------------------------------------|
|                       | 2. Clique no botão Novo Servidor do CDA 🔭.                                                                         |
| Tarefas<br>relevantes | "Como gerenciar Servidores CDA" na página 359                                                                      |

| Elementos<br>da<br>interface<br>do usuário | Descrição                                                                                                    |  |  |
|--------------------------------------------|----------------------------------------------------------------------------------------------------|--|--|
| ×                                          | Limpar Todos os Campos. Limpa todos os dados da caixa de diálogo.                                                                                                    |  |  |
| AB A                                       | Verificação Ortográfica. Faz a verificação ortográfica da palavra ou da caixa de texto selecionada.                                                                                                    |  |  |
| Re                                         | Dicionário de Sinônimos. Exibe um sinônimo, um antônimo ou uma palavra relacionada para a palavra selecionada.                                                                                                    |  |  |
| AR:                                        | <b>Opções de Ortografia.</b> Permite configurar como a ortografia deve ser verificada.                                                                                                    |  |  |
|                                            | Pesquisa de Campo. Permite que você procure um nome de campo<br>especificado. Oferece suporte a pesquisas de curingas com asterisco<br>"*" e ponto de interrogação "?".<br>Por exemplo: a*b retorna acb e adefb; a?b retorna acb |  |  |
| Detalhes                                   | Listas campos do servidor CDA. Campos obrigatórios são exibidos em vermelho. Para obter detalhes sobre os campos disponíveis, consulte "Campos do módulo Servidores CDA" na página anterior.                                     |  |  |
|                                            | Dica: Clicar no campo Descrição dessa página exibe uma barra<br>de ferramentas para aplicar formatação e verificar a ortografia do<br>texto.                                                                                     |  |  |

Guia para Gerenciamento de Laboratório Capítulo 17: Servidores do CDA

| Elementos<br>da<br>interface<br>do usuário | Descrição                                                                                                    |
|--------------------------------------------|----------------------------------------------------------------------------------------------------|
| Nome                                       | Insira um nome para o novo servidor.<br>Exceções de sintaxe: O nome de um servidor não pode incluir os seguintes caracteres: \/:"?<> *%' |

### Caixa de diálogo Detalhes do Servidor do CDA

A caixa de diálogo Detalhes de Servidores CDA permite visualizar e atualizar um único servidor.

| Para acessar          | <ol> <li>Na barra lateral de Gerenciamento de Laboratório, em Servidores,<br/>selecione Servidores CDA.</li> <li>Clique com o botão direito do mouse em um servidor e selecione<br/>Detalhes do Servidor do CDA.</li> </ol> |
|-----------------------|----------------------------------------------------------------------------------------------------|
| Tarefas<br>relevantes | "Como gerenciar Servidores CDA" na página 359                                                                                                    |

| Elementos da<br>interface do<br>usuário | Descrição                                                                                                    |
|-----------------------------------------|----------------------------------------------------------------------------------------------------|
| Ö                                       | Salvar. Salva os detalhes.                                                                                     |
| K 4 4 4                                 | Primeira/Anterior/Próxima/Última Entidade. Permite navegar pela lista de servidores.                           |
| AB                                      | Verificação Ortográfica. Faz a verificação ortográfica da palavra ou da caixa de texto selecionada.            |
|                                         | Dicionário de Sinônimos. Exibe um sinônimo, um antônimo ou uma palavra relacionada para a palavra selecionada. |
| AR:                                     | <b>Opções de Ortografia.</b> Permite configurar como a ortografia deve ser verificada.                         |

| Elementos da<br>interface do<br>usuário | Descrição                                                                                                    |
|-----------------------------------------|----------------------------------------------------------------------------------------------------|
|                                         | <ul> <li>Pesquisa de Campo. Permite que você procure um nome de campo especificado. Oferece suporte a pesquisas de curingas com asterisco "*" e ponto de interrogação "?".</li> <li>Por exemplo: a*b retorna acb e adefb; a?b retorna acb</li> </ul> |
| ID                                      | A ID do servidor.                                                                                                    |
| Nome                                    | O nome do servidor.                                                                                                    |
| Detalhes                                | Lista os detalhes do servidor atualmente selecionado. Para obter detalhes sobre os campos disponíveis, consulte "Campos do módulo Servidores CDA" na página 365.                                                                                     |
| Histórico                               | Lista as alterações feitas no servidor atualmente selecionado. Para obter detalhes, consulte o documento <i>Guia do Usuário do HP Application Lifecycle Management</i> .                                                                             |

# Capítulo 18: Lab Service

Este capítuloseção inclui:

| • | Visão Geral do HP ALM Lab Service | 370  |
|---|-----------------------------------|------|
| • | Instalando o HP ALM Lab Service   | 370  |
| • | Usando o HP ALM Lab Service       | 377  |
| • | Agente do HP ALM Lab Service      | .381 |

## Visão Geral do HP ALM Lab Service

O HP ALM Lab Service atua como agente no host de verificação, permitindo que o ALM dispare testes funcionais e tarefas de manutenção remotamente no host.

O Lab Service é executado em segundo plano no host de verificação. Para integrar seu host de verificação com os recursos do ALM Gerenciamento de Laboratório você define o host no módulo Hosts/Hosts de Verificação do Gerenciamento de Laboratório ou do ALM e depois aponta o ALM Lab Service para o servidor do ALM usando a página Configurações do Lab Service. Para obter detalhes sobre a interface do usuário, consulte "Agente do HP ALM Lab Service" na página 381.

Um processo único de registro valida a identidade do agente e estabelece um canal de comunicação seguro entre o ALM e o host. Após o registro, use o ALM para executar testes funcionais e realizar tarefas de manutenção no host remoto.

O Lab Service atua como uma interface segura entre o ALM e seu host de verificação. A comunicação com o ALM, como solicitações de teste, resultados de testes e tarefas de manutenção, passa pelo Serviço de Laboratório. O Serviço de Laboratório se comunica com o ALM por meio do protocolo HTTP padrão e pode atravessar firewalls. Interromper o ALM Lab Service impede que o ALM Gerenciamento de Laboratório utilize o host para a execução de testes.

Para obter informações sobre tarefas, consulte "Usando o HP ALM Lab Service" na página 377.

## Instalando o HP ALM Lab Service

Esta tarefa descreve como instalar o HPALM Lab Service.

**Observação:** Para modificar ou reparar a instalação do HP ALM Lab Service, consulte "Modificar ou desinstalar o HP ALM Lab Service" na página 376.

# Instale o Lab Service usando o Assistente de Instalação do HP ALM Lab Service.

 Baixe o arquivo de instalação MSI do HP ALM Lab Service na página de Suplementos do HP ALM. Selecione o caminho de instalação que corresponde ao seu sistema operacional.

**Observação:** O Lab Service e o servidor do ALM ao qual você está se conectando devem ser da mesma versão para serem compatíveis. Se a sua versão do Lab Service não for igual à do servidor do ALM, a grade Hosts/Hosts de Verificação exibe seu host de verificação como **Indisponível**.

2. Execute o arquivo de instalação MSI. O Assistente de Instalação do HPALM Lab

Service é iniciado na tela de Boas-vindas.

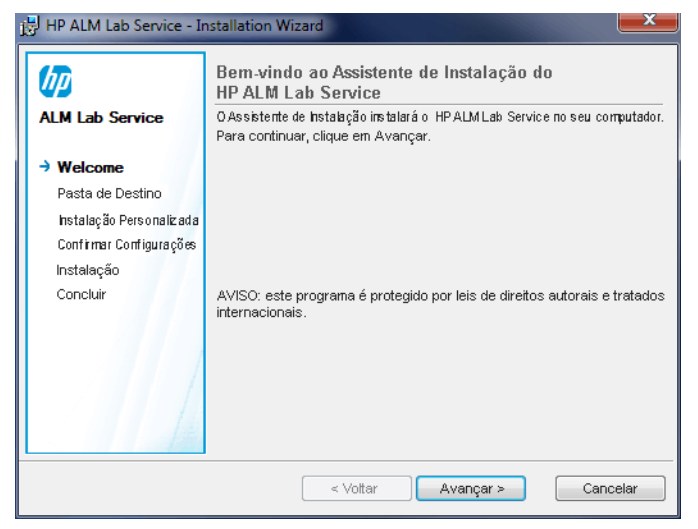

Observação:

- São necessárias permissões de administrador no computador.
- O Controle de Acesso de Usuário (UAC) deve ser desabilitado.

Clique em Avançar.

3. A tela Pasta de Destino é aberta.

Especifique em qual pasta você deseja instalar o Lab Service. Para alterar a pasta de destino, clique em Alterar.

| 🛃 HP ALM Lab Service - In | istallation Wizard                                                                                            |
|---------------------------|----------------------------------------------------------------------------------------------------|
|                           | Pasta de Destino                                                                                              |
| ALM Lab Service           | Clique em Avançar para instalar na pasta abaixo ou clique em<br>Alterar para instalar em uma pasta diferente. |
| Bem-vindo                 | Install HP ALM Lab Service to:                                                                                |
| → Destination Folder      | C:\Program Files (x86)\HP\HP ALM Lab Service\ Alterar                                                         |
| Instalação Personalizada  |                                                                                                    |
| Confirmar Configurações   |                                                                                                    |
| Instalação                |                                                                                                    |
| Concluir                  |                                                                                                    |
|                           |                                                                                                    |
|                           |                                                                                                    |
|                           |                                                                                                    |
|                           |                                                                                                    |
| 14                        |                                                                                                    |
| - Carl                    |                                                                                                    |
|                           | < Voltar Avançar > Cancelar                                                                                   |

Observação: você deve ter permissões de leitura/gravação para a pasta de destino.

Para instalar a pasta exibida, clique em Avançar.

4. A tela Instalação Personalizada é aberta.

Você pode habilitar o recurso de Logon Automático do Lab Service nesse estágio da instalação. Clique no ícone de caixa de seleção Logon Automático e selecione **Habilitar este recurso**. Para obter detalhes sobre o Logon Automático, consulte "Logon Automático" na página 380.

| HP ALM Lab Service - Ir                                                                               | nstallation Wizard                                                                                                    |
|----------------------------------------------------------------------------------------------------|----------------------------------------------------------------------------------------------------|
|                                                                                                    | Instalação Personalizada                                                                                                    |
| ALM Lab Service                                                                                       | Clique em um ícone abaixo para indicar se um recurso deve ser instalado.                                                                                                |
| Bem-vindo<br>Pasta de Destino<br>-> Custom Setup<br>Confirmar Configurações<br>Instalação<br>Concluir | Descrição do Recurso<br>O recurso de Logon Automático<br>permite que o HP ALM Lab Service<br>faça logon automaticamente no host<br>de verificação para executar testes. |
|                                                                                                    | < Voltar Avançar > Cancelar                                                                                                    |

**Cuidado:** Para o **Windows XP**, a configuração do HP ALM Lab Service instala um arquivo (GINA DLL) que é necessário para Logon Automático. Se outro aplicativo já tiver personalizado o logon no seu host, é possível que uma versão diferente já esteja instalada, e a substituição desse arquivo pode causar erros. Se quiser habilitar o recurso de Logon Automático, desinstale o outro aplicativo e reinicie a instalação do Lab Service.

#### Clique em Avançar.

#### 5. A tela Confirmar Configurações é aberta.

| EF HP ALM Lab Service - 1                                                                                             | Confirmar Configurações                                                   |
|----------------------------------------------------------------------------------------------------|---------------------------------------------------------------------------|
| ALM Lab Service                                                                                                    | Para rever ou alterar suas configurações de instalação, clique em Voltar. |
| Bem-vindo<br>Pasta de Destino<br>Instalação Pers onalizada<br><b>-&gt; Confirm Settings</b><br>Instalação<br>Concluir | Clique em Instalar para iniciar a instalação                              |
|                                                                                                    | < Voitar Instalar Cancelar                                                |

Para rever ou alterar configurações, clique em Voltar.

Para aceitar as configurações e iniciar o processo de instalação, clique em Avançar.

A página **Instalação** é aberta, e os arquivos do HPALM Lab Service são instalados na sua máquina.

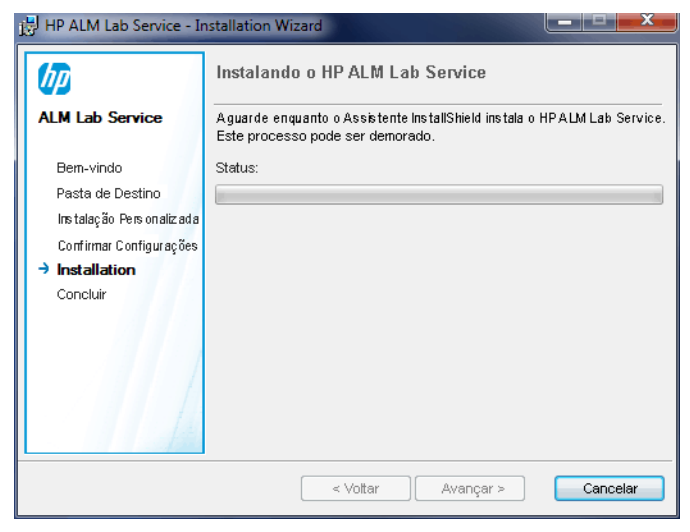

6. Após a conclusão da instalação, a caixa de diálogo Configurações HP ALM Lab Service é aberta com a tela Concluir.

| HP ALM Lab Service - Ir                                                                                 | nstallation Wizard                                                                                                    |
|----------------------------------------------------------------------------------------------------|----------------------------------------------------------------------------------------------------|
|                                                                                                    | Assistente de Instalação do HP ALM Lab<br>Service Concluído                                                                                                    |
| ALM Lao Service<br>Bem-vindo<br>Pasta de Destino<br>Instalação Personalizada<br>Confirmar Configurações | Antes de você clicar em Concluir, convém usar a página Configurações<br>do HP ALM Lab Service para configurar o Lab Service. O agente não<br>funcionará até que as configurações sejam definidas. |
| Instalação<br>→ Finish                                                                                  | D Mostrar log do Windows Installer                                                                                                    |
|                                                                                                    | < Voltar Concluir Cancelar                                                                                                    |

Você pode inserir suas configurações de host na caixa de diálogo Configurações do Lab Service e clicar em OK. Para obter detalhes sobre a interface do usuário da página Configurações do Lab Service, consulte "Agente do HP ALM Lab Service" na página 381.

|  | i | Observação: |  |  |  |
|--|---|-------------|--|--|--|
|--|---|-------------|--|--|--|

- Convém definir as configurações do Lab Service neste estágio, mas você pode concluir essa ação mais tarde também. O agente não irá funcionar até que as configurações sejam definidas.
  - Se você tiver habilitado o Logon Automático durante a instalação, será necessário reiniciar o computador. Certifique-se de inserir seus detalhes na página Configurações do Lab Service antes de reiniciar.

A instalação do Lab Service está concluída. Clique em **Concluir** na tela Concluir. O ícone de bandeja do Lab Service III aparece na barra de tarefas do Windows.

#### Instalar o Lab Service usando a instalação sem confirmação

Na linha de comando, insira o comando de instalação sem confirmação do Microsoft MSI:

```
msiexec /i "<msi-location>/HpAlmLabService_x64.msi" /quiet SERVERNAME=http://<nome_
servidor>:<porta>/qcbin HOSTUSERNAME=<nome_usuário>
```

#### Observação:

- São necessárias permissões de administrador no computador.
- O Controle de Acesso de Usuário (UAC) deve ser desabilitado.

Os seguintes parâmetros específicos do ALM estão disponíveis:

| Parâmetro                           | Descrição                                                                                        |
|-------------------------------------|--------------------------------------------------------------------------------------------------|
| HOSTUSERDOMAIN= <domínio></domínio> | Obrigatório quando o Logon Automático está habilitado. Especifica o domínio do usuário de logon. |

| Parâmetro                                      | Descrição                                                                                                    |
|------------------------------------------------|----------------------------------------------------------------------------------------------------|
| HOSTUSERNAME= <nome_<br>usuário&gt;</nome_<br> | Parâmetro obrigatório. Especifica o usuário que deve estar conectado ao executar testes no host de verificação.                                                                                                    |
|                                                | <ul> <li>Observação: o usuário selecionado deve ter as seguintes permissões:</li> <li>Criar objetos globais.</li> <li>Todas as permissões COM.</li> <li>Permissões de leitura/gravação para a pasta de destino.</li> <li>Todas as permissões necessárias para executar testes do tipo desejado. Por exemplo, se você pretende executar testes do UFT a partir do ALM, o usuário selecionado deve ter todas as permissões necessárias para executar testes do UFT a partir do ALM, o usuário selecionado deve ter todas as permissões necessárias para executar testes do UFT. Para obter detalhes sobre as permissões necessárias para cada ferramenta de teste, consulte o guia do usuário da respectiva ferramenta</li> </ul> |
| HOSTUSERPASSWORD= <senha></senha>              | Obrigatório quando o Logon Automático está habilitado. Especifica a senha do usuário de logon.                                                                                                    |
| ISAUTOLOGIN=1                                  | Habilita o recurso de Logon Automático. Se o<br>Logon Automático estiver habilitado, você<br>deve usar os parâmetros<br>HOSTUSERDOMAIN e<br>HOSTUSERPASSWORD. Para obter<br>detalhes sobre o Logon Automático, consulte<br>"Logon Automático" na página 380.                                                                                                    |

| Parâmetro                                                                  | Descrição                                                                                                    |
|----------------------------------------------------------------------------|----------------------------------------------------------------------------------------------------|
| LOGLEVEL= <log-level></log-level>                                          | Configura o nível ( <b><log-level></log-level></b> ) no qual o Lab<br>Service gravará logs. Fornece suporte para os<br>seguintes níveis de log: Erro, Desativado,<br>Aviso, Informações, Detalhado. Para obter<br>detalhes sobre níveis de log, consulte "<br>Agente do HP ALM Lab Service" na página<br>381. |
| LOGLOCATION=" <log-directory>"</log-directory>                             | Configura o local ( <b><log-directory></log-directory></b> ) no qual os logs do Lab Service serão gravados.                                                                                                    |
| REGISTER=1                                                                 | Envia automaticamente uma solicitação de<br>registro ao servidor do ALM após a conclusão<br>da instalação.                                                                                                    |
| SERVERNAME=http:// <server_<br>name&gt;:<porta>/qcbin</porta></server_<br> | Parâmetro obrigatório. A URL do servidor do ALM.                                                                                                    |
|                                                                            | <pre>Exemplo:<br/>SERVERNAME=http://almserver1:8080/qcbin</pre>                                                                                                    |

Parâmetros de MSI padrão adicionais estão disponíveis. Digite msiexec /? na linha de comando para obter mais informações.

### Modificar ou desinstalar o HP ALM Lab Service

#### Modificar a instalação do HP ALM Lab Service

- 1. Execute o arquivo de instalação MSI. O Assistente de Instalação do HP ALM Lab Service é iniciado na tela de Boas-vindas. Clique em Avançar.
- A tela Manutenção do Programa é aberta.
   Selecione o botão de opção Modificar. Clique em Avançar.
- 3. A tela Instalação Personalizada é aberta.

Use os ícones de recursos para habilitar ou desabilitar recursos do HP ALM Lab Service.

Clique em Avançar.

- 4. A tela Confirmar Configurações é aberta. Clique em Avançar.
- 5. A tela Concluir é aberta. Clique em Concluir.

#### Remover HP ALM Lab Service

**Cuidado:** Depois de remover o Lab Service, será necessário reiniciar o host antes de reinstalar uma versão diferente. Se você tentar reinstalar uma nova versão sem reiniciar, a instalação falhará.

#### Para remover o Lab Service usando o arquivo MSI:

- 1. Execute o arquivo de instalação MSI. O Assistente de Instalação do HP ALM Lab Service é iniciado na tela de Boas-vindas. Clique em Avançar.
- A tela Manutenção do Programa é aberta.
   Selecione o botão de opção Remover. Clique em Avançar.
- 3. A tela Remover Programa é aberta. Clique em Remover.

Se o Lab Service estava em execução quando você executou o arquivo de instalação MSI, é possível que a tela **Arquivos em Uso** seja aberta. Clique em **OK** para concluir a remoção.

4. A tela Concluir é aberta. Clique em Concluir.

Para remover o Lab Service usando Programas e Recursos do Windows:

- 1. Abra a tela Programas e Recursos no Windows acessando Painel de Controle\Todos os Itens do Painel de Controle\Programas e Recursos.
- 2. Clique com o botão direito do mouse em HP ALM Lab Service e selecione Desinstalar.

Para remover o Lab Service usando a desinstalação sem confirmação, execute um dos seguintes comandos:

- msiexec /x "<msi-location>\HpAlmLabService\_x64.msi"
- msiexec /x {8A0D781B-7976-419F-91D9-15F3121FCFA5}

## Usando o HP ALM Lab Service

Esta tarefa descreve como usar o HP ALM Lab Service. Para executar testes a partir de conjuntos de testes Funcionais nos seus hosts de verificação usando o ALM, primeiro é necessário registrar esses hosts no ALM usando o Serviço de Laboratório.

Para saber mais sobre o HPALM Lab Service, consulte "Visão Geral do HP ALM Lab Service" na página 370.

**Observação:** O Lab Service e o servidor do ALM ao qual você está se conectando devem ser da mesma versão para serem compatíveis. Se a sua versão do Lab Service não for igual à do servidor do ALM, a grade Hosts/Hosts de Verificação exibe seu host de verificação como **Indisponível**.

Guia para Gerenciamento de Laboratório Capítulo 18: Lab Service

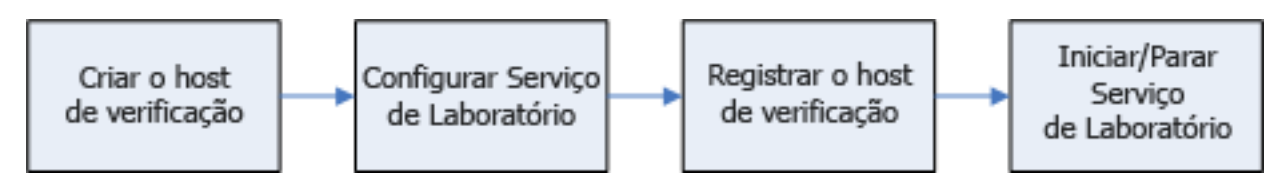

Esta tarefa inclui as seguintes etapas:

- "Criar o Host de Verificação" abaixo
- "Configurar HP ALM Lab Service" abaixo
- "Aprovar o Registro do Host em Gerenciamento de Laboratório" na página seguinte
- "Iniciar/Parar Serviço de Laboratório" na página seguinte
- 1. Criar o Host de Verificação

No ALM ou no Gerenciamento de Laboratório, em Recursos de Laboratório, selecione o módulo Hosts/Hosts de Verificação. Clique no botão Novo Host de Verificação e insira as informações do seu host de verificação. O Status de Registro do novo host de verificação é definido como Não Registrado.

**Observação:** É possível fazer com que o ALM aprove automaticamente o registro de um host de verificação definindo a opção **Aprovação Automática do Registro** como Y.

Para obter detalhes sobre tarefas, consulte "Como gerenciar hosts de verificação" na página 135.

Para obter detalhes sobre a interface do usuário, consulte "Caixa de diálogo Novo Host de Verificação" na página 172.

#### 2. Configurar HP ALM Lab Service

Para configurar o Serviço de Laboratório, você precisa:

- A URL do servidor do ALM.
- O nome de usuário do Windows dedicado a ser usado exclusivamente para a execução do teste no seu host de verificação.

Observação: o usuário selecionado deve ter as seguintes permissões:

- Criar objetos globais.
- Todas as permissões COM.
- Todas as permissões necessárias para executar testes do tipo desejado. Por exemplo, se você pretende executar testes do UFT a partir do ALM, o usuário selecionado deve ter todas as permissões necessárias para executar testes do UFT. Para obter detalhes sobre as

permissões necessárias para cada ferramenta de teste, consulte o guia do usuário da respectiva ferramenta.

- A senha e o domínio do nome de usuário do Windows. Essas informações só estão disponíveis se você tiver ativado o recurso de Logon Automático durante a instalação.
- (Opcional) A URL e as credenciais do servidor proxy usado para comunicação entre o host de verificação e o ALM.

Você pode configurar o Serviço de Laboratório para que ele se comunique com o ALM usando a página Configurações.

Para registrar o Serviço de Laboratório usando a página Configurações:

- a. Clique com o botão direito do mouse no ícone de Serviço de Laboratório 🗖 na bandeja do sistema. Abra a página Configurações.
- b. Forneça a URL do servidor do ALM e as informações de usuário do host. Forneça as informações do servidor proxy, se necessário. Para obter detalhes sobre a interface do usuário da página Configurações, consulte " Agente do HP ALM Lab Service" na página 381. Clique em Registrar Host.
- c. Atualize a grade de hosts no Gerenciamento de Laboratório. O Status de Registro do novo host é definido como Pendente.

#### 3. Aprovar o Registro do Host em Gerenciamento de Laboratório

Se você definiu a opção **Aprovação Automática do Registro** como **Y** quando criou o host, o registro será automaticamente aprovado.

Se o host não estiver definido para aprovação automática, será necessário aproválo manualmente. A solicitação de registro de host pode ser aprovada a partir do Gerenciamento de Laboratório por um Administrador de Laboratório. Se o host tiver sido criado como um host particular a partir de um projeto do ALM, o registro poderá ser aprovado nesse projeto.

Selecione seu host na grade do módulo Hosts, clique na seta suspensa Operações de Host e selecione Aprovar Registro. O Status de Registro muda de Pendente para Registrado.

Seu novo host de verificação está registrado. Agora, você pode agendar e executar testes funcionais nesse host usando o ALM.

#### 4. Iniciar/Parar Serviço de Laboratório

É possível iniciar e parar o Serviço de Laboratório usando o ícone na barra de tarefas. Clique com o botão direito do mouse e siga um destes procedimentos:

- Para interromper, clique em Parar Serviço de Laboratório do ALM.
- Para iniciar, clique em Iniciar Serviço de Laboratório do ALM.

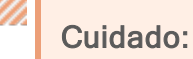

- A interrupção do Serviço de Laboratório fará com que o host de verificação apareça como Não Operacional no Gerenciamento de Laboratório. Não será possível processar testes usando a execução no lado do servidor no seu host de verificação até que você inicie novamente esse serviço.
  - Se você aguardar muito tempo depois de interromper o Lab Service, o ALM deixará de fazer sondagens para verificar se o serviço foi reiniciado. Será necessário definir manualmente o Status do host de verificação como Operacional na grade Hosts/Hosts de Verificação.

## Logon Automático

Para que o ALM execute testes no seu host de verificação registrado, o Lab Service deve ter um usuário conectado ao host de verificação, e esse usuário deve ter permissão para executar o teste. Para evitar uma situação na qual o usuário não está conectado, você pode configurar o Lab Service para fazer logon automaticamente no host de verificação utilizando o usuário sempre uma execução de teste for solicitada.

Se você habilitar o Logon Automático, deverá preencher os valores de nome de usuário e senha na página Configurações. Para obter detalhes, consulte " Agente do HP ALM Lab Service" na página seguinte.

Se o Logon Automático estiver habilitado, e você se desconectar da sessão (por exemplo, se fechar a janela da sessão), o Lab Service reconectará o usuário automaticamente e finalizará o teste. No entanto, se você bloquear a tela, o ALM não poderá executar um teste que necessite da interface do usuário da sessão (como o Teste de Interface Gráfica do Usuário do UFT).

#### Observação:

- Para habilitar o Logon Automático, são necessárias permissões de administrador no computador.
- Para habilitar o Logon Automático, o Controle de Acesso de Usuário (UAC) deve ser desabilitado.
- Para desabilitar ou habilitar o Logon Automático em uma instalação existente do Lab Service, execute o arquivo MSI e clique em Modificar . Para obter detalhes, consulte "Modificar ou desinstalar o HP ALM Lab Service" na página 376.

## Agente do HP ALM Lab Service

| Para<br>acessar            | Clique com o botão direito do mouse no ícone de Serviço de<br>Laboratório na barra de tarefas do Windows e selecione<br><b>Configurações</b> . |
|----------------------------|----------------------------------------------------------------------------------------------------|
| Informações<br>importantes | Você pode usar a página Configurações para gerenciar a<br>comunicação entre o Serviço de Laboratório e o servidor do ALM.                      |
| Tarefas<br>relevantes      | "Usando o HP ALM Lab Service" na página 377                                                                                                    |
| Consulte<br>também         | "Visão Geral do HP ALM Lab Service" na página 370                                                                                              |

Os elementos da interface do usuário estão descritos a seguir:

#### Guia Geral

| 🔝 Configurações HP ALM Lab Service                                                               |               |  |
|--------------------------------------------------------------------------------------------------|---------------|--|
| Geral Proxy                                                                                      |               |  |
| PConfigurações do Servidor                                                                       |               |  |
| * Servidor do ALM: http://almserver1:8080/qcbin                                                  | (?)           |  |
| Configurações de Host                                                                            |               |  |
| Nome de usuário mtoursuser                                                                       | (?)           |  |
| • Senha do                                                                                       | (?)           |  |
| * Domínio do host: mtours                                                                        | (?)           |  |
| bem-sucedido.<br>Nome do Host: <sub>mtours</sub>                                                 | -             |  |
| Nome do Host: mtours Mensagem:                                                                   |               |  |
|                                                                                                  |               |  |
| Я                                                                                                | egistrar Host |  |
| Configurações de Log<br>Localização<br>• dos arquivos C:\ProgramData\HP\ALM-Execution Agent Logs |               |  |
| Nível de Log: Erro 🔻                                                                             |               |  |
| OK Cancelar                                                                                      |               |  |

Esta guia contém configurações gerais do serviço de laboratório.

| Elementos da<br>interface do<br>usuário | Descrição                                                                                                    |  |
|-----------------------------------------|----------------------------------------------------------------------------------------------------|--|
| Seção<br>Configurações<br>do Servidor   | Servidor do ALM. A URL do servidor do ALM para comunicação com<br>o Serviço de Laboratório.<br>A URL deve estar no seguinte formato:<br>http(s):// <nomedoservidor>:<porta>/qcbin</porta></nomedoservidor>                                                                                                    |  |
| Seção<br>Configurações<br>de Host       | <ul> <li>Nome de usuário do host. O nome do usuário do Windows a ser<br/>usado para executar testes do ALM nesse host. Esse nome não<br/>pode conter o caractere de barra invertida \.</li> </ul>                                                                                                    |  |
|                                         | <ul> <li>Observação: o usuário selecionado deve ter as seguintes permissões:</li> <li>Criar objetos globais.</li> <li>Todas as permissões COM.</li> <li>Permissões de leitura/gravação para a pasta de destino.</li> <li>Todas as permissões necessárias para executar testes do tipo desejado. Por exemplo, se você pretende executar testes do UFT a partir do ALM, o usuário selecionado deve ter todas as permissões necessárias para executar testes do UFT. Para obter detalhes sobre as permissões necessárias para cada ferramenta de teste, consulte o guia do usuário da respectiva ferramenta.</li> </ul> |  |
|                                         | <ul> <li>Senha do host. A senha do usuário do Windows. Esse campo só estará disponível somente se o recurso de Logon Automático estiver habilitado.</li> <li>Domínio do host. O domínio do usuário do Windows. Esse campo só estará disponível somente se o recurso de Logon Automático estiver habilitado.</li> </ul>                                                                                                    |  |

| Elementos da<br>interface do<br>usuário | Descrição                                                                                                    |
|-----------------------------------------|----------------------------------------------------------------------------------------------------|
| Seção<br>Registro de<br>Hosts           | <ul> <li>Nome do host. O nome usado pelo ALM para identificar seu host de verificação.</li> <li>Mensagem. A mensagem enviada ao administrador do Gerenciamento de Laboratório.</li> <li>Registrar Host. Esse botão registra o host de verificação no servidor do ALM.</li> <li>Para obter detalhes, consulte "Usando o HP ALM Lab Service" na página 377.</li> </ul>                                                                                                    |
| Seção<br>Configurações<br>de Log        | <ul> <li>Localização dos arquivos de log. O diretório no qual os logs são gravados. O log registra o progresso de execuções de testes e tarefas de manutenção. Se a localização não existir, ela será criada. Esse campo não pode ficar vazio.</li> <li>Observação: Se as permissões de gravação para o caminho de localização do log não incluírem o nome do usuário definido na seção Configurações de Host, a execução será processada, mas nenhum log será gerado.</li> <li>Nível de Log. Selecione um nível de log no menu suspenso:         <ul> <li>Inativo. Nenhum log é gerado.</li> <li>Erro. Apenas erros são gravados no log.</li> <li>Aviso. Erros e avisos são gravados no log.</li> <li>Informações. Erros, avisos e informações gerais são gravados no log.</li> <li>Detalhado. Todas as ações realizadas pelo agente do Lab Service são gravadas no log.</li> </ul> </li> <li>Cuidado: Aumentar o Nível de Log pode afetar o desempenho. Recomendamos deixá-lo em Erro, a não ser que você precise gerar informações de depuração.</li> </ul> |

Guia para Gerenciamento de Laboratório Capítulo 18: Lab Service

#### Guia Proxy

| 🔟 Configurações HP ALM             | Lab Service                             |        |
|------------------------------------|-----------------------------------------|--------|
| Geral Proxy                        |                                         |        |
| Sem Proxy                          |                                         |        |
| Configuração de Prox               | (y Manual                               |        |
| <ul> <li>Tipo de Proxy:</li> </ul> | НТТР                                    | •      |
| • Servidor Proxy:                  | .193.71.207                             | : 8080 |
|                                    | 💟 O servidor proxy exige uma senha      | э      |
| • Nome do usuário:                 | mtours                                  |        |
| • Senha:                           | +++++++++++++++++++++++++++++++++++++++ |        |
|                                    |                                         |        |
|                                    |                                         |        |
|                                    |                                         |        |
|                                    |                                         |        |
|                                    |                                         |        |
|                                    |                                         |        |
|                                    |                                         |        |
|                                    | OK Cancelar                             |        |

Esta guia permite inserir informações do servidor proxy, caso seu host de verificação deva se comunicar com o ALM por meio de um servidor proxy.

| Elementos da<br>interface do<br>usuário (na<br>ordem em que<br>aparecem) | Descrição                                                                                                    |
|--------------------------------------------------------------------------|----------------------------------------------------------------------------------------------------|
| Sem Proxy                                                                | Selecione esta opção se o host de verificação se comunicar diretamente com o servidor do ALM.                                                                                                    |
| Configuração<br>de Proxy<br>Manual                                       | Selecione esta opção se o host de verificação se comunicar com o servidor do ALM por meio de um servidor proxy. Se você selecionar esta opção, deverá inserir um tipo de proxy, um servidor proxy e, opcionalmente, um nome de usuário e senha. |

| Elementos da<br>interface do<br>usuário (na<br>ordem em que<br>aparecem) | Descrição                                                                                                    |
|--------------------------------------------------------------------------|----------------------------------------------------------------------------------------------------|
| Tipo de Proxy                                                            | O protocolo usado para comunicação entre o host de verificação e o servidor proxy.                                                                                                    |
| Servidor Proxy:<br><número da<br="">porta&gt;</número>                   | O nome do host ou endereço IP do servidor proxy. Certifique-se de inserir um número de porta no campo à direita.                                                                      |
| O servidor<br>proxy exige uma<br>senha                                   | Selecione esta opção se a comunicação com o servidor proxy<br>exigir autenticação. Se você selecionar esta opção, deverá inserir<br>um nome de usuário e senha para o servidor proxy. |
| Nome de<br>Usuário                                                       | Nome de usuário usado para autenticar no servidor proxy.                                                                                                    |
| Senha                                                                    | Senha do nome de usuário fornecido.                                                                                                    |

**Observação:** algumas configurações de proxy não estão disponíveis na interface do usuário. Você pode definir configurações de proxy avançadas modificando o arquivo de configuração HP.ALM.Lab.Agent.RemoteService.exe.config que reside no diretório de instalação do HP ALM Lab Service. O diretório de instalação padrão é C:\Arquivos de Programas\HP\HP ALM Lab Service. Para editar o arquivo de configuração, siga as instruções do MSDN disponíveis no , neste link.

# Enviar comentários

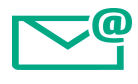

Conte-nos como podemos melhorar a sua experiência com o Guia para Gerenciamento de Laboratório.

Envie seu email para: docteam@hpe.com

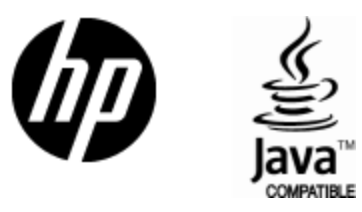

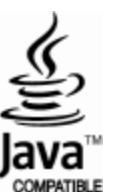